# Description of Device Parameters **Prosonic S FMU90**

Level measurement Flow measurement over open channels

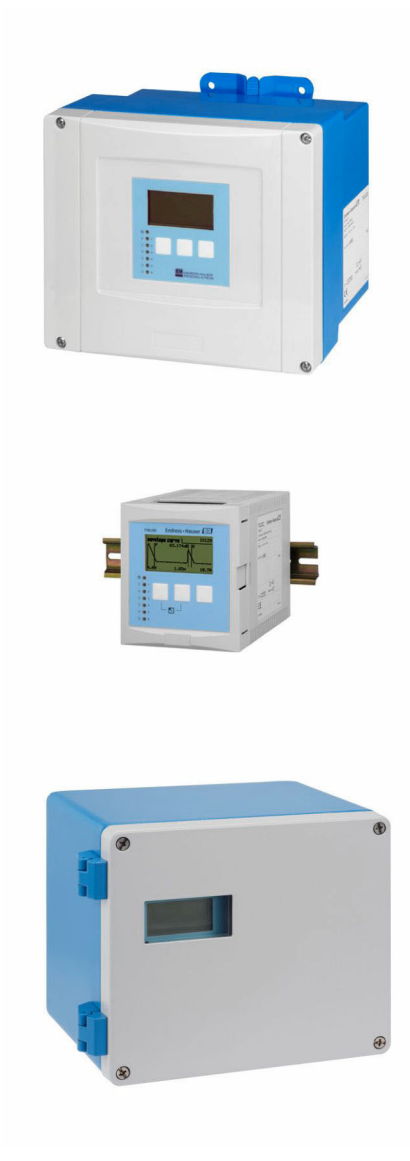

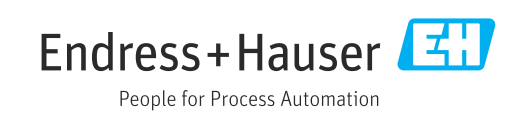

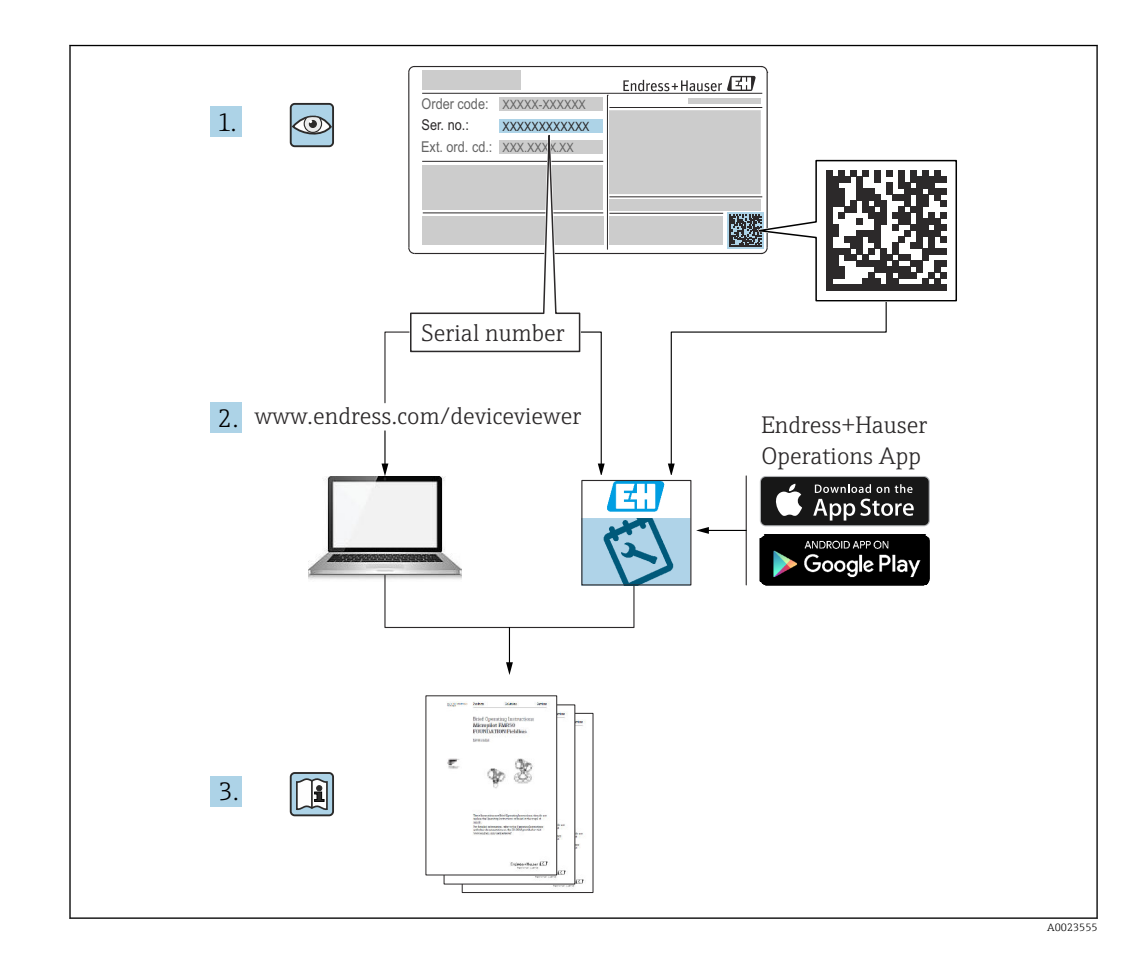

# Table of contents

| 1          | Menu "Level $\rightarrow$ Level (LVL) N"              | 4        |
|------------|-------------------------------------------------------|----------|
| 1.1        | Submenu "Basic setup"                                 | 4        |
| 1.2        | Submenu "Extended calibr."                            | 23       |
| 1.3        | Submenu "Simulation"                                  | 30       |
| 2          | Menu "Flow N"                                         | 32       |
| 2.1        | Submenu "Flow N $\rightarrow$ Basic setup"            | 32       |
| 2.2        | Submenu "Flow N $\rightarrow$ Extended calibr."       | 47       |
| 2.3        | Submenu "Flow N $\rightarrow$ Simulation"             | 55       |
| 3          | Menu "Backwater"                                      | 57       |
| 3.1        | Submenu "Backwater $ ightarrow$ Basic setup" $\ldots$ | 57       |
| 3.2        | Submenu "Backwater $\rightarrow$ Extended calibr."    | 68       |
| 3.3        | Submenu "Backwater $\rightarrow$ Simulation"          | 75       |
| 4          | Menu "Flow counter"                                   | 76       |
| 4.1        | Submenu "Flow counter $\rightarrow$ Totalizer"        | 76       |
| 4.2        | Submenu "Flow counter $\rightarrow$ Daily counter"    | 78       |
| 5          | Menu "Safety settings"                                | 81       |
| 5.1        | Parameter set "Output on alarm"                       | 81       |
| 5.2        | Parameter set "Outp. echo loss"                       | 82       |
| 5.3        | Parameter set "Delay echo loss"                       | 85       |
| 5.4        | Parameter set "Safety distance"                       | 86       |
| 5.5<br>5.6 | Parameter set "React high temp."                      | 00<br>89 |
| 5.7        | Parameter set "Defect temp, sen."                     | 90       |
| 5.8        | Parameter set "Relay delay"                           | 91       |
| 6          | Menu "Relay/controls"                                 | 92       |
| 6.1        | Submenu "Relay configurat."                           | 92       |
| 6.2        | Submenu "Pump control " (standard)                    | 103      |
| 6.3        | Submenu "Pump control" (extended)                     | 113      |
| 6.4        | Submenu "Rake control"                                | 144      |
| 6.5        | Submenu "Relay simulation"                            | 151      |
| 7          | Menu "Output/calculat." (HART) 1                      | 52       |
| 7.1        | Submenu "Allocat./calculat."                          | 152      |
| 7.2        | Submenu "Extended calibr."                            | 153      |
| 7.3        | Submenu "HART settings"                               | 156      |
| 7.4        | Parameter set Simulation                              | 123      |
| 8          | Menu "Output/calculat." (PROFIBUS                     |          |
|            | DP) 1                                                 | 60       |
| 8.1        | Submenu "Analog input"                                | 160      |
| 8.2        | Submenu "Digital input"                               | 161      |
| 8.3        | Parameter set "PROFIBUS DP"                           | 162      |

| 9     | Menu "Device properties"                                 | 163 |
|-------|----------------------------------------------------------|-----|
| 9.1   | Submenu "Operating param."                               | 163 |
| 9.2   | Submenu "Tag marking"                                    | 165 |
| 9.3   | Parameter set "Language"                                 | 166 |
| 9.4   | Parameter set "Password/reset"                           | 167 |
| 10    | Menu "System informat."                                  | 169 |
| 10.1  | Submenu "Device information"                             | 169 |
| 10.2  | Submenu "In/output info"                                 | 172 |
| 10.3  | Submenu "Trend display"                                  | 175 |
| 10.4  | Submenu "Min/max values"                                 | 176 |
| 10.5  | Submenu "Envelope curve"                                 | 179 |
| 10.6  | Submenu "Error list"                                     | 180 |
| 10.7  | Submenu "Diagnostics"                                    | 181 |
| 11    | Menu "Display"                                           | 183 |
| 11.1  | Parameter set "Display"                                  | 183 |
| 11.2  | Parameter set "Display format"                           | 185 |
| 11.3  | Parameter set "Back to home"                             | 186 |
|       |                                                          |     |
| 12    | Menu "Sensor management"                                 | 187 |
| 12.1  | Submenu "FDU sensor → Sensor management                  |     |
|       | $\rightarrow$ FDU sensor N" (N = 1 - 2)                  | 187 |
| 12.2  | Submenu "Ext. temp. sensor"                              | 192 |
| 12.3  | Submenu "External digin"                                 | 195 |
| 13    | Flow curves and flow formulas                            | 196 |
| 13 1  | Pre-programmed flow curves                               | 196 |
| 13.2  | Formula for flow calculation                             | 216 |
| 1910  |                                                          | 210 |
| 14    | Overview of the operating menu                           | 232 |
| 14.1  | Menu "Level → Level (LVL N)"                             | 232 |
| 14.2  | Menu "Flow N"                                            | 233 |
| 14.3  | Menu "Backwater"                                         | 235 |
| 14.4  | Menu "Flow counter"                                      | 236 |
| 14.5  | Menu "Safety settings"                                   | 236 |
| 14.6  | Menu "Relay/controls"                                    | 237 |
| 14.7  | Menu "Output/calculat. $\rightarrow$ Current output N".  | 243 |
| 14.8  | Overview of the "Output/calculat." menu<br>(PROFIBUS DP) | 244 |
| 14.9  | Overview of the "Device properties" menu                 | 244 |
| 14.10 | Menu "System informat."                                  | 245 |
| 14.11 | Menu "Display"                                           | 247 |
| 14.12 | Menu "Sensor management"                                 | 247 |

# 1 Menu "Level $\rightarrow$ Level (LVL) N"

# 1.1 Submenu "Basic setup"

# 1.1.1 Parameter set "LVL N sensor sel."

*Navigation*  $\blacksquare$  Level  $\rightarrow$  Level (LVL) N  $\rightarrow$  Basic setup  $\rightarrow$  LVL N sensor sel.

| ► LVL N sensor sel. |   |
|---------------------|---|
| Input               | ] |
| Sensor selection    | ] |
| Detected            | ] |

## Input

| Navigation  | □ □ Level → Level (LVL) N → Basic setup → LVL N sensor sel. → Input                                  |
|-------------|----------------------------------------------------------------------------------------------------|
| Description | Assign a sensor to the channel N.                                                                    |
| Selection   | <ul> <li>No sensor</li> <li>Sensor 1</li> <li>Sensor 2 (for devices with 2 sensor inputs)</li> </ul> |

# Sensor selection

| Navigation             |                                                                                                    |
|------------------------|----------------------------------------------------------------------------------------------------|
| Description            | Specify the type of sensor that is connected.                                                                                                    |
| Factory setting        | Automatic                                                                                                    |
| Additional information | <ul> <li>For FDU9x sensors:<br/>Select the Automatic option. Prosonic S then automatically detects the type of sensor that is connected.</li> <li>For FDU8x sensors:<br/>Specify the sensor type explicitly.</li> </ul>                                                                                                    |
|                        | <ul> <li>Following sensor replacement         Prosonic S automatically detects the new type of sensor. Measurement is resumed. To         ensure smooth and correct measurement:         <ul> <li>Check the Empty E and Full F parameters and adjust them if necessary. In doing so,             pay attention to the blocking distance of the new sensor.</li> <li>Check the distance displayed in the LVL N check value parameter set. Perform a             new interference echo suppression (mapping) if necessary.</li> </ul> </li> </ul> |

| Detected     |                                                                                                    |
|--------------|----------------------------------------------------------------------------------------------------|
| Navigation   | $\ensuremath{\textcircled{\sc level}} \rightarrow \ensuremath{Level}\xspace (LVL) \ensuremath{N} \rightarrow \ensuremath{Basic}\xspace \ensuremath{sensor}\xspace \ensuremath{sensor}\xspace \ensuremath{N}\xspace \ensuremath{sensor}\xspace \ensuremath{sensor}\xspace \ensuremath{N}\xspace \ensuremath{sensor}\xspace \ensuremath{sensor}\xspace \ensuremath{sensor}\xspace \ensuremath{sensor}\xspace \ensuremath{sensor}\xspace \ensuremath{sensor}\xspace \ensuremath{sensor}\xspace \ensuremath{sensor}\xspace \ensuremath{sensor}\xspace \ensuremath{sensor}\xspace \ensuremath{sensor}\xspace \ensuremath{sensor}\xspace \ensuremath{sensor}\xspace sensor$ |
| Prerequisite | Sensor selection = Automatic                                                                                                    |
| Description  | Displays the type of sensor detected automatically.                                                                                                    |

### Parameter set "LVL N appl. param." 1.1.2

 $\label{eq:level} \ensuremath{\textcircled{\sc level}}\xspace \rightarrow \ensuremath{\mathsf{Level}}\xspace (\ensuremath{\mathsf{LVL}}\xspace) N \rightarrow \ensuremath{\mathsf{Basic}}\xspace \ensuremath{\mathsf{setup}}\xspace \rightarrow \ensuremath{\mathsf{LVL}}\xspace N \ensuremath{\sc level}\xspace \ensuremath{\mathsf{setup}}\xspace \ensuremath{\mathsf{setup}}\xspace \ensuremath{s$ Navigation

| Tank shape             |                                                                                                    |
|------------------------|----------------------------------------------------------------------------------------------------|
| Navigation             |                                                                                                    |
| Description            | Specify the tank shape.                                                                                                    |
| Factory setting        | Flat ceiling                                                                                                    |
| Additional information | A       B       C         I       Tank shape         A       Dome ceiling         B       Horizontal cyl.         C       Statiling well. |

- Ε Sphere
- F Flat ceiling

# Medium property

| Navigation      | $\blacksquare$ □ Level → Level (LVL) N → Basic setup → LVL N appl. para. → Medium property                      |
|-----------------|----------------------------------------------------------------------------------------------------|
| Description     | Specify the medium property.                                                                                    |
| Selection       | <ul> <li>Liquid</li> <li>Paste-like</li> <li>Solid &lt;4 mm</li> <li>Solid &gt;4 mm</li> <li>Unknown</li> </ul> |
| Factory setting | Liquid                                                                                                    |

# Additional information

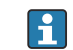

If the medium property cannot be categorized clearly and unequivocally, select the **Unknown** option.

# **Process conditions**

- Navigation
- $\blacksquare$  □ Level → Level (LVL) N → Basic setup → LVL N appl. para. → Process conditions

Description

Factory setting

Calm surface

Specify the process conditions.

Additional information

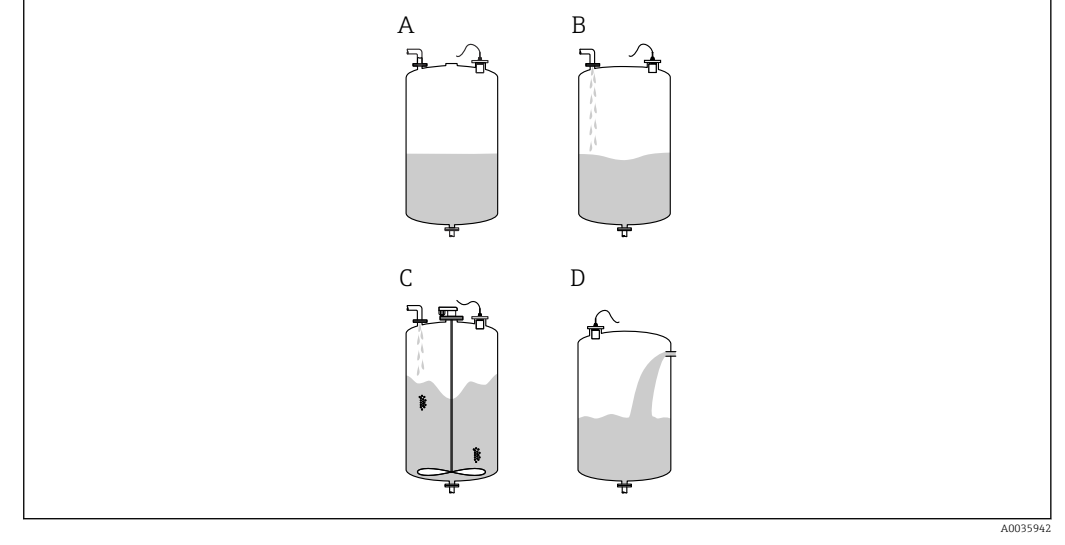

- ₽ 2 Process conditions for liquids
- Α Calm surface
- Turb. surface В
- С Add. agitator С
- Fast change

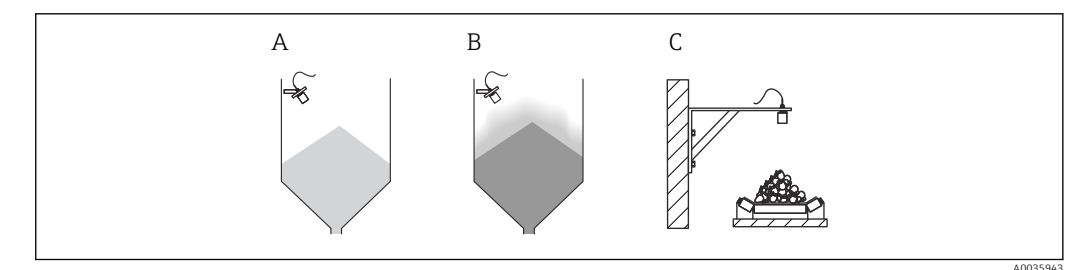

- 🛃 3 Process conditions for bulk solids
- Α Standard solid
- В Solid dusty
- С Conveyor belt

# Meaning of the options

- Standard liq.
  - For liquid applications that do not fall into any of the following categories.
  - Average filter values and output damping
- Calm surface
  - For storage tanks with an immersion tube or bottom filling
  - Large filtering range and output damping
    - $\rightarrow$  Stable measured value, accurate measurement, slow response time
- Turb. surface
  - For storage and buffer tanks with turbulent surfaces due to free filling, mixing nozzles or small bottom agitators
  - Emphasis on filters to stabilize the input signal.
  - $\rightarrow$  Steady measured value, medium response time
- Add. agitator
  - For agitated surfaces due to agitators (possibly with vortex formation)
  - Large values are set for filters to stabilize the input signal.
     → Stable measured value, medium response time
- Fast change
  - For fast changes in the level, particularly in small tanks
  - Low values are set for the filters.
    - $\rightarrow$  Fast response, possibly unstable measured value
- Standard solid
  - For bulk solid applications that do not fall into any of the following categories.
  - Average filter values and output damping
- Solid dusty
  - For dusty bulk solids
  - The filters are set in such a way that even relatively weak wanted signals are detected.
- Conveyor belt
  - For bulk solids with rapid changes in the level (e.g. on conveyor belts)
  - Low values are set for the filters.
    - $\rightarrow$  Fast response, possibly unstable measured value
- Test: no filter

For service and diagnostics only All the filters are switched off.

# 1.1.3 Parameter set "LVL N empty cal."

*Navigation*  $\square$  Level  $\rightarrow$  Level (LVL) N  $\rightarrow$  Basic setup  $\rightarrow$  LVL N empty cal.

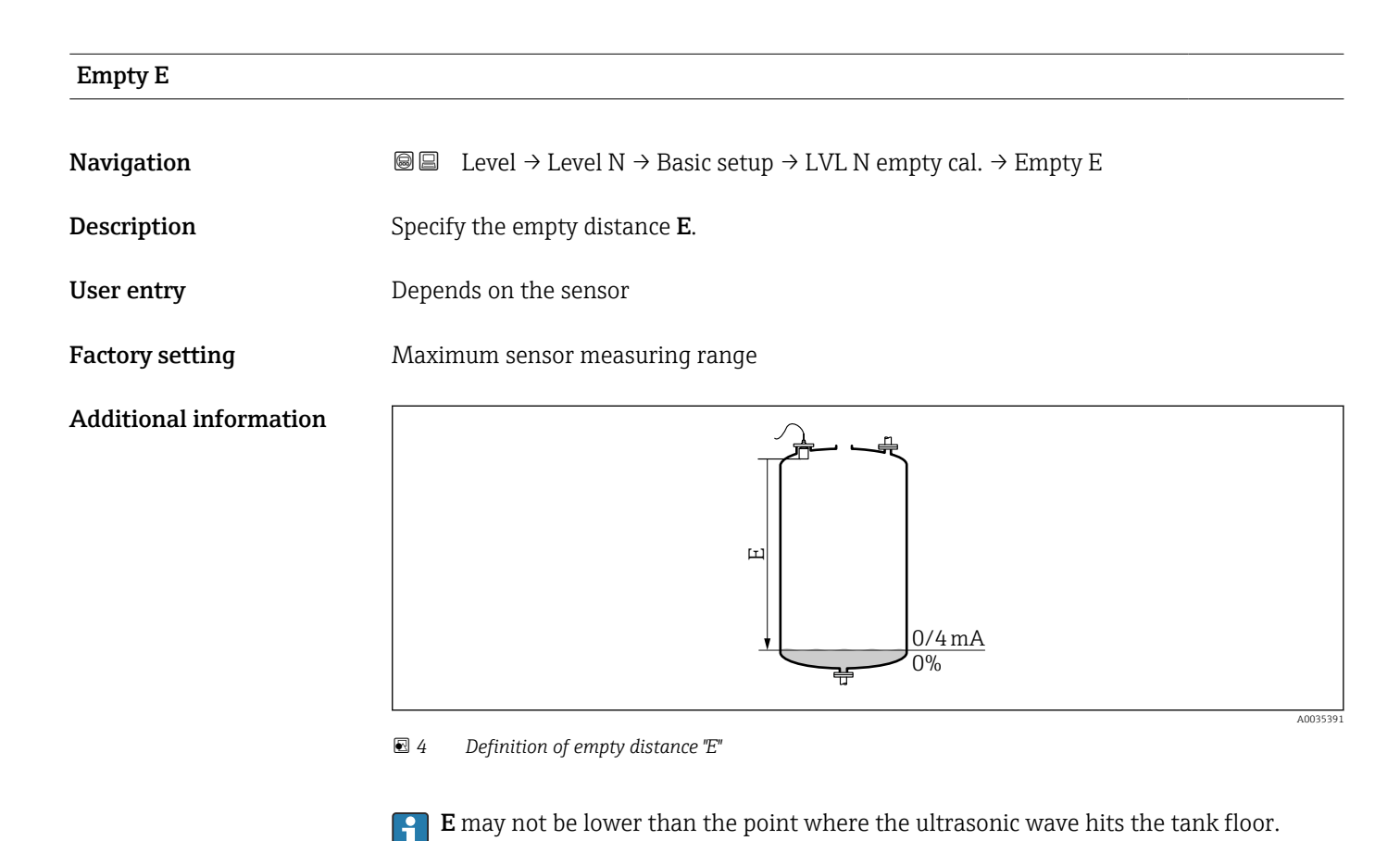

# 1.1.4 Parameter set "LVL N full cal."

*Navigation*  $\square$  Level  $\rightarrow$  Level (LVL) N  $\rightarrow$  Basic setup  $\rightarrow$  LVL N full cal.

| Full F                 |                                                                                                    |
|------------------------|----------------------------------------------------------------------------------------------------|
| Navigation             |                                                                                                    |
| Description            | Specify the span <b>F</b> .                                                                                                    |
| User entry             | Depends on the sensor                                                                                                    |
| Factory setting        | Depends on the sensor                                                                                                    |
| Additional information | <ul> <li>Image: Solution of the span "F" and the blocking distance "BD"</li> <li>Image: Solution of the span "F" and the blocking distance (BD) of the sensor.</li> </ul> |

# **Blocking distance**

NavigationImage: Evel → Level (LVL) N → Basic setup → LVL N full cal. → Blocking distanceDescriptionIndicates the blocking distance (BD) of the sensor.

### Parameter set "LVL N unit" 1.1.5

Navigation 

| Unit level             |                                                                                                    |
|------------------------|----------------------------------------------------------------------------------------------------|
| Navigation             |                                                                                                    |
| Description            | Select the level unit.                                                                                 |
| Selection              | <ul> <li>m</li> <li>mm</li> <li>ft</li> <li>inch</li> <li>%</li> </ul>                                 |
| Factory setting        | %                                                                                                    |
| Additional information | 1 The level is output linearly in this unit if linearization is not performed.                         |
|                        | After changing the level unit, adjust the switch points of the limit relay and the pump control relay. |

| Level N                |                                                                                                    |
|------------------------|----------------------------------------------------------------------------------------------------|
| Navigation             |                                                                                                    |
| Description            | Displays the level <b>F</b> currently measured.                                                                                                    |
| Additional information | Image: Access of the second second secon |

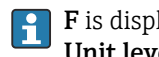

**F** is displayed in the level unit: Level  $\rightarrow$  Level (LVL) N  $\rightarrow$  Basic setup  $\rightarrow$  LVL N unit  $\rightarrow$  Unit level.

# Distance Navigation Image: Level → Level (LVL) N → Basic setup → LVL N unit → Distance Description Displays the distance D between the reference point of the sensor and the surface of the product. Additional information Image: Level (LVL) N → Basic setup → LVL N unit → Distance

☑ 7 Definition of distance "D"

**D** is displayed in the distance unit: **Device properties**  $\rightarrow$  **Operating param.**  $\rightarrow$  **Distance unit**.

If the displayed value deviates from the actual distance: Perform interference echo suppression (mapping).

# 1.1.6 Parameter set "LVL N linearisat."

### Using the linearization function

Linearization is used to convert the level to other units. In particular, it can be used to calculate the volume or mass in a vessel of any shape. Prosonic S provides different types of linearization. In addition, a linearization table can be created for vessels of any shape.

*Navigation*  $\square$  Level  $\rightarrow$  Level (LVL) N  $\rightarrow$  Basic setup  $\rightarrow$  LVL N linearisat.

# Туре

Navigation

Description

□ Level → Level (LVL) N → Basic setup → LVL N linearisat. → Type

Select the type of linearization.

None

Factory setting

Additional information

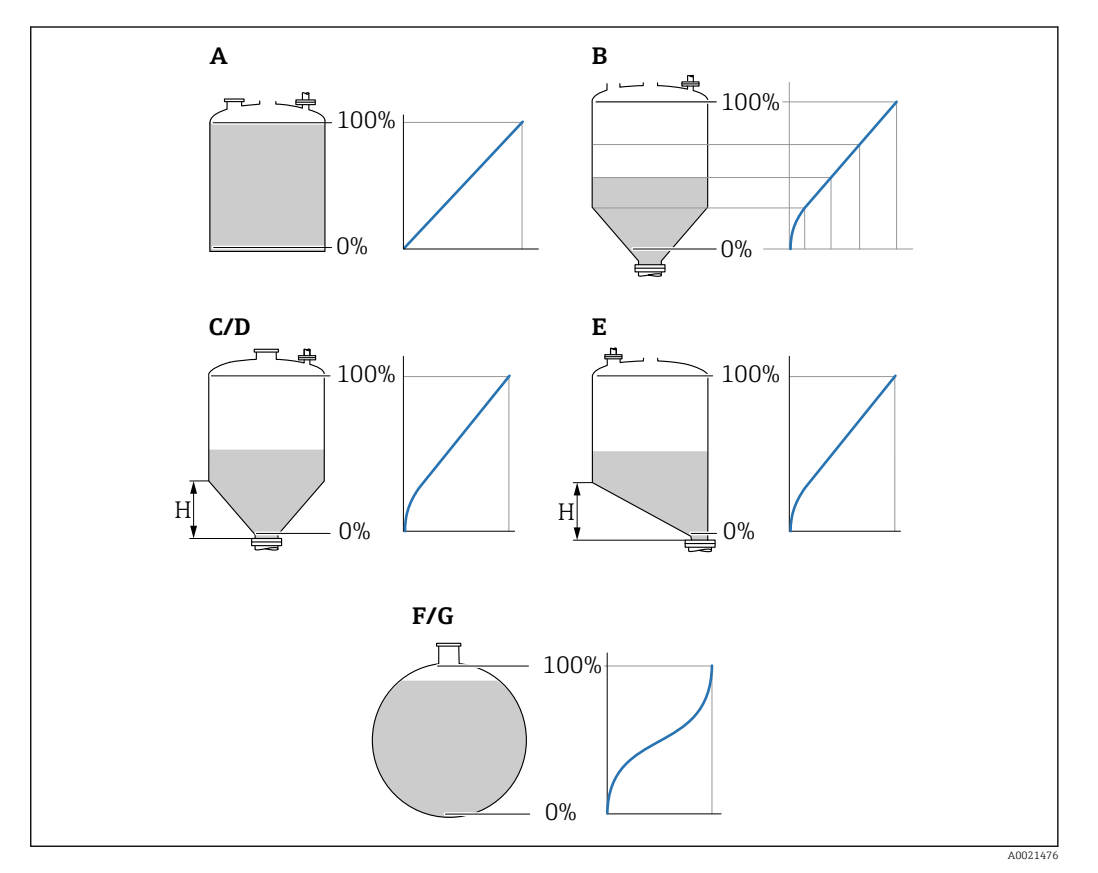

8 Types of linearization

- A Linear
- B Table
- C Pyramid bottom
- D Conical bottom
- E Angled bottom
- F Sphere
- G Horizontal cyl.

| Customer unit          |                                                                                                    |
|------------------------|----------------------------------------------------------------------------------------------------|
| Navigation             |                                                                                                    |
| Prerequisite           | Type ≠ None                                                                                                    |
| Description            | Select the unit for the linearized value.                                                                                                    |
| Additional information | <ul> <li>The unit is for display purposes only. The values are not converted.</li> <li>To enter a unit that does not appear in the picklist:<br/>Select the "Customer spec." option. Then enter the unit in the "Customized text"</li> </ul> |

parameter.

| Free text    |                                                                                      |  |
|--------------|--------------------------------------------------------------------------------------|--|
|              |                                                                                      |  |
| Navigation   | $\blacksquare$ ■ Level → Level (LVL) N → Basic setup → LVL N linearisat. → Free text |  |
| Prerequisite | Customer unit = Customer spec.                                                       |  |
| Description  | Specify the unit symbol for the linearized value.                                    |  |
| User entry   | Max. 5 alphanumeric characters                                                       |  |

| Max. scale             |                                                                                                    |
|------------------------|----------------------------------------------------------------------------------------------------|
| Navigation             | Is a set of the set of the s |
| Prerequisite           | Type ≠ None or Table                                                                                                    |
| Description            | Specify the maximum vessel content in the customer unit.                                                                                                    |
| Additional information | If <b>Type = Sphere</b> or <b>Horizontal cyl.</b> , the <b>Max scale</b> must always refer to a completely full tank.                                                                                                    |

| Diameter     |                                                                        |
|--------------|------------------------------------------------------------------------|
| Navigation   | □ □ Level → Level (LVL) N → Basic setup → LVL N linearisat. → Diameter |
| Prerequisite | Type = Horizontal cyl. or Sphere                                       |
| Description  | Specify the vessel diameter D.                                         |

| Intermediate height (H) |                                                                      |
|-------------------------|----------------------------------------------------------------------|
| Navigation              | $\label{eq:level} \blacksquare \ \ \ \ \ \ \ \ \ \ \ \ \ \ \ \ \ \ $ |
| Prerequisite            | Type = Angled bottom, Pyramid bottom or Conical bottom               |
| Description             | Specify the intermediate height H.                                   |
| Additional information  |                                                                      |

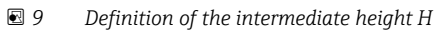

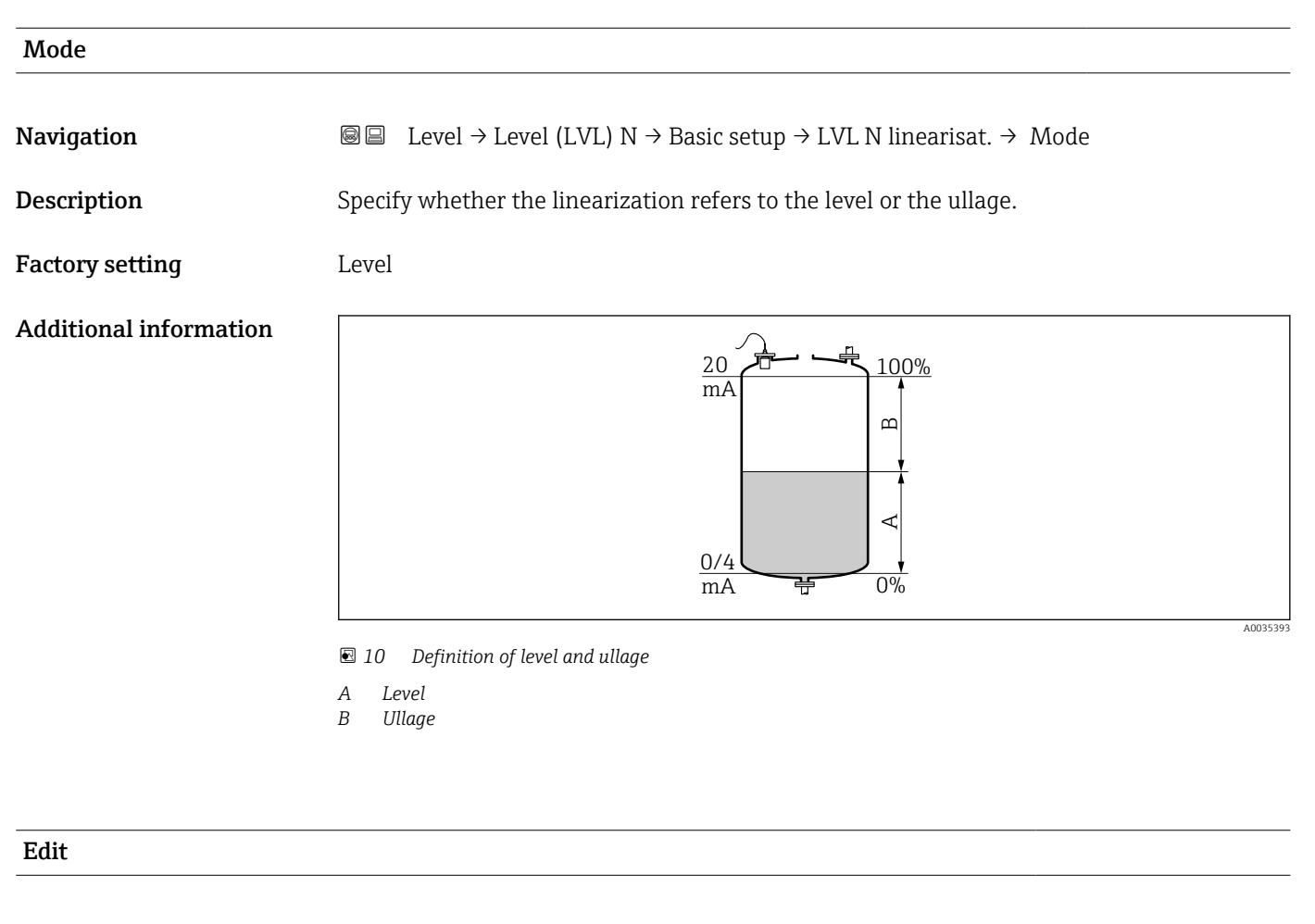

Navigation

B ■ Level → Level (LVL) N → Basic setup → LVL N linearisat. → Edit

Prerequisite

Type = Table

# Description

Select the entry mode for the linearization table.

# Additional information

# Meaning of the options

Read

The table editor is opened. The table can be read but cannot be edited.

- Manual
- The table editor is opened. Points in the table can be entered and changed.
- Semi-automatic

The table editor is opened. The level value is automatically read by the Prosonic S. The user must enter the associated linearized value.

Clear

The linearization table is deleted.

# **Conditions for the linearization table:**

- Up to 32 "Level/volume" value pairs
- Monotonically decreasing or increasing

# Table editor

Linearization table conditions:

- Up to 32 "Level to volume" value pairs.
- Monotonically increasing or decreasing. (The monotonicity is checked when the table is activated).
- Once entered, must be activated by the **Status table** parameter.

| А | В      | С      |
|---|--------|--------|
| 1 | 0,0000 | 0,0000 |
| 2 | 0,0000 | 0,0000 |
| 3 | 0,0000 | 0,0000 |
|   | 0,0000 | 0,0000 |

- A Line number
- B Column for level
- C Column for values
- 1. Press **E** to jump to the next line.
- 2. Press 🚍 🚍 to jump to the previous line.

3. Press **E** to open the selected line for editing.

| А           | В                                    | С                          |
|-------------|--------------------------------------|----------------------------|
| 1<br>2<br>3 | 0,0000<br>0,0000<br>0,0000<br>0,0000 | 0,0000<br>0,0000<br>0,0000 |

- A Line number
- B Column for level
- C Column for values

1. Press **1** or **1** to navigate inside the table.

2. Press **Contract and a set of the set of the set of t** 

- 3. Press **1** to delete the entire line, insert or move a line.
- Press **Escape** to return to the previous step.

A0040752

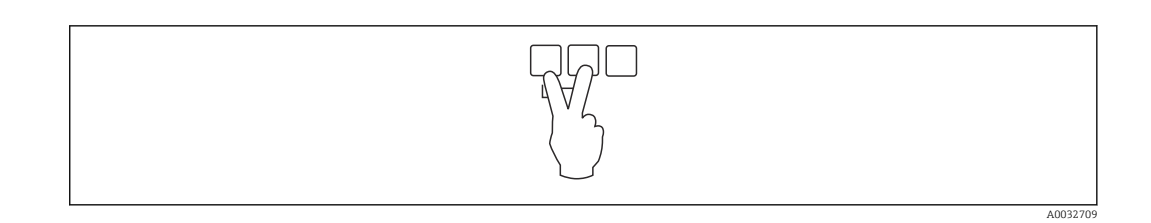

| Status table           |                                                                                                    |
|------------------------|----------------------------------------------------------------------------------------------------|
| Navigation             |                                                                                                    |
| Description            | Enable or disable the linearization table.                                                                                                    |
| Additional information | <ul> <li>Meaning of the options</li> <li>Enabled The linearized value is output. </li> <li>Disabled The unlinearized value is output. </li> </ul> |
|                        | If the <b>Disabled</b> option is selected, the table remains stored in the device. It can be enabled again at any time.                           |

# 1.1.7 Parameter set "LVL N check value" (interference echo suppression)

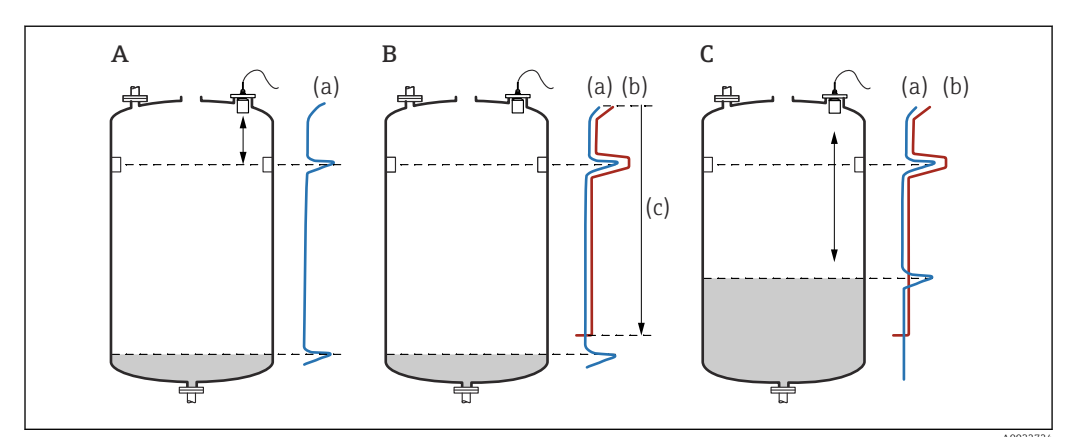

■ 11 Operating principle of the mapping (interference echo suppression) function

- A The echo curve (a) contains an interference echo and the level echo. Without mapping, the interference echo would also be evaluated.
- *B* Mapping generates the mapping curve (b). This suppresses all the echoes that are inside the range of mapping (c).
- *C* Afterwards, only echoes that are higher than the mapping curve are evaluated. The interference echo is below the mapping curve and is therefore ignored (not evaluated).

# **To record all the interference echoes:**

- Perform mapping at the minimum level possible (ideally with an empty vessel).
- If it is not possible to empty the vessel during commissioning, record preliminary mapping when the vessel is partially filled. Repeat mapping when the level reaches approximately 0% for the first time.

*Navigation*  $\blacksquare \Box$  Level  $\rightarrow$  Level (LVL) N  $\rightarrow$  Basic setup  $\rightarrow$  LVL N check value

# Act. distance N

| Navigation  | B □ Level → Level (LVL) N → Basic setup → LVL N check value → Act. distance N                |
|-------------|----------------------------------------------------------------------------------------------|
| Description | Displays the distance D measured between the sensor membrane and the surface of the product. |

# Check distance

| Navigation  | I Level → Level (LVL) N → Basic setup → LVL N check value → Check distance                                                                               |
|-------------|----------------------------------------------------------------------------------------------------|
| Description | Check whether the displayed distance d matches the actual distance D. Depending on the option selected, the device suggests a suitable range of mapping. |

# Additional information

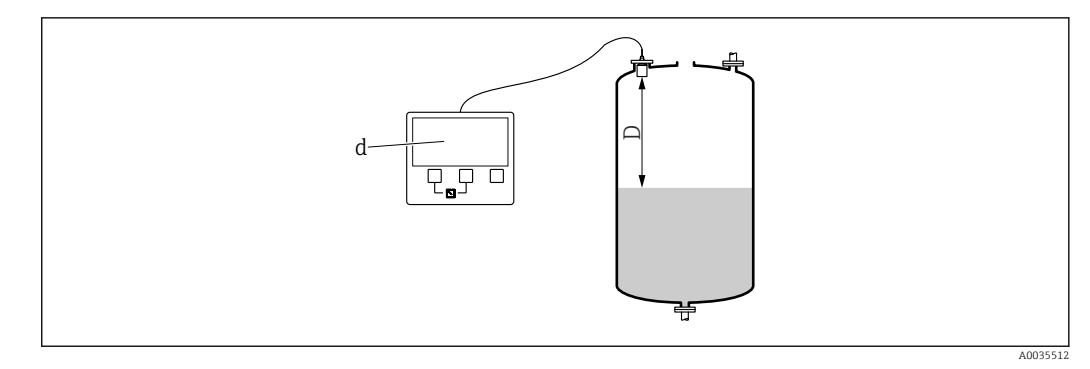

🖻 12 Displayed distance d and actual distance D

# Meaning of the options

- Distance = ok
   Select if d = D.
- **Dist. too small** Select if d < D.
- Dist. too big
- Select if d > D.

This error is not due to an interference echo. Therefore interference echo suppression is not performed. Check the following parameters to rectify the error:

- Tank shape
- Medium property
- Process conditions
- Dist. unknown

Select if D is unknown. No interference echo suppression is performed.

Manual

Select in order to manually define the range of mapping in the **Range of mapping** parameter.

# 1.1.8 Parameter set "LVL N dist. map."

*Navigation* B Level  $\rightarrow$  Level (LVL) N  $\rightarrow$  Basic setup  $\rightarrow$  LVL N dist. map.

| Range of mapping       |                                                                                                    |
|------------------------|----------------------------------------------------------------------------------------------------|
| Navigation             | $	extsf{B}$ □ Level → Level (LVL) N → Basic setup → LVL N dist. map. → Range of mapping                                                                                                    |
| Description            | Define the range of mapping.                                                                                                    |
| Additional information | <ul> <li>For Check distance = Distance ok or Distance too small, a suitable range of mapping is already entered.</li> <li>Enter a suitable range of mapping for Check distance = Manual.</li> </ul> |

| Start mapping          |                                                                                                    |
|------------------------|----------------------------------------------------------------------------------------------------|
| Navigation             | I Level → Level (LVL) N → Basic setup → LVL N dist. map. → Start mapping                                                                                                   |
| Description            | Start recording the mapping curve.                                                                                                    |
| Additional information | <ul> <li>Meaning of the options</li> <li>Yes <ul> <li>The mapping curve is recorded.</li> </ul> </li> <li>No <ul> <li>No mapping curve is recorded.</li> </ul> </li> </ul> |

# 1.1.9 Parameter set "LVL N status"

*Navigation* B Level  $\rightarrow$  Level (LVL) N  $\rightarrow$  Basic setup  $\rightarrow$  LVL N status

| Level N                |                                                                                                    |  |  |  |
|------------------------|----------------------------------------------------------------------------------------------------|--|--|--|
| Navigation             | I Level → Level (LVL) N → Basic setup → LVL N unit → Level N                                                                                               |  |  |  |
| Description            | Displays the level <b>F</b> currently measured.                                                                                                    |  |  |  |
| Additional information | ↓ ↓ ↓ ↓ ↓ ↓ ↓ ↓ ↓ ↓ ↓ ↓ ↓ ↓ ↓ ↓ ↓ ↓ ↓                                                                                                    |  |  |  |
|                        | <ul> <li>If a Definition of level "F"</li> <li>F is displayed in the level unit: Level → Level (LVL) N → Basic setup → LVL N unit → Unit level.</li> </ul> |  |  |  |
| Act. distance N        |                                                                                                    |  |  |  |
| Navigation             |                                                                                                    |  |  |  |
| Description            | Displays the distance D measured between the sensor membrane and the surface of the product.                                                               |  |  |  |
| Status                 |                                                                                                    |  |  |  |
| Navigation             | I a status                                                                                                    |  |  |  |
| Description            | Specify the status of interference echo suppression (mapping).                                                                                             |  |  |  |

# Additional information

# Meaning of the options

- Enable map
  - The mapping curve is taken into consideration during signal evaluation.
- Disable map
  - The mapping curve is not taken into consideration during signal evaluation. The curve remains stored in the device, however.
- Delete map

The existing mapping curve is deleted.

Correction

| 1      | 2                     | Submenu   | "Extended                    | calibr."      |                              |                   |   |
|--------|-----------------------|-----------|------------------------------|---------------|------------------------------|-------------------|---|
| 1<br>→ | <b>.2.1</b><br>▶ 🗎 20 | Parameter | set "LVL N di                | st. map."     |                              |                   |   |
| 1      | .2.2                  | Parameter | set "LVL N ch                | eck value"    |                              |                   |   |
| Ν      | lavigation            | 9 8       | Level $\rightarrow$ Level () | LVL) N → Exte | ended calib. $\rightarrow$ ] | LVL N check value | Ĵ |
|        |                       |           |                              |               |                              |                   |   |

| Navigation             | $\blacksquare$ □ Level → Level (LVL) N → Extended calib. → LVL N check value → Correction |
|------------------------|-------------------------------------------------------------------------------------------|
| Description            | Specify the distance correction.                                                          |
| Factory setting        | 0 mm                                                                                      |
| Additional information | The value entered is added to the measured distance before the level is calculated.       |

# 1.2.3 Parameter set "LVL N correction"

*Navigation*  $\square$  Level  $\rightarrow$  Level (LVL) N  $\rightarrow$  Extended calib.  $\rightarrow$  LVL N correction

| Offset                 |                                                                                       |
|------------------------|---------------------------------------------------------------------------------------|
| Navigation             | □ $□$ Level → Level (LVL) N → Extended calib. → LVL N correction → Offset             |
| Description            | Specify the level offset.                                                             |
| Factory setting        | 0 mm                                                                                  |
| Additional information | The value entered is added to the measured level.                                     |
|                        | <b>If linearization is enabled:</b><br>The corrected level is used for linearization. |

# 1.2.4 Parameter set "LVL N blocking distance"

Navigation $\boxdot$  Level  $\rightarrow$  Level (LVL) N  $\rightarrow$  Extended calib.  $\rightarrow$  LVL N blocking<br/>distance

| Blocking distance |                                                                                 |
|-------------------|---------------------------------------------------------------------------------|
| Navigation        | □ $□$ Level → Level (LVL) N → Basic setup → LVL N full cal. → Blocking distance |
| Description       | Indicates the blocking distance (BD) of the sensor.                             |

# 1.2.5 Parameter set "LVL N limitation"

*Navigation*  $\square$  Level  $\rightarrow$  Level (LVL) N  $\rightarrow$  Extended calib.  $\rightarrow$  LVL N limitation

| Limitation             |                                                                                                    |  |
|------------------------|----------------------------------------------------------------------------------------------------|--|
| Navigation             | $\square$ □ Level → Level (LVL) N → Extended calib. → LVL N limitation → Limitation                                                                                                    |  |
| Description            | Specify whether a lower or upper threshold limit is to be set for the measured value.                                                                                                    |  |
| Additional information | <ul> <li>Meaning of the options</li> <li>Off <ul> <li>The measured value is not limited.</li> </ul> </li> <li>Lower limit <ul> <li>A lower threshold limit is set for the measured value. The limit value is defined in the Low limit parameter.</li> </ul> </li> <li>Upper limit <ul> <li>An upper threshold limit is set for the measured value. The limit value is defined in the High limit parameter.</li> </ul> </li> <li>Low/high limit <ul> <li>A lower threshold limit and an upper threshold limit are set for the measured value. The limit value is defined in the Low limit values are defined in the Low limit and High limit parameters.</li> </ul> </li> </ul> |  |
|                        | 20mA<br>100%<br>2<br>1<br>0/4mA<br>0%<br>t                                                                                                    |  |

14 Measured value limitation

- 1 Lower limit
- 2 Upper limit
- a Unlimited signal
- b Limited signal

 Navigation
 Image: Level → Level (LVL) N → Extended calib. → LVL N limitation → Upper limit

 Prerequisite
 Limitation = high limit or low/high limit

 Description
 Specify the high limit for the measured value.

| Lower limit  |                                                                              |
|--------------|------------------------------------------------------------------------------|
| Navigation   | □ □ Level → Level (LVL) N → Extended calib. → LVL N limitation → Lower limit |
| Prerequisite | Limitation = low limit or low/high limit                                     |
| Description  | Specify the low limit for the measured value.                                |

# 1.2.6 Parameter set "LVL N ext. input M"

The parameters in this parameter set assign one or two external point level switches M (e.g. a minimum and a maximum point level switch) to the level channel N. If one of the switches issues a signal, the level adopts a certain value, irrespective of the current echo signal.

Only available on devices with an additional input (FMU90-\*\*\*\*\*\*B\*\*\*)

# Additional conditions

- If both external inputs issue a signal simultaneously, the value of the second input is set.
- The switching direction of point level switch K (K = 1 to 4) can be inverted under: Sensor management → FDU sensor → External digin → External digin K → Invert
- If the output signal has been limited (parameter set LVL N limitation), this limitation specifies the maximum and minimum output signal irrespective of the behavior of the point level switches.
- The output signal defined by this parameter set has priority over the value of the external send controller (Sensor management → Input → FDU sensor N → Ext. send ctrl. → value)

*Navigation*  $\square$  Level  $\rightarrow$  Level (LVL) N  $\rightarrow$  Extended calib.  $\rightarrow$  LVL N ext. input M

| Input M                |                                                                                                    |
|------------------------|----------------------------------------------------------------------------------------------------|
| Navigation             |                                                                                                    |
| Description            | Assign the point level switch M to the level channel N.                                                                                                    |
| Factory setting        | Disabled                                                                                                    |
| Additional information | <ul> <li>Meaning of the options</li> <li>Disabled<br/>No point level switch assigned</li> <li>Ext. digin 1<br/>Point level switch at terminals 71, 72, 73</li> <li>Ext. digin 2<br/>Point level switch at terminals 74, 75, 76</li> <li>Ext. digin 3<br/>Point level switch at terminals 77, 78, 79</li> <li>Ext. digin 4<br/>Point level switch at terminals 80, 81, 82</li> </ul> |

| Function        |                                                                                                    |
|-----------------|----------------------------------------------------------------------------------------------------|
| Navigation      | B □ Level → Level (LVL) N → Extended calib. → LVL N ext. input M → Function                               |
| Description     | Use this function to specify which value the output signal adopts if the external switch issues a signal. |
| Factory setting | Off                                                                                                    |

| Additional information | Meaning of the options  |
|------------------------|-------------------------|
|                        | <ul> <li>Off</li> </ul> |

- No effect on the output signal
- Min (0%)
  - Output signal: 0%
- Max (100%) Output signal: 100%

Hold

Output signal: When the point level switch issues a signal, the level value is held at its current value.

User specific

The output signal is defined in the **Value** parameter.

| Value                  |                                                                                                    |
|------------------------|----------------------------------------------------------------------------------------------------|
| Navigation             | $ \blacksquare \square  \text{Level} \rightarrow \text{Level} \text{ (LVL) } \text{N} \rightarrow \text{Extended calib.} \rightarrow \text{LVL } \text{N} \text{ ext. input } \text{M} \rightarrow \text{Value} $ |
| Prerequisite           | Function = User specific                                                                                                    |
| Description            | Use this function to specify which value the level adopts if the point level switch issues a signal.                                                                                                    |
| Additional information | The unit is specified in the LVL N unit ( $\rightarrow \square$ 11) parameter set.                                                                                                    |

# 1.3 Submenu "Simulation"

# 1.3.1 Parameter set "LVL N simulation"

*Navigation*  $\square$  Level  $\rightarrow$  Level (LVL) N  $\rightarrow$  Simulation  $\rightarrow$  LVL N simulation

| Simulation             |                                                                                                    |
|------------------------|----------------------------------------------------------------------------------------------------|
| Navigation             |                                                                                                    |
| Description            | Select the simulation mode                                                                                                    |
| Factory setting        | Sim. off                                                                                                    |
| Additional information | <ul> <li>Meaning of the options</li> <li>Sim. off <ul> <li>No simulation (normal measuring mode)</li> </ul> </li> <li>Sim. level <ul> <li>Enter a level in the Sim. level value parameter. The displayed measured value and the signal output follow this value.</li> </ul> </li> </ul> |

• Sim. volume

Enter a volume or weight (depending on the linearization) in the **Sim. vol. value** parameter. The displayed measured value and the signal output follow this value.

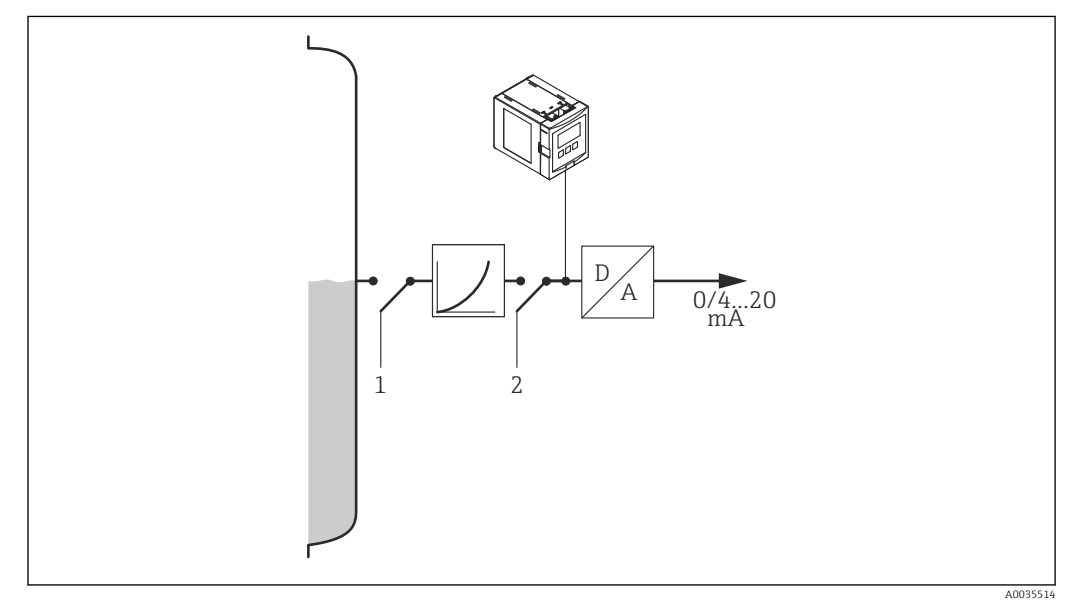

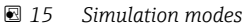

- 1 Level simulation
- 2 Volume simulation

If simulation is active, the device displays an error message to this effect.

| Sim. level value  |                                                                                                    |  |  |  |  |
|-------------------|----------------------------------------------------------------------------------------------------|--|--|--|--|
| Navigation        | □ □ Level → Level (LVL) N → Simulation → LVL N simulation → Sim. level value                                                                                                    |  |  |  |  |
| Prerequisite      | Simulation = Sim. level                                                                                                    |  |  |  |  |
| Description       | Enter the level to be simulated.                                                                                                    |  |  |  |  |
|                   |                                                                                                    |  |  |  |  |
| Sim. volume value |                                                                                                    |  |  |  |  |
| Navigation        | $	extbf{	extbf{	extbf$ |  |  |  |  |
| Prerequisite      | Simulation = Sim. volume                                                                                                    |  |  |  |  |
| Description       | Enter the volume to be simulated.                                                                                                    |  |  |  |  |

# 2 Menu "Flow N"

# Navigation to the menu:

- If Operating mode = Level + flow:
   Flow → Flow N
- If Operating mode = Flow:
   Flow → Flow → Flow N
- If Operating mode = Flow + backwater: Flow → Flow 1 + backwater → Flow N

# 2.1 Submenu "Flow N → Basic setup"

# 2.1.1 Parameter set "Flow N sensor sel."

| Navigation | 8 8 | $Flow \rightarrow Flow \land \rightarrow Flow \land \land \rightarrow Basic \ setup \rightarrow Flow \land \land sensor \ sel.$ |
|------------|-----|----------------------------------------------------------------------------------------------------|
| Navigation | 8 8 | Flow $\rightarrow$ Flow 1+ backwater $\rightarrow$ Flow $\rightarrow$ Basic setup $\rightarrow$ Flow N sensor sel.              |

| Input            |                                                                                                    |  |  |  |  |
|------------------|----------------------------------------------------------------------------------------------------|--|--|--|--|
| Navigation       | <ul> <li>B□ Flow → Flow N → Basic setup → Flow N sensor sel. → Input</li> <li>B□ Flow → Flow 1+ backwater → Flow → Basic setup → Flow N sensor sel. → Input</li> </ul>                                              |  |  |  |  |
| Description      | Assign a sensor to the channel N.                                                                                                    |  |  |  |  |
| Selection        | <ul> <li>No sensor</li> <li>Sensor 1</li> <li>Sensor 2 (for devices with 2 sensor inputs)</li> <li>Average level (for devices with 2 sensor inputs if two level measurements were configured beforehand)</li> </ul> |  |  |  |  |
| Factory setting  | Sensor 1                                                                                                    |  |  |  |  |
| Sensor selection |                                                                                                    |  |  |  |  |
| Navigation       | <ul> <li>B□ Flow → Flow N → Basic setup → Flow N sensor sel. → Sensor selection</li> <li>B□ Flow → Flow 1+ backwater → Flow → Basic setup → Flow N sensor sel. → Sensor selection</li> </ul>                        |  |  |  |  |
| Description      | Specify the type of sensor that is connected.                                                                                                    |  |  |  |  |

Factory setting Automatic

 Additional information
 For FDU9x sensors: Select the Automatic option. Prosonic S then automatically detects the type of sensor that is connected.
 For FDU8x sensors: Specify the sensor type explicitly.
 Following sensor replacement Prosonic S automatically detects the new type of sensor. Measurement is resumed. To

- ensure smooth and correct measurement:
- Check the **Empty E** parameter and adjust it if necessary.
- Check the distance displayed in the **Flow N check value** parameter set. Perform a new interference echo suppression (mapping) if necessary.

| Detected     |                                                                                                    |
|--------------|----------------------------------------------------------------------------------------------------|
| Navigation   | <ul> <li>G□ Flow → Flow N → Basic setup → Flow N sensor sel. → Sensor selection</li> <li>G□ Flow → Flow 1+ backwater → Flow → Basic setup → Flow N sensor sel. → Sensor selection</li> </ul> |
| Prerequisite | Sensor selection = Automatic                                                                                                    |
| Description  | Displays the type of sensor detected automatically.                                                                                                    |

# 2.1.2 Parameter set "Flow N linearisat."

Linearization is used to calculate the flow from the measured level **h**.

Prosonic S offers the following types of linearization for calculating the flow:

- Pre-programmed flow curves for frequently used flumes and weirs
- User-editable linearization table (up to 32 points)
- Configurable flow formula:  $Q = C (h^{\alpha} + \gamma h^{\beta})$

| Navigation | 8 8 | Flow $\rightarrow$ Flow $\rightarrow$ Flow N $\rightarrow$ Basic setup $\rightarrow$ Flow N linearisat.            |
|------------|-----|----------------------------------------------------------------------------------------------------|
| Navigation | 8 8 | Flow $\rightarrow$ Flow 1+ backwater $\rightarrow$ Flow $\rightarrow$ Basic setup $\rightarrow$ Flow N linearisat. |

| Туре                   |                                                                                                    |  |  |  |
|------------------------|----------------------------------------------------------------------------------------------------|--|--|--|
| Navigation             |                                                                                                    |  |  |  |
| Description            | Select the type of flow linearization                                                                                                    |  |  |  |
| Factory setting        | None                                                                                                    |  |  |  |
| Additional information | <ul> <li>Meaning of the options</li> <li>None No linearization takes place. </li> <li>Flume/weir Select a flume or a weir in the Curve parameter. The linearization then calculates the associated flow Q from the measured level h. </li> <li>Table The flow Q is calculated from the measured level h using a linearization table. </li> <li>Formula The flow Q is calculated from the measured level h and the parameters α (alpha), β (beta), y (gamma) and C according to the following formula: Q = C (h<sup>α</sup> + yh<sup>β</sup>). </li> </ul> |  |  |  |

| Flow unit              |                                                                                                    |  |  |
|------------------------|----------------------------------------------------------------------------------------------------|--|--|
| Navigation             | Image: Flow $\rightarrow$ Flow N $\rightarrow$ Basic setup $\rightarrow$ Flow N linearisat. $\rightarrow$ Flow unitImage: Flow $\rightarrow$ Flow 1+ backwater $\rightarrow$ Flow $\rightarrow$ Basic setup $\rightarrow$ Flow N linearisat. $\rightarrow$ Flow unit |  |  |
| Prerequisite           | Type ≠ None                                                                                                    |  |  |
| Description            | Select the flow unit.                                                                                                    |  |  |
| Additional information | After changing the flow unit, adjust the switch points of the limit relay.                                                                                                    |  |  |

| Prosonic S FMU90       | Menu "Flow N"                                                                                                    |
|------------------------|----------------------------------------------------------------------------------------------------|
|                        |                                                                                                    |
| Curve                  |                                                                                                    |
| Navigation             | ■ Flow $\rightarrow$ Flow N $\rightarrow$ Basic setup $\rightarrow$ Flow N linearisat. $\rightarrow$ Curve                                                                                                    |
|                        | $\blacksquare$ Flow $\rightarrow$ Flow 1+ backwater $\rightarrow$ Flow $\rightarrow$ Basic setup $\rightarrow$ Flow N linearisat. $\rightarrow$ Curve                                                                                                    |
| Prerequisite           | Type = Flume/weir                                                                                                    |
| Description            | Select the type of flume or weir. After this, another range of options appears with different sizes for the flume/weir.                                                                                                    |
| Width                  |                                                                                                    |
| Navigation             | $\textcircled{B}$ ■ Flow $\rightarrow$ Flow N $\rightarrow$ Basic setup $\rightarrow$ Flow N linearisat. $\rightarrow$ Width                                                                                                    |
|                        | $\square$ Flow → Flow 1+ backwater → Flow → Basic setup → Flow N linearisat. → Width                                                                                                    |
| Prerequisite           | Curve = Rectangular weir, NFX or Trapezoidal weir                                                                                                    |
| Description            | Specify the width of the weir.                                                                                                    |
| Edit                   |                                                                                                    |
| Navigation             | $\textcircled{B}$ ■ Flow $\rightarrow$ Flow N $\rightarrow$ Basic setup $\rightarrow$ Flow N linearisat. $\rightarrow$ Edit                                                                                                    |
|                        | $\square$ Flow → Flow 1+ backwater → Flow → Basic setup → Flow N linearisat. → Edit                                                                                                    |
| Prerequisite           | Type = Table                                                                                                    |
| Description            | Select the entry mode for the linearization table.                                                                                                    |
| Additional information | <ul> <li>Meaning of the options</li> <li>Read <ul> <li>Read</li> <li>The table editor is opened. The table can be read but cannot be edited.</li> </ul> </li> <li>Manual <ul> <li>The table editor is opened. Points in the table can be entered and changed.</li> </ul> </li> <li>Clear <ul> <li>The linearization table is deleted.</li> </ul> </li> </ul> |
|                        | <ul> <li>Conditions for the linearization table:</li> <li>Up to 32 "Level/flow" value pairs</li> <li>Monotonically decreasing or increasing</li> </ul>                                                                                                    |

Table editor

- Linearization table conditions: Up to 32 "Level h/flow Q" value pairs.
  - Monotonically increasing or decreasing. (The monotonicity is checked when the table is activated).
  - Once entered, must be activated by the **Status table** parameter.

|                                                                                                    | А      | В                 | С           |                           |
|----------------------------------------------------------------------------------------------------|--------|-------------------|-------------|---------------------------|
|                                                                                                    | 1      | 0,0000            | 0,0000      |                           |
|                                                                                                    | 2      | 0,0000            | 0,0000      |                           |
|                                                                                                    | 3      | 0,0000            | 0,0000      |                           |
|                                                                                                    |        | 0,0000            | 0,0000      |                           |
|                                                                                                    |        | 1                 |             |                           |
| <ul><li><i>A</i> Line number</li><li><i>B</i> Column for level</li><li><i>C</i> Column for flow</li></ul>                                                                                                    |        |                   |             | A00407                    |
| 1. Press <b>1</b> to jump to                                                                                                    | the    | next line.        |             |                           |
| 2. Press 🚍 🚍 to jump to                                                                                                    | the p  | revious line.     |             |                           |
| 3. Press <b>2</b> to open the                                                                                                    | e sele | cted line for e   | editina.    |                           |
|                                                                                                    |        |                   |             |                           |
|                                                                                                    |        | D                 | 6           |                           |
|                                                                                                    | A      | В                 | С           |                           |
|                                                                                                    | 1      | 0,0000            | 0,0000      |                           |
|                                                                                                    | 2      | 0,0000            | 0,0000      |                           |
|                                                                                                    | 3      | 0,0000            | 0,0000      |                           |
|                                                                                                    |        | 0,0000            | 0,0000      |                           |
|                                                                                                    |        |                   |             | A00407                    |
| A Line number<br>B Column for level<br>C Column for flow                                                                                                    |        |                   |             |                           |
| 1. Press or the or the second second se | to 1   | navigate insid    | e the table | e.                        |
| 2. Press                                                                                                    | to 1   | navigate insid    | e the colu  | mn with the line numbers. |
| 3 Proce <b>F b</b> to delate th                                                                                                    |        | tiro lino inco    | t or more   | a lino                    |
| J. Fless to delete th                                                                                                    | ie eil | ure mie, msei     | t of move   | a mie.                    |
| Press <b>Escape</b> to return to t                                                                                                    | he pr  | evious step.      |             |                           |
|                                                                                                    |        |                   |             |                           |
|                                                                                                    |        |                   | ]           |                           |
|                                                                                                    |        | $\mathbf{\nabla}$ |             |                           |
|                                                                                                    |        |                   |             | 400205                    |

| Status table |                                                                                                    |  |  |  |
|--------------|----------------------------------------------------------------------------------------------------|--|--|--|
| Navigation   | Image: Second Second |  |  |  |
| Description  | Enable or disable the linearization table.                                                                                                    |  |  |  |
| Additional information | <ul> <li>Meaning of the options</li> <li>Enabled<br/>The flow is output.</li> <li>Disabled<br/>The measured level is output.</li> </ul>                                                                                                    |  |  |  |
|------------------------|----------------------------------------------------------------------------------------------------|--|--|--|
|                        | If the <b>Disabled</b> option is selected, the table remains stored in the device. It can be enabled again at any time.                                                                                                    |  |  |  |
| alpha                  |                                                                                                    |  |  |  |
| Navigation             | Image: Boost of the second second secon |  |  |  |
| Prerequisite           | Type = Formula                                                                                                    |  |  |  |
| Description            | Define exponent $\boldsymbol{\alpha}$ of the flow formula.                                                                                                    |  |  |  |
| beta                   |                                                                                                    |  |  |  |
| Navigation             |                                                                                                    |  |  |  |
| Prerequisite           | Type = Formula                                                                                                    |  |  |  |
| Description            | Define exponent $\boldsymbol{\beta}$ of the flow formula.                                                                                                    |  |  |  |
| gamma                  |                                                                                                    |  |  |  |
| Navigation             | Image: Flow $\rightarrow$ Flow N $\rightarrow$ Basic setup $\rightarrow$ Flow N linearisat. $\rightarrow$ gammaImage: Flow $\rightarrow$ Flow 1+ backwater $\rightarrow$ Flow $\rightarrow$ Basic setup $\rightarrow$ Flow N linearisat. $\rightarrow$ gamma                                                                                                    |  |  |  |
| Prerequisite           | Type = Formula                                                                                                    |  |  |  |
| Description            | Define factor γ of the flow formula.                                                                                                    |  |  |  |
| С                      |                                                                                                    |  |  |  |
| Navigation             |                                                                                                    |  |  |  |
| Prerequisite           | Type = Formula                                                                                                    |  |  |  |

| Description            | Define factor C of the flow formula.                                                                                                    |  |  |  |
|------------------------|----------------------------------------------------------------------------------------------------|--|--|--|
|                        |                                                                                                    |  |  |  |
| Max. flow              |                                                                                                    |  |  |  |
| Navigation             | Image: Boost in the second second |  |  |  |
| Prerequisite           | Type = Flume/weir or Formula                                                                                                    |  |  |  |
| Description            | Specify the maximum flow of the flume or weir. This flow corresponds to an output value of 100 %.                                                                                                    |  |  |  |
| Additional information | A suitable value is set for each of the pre-programmed flumes and weirs. This value can be modified, however, if the flume or weir is operated at lower flow rates for example.                                                                                                    |  |  |  |

### 2.1.3 Parameter set "Flow N empty cal."

| Navigation | 8 8 | Flow $\rightarrow$ Flow N $\rightarrow$ Basic setup $\rightarrow$ Flow N empty cal.                               |
|------------|-----|----------------------------------------------------------------------------------------------------|
| Navigation | 8 8 | Flow $\rightarrow$ Flow 1+ backwater $\rightarrow$ Flow $\rightarrow$ Basic setup $\rightarrow$ Flow N empty cal. |

| Empty E                |                                                                                                    |  |  |
|------------------------|----------------------------------------------------------------------------------------------------|--|--|
| Navigation             | Image: Boost of the second second secon |  |  |
| Description            | Specify the empty distance <b>E</b> .                                                                                                    |  |  |
| User entry             | Depends on the sensor                                                                                                    |  |  |
| Factory setting        | Maximum sensor measuring range                                                                                                    |  |  |
| Additional information |                                                                                                    |  |  |

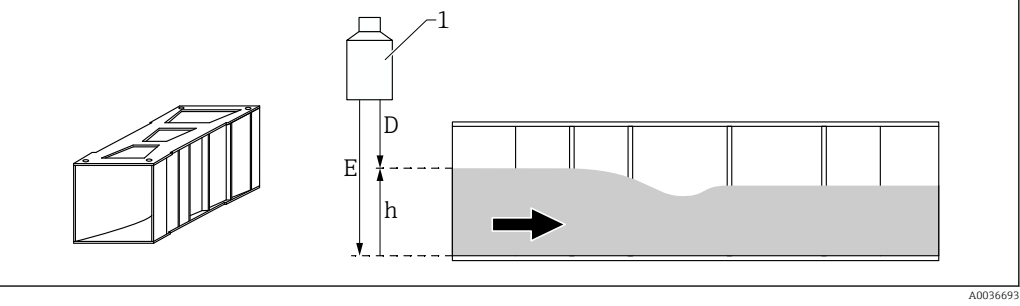

🖻 16 Empty calibration in flumes: floor at the narrowest point of the flume

- 1 Ultrasonic sensor
- E "Empty E" parameter
- D Measured distance
- h Level

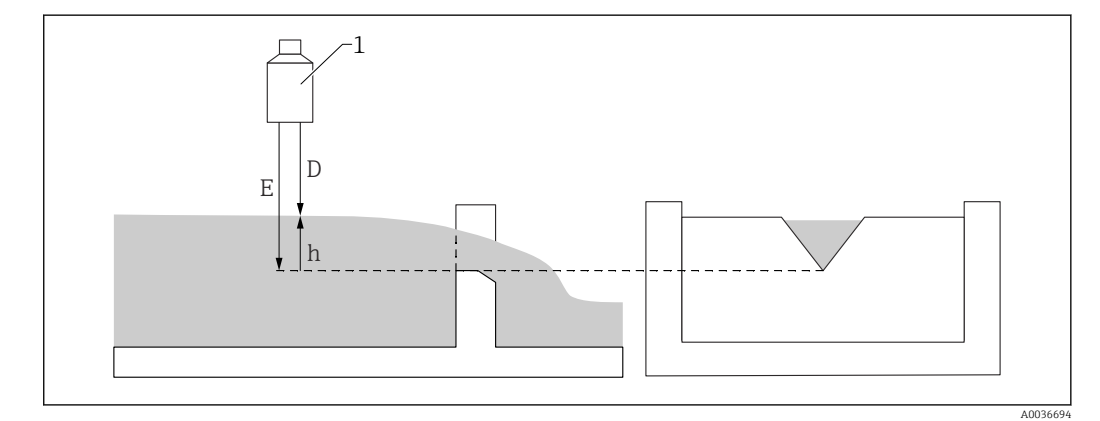

- 17 Empty calibration in weirs: lowest point of the weir crest
- 1 Ultrasonic sensor
- E "Empty E" parameter
- D Measured distance
- h Level

| Blocking distance |                                                                                                    | _ |
|-------------------|----------------------------------------------------------------------------------------------------|---|
| Navigation        | ■ Flow $\rightarrow$ Flow N $\rightarrow$ Basic setup $\rightarrow$ Flow N empty cal. $\rightarrow$ Blocking distance |   |
|                   | $\blacksquare$ Flow → Flow 1+ backwater → Flow → Basic setup → Flow N empty cal. → Blocking distance                  |   |
| Description       | Indicates the blocking distance (BD) of the sensor.                                                                   |   |

|             | 2.1.4 Par                                                                         | ameter set "Flow N"                                                                                           |
|-------------|-----------------------------------------------------------------------------------|----------------------------------------------------------------------------------------------------|
|             | Navigation                                                                        | $ \blacksquare \Box  Flow \rightarrow Flow N \rightarrow Basic setup \rightarrow Flow N $                     |
|             | Navigation                                                                        |                                                                                                    |
| Flow N      |                                                                                   |                                                                                                    |
| Navigation  |                                                                                   | 'low → Flow N → Basic setup → Flow N → Flow N<br>'low 1+ backwater → Flow → Basic setup → Flow N → Flow N     |
| Description | Displays the flow                                                                 | w <b>Q</b> currently measured.                                                                                |
| Level       |                                                                                   |                                                                                                    |
| Navigation  | $ \blacksquare \Box Flow \rightarrow F $ $ \blacksquare \Box Flow \rightarrow F $ | 'low → Flow N → Basic setup → Flow N → Level<br>'low 1+ backwater → Flow → Basic setup → Flow N → Level       |
| Description | Displays the leve                                                                 | el <b>h</b> currently measured.                                                                               |
| Distance    |                                                                                   |                                                                                                    |
| Navigation  | $ \blacksquare \Box Flow \rightarrow F $ $ \blacksquare \Box Flow \rightarrow F $ | 'low → Flow N → Basic setup → Flow N → Distance<br>'low 1+ backwater → Flow → Basic setup → Flow N → Distance |
| Description | Displays the dist<br>the surface of th                                            | tance <b>d</b> currently measured between the reference point of the sensor and ne liquid.                    |

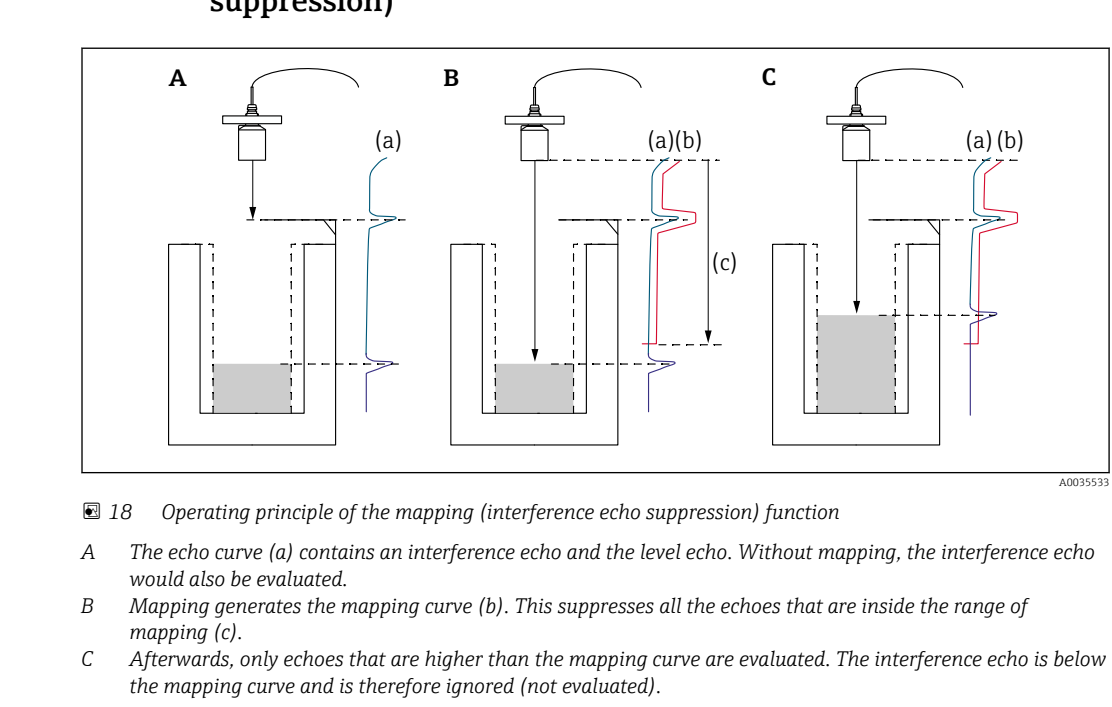

# 2.1.5 Parameter set "Flow N check value" (interference echo suppression)

To record all the interference echoes, mapping should be performed at the minimum level possible (ideally in an empty channel). If it is not possible to empty the channel sufficiently during commissioning, it is recommended to repeat mapping at a later date (as soon as the level is approximately 0%).

| Navigation | 8 8 | $Flow \to Flow \: N \to Basic \: setup \to Flow \: N \: check \: value$                                            |
|------------|-----|----------------------------------------------------------------------------------------------------|
| Navigation | 0 8 | Flow $\rightarrow$ Flow 1+ backwater $\rightarrow$ Flow $\rightarrow$ Basic setup $\rightarrow$ Flow N check value |

#### Distance

| Navigation  | Image: Flow $\rightarrow$ Flow N $\rightarrow$ Basic setup $\rightarrow$ Flow N $\rightarrow$ DistanceImage: Flow $\rightarrow$ Flow 1+ backwater $\rightarrow$ Flow $\rightarrow$ Basic setup $\rightarrow$ Flow N $\rightarrow$ Distance |
|-------------|----------------------------------------------------------------------------------------------------|
| Description | Displays the distance <b>d</b> currently measured between the reference point of the sensor and the surface of the liquid.                                                                                                    |

#### Check distance

Navigation

General Flow → Flow N → Basic setup → Flow N check value → Check distance
 Flow → Flow 1+ backwater → Flow → Basic setup → Flow N check value → Check distance

Description

Check whether the displayed distance d matches the actual distance D. Depending on the option selected, the device suggests a suitable range of mapping.

#### Additional information

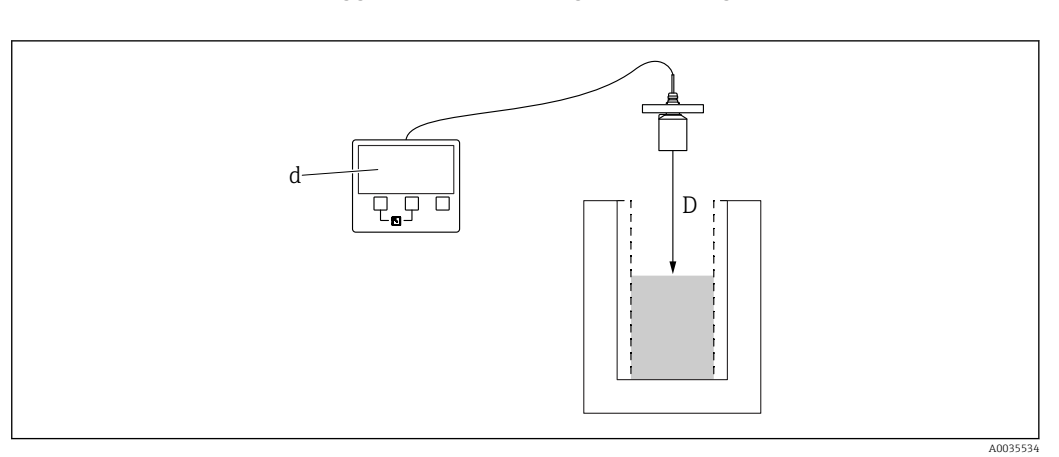

If Definition of d and D

#### Meaning of the options

- Distance = ok
   Select if d = D.
- **Distance too small** Select if d < D.
- Distance too biq

Select if d > D.

This error is not due to an interference echo. Therefore interference echo suppression is not performed.

Distance unknown

Select if D is unknown. No interference echo suppression is performed in this case.

Manual

Select in order to manually define the range of mapping in the **Range of mapping** parameter.

|                        | 2.1.6 P                                                                                                    | arameter                                                    | set "Flow N mapping"                                                                                                    |
|------------------------|----------------------------------------------------------------------------------------------------|-------------------------------------------------------------|----------------------------------------------------------------------------------------------------|
|                        | Navigation                                                                                                    | 9 8                                                         | Flow $\rightarrow$ Flow $\rightarrow$ Flow N $\rightarrow$ Basic setup $\rightarrow$ Flow N mapping                                  |
|                        | Navigation                                                                                                    | 0 2                                                         | Flow $\rightarrow$ Flow 1+ backwater $\rightarrow$ Flow $\rightarrow$ Basic setup $\rightarrow$ Flow N mapping                       |
| Distance               |                                                                                                    |                                                             |                                                                                                    |
| Navigation             | B Flow -                                                                                                    | → Flow → Flo                                                | w N $\rightarrow$ Basic setup $\rightarrow$ Flow N $\rightarrow$ Distance                                                            |
|                        | E Flow -                                                                                                    | → Flow 1+ ba                                                | ckwater $\rightarrow$ Flow $\rightarrow$ Basic setup $\rightarrow$ Flow N $\rightarrow$ Distance                                     |
| Description            | Displays the distance <b>d</b> currently measured between the reference point of the sensor and the surface of the liquid.                                                                                                    |                                                             |                                                                                                    |
| Range of mapping       |                                                                                                    |                                                             |                                                                                                    |
| Navigation             | B Flow -                                                                                                    | $\rightarrow$ Flow $\rightarrow$ Flo                        | w N $\rightarrow$ Basic setup $\rightarrow$ Flow N mapping $\rightarrow$ Range of mapping                                            |
|                        | Image: Base of the second second | → Flow 1+ ba<br>ng                                          | ckwater → Flow → Basic setup → Flow N mapping → Range of                                                                             |
| Description            | Define the ra                                                                                                    | nge of mapp                                                 | ing.                                                                                                    |
| Additional information | <ul> <li>For Check of mapping is</li> <li>Enter a suit</li> </ul>                                                                                                    | <b>distance</b> = <b>D</b><br>already ente<br>table range c | <b>Distance = ok</b> and <b>Distance too small</b> , a suitable range of<br>ered.<br>If mapping for <b>Check distance = Manual</b> . |
| Start mapping          |                                                                                                    |                                                             |                                                                                                    |
| Navigation             | E Flow -                                                                                                    | Flow → Flo                                                  | w N $\rightarrow$ Basic setup $\rightarrow$ Flow N mapping $\rightarrow$ Start mapping                                               |
|                        | B Flow -                                                                                                    | → Flow 1+ ba                                                | ckwater → Flow → Basic setup → Flow N mapping → Start                                                                                |

| Description |
|-------------|
|-------------|

Additional information

Start mapping.

Meaning of the options

mapping

- Yes The mapping curve is recorded.
- No
- No mapping curve is recorded.

|             | 2.1.7 Par                                      | rameter set "Flow N status"                                                                                                    |
|-------------|------------------------------------------------|----------------------------------------------------------------------------------------------------|
|             | Navigation                                     | $ \blacksquare \square  Flow \rightarrow Flow \land \rightarrow Basic setup \rightarrow Flow \ N \ status $                                                                                                    |
|             | Navigation                                     | General Sector Sector Sect |
| Level       |                                                |                                                                                                    |
| Navigation  | $\textcircled{B} \boxminus Flow \rightarrow F$ | Flow $\rightarrow$ Flow N $\rightarrow$ Basic setup $\rightarrow$ Flow N $\rightarrow$ Level                                                                                                    |
|             | $ \blacksquare \square  Flow \to F $           | Flow 1+ backwater $\rightarrow$ Flow $\rightarrow$ Basic setup $\rightarrow$ Flow N $\rightarrow$ Level                                                                                                    |
| Description | Displays the lev                               | <i>r</i> el <b>h</b> currently measured.                                                                                                    |
| Distance    |                                                |                                                                                                    |
| Navigation  | $ \blacksquare \blacksquare  Flow \to F$       | Flow $\rightarrow$ Flow N $\rightarrow$ Basic setup $\rightarrow$ Flow N $\rightarrow$ Distance                                                                                                    |
|             | $\square \square  Flow \to F$                  | Flow 1+ backwater $\rightarrow$ Flow $\rightarrow$ Basic setup $\rightarrow$ Flow N $\rightarrow$ Distance                                                                                                    |
| Description | Displays the dis<br>the surface of th          | stance ${f d}$ currently measured between the reference point of the sensor and he liquid.                                                                                                    |
| Flow N      |                                                |                                                                                                    |
| Navigation  | $\textcircled{B} \boxminus  Flow \to F$        | Flow → Flow N → Basic setup → Flow N → Flow N                                                                                                    |
|             | $\blacksquare \boxminus Flow \to F$            | Flow 1+ backwater $\rightarrow$ Flow $\rightarrow$ Basic setup $\rightarrow$ Flow N $\rightarrow$ Flow N                                                                                                    |
| Description | Displays the flo                               | ow <b>Q</b> currently measured.                                                                                                    |
| Status      |                                                |                                                                                                    |
| Navigation  | $ \blacksquare \blacksquare  Flow \to F$       | Flow → Flow N → Basic setup → Flow N status → Status                                                                                                    |
| 5           | $ \blacksquare \blacksquare  Flow \to F$       | Flow 1+ backwater $\rightarrow$ Flow $\rightarrow$ Basic setup $\rightarrow$ Flow N status $\rightarrow$ Status                                                                                                    |
| Description | Specify the state                              | cus of interference echo suppression (mapping).                                                                                                    |

#### Additional information

#### Meaning of the options

- Enable map
  - The mapping curve is taken into consideration during signal evaluation.
- Disable map
  - The mapping curve is not taken into consideration during signal evaluation. The curve remains stored in the device, however.
- Delete map

The existing mapping curve is deleted.

## 2.2 Submenu "Flow N $\rightarrow$ Extended calibr."

## 2.2.1 Parameter set "Flow N mapping"

→ 🖺 44

### 2.2.2 Parameter set "Flow N low cut off" (low flow cut off)

| Navigation | 8 8 | $Flow \rightarrow Flow \rightarrow Flow N \rightarrow Extended \text{ calib.} \rightarrow Flow N \text{ low cut off}$  |
|------------|-----|----------------------------------------------------------------------------------------------------|
| Navigation | 88  | Flow $\rightarrow$ Flow 1+ backwater $\rightarrow$ Flow $\rightarrow$ Extended calib. $\rightarrow$ Flow N low cut off |

| Low flow cut off       |                                                                                                    |
|------------------------|----------------------------------------------------------------------------------------------------|
| Navigation             | <ul> <li>G □ Flow → Flow N → Extended calib. → Flow N low cut off → Low flow cut off</li> <li>G □ Flow → Flow 1+ backwater → Flow → Extended calib. → Flow N low cut off → Low flow cut off</li> </ul> |
| Description            | Enter the low flow cutoff.                                                                                                    |
| Additional information | <ul> <li>The low flow cut off is defined as a percentage of the maximum flow (Max. flow parameter).</li> <li>Flows below the low flow cut off point are ignored during counting.</li> </ul>            |
| Flow N                 |                                                                                                    |
| Navigation             |                                                                                                    |
| Description            | Displays the flow <b>Q</b> currently measured.                                                                                                    |

|                        | 2.2.3 Para                                                                                                    | ameter           | set "Flow N dist. corr."                                                                                               |
|------------------------|----------------------------------------------------------------------------------------------------|------------------|----------------------------------------------------------------------------------------------------|
|                        | Navigation                                                                                                    | 8 2              | Flow $\rightarrow$ Flow $\rightarrow$ Flow N $\rightarrow$ Extended calib. $\rightarrow$ Flow N dist. corr.            |
|                        | Navigation                                                                                                    | 8 2              | Flow $\rightarrow$ Flow 1+ backwater $\rightarrow$ Flow $\rightarrow$ Extended calib. $\rightarrow$ Flow N dist. corr. |
| Correction             |                                                                                                    |                  |                                                                                                    |
|                        |                                                                                                    |                  |                                                                                                    |
| Navigation             | $\blacksquare \blacksquare  Flow \to Flow \to F$ | low → Flo        | w N → Extended calib. → Flow N dist. corr. → Correction                                                                |
|                        |                                                                                                    | low 1+ ba<br>ion | ackwater $\rightarrow$ Flow $\rightarrow$ Extended calib. $\rightarrow$ Flow N dist. corr.                             |
| Description            | Specify the dista                                                                                                    | nce corre        | ection                                                                                                    |
| Factory setting        | 0 mm                                                                                                    |                  |                                                                                                    |
| Additional information | The value entere                                                                                                    | ed is adde       | ed to the measured distance before the level is calculated.                                                            |
| Flow N                 |                                                                                                    |                  |                                                                                                    |

| Navigation  | 8 2    | $Flow \rightarrow Flow N \rightarrow Basic \text{ setup } \rightarrow Flow N \rightarrow Flow N$                            |
|-------------|--------|----------------------------------------------------------------------------------------------------|
|             | 8 2    | $Flow \rightarrow Flow \ 1+ backwater \rightarrow Flow \rightarrow Basic \ setup \rightarrow Flow \ N \rightarrow Flow \ N$ |
| Description | Displa | ys the flow ${f Q}$ currently measured.                                                                                     |

#### Endress+Hauser

|                        | 2.2.4 Param                                                        | eter               | set "Flow N level corr."                                                                                               |
|------------------------|--------------------------------------------------------------------|--------------------|----------------------------------------------------------------------------------------------------|
|                        | Navigation                                                         | 88                 | Flow $\rightarrow$ Flow N $\rightarrow$ Extended calib. $\rightarrow$ Flow N level corr.                               |
|                        | Navigation                                                         | 8                  | Flow $\rightarrow$ Flow 1+ backwater $\rightarrow$ Flow $\rightarrow$ Extended calib. $\rightarrow$ Flow N level corr. |
|                        |                                                                    |                    |                                                                                                    |
| Offset                 |                                                                    |                    |                                                                                                    |
| Navigation             | Image: FlowImage: FlowImage: FlowImage: FlowImage: FlowImage: Flow | r → Flo<br>r 1+ ba | w N → Extended calib. → Flow N level corr. → Offset<br>ckwater → Flow → Extended calib. → Flow N level corr. → Offset  |
| Description            | Specify the level off                                              | set.               |                                                                                                    |
| Factory setting        | 0 mm                                                               |                    |                                                                                                    |
| Additional information | The value entered i                                                | s adde<br>n take   | d to the measured level <b>h</b> .<br>s effect prior to linearization.                                                 |

| Flow N      |                                                                                                    |
|-------------|----------------------------------------------------------------------------------------------------|
| Navigation  | <ul> <li>Image: Flow → Flow N → Flow N → Flow N → Flow N → Flow N → Flow 1+ backwater → Flow → Basic setup → Flow N → Flow N</li> </ul> |
| Description | Displays the flow ${f Q}$ currently measured.                                                                                           |

|                   | 2.2.5 Parameter set Flow N Diocking distance |                    |                                                                                                    |  |
|-------------------|----------------------------------------------|--------------------|----------------------------------------------------------------------------------------------------|--|
|                   | Navigation                                   | 8 8                | Flow $\rightarrow$ Flow $\rightarrow$ Flow N $\rightarrow$ Extended calib. $\rightarrow$ Flow N blocking distance            |  |
|                   | Navigation                                   | 0 -                | Flow $\rightarrow$ Flow 1+ backwater $\rightarrow$ Flow $\rightarrow$ Extended calib. $\rightarrow$ Flow N blocking distance |  |
| Blocking distance |                                              |                    |                                                                                                    |  |
| Navigation        | 🗐 😑 Flow → Flow<br>distance                  | w → Flo            | ow N $\rightarrow$ Extended calib. $\rightarrow$ Flow N blocking distance $\rightarrow$ Blocking                             |  |
|                   |                                              | w 1+ ba<br>distanc | ackwater $\rightarrow$ Flow $\rightarrow$ Extended calib. $\rightarrow$ Flow N blocking distance                             |  |
| Description       | Indicates the block                          | king dis           | tance of the sensor.                                                                                                    |  |

#### Parameter set "Flow N blocking distance" 225

#### Parameter set "Flow N limitation" 2.2.6

| Navigation | 8 8 | $Flow \to Flow \to Flow \: N \to Extended \: calib. \to Flow \: N \: limitation$                                      |
|------------|-----|----------------------------------------------------------------------------------------------------|
| Navigation | 0 8 | Flow $\rightarrow$ Flow 1+ backwater $\rightarrow$ Flow $\rightarrow$ Extended calib. $\rightarrow$ Flow N limitation |

| Limitation             |                                                                                                    |
|------------------------|----------------------------------------------------------------------------------------------------|
| Navigation             | $ \blacksquare \square  Flow \rightarrow Flow \rightarrow Flow N \rightarrow Extended calib. \rightarrow Flow N limitation \rightarrow Limitation $                                                                                                    |
|                        | $\bigcirc$ □ Flow → Flow 1+ backwater → Flow → Extended calib. → Flow N limitation → Limitation                                                                                                    |
| Description            | Specify whether a lower or upper threshold limit is to be set for the measured value.                                                                                                    |
| Selection              | <ul> <li>Off</li> <li>Lower limit</li> <li>Upper limit</li> <li>Low/high limit</li> </ul>                                                                                                    |
| Additional information | <ul> <li>Meaning of the options</li> <li>Off <ul> <li>The measured value is not limited.</li> </ul> </li> <li>Lower limit <ul> <li>A lower threshold limit is set for the measured value. The limit value is defined in the Low limit parameter.</li> </ul> </li> <li>Upper limit <ul> <li>An upper threshold limit is set for the measured value. The limit value is defined in the High limit parameter.</li> </ul> </li> <li>Low/high limit <ul> <li>A lower threshold limit and an upper threshold limit are set for the measured value. The limit value. The limit value. The limit value.</li> </ul> </li> </ul> |
|                        | $20mA \\ 100\% \\ 2 \\ b \\ b \\ b \\ a \\ 0/4mA \\ 0\% \\ t$                                                                                                    |

☑ 20 Measured value limitation

- 1 Lower limit
- 2
- Upper limit Unlimited signal Limited signal a b

A0035513

| Upper limit  |                                                                                                    |
|--------------|----------------------------------------------------------------------------------------------------|
| Navigation   | $\begin{tabular}{ll} \hline \blacksquare & \blacksquare & \blacksquare & \blacksquare & \blacksquare & \blacksquare & \blacksquare & \blacksquare & \blacksquare & \blacksquare$ |
|              | □ Flow → Flow 1+ backwater → Flow → Extended calib. → Flow N limitation → Upper limit                                                                                            |
| Prerequisite | Limitation = high limit or low/high limit                                                                                                    |
| Description  | Specify the high limit for the measured value.                                                                                                    |
|              |                                                                                                    |
| Lower limit  |                                                                                                    |
| Navigation   | $\begin{tabular}{ll} \hline \blacksquare & \blacksquare & \blacksquare & \blacksquare & \blacksquare & \blacksquare & \blacksquare & \blacksquare & \blacksquare & \blacksquare$ |
|              |                                                                                                    |
| Prerequisite | Limitation = low limit or low/high limit                                                                                                    |
| Description  | Specify the low limit for the measured value.                                                                                                    |

#### 2.2.7 Parameter set "Flow N ext. input M"

The parameters in this parameter set assign one or two external point level switches M (e.g. a minimum and a maximum point level switch) to the flow channel N. If one of the switches issues a signal, the output signal adopts a certain value, irrespective of the flow actually measured.

Only available on devices with an additional input (FMU90-\*\*\*\*\*\*B\*\*\*)

#### Additional conditions

- If both external inputs issue a signal simultaneously, the value of the second input is set.
- The switching direction of point level switch K (K = 1 to 4) can be inverted under: Sensor management → FDU sensor → External digin → External digin K → Invert
- If the output signal has been limited (parameter set LVL N limitation), this limitation specifies the maximum and minimum output signal - irrespective of the behavior of the point level switches.
- The output signal defined by this parameter set has priority over the value of the external send controller (Sensor management → Input → FDU sensor N → Ext. send ctrl. → value)

| Navigation | 88 | $Flow \rightarrow Flow N \rightarrow Extended \text{ calib.} \rightarrow Flow N \text{ ext. input } M$                  |
|------------|----|----------------------------------------------------------------------------------------------------|
| Navigation | 88 | Flow $\rightarrow$ Flow 1+ backwater $\rightarrow$ Flow $\rightarrow$ Extended calib. $\rightarrow$ Flow N ext. input M |

| Input M                |                                                                                                    |
|------------------------|----------------------------------------------------------------------------------------------------|
| Navigation             | $\label{eq:stended} \begin{gathered} \blacksquare  \exists \ \ \exists \ \exists \ \ \exists \ \forall \ \forall \ \forall \ \forall \ \forall \$                                                                                                    |
| Description            | Assign the point level switch M to the flow channel N.                                                                                                    |
| Factory setting        | Disabled                                                                                                    |
| Additional information | <ul> <li>Meaning of the options</li> <li>Disabled<br/>No point level switch assigned</li> <li>Ext. digin 1<br/>Point level switch at terminals 71, 72, 73</li> <li>Ext. digin 2<br/>Point level switch at terminals 74, 75, 76</li> <li>Ext. digin 3<br/>Point level switch at terminals 77, 78, 79</li> <li>Ext. digin 4<br/>Point level switch at terminals 80, 81, 82</li> </ul> |

| Function               |                                                                                                    |
|------------------------|----------------------------------------------------------------------------------------------------|
| Navigation             |                                                                                                    |
| Description            | Use this function to specify which value the output signal adopts if the external switch signals that a value is out of range (limit overshoot or undershoot).                                                                                                    |
| Factory setting        | Off                                                                                                    |
| Additional information | <ul> <li>Meaning of the options</li> <li>Off <ul> <li>No effect on the output signal</li> </ul> </li> <li>Min (0%) <ul> <li>Output signal: 0%</li> </ul> </li> <li>Max (100%) <ul> <li>Output signal: 100%</li> </ul> </li> <li>Hold <ul> <li>Output signal: When the point level switch issues a signal, the level (and therefore the flow) value is held at its current value.</li> </ul> </li> <li>User specific <ul> <li>The output signal is defined in the Value parameter.</li> </ul> </li> </ul> |

| Value                  |                                                                                                    |
|------------------------|----------------------------------------------------------------------------------------------------|
| Navigation             | <ul> <li>G□ Flow → Flow N → Extended calib. → Flow N ext. input M → Value</li> <li>G□ Flow → Flow 1+ backwater → Flow → Extended calib. → Flow N ext. input M → Value</li> </ul> |
| Prerequisite           | Function = User specific                                                                                                    |
| Description            | Use this function to specify which value the level adopts if the point level switch issues a signal. The flow follows this value in line with the linearization.                 |
| Additional information | 11) The unit is defined in the Level unit (→ 🗎 11) parameter.                                                                                                    |

#### Submenu "Flow N → Simulation" 2.3

#### Parameter set "Flow N simulation" 2.3.1

| Navigation | 8 8 | $Flow \to Flow \to Flow \: N \to Simulation \to Flow \: N \: simulation$                                         |
|------------|-----|----------------------------------------------------------------------------------------------------|
| Navigation | 88  | Flow $\rightarrow$ Flow 1+ backwater $\rightarrow$ Flow $\rightarrow$ Simulation $\rightarrow$ Flow N simulation |

#### Simulation

| Navigation             | Image: Flow $\rightarrow$ Flow N $\rightarrow$ Simulation $\rightarrow$ Flow N simulation $\rightarrow$ SimulationImage: Flow $\rightarrow$ Flow 1+ backwater $\rightarrow$ Flow $\rightarrow$ Simulation $\rightarrow$ Flow N simulation $\rightarrow$ Simulation                                                                                                    |  |
|------------------------|----------------------------------------------------------------------------------------------------|--|
| Description            | Select the simulation mode                                                                                                    |  |
| Factory setting        | Simulation off                                                                                                    |  |
| Additional information | <ul> <li>Meaning of the options</li> <li>Sim. off <ul> <li>No simulation (normal measuring mode)</li> </ul> </li> <li>Sim. level <ul> <li>Enter a level h in the Sim. level value parameter. The displayed measured value and the signal output follow this value.</li> </ul> </li> <li>Flow <ul> <li>In the Sim. flow value parameter, enter a flow Q. The displayed measured value and the signal output follow this value.</li> </ul> </li> </ul> |  |

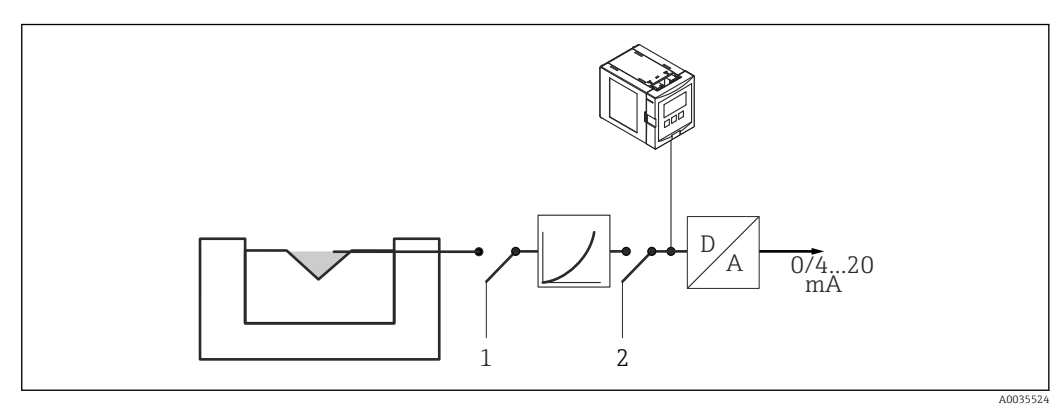

☑ 21 Simulation modes

Level simulation 1

Flow simulation 2

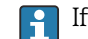

If simulation is active, the device displays an error message to this effect.

| Sim. level value |                                                                                                    |
|------------------|----------------------------------------------------------------------------------------------------|
|                  |                                                                                                    |
| Navigation       | $\textcircled{B} \boxminus Flow \rightarrow Flow \land \rightarrow Simulation \rightarrow Flow \land Simulation \rightarrow Sim. level value$ |
|                  | $\blacksquare$ Flow → Flow 1+ backwater → Flow → Simulation → Flow N simulation → Sim. level value                                            |
| Prerequisite     | Simulation = Sim. level                                                                                                    |
| Description      | Enter the level <b>h</b> to be simulated.                                                                                                    |
|                  |                                                                                                    |
|                  |                                                                                                    |
| Sim. flow Value  |                                                                                                    |
|                  |                                                                                                    |
| Navigation       | $\textcircled{B} \square Flow \rightarrow Flow \land \rightarrow Simulation \rightarrow Flow N simulation \rightarrow Sim. flow Value$        |
|                  | $\blacksquare$ Flow → Flow 1+ backwater → Flow → Simulation → Flow N simulation → Sim. flow Value                                             |
| Prerequisite     | Simulation = Flow                                                                                                    |
| Description      | Enter the flow ${f Q}$ to be simulated.                                                                                                    |

# 3 Menu "Backwater"

#### Navigation to the submenu

Flow  $\rightarrow$  Flow 1+ backwater  $\rightarrow$  Backwater

### 3.1 Submenu "Backwater → Basic setup"

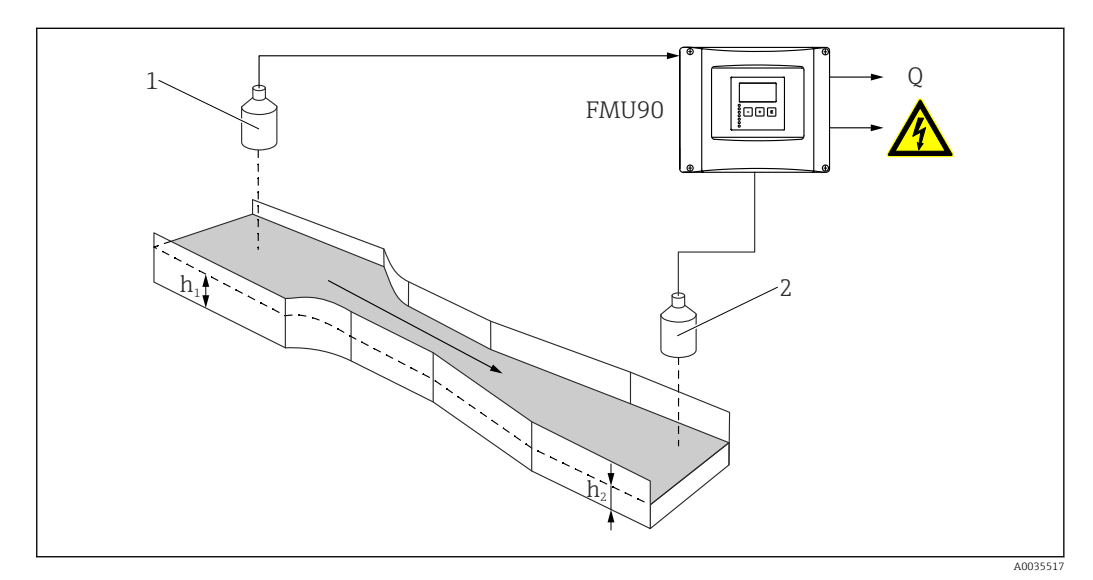

22 Backwater detection with two ultrasonic sensors

- 1 Upstream sensor
- h<sub>1</sub> Upstream level
- 2 Downstream sensor
- h<sub>2</sub> Downstream level

#### General principles of backwater and dirt detection

Flow measurement can be compromised by backwater on the downstream side or by dirt within the flume. These problems can be detected by the backwater and dirt detection function. Two sensors are required for backwater and dirt detection – one on the upstream side and the other on the downstream side. The device evaluates the ratio of the downstream level  $h_2$  to the upstream level  $h_1$ .

#### **Backwater detection**

The device detects the buildup of backwater when the ratio  $h_2/h_1$  exceeds a critical value (typically 0.8 for Venturi flumes). It then continuously reduces the displayed flow to 0. In addition, a backwater alarm relay can be configured that signals an alert when backwater builds up.

#### Dirt detection

Dirt within the flume is detected if the ratio  $h_2/h_1$  drops below a critical value (typically 0.1). A dirt alarm relay can be configured that signals an alert when there is dirt in the flume.

#### Position of the downstream sensor

Mount the sensor on the downstream side at a sufficient distance from the flume discharge point. Select the measuring point in such a way that the surface of the water is calm and the level is not influenced by the flume.

### 3.1.1 Parameter set "Backwater sensor selection"

Navigation

 $\label{eq:Flow} \fbox{Flow} \rightarrow \texttt{Flow} \ 1 + \texttt{backwater} \rightarrow \texttt{Backwater} \rightarrow \texttt{Basic setup} \\ \rightarrow \texttt{Backw. sensor sel.}$ 

| Input                  |                                                                                                    |
|------------------------|----------------------------------------------------------------------------------------------------|
| Navigation             | $\square$ Flow → Flow 1+ backwater → Backwater → Basic setup → Backw. sensor sel. → Input                                                                                                    |
| Description            | Specify the downstream sensor.                                                                                                    |
| Selection              | <ul> <li>No sensor</li> <li>Sensor 1</li> <li>Sensor 2 (for devices with 2 sensor inputs)</li> </ul>                                                                                                    |
| Factory setting        | Sensor 1                                                                                                    |
| Sensor selection       |                                                                                                    |
| Navigation             | Image: Backwater → Backwater → Basic setup → Backw. sensor sel. → Sensor selection                                                                                                    |
| Description            | Specify the type of sensor that is connected.                                                                                                    |
| Factory setting        | Automatic                                                                                                    |
| Additional information | <ul> <li>For FDU9x sensors:<br/>Select the Automatic option. Prosonic S then automatically detects the type of sensor that is connected.</li> <li>For FDU8x sensors:<br/>Specify the sensor type explicitly.</li> </ul>                                                                                                    |
|                        | <ul> <li>Following sensor replacement         Prosonic S automatically detects the new type of sensor. Measurement is resumed. To ensure smooth and correct measurement:         <ul> <li>Check the Backwater empty cal. parameter and adjust it if necessary.</li> <li>Check the distance displayed in the Backwater check value parameter set. Perform a new interference echo suppression (mapping) if necessary.</li> </ul> </li> </ul> |
| Detected               |                                                                                                    |
| Navigation             | $\square$ ■ Flow $\rightarrow$ Flow 1+ backwater $\rightarrow$ Backwater $\rightarrow$ Basic setup $\rightarrow$ Backw. sensor sel.                                                                                                    |

 $\rightarrow$  Detected

Prerequisite Sensor selection = Automatic

### Description

Displays the type of sensor detected automatically.

# 3.1.2 Parameter set "Backw. empty cal."

Navigation $\ensuremath{\boxtimes}\xspace \square$ Flow  $\rightarrow$  Flow 1+ backwater  $\rightarrow$  Backwater  $\rightarrow$  Basic setup<br/> $\rightarrow$  Backw. empty cal.

| Empty E                |                                                                          |
|------------------------|--------------------------------------------------------------------------|
| Navigation             | Image: Backwater → Backwater → Basic setup → Backw. empty cal. → Empty E |
| Description            | Specify the empty distance <b>E</b> of the downstream sensor.            |
| User entry             | Depends on the sensor                                                    |
| Factory setting        | Maximum sensor measuring range                                           |
| Additional information | For the definition of the empty distance: $\rightarrow \cong 39$         |
|                        |                                                                          |
| Blocking distance      |                                                                          |

Navigation
 ⇒ Flow → Flow 1+ backwater → Backwater → Basic setup → Backw. empty cal. → Blocking distance
 Description
 Indicates the blocking distance (BD) of the sensor.

### 3.1.3 Parameter set "Backwater detection"

Navigation $\blacksquare \square$ Flow  $\rightarrow$  Flow 1+ backwater  $\rightarrow$  Backwater  $\rightarrow$  Basic setup $\rightarrow$  Backwater detection

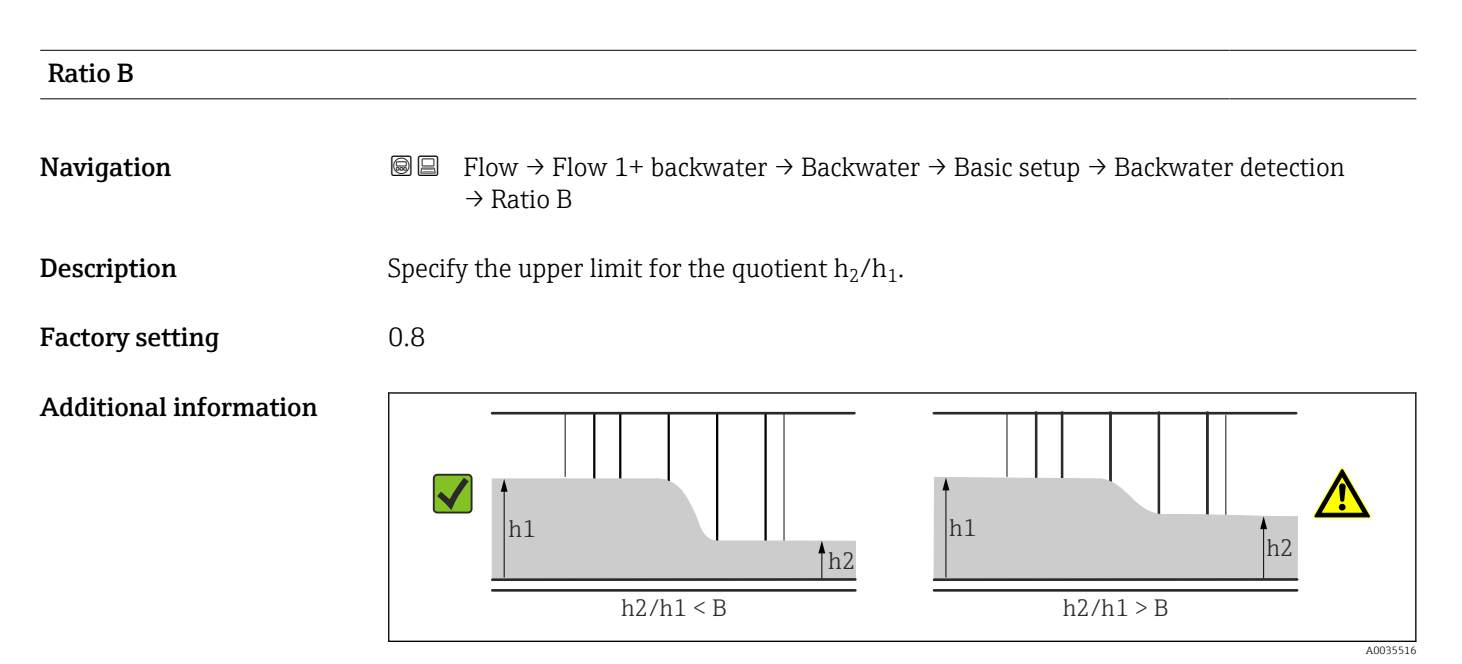

**2**3 Backwater detection: the quotient  $h_2/h_1$  exceeds the defined limit B.

#### Response if backwater detected

If the ratio of the two levels exceeds the specified value during measurement, backwater is reported, i.e.:

- Warning W 00 692 is displayed.
- The backwater relay (defined in the **Relay/controls** menu) is de-energized.
- If the downstream level h<sub>2</sub> continues to rise, the flow (indicated on the display and registered by the counters) is continuously reduced to 0.

#### Regarding the selection of B

The factory setting B = 0.8 is the optimum setting for Venturi flumes and should not be exceeded.

### 3.1.4 Parameter set "Dirt detection"

Navigation

 $\label{eq:Flow} \fbox{Flow} \rightarrow \texttt{Flow} \ \texttt{1+backwater} \rightarrow \texttt{Backwater} \rightarrow \texttt{Basic setup} \rightarrow \texttt{Dirt} \\ \texttt{detection}$ 

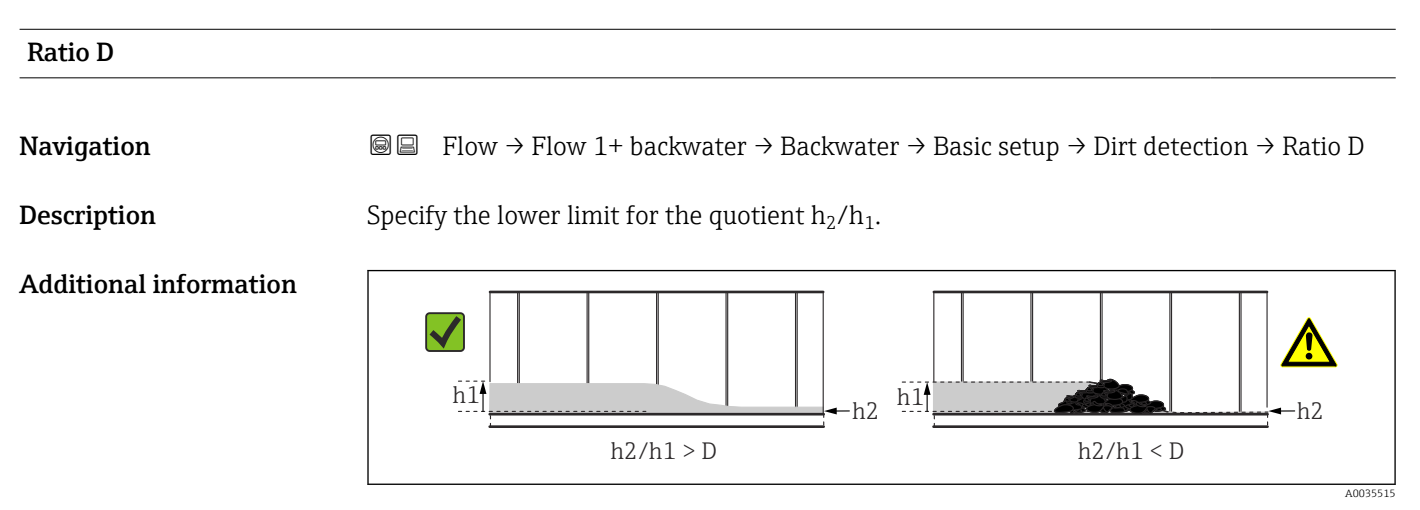

**I** 24 Dirt detection: the quotient  $h_2/h_1$  drops below the limit D.

#### Response if dirt is detected

If the ratio of the two levels drops below the specified value during measurement, dirt is reported, i.e.:

- Warning W 00 693 is displayed.
- The dirt detection relay (defined in the **Relay/controls** menu) is de-energized.

### 3.1.5 Parameter set "Backwater"

| Navigation | 0 2 | Flow $\rightarrow$ Flow 1+ backwater $\rightarrow$ Backwater $\rightarrow$ Basic setup |
|------------|-----|----------------------------------------------------------------------------------------|
|            |     | → Backwater                                                                            |

| Act. backw. level |                                                                                                    |
|-------------------|----------------------------------------------------------------------------------------------------|
| Navigation        |                                                                                                    |
| Description       | Displays the current downstream level h <sub>2</sub> .                                                                                |
| Act. flow level   |                                                                                                    |
| Navigation        | $\bigcirc$ ■ Flow → Flow 1+ backwater → Backwater → Basic setup → Backwater → Act. flow level                                         |
| Description       | Displays the current upstream level $h_1$ .                                                                                           |
| Act. ratio        |                                                                                                    |
| Navigation        | $\square$ ■ Flow → Flow 1+ backwater → Backwater → Basic setup → Backwater → Act. ratio                                               |
| Description       | Displays the current value for the quotient $h_2/h_1$ .                                                                               |
| Flow 1            |                                                                                                    |
| Navigation        | ■ Flow $\rightarrow$ Flow 1+ backwater $\rightarrow$ Backwater $\rightarrow$ Basic setup $\rightarrow$ Backwater $\rightarrow$ Flow 1 |
| Description       | Displays the current flow Q.                                                                                                    |

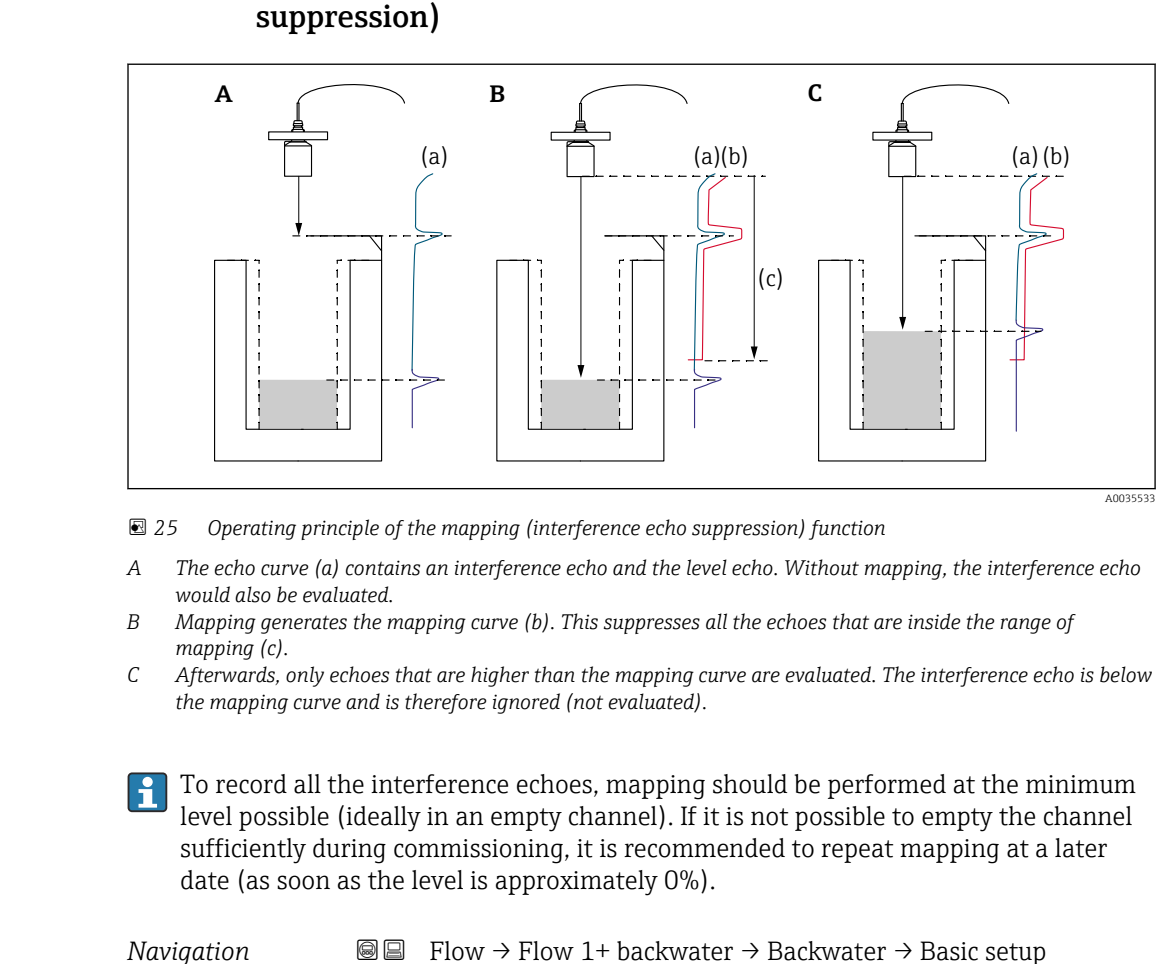

#### Parameter set "Backwater check value" (interference echo 3.1.6

 $\blacksquare$  □ Flow  $\rightarrow$  Flow 1+ backwater  $\rightarrow$  Backwater  $\rightarrow$  Basic setup  $\rightarrow$  Backw. check value

| Distance       |                                                                                                    |
|----------------|----------------------------------------------------------------------------------------------------|
| Navigation     |                                                                                                    |
| Description    | Displays the distance d currently measured for the downstream sensor.                                                                                                    |
| Check distance |                                                                                                    |
| Navigation     | Image: Boost Sector And Sector And Sect |
| Description    | Check whether the displayed distance d of the downstream sensor matches the actual distance D. Depending on the option selected, the device suggests a suitable range of mapping.                                                                                                    |

#### Additional information

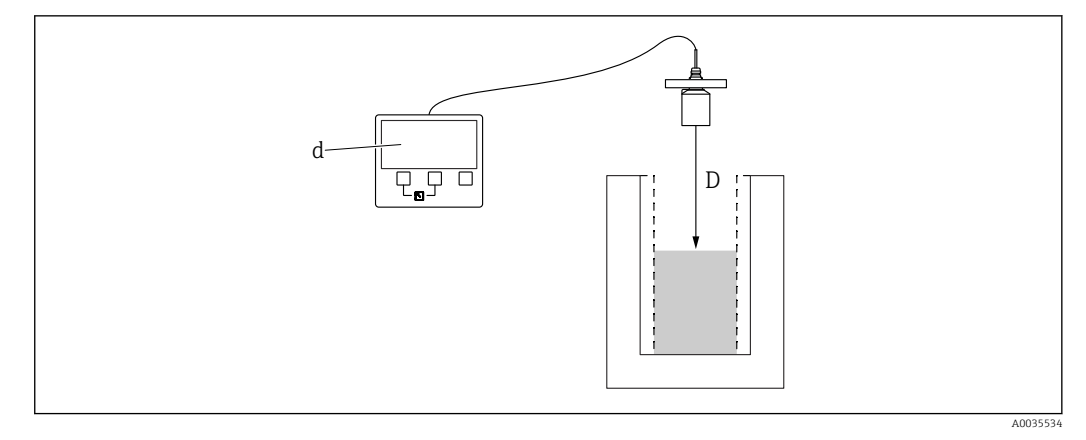

■ 26 Definition of d and D

#### Meaning of the options

- Distance = ok
- Select if d = D.
- Distance too small Select if d < D.
- Distance too big

Select if d > D. This error is not due to an interference echo. Therefore interference echo suppression is not performed.

Distance unknown

Select if D is unknown. No interference echo suppression is performed in this case.

Manual

Select in order to manually define the range of mapping in the **Range of mapping** parameter.

## 3.1.7 Parameter set "Backwater mapping"

Navigation $\textcircled{B} \boxminus$ Flow  $\rightarrow$  Flow 1+ backwater  $\rightarrow$  Backwater  $\rightarrow$  Backwater  $\rightarrow$  Backwater mapping

| Distance               |                                                                                                    |  |
|------------------------|----------------------------------------------------------------------------------------------------|--|
| Navigation             | Image: Backwater → Backwater → Basic setup → Backw. check value → Distance                                                                                                    |  |
| Description            | Displays the distance d currently measured for the downstream sensor.                                                                                                    |  |
| Range of mapping       |                                                                                                    |  |
| Navigation             | Image Show → Flow 1+ backwater → Backwater → Basic setup → Backwater mapping → Range of mapping                                                                                                    |  |
| Description            | Specify the range of mapping for the downstream sensor.                                                                                                    |  |
| Additional information | <ul> <li>For Check distance = Distance = ok and Distance too small, a suitable range of mapping is already entered.</li> <li>Enter a suitable range of mapping for Check distance = Manual.</li> </ul> |  |
| Start mapping          |                                                                                                    |  |
| Navigation             | Image: Backwater → Backwater → Basic setup → Backwater mapping → Start mapping                                                                                                    |  |
| Description            | Start mapping.                                                                                                    |  |
| Additional information | <ul> <li>Meaning of the options</li> <li>Yes <ul> <li>The mapping curve is recorded.</li> </ul> </li> <li>No <ul> <li>No mapping curve is recorded.</li> </ul> </li> </ul>                             |  |

### 3.1.8 Parameter set "Backwater status"

Navigation $\blacksquare \blacksquare$ Flow  $\rightarrow$  Flow 1+ backwater  $\rightarrow$  Backwater  $\rightarrow$  Basic setup  $\rightarrow$  Status<br/>backwater

| Act. backw. level      |                                                                                                    |
|------------------------|----------------------------------------------------------------------------------------------------|
| Navigation             | $\square$ Flow → Flow 1+ backwater → Backwater → Basic setup → Backwater → Act. backw. level                                                                                                    |
| Description            | Displays the current downstream level h <sub>2</sub> .                                                                                                    |
| Distance               |                                                                                                    |
| Navigation             |                                                                                                    |
| Description            | Displays the distance d currently measured for the downstream sensor.                                                                                                    |
| Flow 1                 |                                                                                                    |
| Navigation             | $\blacksquare$ ■ Flow → Flow 1+ backwater → Backwater → Basic setup → Backwater → Flow 1                                                                                                    |
| Description            | Displays the current flow Q.                                                                                                    |
| Status                 |                                                                                                    |
| Navigation             | $\square$ ■ Flow → Flow 1+ backwater → Backwater → Basic setup → Status backwater → Status                                                                                                    |
| Description            | Specify the status of interference echo suppression (mapping) for the downstream sensor.                                                                                                    |
| Additional information | <ul> <li>Meaning of the options</li> <li>Enable map<br/>The mapping curve is taken into consideration during signal evaluation.</li> <li>Disable map<br/>The mapping curve is not taken into consideration during signal evaluation. The curve<br/>remains stored in the device, however.</li> <li>Delete map<br/>The existing mapping curve is deleted.</li> </ul> |

# 3.2 Submenu "Backwater → Extended calibr."

### 3.2.1 Parameter set "Backwater mapping"

#### 3.2.2 Parameter set "Backw dist. corr"

Navigation $\blacksquare \blacksquare$ Flow  $\rightarrow$  Flow 1+ backwater  $\rightarrow$  Backwater  $\rightarrow$  Extended calibration $\rightarrow$  Backw dist. corr

| Sensor offset          |                                                                                                    |
|------------------------|----------------------------------------------------------------------------------------------------|
| Navigation             | Image: Boost Sensor offset Flow → Flow 1+ backwater → Backwater → Extended calibration → Backw dist. corr Sensor offset |
| Description            | Specify the distance correction for the downstream sensor.                                                              |
| Factory setting        | 0 mm                                                                                                    |
| Additional information | The value entered is added to the measured distance.                                                                    |

|                        | Navigation            | 0 8             | Flow $\rightarrow$ Flow 1+ backwater $\rightarrow$ Backwater $\rightarrow$ Extended calibration $\rightarrow$ Backw. correction |
|------------------------|-----------------------|-----------------|----------------------------------------------------------------------------------------------------|
|                        |                       |                 |                                                                                                    |
| Offset                 |                       |                 |                                                                                                    |
| Navigation             |                       | 1+ ba<br>Offset | ckwater $\rightarrow$ Backwater $\rightarrow$ Extended calibration $\rightarrow$ Backw.                                         |
| Description            | Specify the level off | set.            |                                                                                                    |
| Factory setting        | 0 mm                  |                 |                                                                                                    |
| Additional information | The value entered i   | s adde          | d to the measured downstream level $\mathbf{h_2}$ .                                                                             |

### 3.2.3 Parameter set "Backw. correction"

### 3.2.4 Parameter set "Backw. blocking distance"

Navigation $\ensuremath{\boxtimes}\xspace \square$ Flow  $\rightarrow$  Flow 1+ backwater  $\rightarrow$  Backwater  $\rightarrow$  Extended calibration<br/> $\rightarrow$  Backw. Blocking distance

| Blocking distance |                                                                                                    |
|-------------------|----------------------------------------------------------------------------------------------------|
| Navigation        | ■ Flow $\rightarrow$ Flow 1+ backwater $\rightarrow$ Backwater $\rightarrow$ Extended calibration $\rightarrow$ Backw. Blocking distance $\rightarrow$ Blocking distance |
| Description       | Displays the blocking distance of the downstream sensor.                                                                                                    |

### 3.2.5 Parameter set "Backw. limitation"

| Limitation             |                                                                                                    |
|------------------------|----------------------------------------------------------------------------------------------------|
| Navigation             | ■ Flow → Flow 1+ backwater → Backwater → Extended calibration → Backw. limitation → Limitation                                                                                                    |
| Description            | Specify whether a lower/upper threshold limit is to be set for the measured value.                                                                                                    |
| Selection              | <ul> <li>Off</li> <li>Lower limit</li> <li>Upper limit</li> <li>Low/high limit</li> </ul>                                                                                                    |
| Additional information | The value for the limits is defined in the <b>High limit</b> and <b>Low limit</b> parameters:                                                                                                    |
|                        | 20mÅ 100% 20mÅ 100% 20mÅ 100% 20mÅ 100% 100% 100 |
|                        | a Unlimited signal<br>b Limited signal                                                                                                    |
| Upper limit            |                                                                                                    |

| Navigation | 8 8 | Flow $\rightarrow$ Flow 1+ backwater $\rightarrow$ Backwater $\rightarrow$ Extended calibration $\rightarrow$ Backw. |
|------------|-----|----------------------------------------------------------------------------------------------------|
|            |     | limitation $\rightarrow$ Upper limit                                                                                 |

- Prerequisite Limitation = high limit or low/high limit
- **Description** Specify the high limit for the downstream level.

| Lower limit  |                                                                                                    |
|--------------|----------------------------------------------------------------------------------------------------|
| Navigation   | Image: Boost and Constraints of the second second sec |
| Prerequisite | Limitation = low limit or low/high limit                                                                                                    |
| Description  | Specify the low limit for the downstream level.                                                                                                    |
### 3.2.6 Parameter set "Backw. ext. input M"

The parameters in this parameter set assign one or two point level switches M (e.g. a minimum and a maximum point level switch) to the downstream sensor. If one of the switches issues a signal, the backwater level adopts a certain value, irrespective of the current echo signal.

[] Only available on devices with an additional input (FMU90-\*\*\*\*\*\*B\*\*\*)

#### Additional conditions

- If both assigned point level switches issue a signal simultaneously, the value of the second input is set.
- The switching direction of point level switch K (K = 1 to 4) can be inverted under: Sensor management → FDU sensor → External digin → External digin K → Invert
- If the output signal has been limited (parameter set Backw.limitation), this limitation specifies the maximum and minimum output signal - irrespective of the behavior of the point level switches.
- The output signal defined by this parameter set has priority over the value of the external send controller (Sensor management → Input → FDU sensor N → Ext. send ctrl. → value)

Navigation

 $\blacksquare$  = Flow → Flow 1+ backwater → Backwater → Extended calibration → Backw. ext. input M

| Input M                |                                                                                                    |
|------------------------|----------------------------------------------------------------------------------------------------|
| Navigation             |                                                                                                    |
| Description            | Assign the point level switch M to the downstream sensor.                                                                                                    |
| Factory setting        | Disabled                                                                                                    |
| Additional information | <ul> <li>Meaning of the options</li> <li>Ext. digin 1 <ul> <li>Point level switch at terminals 71, 72, 73</li> </ul> </li> <li>Ext. digin 2 <ul> <li>Point level switch at terminals 74, 75, 76</li> </ul> </li> <li>Ext. digin 3 <ul> <li>Point level switch at terminals 77, 78, 79</li> </ul> </li> <li>Ext. digin 4 <ul> <li>Point level switch at terminals 80, 81, 82</li> </ul> </li> </ul> |

| Function        |                                                                                                    |
|-----------------|----------------------------------------------------------------------------------------------------|
| Navigation      | $\blacksquare$ Flow → Flow 1+ backwater → Backwater → Extended calibration → Backw. ext. input M → Function  |
| Description     | Specify the value of the downstream level $\mathbf{h}_2$ if limit value overshoot or undershoot is detected. |
| Factory setting | Off                                                                                                    |

#### Additional information Meaning of the options

- Off
  - No effect on the backwater level
  - Min (0%)
  - Backwater level: 0%
  - Max (100%)
    - Backwater level: 100%
- Hold
- The backwater level is held at its current value.
- User specific Backwater level: The level defined in the Value parameter

| Value        |                                                                                                    |
|--------------|----------------------------------------------------------------------------------------------------|
| Navigation   | Image: Boost Sector And Antipactic Antipactic Anti |
| Prerequisite | Function = User specific                                                                                                    |
| Description  | Use this function to specify the value the backwater level adopts if the point level switch issues a signal. The value is indicated in the level unit.                                                                                                    |

# 3.3 Submenu "Backwater → Simulation"

## 3.3.1 Parameter set "Backw. simulation"

| Navigation | 88 | Flow $\rightarrow$ Flow 1+ backwater $\rightarrow$ Backwater $\rightarrow$ Simulation |
|------------|----|---------------------------------------------------------------------------------------|
|            |    | ightarrow Backwater simulation Backwater                                              |

| Simulation             |                                                                                                    |
|------------------------|----------------------------------------------------------------------------------------------------|
| Navigation             | ■ Flow → Flow 1+ backwater → Backwater → Simulation → Backwater simulation Backwater → Simulation                                                                                                    |
| Description            | Select the simulation mode                                                                                                    |
| Factory setting        | Sim. off                                                                                                    |
| Additional information | <ul> <li>Meaning of the options</li> <li>Sim. off<br/>No simulation (normal measuring mode)</li> <li>Sim. level<br/>Enter a downstream level in the Sim. level value parameter. Backwater detection<br/>follows this value.</li> </ul> |
|                        | If simulation is active, the device displays an error message to this effect.                                                                                                    |

| Sim. level value |                                                                                                    |
|------------------|----------------------------------------------------------------------------------------------------|
| Navigation       | $\blacksquare$ Flow → Flow 1+ backwater → Backwater → Simulation → Backwater simulation Backwater → Sim. level value |
| Prerequisite     | Simulation = Sim. level                                                                                              |
| Description      | Enter the downstream level to be simulated.                                                                          |

# 4 Menu "Flow counter"

## Navigation to the submenu:

Flow  $\rightarrow$  Flow counter

## 4.1 Submenu "Flow counter → Totalizer"

Totalizers are non-resettable flow counters. For resettable flow counters, see the Flow counter  $\rightarrow$  Daily counter submenu.

## 4.1.1 Parameter set "Totalizer N" (N = 1 - 3)

*Navigation*  $\blacksquare$  Flow  $\rightarrow$  Flow counter  $\rightarrow$  Totalizer  $\rightarrow$  Totalizer N

| Allocation      |                                                                                                    |
|-----------------|----------------------------------------------------------------------------------------------------|
| Navigation      | $\ensuremath{\textcircled{\sc line 1.5ex}} Flow \rightarrow Flow \ counter \rightarrow Totalizer \rightarrow Totalizer \ N \rightarrow Allocation$ |
| Description     | Assign a flow channel, or a value calculated from several channels (sum, difference, average), to the counter.                                     |
| Counter unit    |                                                                                                    |
| Navigation      | $\!\!\!\!\!\!\!\!\!\!\!\!\!\!\!\!\!\!\!\!\!\!\!\!\!\!\!\!\!\!\!\!\!\!\!$                                                                           |
| Description     | Select the volume unit for flow counting.                                                                                                    |
| Value           |                                                                                                    |
| Navigation      | $\ensuremath{\textcircled{\sc line 1.5ex}} Flow \rightarrow Flow \ counter \rightarrow Totalizer \rightarrow Totalizer \ N \rightarrow Value$      |
| Description     | Displays the flow currently measured.                                                                                                    |
| Overflow x 10^7 |                                                                                                    |
| Navigation      | $\blacksquare$ Flow → Flow counter → Totalizer → Totalizer N → Overflow x 10^7                                                                     |
| Description     | Indicates the number of times the flow counter has passed the overflow point. Therefore the total flow is calculated as follows:                   |
|                 | $V_{total} = overflow \ge 10^7 + value$                                                                                                    |

| Failure mode           |                                                                                                    |
|------------------------|----------------------------------------------------------------------------------------------------|
| Navigation             |                                                                                                    |
| Description            | Specify the behavior of the counter if an operating error occurs.                                                                                                    |
| Additional information | <ul> <li>Meaning of the options</li> <li>Stop<br/>The counter is stopped.</li> <li>Hold<br/>The counter continues counting, and uses the flow value which was present when the</li> </ul> |
|                        | error occurred.<br>• Actual value<br>The counter continues counting, and uses the flow value currently measured (although<br>its reliability is no longer quaranteed).                    |

# 4.2 Submenu "Flow counter → Daily counter"

## 4.2.1 Parameter set "Daily counter" (N = 1 - 3)

*Navigation*  $\square$  Flow  $\rightarrow$  Flow counter  $\rightarrow$  Daily Counter  $\rightarrow$  Daily counter N

| Allocation      |                                                                                                    |
|-----------------|----------------------------------------------------------------------------------------------------|
| Navigation      | $\begin{tabular}{lllllllllllllllllllllllllllllllllll$                                                                                                    |
| Description     | Assign a flow channel, or a value calculated from several channels (sum, difference, average), to the counter.                                                                   |
| Counter unit    |                                                                                                    |
| Navigation      | $\begin{tabular}{lllllllllllllllllllllllllllllllllll$                                                                                                    |
| Description     | Select the volume unit for flow counting.                                                                                                    |
| Value           |                                                                                                    |
| Navigation      | $\begin{tabular}{lllllllllllllllllllllllllllllllllll$                                                                                                    |
| Description     | Displays the flow currently measured.                                                                                                    |
| Overflow x 10^7 |                                                                                                    |
| Navigation      | $□$ $□$ Flow $\rightarrow$ Flow counter $\rightarrow$ Daily Counter $\rightarrow$ Daily counter N $\rightarrow$ Overflow x 10 <sup>7</sup>                                       |
| Description     | Indicates the number of times the flow counter has passed the overflow point. Therefore the total flow is calculated as follows:<br>$V_{total} = overflow \ge 10^7 + value$      |
| Reset           |                                                                                                    |
| Navigation      | $\ensuremath{\boxtimes} \ensuremath{\square} \ensuremath{\square} Flow \rightarrow Flow \ counter \rightarrow Daily \ counter \rightarrow Daily \ counter \ N \rightarrow Reset$ |
| Description     | Select the <b>Yes</b> option to reset the daily counter to <b>0</b> .                                                                                                    |

# Additional information Meaning of the options No Value and Overflow x 10^7 retain their values. Yes Value and Overflow x 10^7 are reset to 0.

| Failure mode           |                                                                                                    |
|------------------------|----------------------------------------------------------------------------------------------------|
| Navigation             | □ Flow → Flow counter → Daily Counter → Daily counter N → Failure mode                                                                                                    |
| Description            | Specify the behavior of the counter if an operating error occurs.                                                                                                    |
| Additional information | <ul> <li>Meaning of the options</li> <li>Stop<br/>The counter is stopped.</li> <li>Hold<br/>The counter continues counting, and uses the flow value which was present when the<br/>error occurred.</li> <li>Actual value<br/>The counter continues counting, and uses the flow value currently measured (although<br/>its reliability is no longer guaranteed).</li> </ul> |

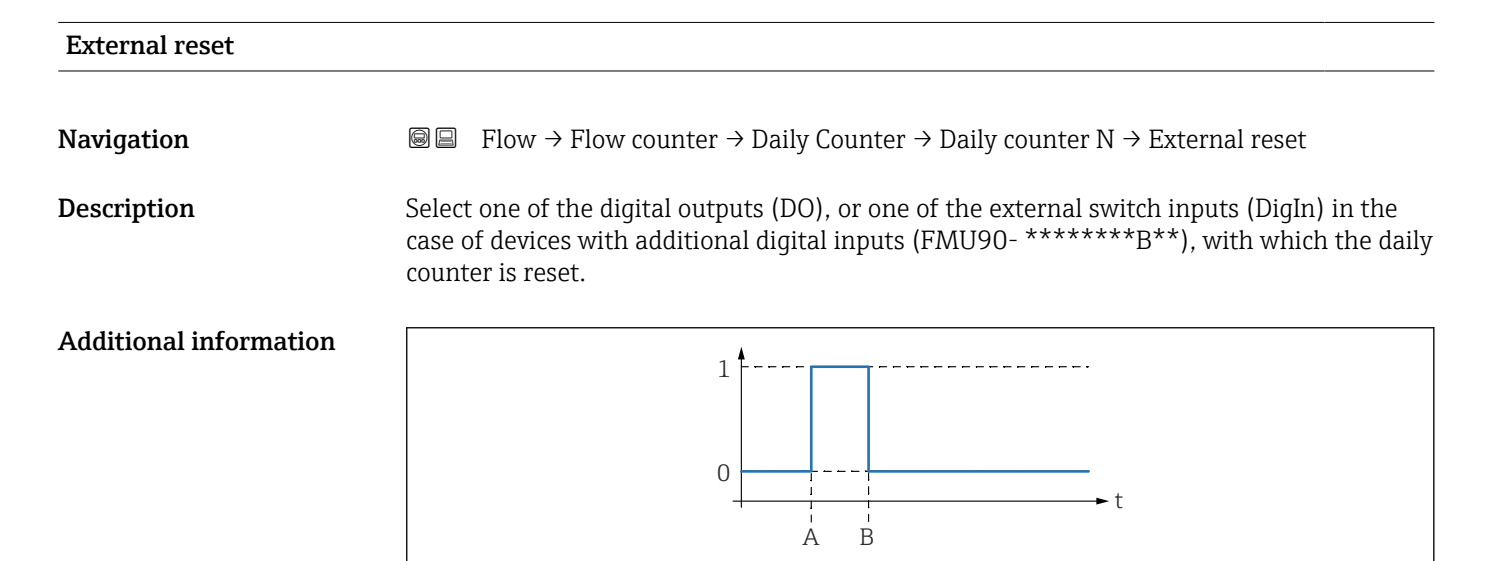

28 Daily counter reset using the external switch

A When the external signal changes from "0" to "1", the daily counter is reset to "0".

*B* When the external signal changes from "1" to "0", the daily counter starts again.

A003668

# External start

Navigation

Description

 $\blacksquare \blacksquare \quad Flow \rightarrow Flow \text{ counter } \rightarrow \text{ Daily Counter } \rightarrow \text{ Daily counter } N \rightarrow \text{ External start}$ 

Select one of the digital outputs (DO), or one of the external switch inputs (DigIn) in the case of devices with additional digital inputs (FMU90- \*\*\*\*\*\*B\*\*), with which the daily counter can be started and stopped.

## Additional information

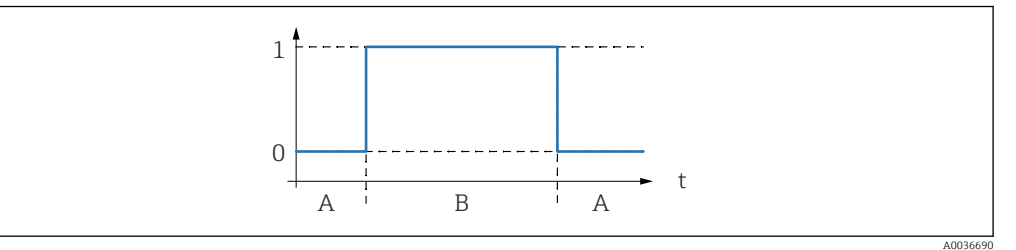

🖻 29 Daily counter started and stopped using the external switch

If the external signal is "0", the daily counter is stopped. If the external signal is "1", the daily counter starts. Α

В

# 5 Menu "Safety settings"

## 5.1 Parameter set "Output on alarm"

*Navigation*  $\square$  Safety settings  $\rightarrow$  Output on alarm

| Output N               |                                                                                                    |
|------------------------|----------------------------------------------------------------------------------------------------|
|                        |                                                                                                    |
| Navigation             | Safety settings → Output on alarm → Output N                                                                                                    |
| Description            | Specify the behavior of the current output in the event of an alarm.                                                                                                    |
| Additional information | <ul> <li>Meaning of the options</li> <li>Min (3.6 mA) <ul> <li>Output current on alarm: 3.6 mA</li> </ul> </li> <li>Max (22 mA) <ul> <li>Output current on alarm: 22 mA</li> </ul> </li> <li>Hold <ul> <li>Output current on alarm: the last value before the alarm occurred</li> </ul> </li> <li>User specific <ul> <li>Output current on alarm: defined in the Output value N parameter</li> </ul> </li> </ul> |

| Output value N |                                                                   |
|----------------|-------------------------------------------------------------------|
| Navigation     | $\begin{tabular}{lllllllllllllllllllllllllllllllllll$             |
| Prerequisite   | Output N = User specific                                          |
| Description    | Specify the value of the current output in the event of an alarm. |

# 5.2 Parameter set "Outp. echo loss"

*Navigation*  $\square$  Safety settings  $\rightarrow$  Outp. echo loss

| Level N                |                                                                                                    |
|------------------------|----------------------------------------------------------------------------------------------------|
| Navigation             |                                                                                                    |
| Description            | Specify the behavior of the level signal in the event of echo loss.                                                                                                    |
| Additional information | <ul> <li>Meaning of the options</li> <li>Hold The level value is held if an echo loss occurs. </li> <li>Ramp %/min After the set delay time (Delay echo loss parameter set) the level output value is shifted towards 0% (for a negative ramp) or towards 100% (for a positive ramp) with a configurable ramp (Ramp level N parameter). </li> <li>User specific After the set delay time (Delay echo loss parameter set), the level output adopts the value defined in the Value level N parameter. </li> <li>Alarm After the set delay time (Delay echo loss parameter set), the device adopts the alarm condition. </li> </ul> |

| Navigation   |                                                                                                    |
|--------------|----------------------------------------------------------------------------------------------------|
| Prerequisite | Level N = Ramp %/min                                                                                          |
| Description  | Define the slope of the ramp in the event of echo loss.<br>Unit: percentage of the measuring range per minute |

#### Additional information

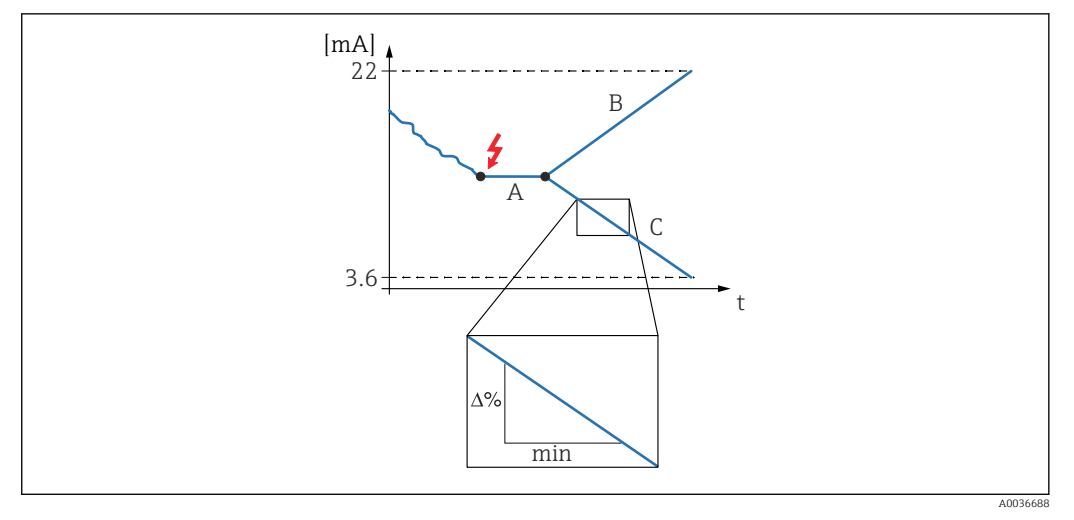

- ☑ 30 Ramp in event of echo loss
- A Delay time
- B Positive ramp
- C Negative ramp

#### Value level N

| Navigation             | Safety settings → Outp. echo loss → Value level N                  |
|------------------------|--------------------------------------------------------------------|
| Prerequisite           | Level N = User specific                                            |
| Description            | Define the value of the level signal in the event of echo loss.    |
|                        |                                                                    |
| Flow N                 |                                                                    |
| Navigation             | □ □ Safety settings → Outp. echo loss → Flow N                     |
| Description            | Specify the behavior of the flow signal in the event of echo loss. |
| Additional information | Meaning of the options                                             |

Hold

- The flow value is held if an echo loss occurs.
- User specific

After the set delay time (**Delay echo loss** parameter set), the flow output adopts the value defined in the **Value flow N** parameter.

Alarm

After the set delay time (**Delay echo loss** parameter set), the device adopts the alarm condition.

| Value flow N |                                                                |
|--------------|----------------------------------------------------------------|
| Navigation   | □ □ Safety settings → Outp. echo loss → Value flow N           |
| Prerequisite | Flow N = User specific                                         |
| Description  | Define the value of the flow signal in the event of echo loss. |

# 5.3 Parameter set "Delay echo loss"

*Navigation*  $\square$  Safety settings  $\rightarrow$  Delay echo loss

| Delay Sensor N         |                                                                                                    |
|------------------------|----------------------------------------------------------------------------------------------------|
|                        |                                                                                                    |
| Navigation             |                                                                                                    |
| Description            | Define the delay time for echo loss.                                                                                                    |
| Factory setting        | 60 s                                                                                                    |
| Additional information | After an echo loss, Prosonic S waits for the time specified in this parameter to pass before "Outp. echo loss" becomes active. This ensures that the measurement is not unnecessarily interrupted by temporary interferences. |

## 5.4 Parameter set "Safety distance"

Navigation

□ □ Safety settings → Safety distance

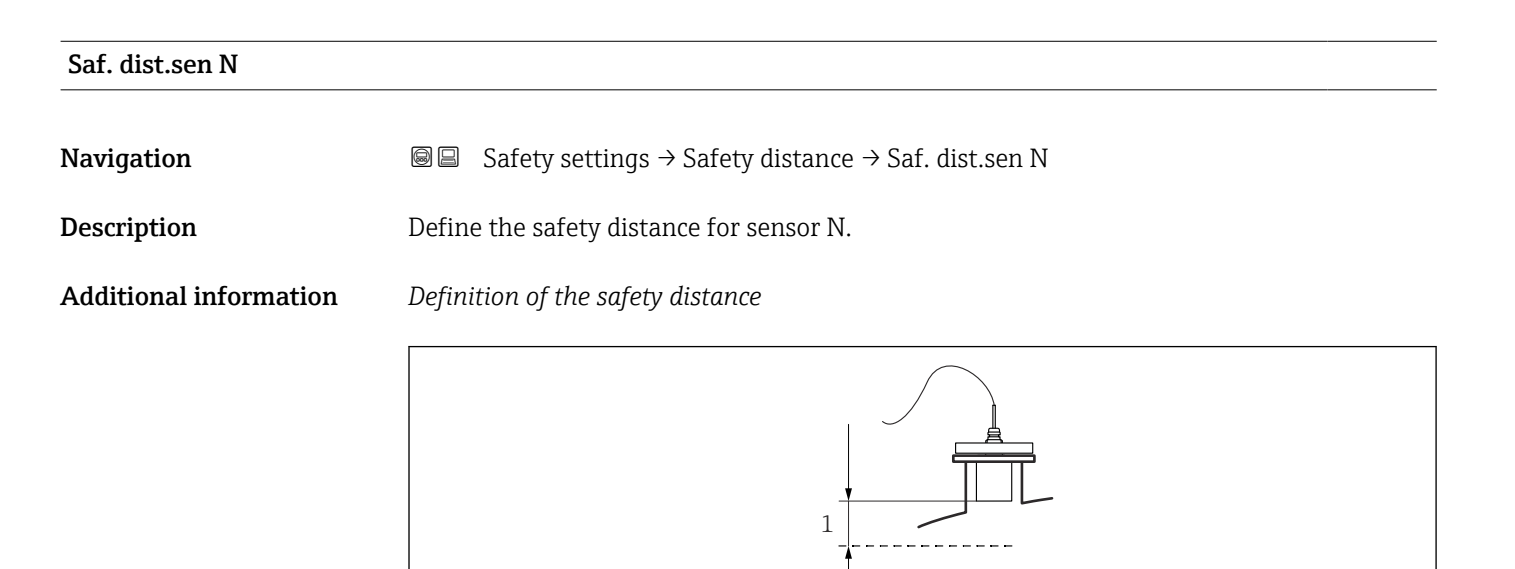

2

■ 31 Definition of the safety distance

*1* Blocking distance of the sensor (depends on the sensor type)

2 Safety distance

The safety distance is located immediately below the blocking distance. If the level enters the safety distance, Prosonic S generates a warning or an alarm.

Application example: flooding detection with FDU90 sensor with a flooding protection tube

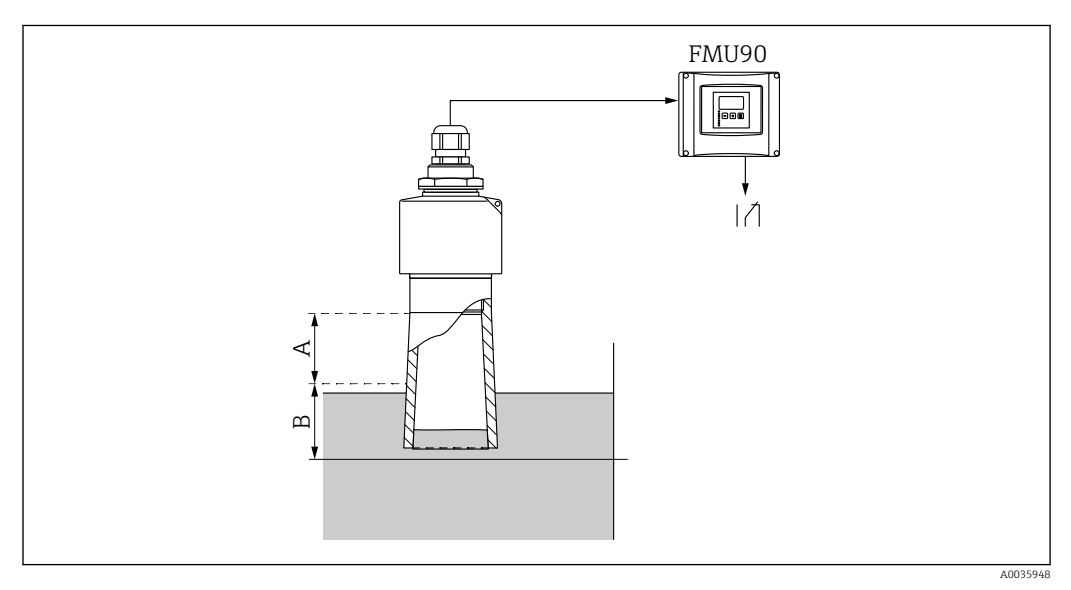

32 Flooding detection with FDU90 sensor with a flooding protection tube

*A* Blocking distance FDU90 = 7 cm (2.8 in)

B Set the safety distance to 4 cm (1.6 in)

- To detect flooding, set the safety distance to 4 cm (1.6 in).
   A warning or an alarm is then generated shortly before the level reaches the flooding protection tube.
- In order to indicate that flooding is detected, configure the diagnostics relay with Allocation M = Level in safety distance sensor N

# 5.5 Parameter set "In safety dist."

Navigation  $\textcircled{\begin{subarray}{c} \blacksquare \blacksquare}$  Safety settings  $\rightarrow$  In safety dist.

| In saf. dist.s N       |                                                                                                    |
|------------------------|----------------------------------------------------------------------------------------------------|
| Navigation             | In safety settings → In safety dist. → In saf. dist.s N                                                                                                    |
| Description            | Define how the device reacts if the safety distance is undershot.                                                                                                    |
| Additional information | <ul> <li>Meaning of the options</li> <li>Warning The device generates a warning (A01651 or A02651) but continues measuring. The warning disappears as soon as the level is no longer in the safety distance. </li> <li>Alarm The device adopts a defined output state (Output on alarm parameter set), and a warning (A01651 or A02651) is generated. The warning disappears as soon as the level is no longer in the safety distance, and the device continues measuring. </li> <li>Self holding The device adopts a defined output state (Output on alarm parameter set), and a warning (A01651 or A02651) is generated. The device adopts a defined output state (Output on alarm parameter set), and a warning (A01651 or A02651) is generated. The device adopts a defined output state (Output on alarm parameter set), and a warning (A01651 or A02651) is generated. The alarm state is maintained when the error leaves the safety distance. The self-holding function must first be reset (Reset sen N parameter) before the warning disappears and the device continues measuring.</li></ul> |

| $\textcircled{\ } \blacksquare \ \blacksquare \ \texttt{Safety settings} \rightarrow \texttt{In safety dist.} \rightarrow \texttt{Reset sen N}$                                     |
|----------------------------------------------------------------------------------------------------|
| In saf. dist.s N = Self holding                                                                                                    |
| Select the <b>Yes</b> option to reset the alarm.                                                                                                    |
| <ul> <li>Meaning of the options</li> <li>No <ul> <li>The alarm remains active.</li> </ul> </li> <li>Yes <ul> <li>The alarm is reset. Measurement is resumed.</li> </ul> </li> </ul> |
|                                                                                                    |

## 5.6 Parameter set "React. high temp."

*Navigation*  $\square$  Safety settings  $\rightarrow$  React. high temp.

 

 Overtemp. sen N (N = 1 - 2)

 Navigation
 Safety settings → React. high temp. → Overtemp. sen N

 Description
 Define the behavior of the device if the maximum sensor temperature is exceeded.

 Additional information
 Meaning of the options • Warning The device continues measuring but generates an error message (E01661 or E02661).

 • Alarm The device adopts a defined output state (Output on alarm parameter set), and an error message (E01661 or E02661) is generated.

 Max. temp. sen. N

| Navigation  | Image: Safety settings → React. high temp. → Max. temp. sen. N |
|-------------|----------------------------------------------------------------|
| Description | Displays the maximum permissible temperature of the sensor.    |

# 5.7 Parameter set "Defect temp. sen."

*Navigation*  $\ \ \square \ \ \square$  Safety settings  $\rightarrow$  Defect temp. sen.

| Def.temp.sen N         |                                                                                                    |
|------------------------|----------------------------------------------------------------------------------------------------|
| Navigation             | Image: Safety settings → Defect temp. sen. → Def.temp.sen N                                                                                                    |
| Description            | Define the behavior of the device in the event of a defective temperature sensor.                                                                                                    |
| Additional information | <ul> <li>Meaning of the options</li> <li>Warning <ul> <li>Warning</li> <li>The device continues measuring but generates an error message (A01281 or A02281).</li> </ul> </li> <li>Alarm <ul> <li>The device adopts a defined output state (Output on alarm parameter set), and an error message (A01281 or A02281) is generated.</li> </ul> </li> </ul> |

# 5.8 Parameter set "Relay delay"

Navigation  $\square \square$  Safety settings  $\rightarrow$  Relay delay

| Start delay relay      |                                                                                                    |
|------------------------|----------------------------------------------------------------------------------------------------|
|                        |                                                                                                    |
| Navigation             | $\square$ Safety settings $\rightarrow$ Relay delay $\rightarrow$ Start delay relay                                                                                                    |
| Description            | Define the switching delay for the relays.                                                                                                    |
| Factory setting        | 1 s                                                                                                    |
| Additional information | The relays do not all switch immediately after the supply voltage is switched on. Instead each relay switches after the defined relay delay. This prevents an overload of the power supply system. |

Function

# 6 Menu "Relay/controls"

# 6.1 Submenu "Relay configurat."

## 6.1.1 Parameter set "Relay N" (N = 1 - 6) (relay function)

*Navigation*  $\square$  Relay/controls  $\rightarrow$  Relay configurat.  $\rightarrow$  Relay N

| Navigation             | $\ensuremath{}\xspace \blacksquare \ensuremath{B}\xspace \blacksquare \ensuremath{B}\xspace \blacksquare \ensuremath{B}\xspace \blacksquare \ensuremath{A}\xspace \blacksquare \ensuremath{B}\xspace \blacksquare \ensuremath{B}\xspace \blacksquare \e$ |
|------------------------|----------------------------------------------------------------------------------------------------|
| Description            | Define the function of the relay.                                                                                                    |
| Additional information | <ul> <li>Meaning of the options</li> <li>Limit</li> <li>The relay indicates if the threshold limit of a selected measured variable is exceeded or undershot. Once this option has been selected, a picklist appears for the measured variable to be monitored.</li> <li>Additional parameters for the configuration of the limit value relay: <ul> <li>Limit type</li> <li>Switch-on point</li> <li>Switch on /min</li> <li>Switch off /min</li> <li>Upper switchpt.</li> <li>Low switch point</li> <li>Hysteresis</li> </ul> </li> <li>Time pulse (only available for flow measurements) <ul> <li>A relay generates a pulse at regular intervals.</li> <li>Additional parameters for the configuration of the time pulse relay:</li> <li>Pulse width</li> <li>Pulse time</li> </ul> </li> <li>Counting pulse (only available for flow measurements) <ul> <li>The relay generates a pulse each time after a certain flow rate.</li> <li>Once this option has been selected, a picklist appears for the flow channel to which the counting should refer.</li> <li>Additional parameters for the configuration of the counting pulse relay:</li> <li>Pulse value</li> <li>Pulse value</li> <li>Pulse value</li> <li>Pulse value</li> <li>Pulse value</li> <li>Pulse value</li> <li>Pulse value</li> <li>Pulse value</li> <li>Pulse value</li> <li>Start counter</li> <li>Start counter</li> <li>Story counter</li> <li>Alarm / diagnost. → Alarm relay</li> <li>The relay displays "Alarm"-type errors.</li> </ul> </li> <li>Alarm / diagnost. → Diagnostics <ul> <li>The relay indicates the occurrence of certain diagnostic messages. Up to two diagnostic messages can be assigned to a relay.</li> <li>Additional parameters for the configuration of the diagnostic relay:</li> <li>Additional parameters for the configuration of the diagnostic relay:</li> </ul> </li> </ul>                                                                                                    |

#### • Alarm / diagnost. $\rightarrow$ Backw. alarm

Requirement: Backwater detection has been configured. The relay indicates that a backwater alarm has occurred.

- Alarm / diagnost. → Dirt alarm
   Requirement: Dirt detection has been configured.
   The relay indicates that a dirt alarm has occurred.
- **Fieldbus** (only for devices with PROFIBUS communication) The relay is coupled with a DO Block and switches according to the Block's value.
- None
- The relay is not used.

# Limit relay for the sensor temperature

- If a limit relay is linked to the temperature of a sensor N, then the temperature that was set in **Sensor management**  $\rightarrow$  **US sensor N**  $\rightarrow$  **Temp. measurement** is used. This temperature can be:
  - Sensor temperature
  - Average of the sensor temperature and the temperature of the external sensor
  - Temperature of the external sensor

| Limit type             |                                                                                                    |
|------------------------|----------------------------------------------------------------------------------------------------|
| Navigation             |                                                                                                    |
| Prerequisite           | Function = Limit                                                                                                    |
| Description            | Define the limit type.                                                                                                    |
| Additional information | <ul> <li>Meaning of the options</li> <li>Limit type = Standard</li> <li>The switching behavior is based on the relative position of the two switch points (Switch-on point and Switch-off point parameters):</li> <li>Switch-on point &gt; Switch-off point parameters):</li> <li>Switch-on point &gt; Switch-off point: The relay is energized when the measured value exceeds the switch-on point. The relay is de-energized when the measured value drops below the switch-off point.</li> <li>Switch-on point &lt; Switch-off point: The relay is energized when the measured value drops below the switch-on point. The relay is de-energized when the measured value exceeds the switch-off point. The relay is de-energized when the measured value exceeds the switch-off point. Limit type = Tendency/speed</li> <li>Identical to the Standard limit type. The only difference is that temporal variations of the measured value are examined for limit value overshoot instead of the measured value itself (Switch-on /min and Switch-off /min parameters).</li> <li>Limit type = Inband</li> <li>The relay is energized when the measured value is between the two switch points.</li> <li>The relay is de-energized when the measured value is outside the two switch points.</li> <li>Limit type = Out of band</li> <li>The switching behavior is defined by two switch points (Upper switchpt. and Lower switch, parameters):</li> <li>The relay is energized when the measured value is between the two switch points.</li> <li>Limit type = Out of band</li> <li>The switching behavior is defined by two switch points (Upper switchpt. and Lower switch, parameters):</li> <li>The relay is energized when the measured value is outside the two switch points.</li> <li>The relay is energized when the measured value is outside the two switch points.</li> </ul> |

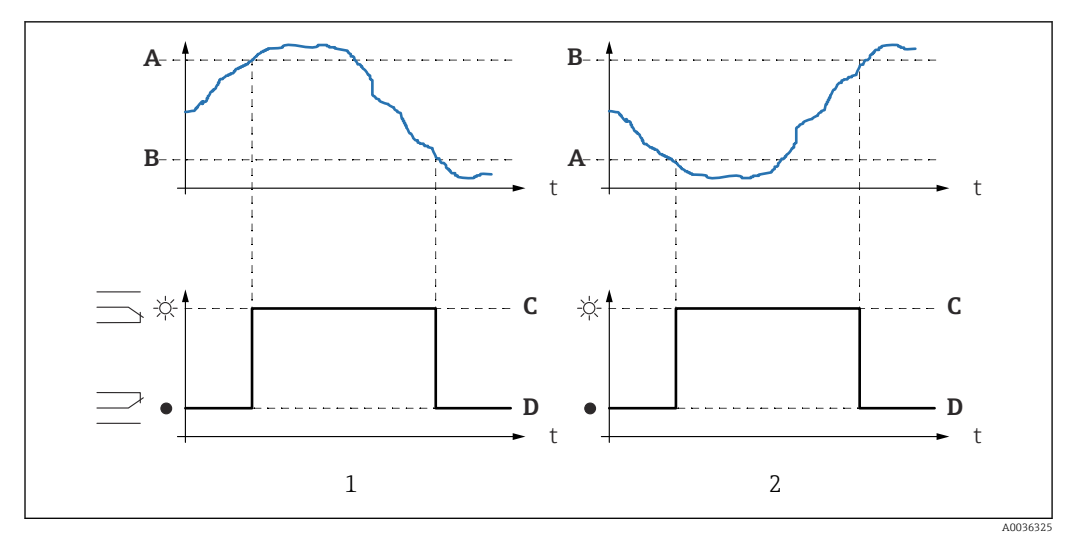

 33 Relay switching behavior for "Limit type" = "Standard" or "Tendency/speed"

- 1
- "Switch-on point" > "Switch-off point" "Switch-off point" > "Switch-on point" 2
- Switch-on point Α
- В Switch-off point
- С Relay energized
- D Relay de-energized

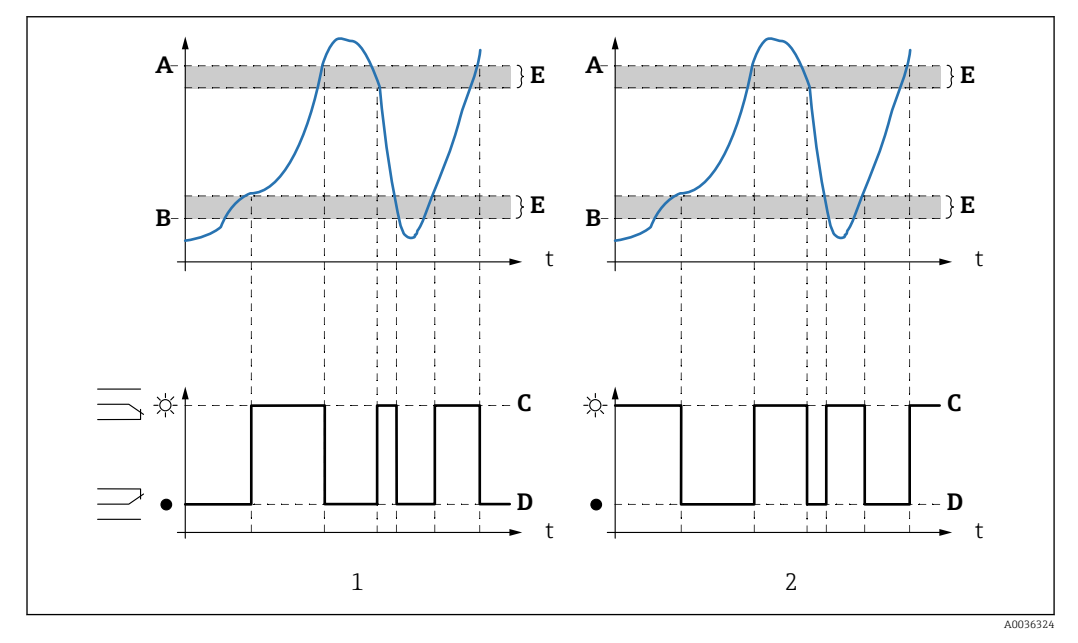

🛃 34 Relay switching behavior for "Limit type" = "Inband" and "Out of band"

- 1
- "Limit type" = "Inband" "Limit type" = "Out of band" Upper switch point 2
- Α
- Lower switch point В
- . Relay energized С
- Relay de-energized D
- Ε Hysteresis

| Switch-on point  |                                                                                                    |
|------------------|----------------------------------------------------------------------------------------------------|
| Navigation       | ■ Relay/controls → Relay configurat. → Relay N → Switch-on point                                                                                                    |
| Prerequisite     | Limit type= Standard                                                                                                    |
| Description      | Define the switch-on point.                                                                                                    |
| Switch-off point |                                                                                                    |
| Navigation       | □ Relay/controls → Relay configurat. → Relay N → Switch-off point                                                                                                    |
| Prerequisite     | Limit type= Standard                                                                                                    |
| Description      | Define the switch-off point.                                                                                                    |
| Switch on /min   |                                                                                                    |
| Navigation       |                                                                                                    |
| Prerequisite     | Limit type= Tendency/speed                                                                                                    |
| Description      | Define the switch-on point (measured value change $/$ min).                                                                                                    |
| Switch off /min  |                                                                                                    |
| Navigation       | Image: Barbon Relay/controls → Relay configurat. → Relay N → Switch off /min                                                                                                    |
| Prerequisite     | Limit type= Tendency/speed                                                                                                    |
| Description      | Define the switch-off point (measured value change / min).                                                                                                    |
| Upper switchpt.  |                                                                                                    |
| Navigation       | $\ensuremath{}\ensuremath{}\ensuremath{ensuremath{}}\ensuremath{ensuremath{}}\ensuremath{ensuremath{}}\ensuremath{ensuremath{}}\ensuremath{ensuremath{ensuremath{}}\ensuremath{ensuremath{ensuremath{}}\ensuremath{ensuremath{ensuremath{ensuremath{}}ensuremath{ensuremath{ensuremath{ensuremath{ensuremath{ensuremath{ensuremath{ensurema$ |
| Prerequisite     | Limit type = Inband or Out of band                                                                                                    |
| Description      | Define the upper switch point.                                                                                                    |

| Low switch point       |                                                                                                    |
|------------------------|----------------------------------------------------------------------------------------------------|
| Navigation             | $\blacksquare$ Relay/controls → Relay configurat. → Relay N → Low switch point                                                                                                    |
| Prerequisite           | Limit type = Inband or Out of band                                                                                                    |
| Description            | Define the lower switch point.                                                                                                    |
|                        |                                                                                                    |
| Hysteresis             |                                                                                                    |
| Navigation             | $\begin{tabular}{lllllllllllllllllllllllllllllllllll$                                                                                                    |
| Prerequisite           | Limit type = Inband or Out of band                                                                                                    |
| Description            | Define the hysteresis for the upper and lower switch point.                                                                                                    |
|                        |                                                                                                    |
| Pulse width            |                                                                                                    |
| Navigation             | $\blacksquare$ ■ Relay/controls → Relay configurat. → Relay N → Pulse width                                                                                                    |
| Prerequisite           | Function = Time pulse or Counting pulse                                                                                                    |
| Description            | Define the duration of each individual pulse.                                                                                                    |
| User entry             | 200 to 60 000 ms                                                                                                    |
| Factory setting        | 200 ms                                                                                                    |
| Additional information | <ul> <li>Maximum pulse width         The selected pulse width must be small enough to ensure that the maximum frequency can be output without the pulses overlapping:         Pulse width &lt; (pulse value) / (max. flow) </li> <li>Maximum pulse width for PROFIBUS DP devices         1000 ms     </li> </ul> |
| Pulse time             |                                                                                                    |
| Navigation             | $ \blacksquare \blacksquare Relay/controls \rightarrow Relay configurat. \rightarrow Relay N \rightarrow Pulse time $                                                                                                    |
| Prerequisite           | Function = Time pulse                                                                                                    |
| Description            | Define the time interval between the individual pulses.                                                                                                    |
| User entry             | 1 to 65 000 min                                                                                                    |

#### **Factory setting**

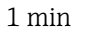

## Additional information

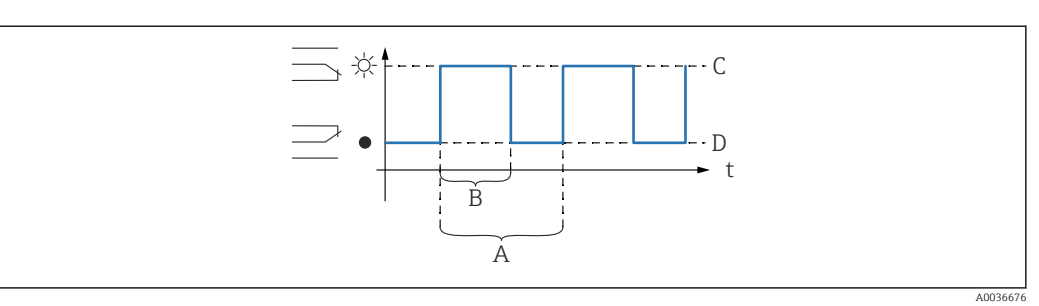

- 🛃 35 Configuration of a time pulse relay
- Α Pulse time
- В Pulse width
- C D
- Relay energized Relay de-energized

| Counter unit    |                                                                                                    |
|-----------------|----------------------------------------------------------------------------------------------------|
| Navigation      | $\ensuremath{}\xspace \blacksquare \ensuremath{B}\xspace \blacksquare \ensuremath{B}\xspace \blacksquare \ensuremath{B}\xspace \blacksquare \ensuremath{A}\xspace \blacksquare \ensuremath{B}\xspace \blacksquare \ensuremath{B}\xspace \blacksquare \e$ |
| Prerequisite    | Function = Counting pulse                                                                                                    |
| Description     | Select the volume unit for flow counting.                                                                                                    |
| Selection       | <ul> <li>l</li> <li>hl</li> <li>Ml</li> <li><math>m^3</math></li> <li><math>dm^3</math></li> <li><math>cm^3</math></li> <li><math>ft^3</math></li> <li><math>inch^3</math></li> <li><math>us \ gal</math></li> <li><math>us \ mgal</math></li> <li><math>i \ gal</math></li> <li><math>barrels</math></li> </ul>                                                                                                    |
| Factory setting | 1                                                                                                    |
|                 |                                                                                                    |

| Pulse value     |                                                          |
|-----------------|----------------------------------------------------------|
| Navigation      |                                                          |
| Prerequisite    | Function = Counting pulse                                |
| Description     | Select the flow volume after which a pulse is generated. |
| Factory setting | 100 m <sup>3</sup>                                       |

Additional information

**Minimum pulse value** The selected pulse value must be such that the maximum relay switching frequency of 2 Hz is not exceeded even at the maximum flow of the flume or weir: Pulse value > (max. flow) / (2 Hz)

| Allocation M (M = $1 \text{ or } 2$ ) |                                                                                                    |
|---------------------------------------|----------------------------------------------------------------------------------------------------|
| Navigation                            |                                                                                                    |
| Prerequisite                          | Function = Alarm / diagnostics $\rightarrow$ Diagnostics                                                                                                    |
| Description                           | Assign a diagnostic message to the relay.                                                                                                    |
| Additional information                | <ul> <li>Meaning of the options</li> <li>Echo loss sen N<br/>Echo loss of sensor N</li> <li>Def. temp. sen N<br/>The temperature sensor of sensor N is defective.</li> <li>Def. ext. temp S N<br/>The external temperature sensor is defective.</li> <li>Acc. def. T<br/>One of the temperature sensors is defective.</li> <li>Overtemp. sen N<br/>The maximum permitted temperature of sensor N is exceeded.</li> <li>Acc. overtemp.<br/>The maximum permitted temperature of one of the connected sensors is exceeded.</li> <li>Level in safety distance sensor N<br/>The measured distance has dropped below the safety distance for sensor N.</li> <li>Acc safetydist<br/>The measured distance has dropped below the safety distance for one of the connected sensors.</li> </ul> |

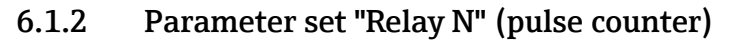

The parameter set is only available if the **Function** = **Counting pulse**.

*Navigation*  $\square$  Relay/controls  $\rightarrow$  Relay configurat.  $\rightarrow$  Relay N

| Pulse counter          |                                                                                                 |
|------------------------|-------------------------------------------------------------------------------------------------|
| Navigation             | Image: Barbon Relay/controls → Relay configurat. → Relay N → Pulse counter                      |
| Prerequisite           | Function = Counting pulse                                                                       |
| Description            | Indicates how many pulses have already been generated.                                          |
|                        |                                                                                                 |
| Overflow x 10^7        |                                                                                                 |
| Navigation             |                                                                                                 |
| Prerequisite           | Function = Counting pulse                                                                       |
| Description            | Indicates how often the counter has passed the overflow point of $1\cdot 10^7$ counting pulses. |
| Additional information | The total flow rate is:<br>V <sub>total</sub> = (overflow x 10^7 + pulse counter) x pulse value |
| Reset counter          |                                                                                                 |
| Navigation             | □ Relay/controls → Relay configurat. → Relay N → Reset counter                                  |
| Prerequisite           | Function = Counting pulse                                                                       |
| Description            | Select the <b>Yes</b> option to reset the counter.                                              |
| Additional information | Meaning of the options                                                                          |

Pulse counter and overflow x 10^7 keep their values.

Pulse counter and overflow x 10^7 are reset to 0.

Yes

| Start counter          |                                                                                                    |
|------------------------|----------------------------------------------------------------------------------------------------|
| Navigation             |                                                                                                    |
| Prerequisite           | Function = Counting pulse                                                                                                    |
| Description            | Specify the lower flow limit for counting. Flows below this value are ignored during counting.                                                                  |
|                        | Unit: % of the maximum flow (Max. flow parameter)                                                                                                    |
| Factory setting        | 0 %                                                                                                    |
| Additional information | This parameter can be used for flumes or weirs with a graduated (stepped) structure in order to limit the flow measurement to the upper part of the flume/weir. |
| Stop counter           |                                                                                                    |
| Navigation             |                                                                                                    |

| Prerequisite           | Function = Counting pulse                                                                                                    |
|------------------------|----------------------------------------------------------------------------------------------------|
| Description            | Specify the upper flow limit for counting. Flows above this value are ignored during counting.                                                                  |
|                        | Unit: % of the maximum flow ( <b>Max. flow</b> parameter)                                                                                                    |
| Factory setting        | 100 %                                                                                                    |
| Additional information | This parameter can be used for flumes or weirs with a graduated (stepped) structure in order to limit the flow measurement to the lower part of the flume/weir. |

## 6.1.3 Parameter set "Relay N" (switching behavior)

*Navigation* B Relay/controls  $\rightarrow$  Relay configurat.  $\rightarrow$  Relay N

| Switch delay           |                                                                                                    |
|------------------------|----------------------------------------------------------------------------------------------------|
| Navigation             |                                                                                                    |
| Prerequisite           | Function = Limit                                                                                                    |
| Description            | Define the switching delay for the relay.<br>Unit: seconds                                                                                                    |
| Additional information | When the value passes the switch-on point, the relay is not energized immediately.<br>Instead it is only energized after the specified switching delay. The measured value must<br>be above the switch-on point during the entire delay time. |

| Invert                 |                                                                                                    |
|------------------------|----------------------------------------------------------------------------------------------------|
| Navigation             |                                                                                                    |
| Description            | Specify the switching direction of the relay.                                                                                                    |
| Additional information | <ul> <li>Meaning of the options</li> <li>No <ul> <li>The relay switches as described in the sections above.</li> </ul> </li> <li>Yes <ul> <li>The switching direction of the relay is inverted in relation to the description in the sections above.</li> </ul> </li> </ul> |

| Failure mode |                                                                                                    |
|--------------|----------------------------------------------------------------------------------------------------|
| Navigation   | $ \blacksquare \square Relay/controls \rightarrow Relay configurat. \rightarrow Relay N \rightarrow Failure mode $ |
| Prerequisite | Not available for alarm and diagnostics relays.                                                                    |
| Description  | Specify the behavior of the relay if an error occurs.                                                              |

#### Additional information

## Meaning of the options

#### Actual value

The relay switches according to the current measured value (even though the reliability of the measured value is not guaranteed).

- Hold
  - Limit value relay: the current switching state of the relay is held.
  - Counting pulse relay: counting continues, using the flow which was present when the error occurred.
- Switch on (only available if Function = Limit) The relay is energized.
- Switch off (only available if Function = Limit) The relay is de-energized.
- **Stop** (only available if Function = **Time pulse** or **Counting pulse**) No pulses are generated as long as the error is present.

## 6.2 Submenu "Pump control " (standard)

This section applies to devices with standard pump control: • FMU90-\*1\*\*\*\*\*\*\*\*

FMU90-\*2\*\*\*\*\*\*\*\*

For devices with extended pump control, see:  $\rightarrow \implies 113$ 

## 6.2.1 Parameter set "Pump control N" (allocation of pumps)

*Navigation*  $\square \square \square$  Relay/controls  $\rightarrow$  Pump control N

| Reference              |                                                                                                 |
|------------------------|-------------------------------------------------------------------------------------------------|
| Navigation             |                                                                                                 |
| Description            | Specify the level to which the pump control refers.                                             |
| Selection              | <ul> <li>None</li> <li>Level 1</li> <li>Level 2 (for devices with two sensor inputs)</li> </ul> |
| Factory setting        | None                                                                                            |
| Number of pumps        |                                                                                                 |
| Navigation             | Image: Base Relay/controls → Pump control N → Number of pumps                                   |
| Description            | Specify the number of pumps to be controlled.                                                   |
| User entry             | 1 to 6                                                                                          |
| Factory setting        | 1                                                                                               |
| Additional information | A free relay must be available on the Prosonic S for each pump.                                 |

## 6.2.2 Parameter set "Pump control N" (function)

*Navigation*  $\square$  Relay/controls  $\rightarrow$  Pump control N

| Function               |                                                                                                    |
|------------------------|----------------------------------------------------------------------------------------------------|
| Navigation             |                                                                                                    |
| Description            | Select the pump control function.                                                                                                    |
| Additional information | <ul> <li>Meaning of the options</li> <li>Limit control <ul> <li>Each pump has its own switch-on and switch-off point.</li> </ul> </li> <li>Rate control <ul> <li>The switch-on and switch-off points are identical for all the pumps. If the switch limit has been exceeded, multiple pumps are switched on in succession until a defined pump rate is reached.</li> </ul></li></ul> |

| 6.2.3 | Parameter set "Pump M / control N" (pump configuration for |
|-------|------------------------------------------------------------|
|       | limit value control)                                       |

| Navigation | 8 2 | Relay/controls $\rightarrow$ Pump M/control N |
|------------|-----|-----------------------------------------------|
| 1          |     |                                               |

| Suritch-on point       |                                                                                                    |
|------------------------|----------------------------------------------------------------------------------------------------|
|                        |                                                                                                    |
| Navigation             | $■$ $□$ Relay/controls $\rightarrow$ Pump M/control N $\rightarrow$ Switch-on point                                                                                                    |
| Description            | Define the switch-on point for pump M.                                                                                                    |
|                        | Use the level unit (LVL unit) selected beforehand for your entry.                                                                                                    |
| Switch-off point       |                                                                                                    |
| Navigation             |                                                                                                    |
| Description            | Define the switch-off point for pump M.                                                                                                    |
|                        | Use the level unit (LVL unit) selected beforehand for your entry.                                                                                                    |
| Switch-on delay        |                                                                                                    |
| Navigation             | Image: Base of the second second |
| Description            | Define the switch-on delay for pump M.                                                                                                    |
| Additional information | Define different switch-on delays for different pumps. This makes it possible to avoid overloading the power supply system, which can happen if several pumps are switched on simultaneously.                                                                                                    |
| Alternate              |                                                                                                    |
| Navigation             |                                                                                                    |
| Description            | Specify whether pump M is to be included in the alternating pump control system.                                                                                                    |
| Additional information | <ul> <li>Meaning of the options</li> <li>No <ul> <li>The pump is switched according to its own switch points.</li> </ul> </li> <li>Yes <ul> <li>The pump is included in the alternating pump control system.</li> </ul> </li> </ul>                                                                                                    |

#### Alternating pump control

With alternating pump control, the switch points are not assigned to any specific pump. Instead the relays are switched in such a way that shares the workload as evenly as possible among all the pumps.

| Crust reduction        |                                                                                                    |  |
|------------------------|----------------------------------------------------------------------------------------------------|--|
| Navigation             |                                                                                                    |  |
| Description            | Define a percentage fluctuation for the switch-on and switch-off point of pump M.                                                   |  |
| Additional information | The position of the switch points randomly varies within the given fluctuation range. This helps avoid buildup and crust formation: |  |

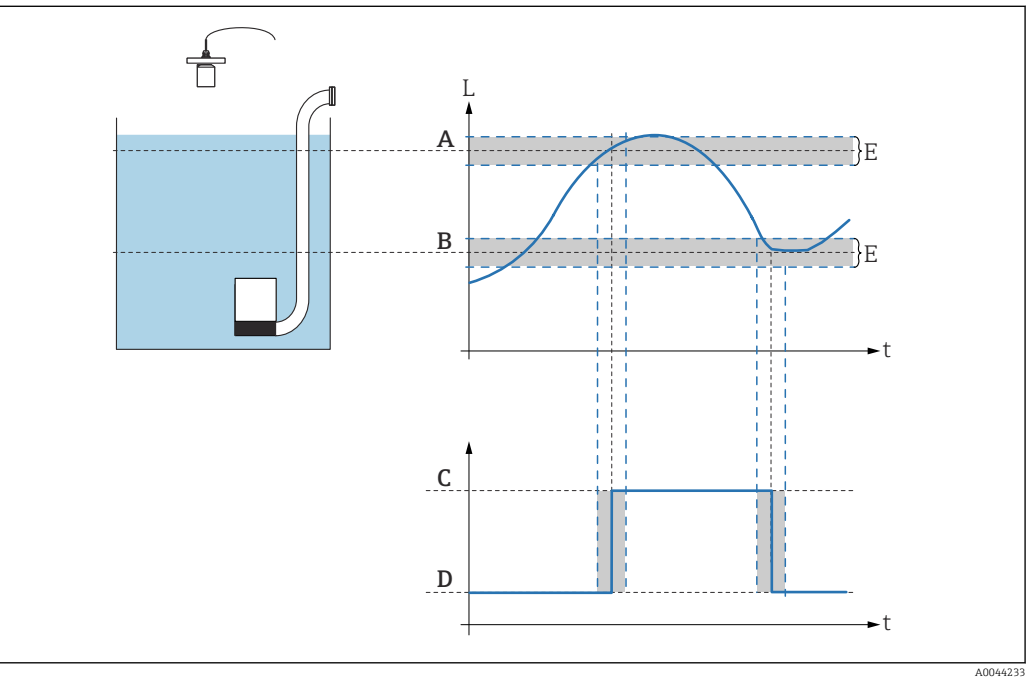

# 6.2.4 Parameter set "Pump control N" (configuration of pump rate control)

### Operating principle of pump rate control

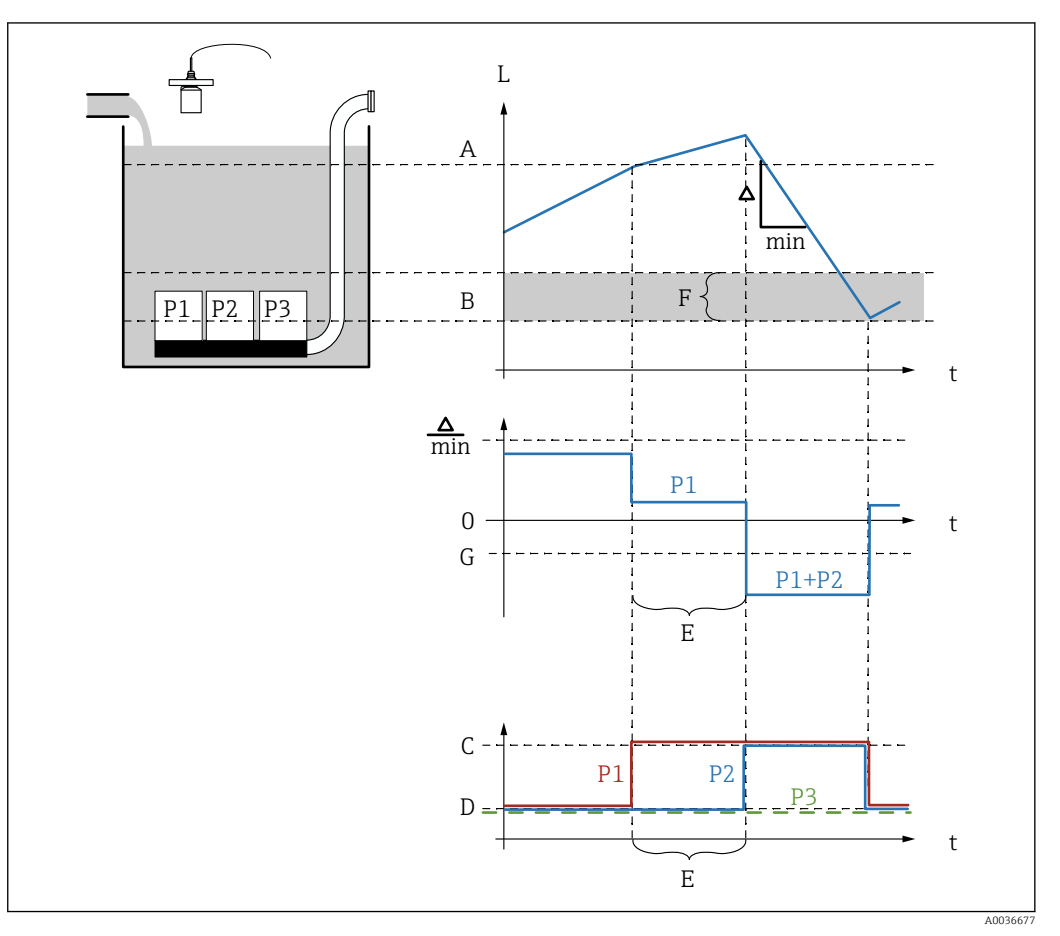

■ 36 Operating principle of pump rate control

- A Switch-on point
- B Switch-off point
- C Pump on
- D Pump off
- E Hook up interval
- F Switch on border
- G Min. pump rate/min

#### Description of the parameters

Navigation

Image: Basic Amplitude State Amplitude State Amplitude Sta

#### Switch-on point

**Navigation**  $\square$  Relay/controls  $\rightarrow$  Pump control N  $\rightarrow$  Switch-on point

Description

Define the switch-on point for pump rate control.

# 

| Min. | pump | rate/min |  |
|------|------|----------|--|
|------|------|----------|--|

| Navigation             | $\blacksquare$ Relay/controls → Pump control N → Min. pump rate/min                                                                               |  |
|------------------------|----------------------------------------------------------------------------------------------------|--|
| Description            | Define the minimum pump rate.                                                                                                    |  |
| Additional information | When the switch-on point has been exceeded (or undershot), additional pumps are switched on gradually until the set minimum pump rate is reached. |  |

| Crust reduction |     |                                                                             |
|-----------------|-----|-----------------------------------------------------------------------------|
| Navigation      | 9 8 | Relay/controls $\rightarrow$ Pump M/control N $\rightarrow$ Crust reduction |

**Description** Define a percentage fluctuation for the switch-on and switch-off point.

Additional information

The position of the switch points randomly varies within the given fluctuation range. This helps avoid buildup and crust formation:

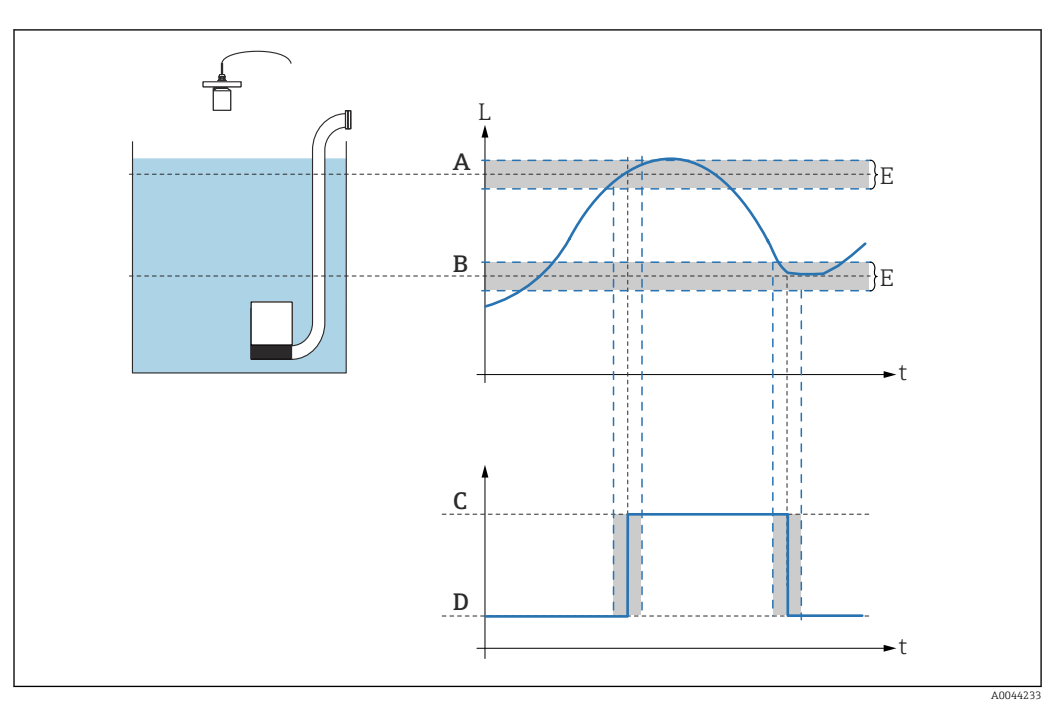
| Switch on border       |                                                                                                    |
|------------------------|----------------------------------------------------------------------------------------------------|
| Navigation             | □ Relay/controls $\rightarrow$ Pump control N $\rightarrow$ Switch on border                                                                                                    |
| Description            | Define the switch-on border for pump rate control.                                                                                                    |
| Additional information | If the distance between the level and the switch-off point is smaller than the switch-on border, no additional pumps are switched on even if the pump rate has not yet been reached. |

| Hook up interval |                                                                                                 |
|------------------|-------------------------------------------------------------------------------------------------|
| Navigation       | □ Relay/controls → Pump control N → Hook up interval                                            |
| Description      | In the case of pump rate control, define the interval after which the next pump is switched on. |

| Alternate              |                                                                                                    |
|------------------------|----------------------------------------------------------------------------------------------------|
| Navigation             | □ Relay/controls → Pump M/control N → Alternate                                                                                                    |
| Description            | Specify whether alternating pump control is to be used for pump rate control.                                                                                                    |
| Additional information | <ul> <li>Meaning of the options</li> <li>No <ul> <li>The pumps are switched on and off in a fixed sequence.</li> </ul> </li> <li>Yes <ul> <li>The pumps are switched on and off alternately to ensure the workload is shared as equally as possible among the pumps</li> </ul> </li> </ul> |

## 6.2.5 Parameter set "Pump M / control N" (pump switching behavior)

#### Pump switching behavior

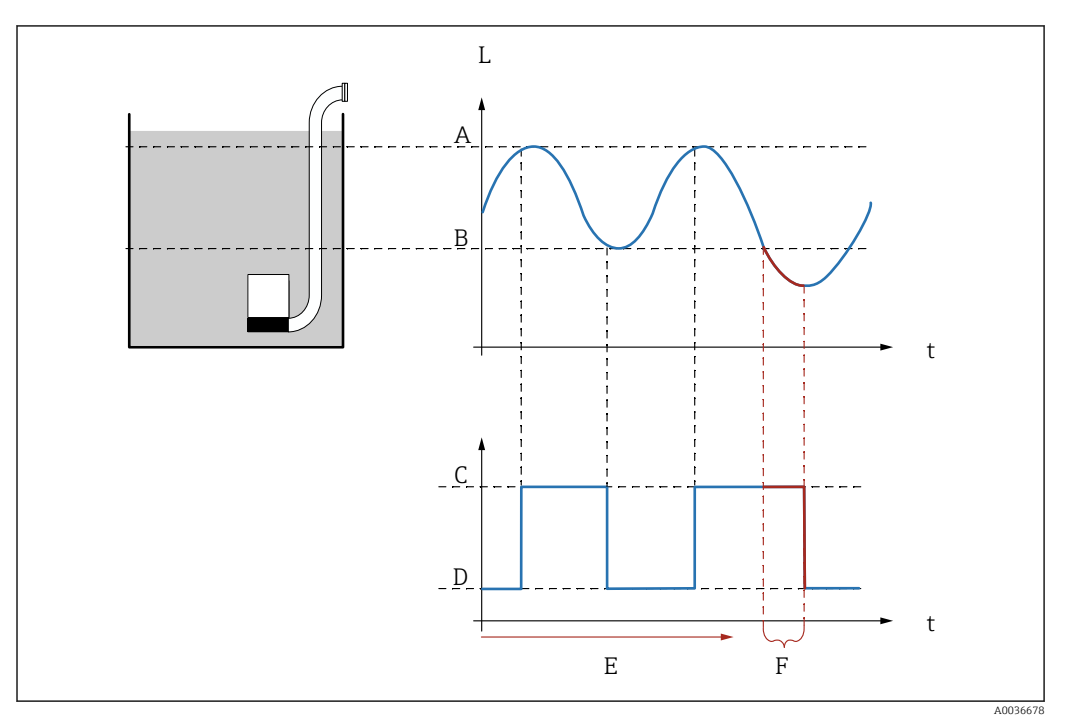

#### ■ 37 Pump switching behavior

- A Switch-on point
- B Switch-off point
- C Pump on
- D Pump off
- E Backlash interval
- F Backlash time

#### Description of the parameters

Navigation

□ □ Relay/controls  $\rightarrow$  Pump M/control N

| Backlash interval |                                                                                                    |
|-------------------|----------------------------------------------------------------------------------------------------|
| Navigation        | $\square$ Relay/controls → Pump M/control N → Backlash interval                                                                     |
| Description       | Define the interval after which a pump chamber should continue to be pumped after the configured switch-off point has been reached. |
| Backlash time     |                                                                                                    |

| Navigation 🗟 🖃 | Relay/controls $\rightarrow$ Pump N | Л/control N → Backlash time |
|----------------|-------------------------------------|-----------------------------|
|----------------|-------------------------------------|-----------------------------|

#### **Description** Define the duration of the additional pumping process.

| Failure mode           |                                                                                                    |
|------------------------|----------------------------------------------------------------------------------------------------|
|                        |                                                                                                    |
| Navigation             | □ Relay/controls → Pump M/control N → Failure mode                                                                                |
| Description            | Define the failure mode of the pump relay.                                                                                        |
| Additional information | Meaning of the options<br>Hold                                                                                                    |
|                        | The current switching state of the relay is maintained.                                                                           |
|                        | Switch on                                                                                                    |
|                        | The relay is energized (i.e. the pump is switched on).                                                                            |
|                        | Switch off                                                                                                    |
|                        | The relay is de-energized (i.e. the pump is switched off).                                                                        |
|                        | <ul> <li>Actual value</li> </ul>                                                                                                  |
|                        | The relay switches according to the current measured value (even though the reliability of the measured value is not guaranteed). |

## 6.2.6 Parameter set "Relay allocation $\rightarrow$ Relay K" (K = 1 - 6)

*Navigation* @ Relay/controls  $\rightarrow$  Pump control N  $\rightarrow$  Relay allocation  $\rightarrow$  Relay K

| Function               |                                                                                                    |
|------------------------|----------------------------------------------------------------------------------------------------|
| Navigation             |                                                                                                    |
| Description            | Select the $\mathbf{Pump}\ \mathbf{M}\ \mathbf{control}\ \mathbf{N}$ option to allocate the relay K to the pump M of pump control N.                                                                                                    |
| Invert                 |                                                                                                    |
|                        |                                                                                                    |
| Navigation             | $ \blacksquare \blacksquare Relay/controls \rightarrow Pump \text{ control } N \rightarrow Relay \text{ allocation} \rightarrow Relay \text{ K} \rightarrow Invert $                                                                                                    |
| Description            | Specify the switching direction of the relay.                                                                                                    |
| Additional information | <ul> <li>Meaning of the options</li> <li>No <ul> <li>The relay switches as described in the sections above.</li> </ul> </li> <li>Yes <ul> <li>The switching direction of the relay is inverted in relation to the description in the sections above.</li> </ul> </li> </ul> |

## 6.3 Submenu "Pump control" (extended)

This section applies to devices with standard pump control:
FMU90-\*3\*\*\*\*\*\*\*\*
FMU90-\*4\*\*\*\*\*\*\*\*

For devices with standard pump control, see:  $\rightarrow \implies 103$ 

## 6.3.1 Submenu "Basic setup"

#### Parameter set "Pump control N" (allocation of pumps)

*Navigation*  $\square$  Relay/controls  $\rightarrow$  Pump control N

| Reference              |                                                                                                 |
|------------------------|-------------------------------------------------------------------------------------------------|
| Navigation             |                                                                                                 |
| Description            | Specify the level to which the pump control refers.                                             |
| Selection              | <ul> <li>None</li> <li>Level 1</li> <li>Level 2 (for devices with two sensor inputs)</li> </ul> |
| Factory setting        | None                                                                                            |
|                        |                                                                                                 |
| Number of pumps        |                                                                                                 |
| Navigation             |                                                                                                 |
| Description            | Specify the number of pumps to be controlled.                                                   |
| User entry             | 1 to 6                                                                                          |
| Factory setting        | 1                                                                                               |
| Additional information | A free relay must be available on the Prosonic S for each pump.                                 |
|                        |                                                                                                 |
| Standby pump           |                                                                                                 |
| Navigation             |                                                                                                 |
| Prerequisite           | Device with external switch input: FMU90-******B***                                             |

#### Additional information Meaning of the options

No

- There is no standby pump.
- Yes

The last pump acts as the standby pump.

#### Example

Number of pumps = 5

```
Standby pump = Yes
```

 $\rightarrow$  Pump control for pumps 1 - 4; pump 5 is the standby pump.

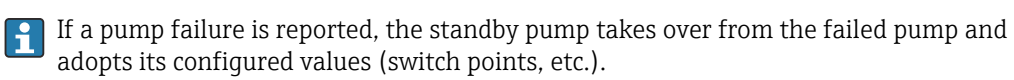

| Reset                  |                                                                                                    |
|------------------------|----------------------------------------------------------------------------------------------------|
| Navigation             |                                                                                                    |
| Description            | Select <b>Yes</b> to restart pump control.                                                                                                    |
| Additional information | <ul> <li>Meaning of the options</li> <li>No <ul> <li>Pump control is not restarted.</li> </ul> </li> <li>Yes <ul> <li>Pump control is restarted.</li> </ul> </li> </ul> |
|                        | The reset acts like a power supply interruption. It does not affect the configuration of the pump control. Pump error messages are reset.                               |

## Parameter set "Pump control N" (function)

*Navigation* B Relay/controls  $\rightarrow$  Pump control N

| Function               |                                                                                                    |
|------------------------|----------------------------------------------------------------------------------------------------|
| Navigation             | □ Relay/controls → Pump control N → Function                                                                                                    |
| Description            | Select the pump control function.                                                                                                    |
| Additional information | <ul> <li>Meaning of the options</li> <li>Limit parallel Each pump has a switch-on point and a switch-off point. Several pumps can be switched on simultaneously. </li> <li>Limit single Each pump has a switch-on point and a switch-off point. Only one pump can be switched on at a time. </li> <li>Rate control There is only one switch-on point and one switch-off point. If the switch limit has been exceeded, multiple pumps are switched on in succession until a defined pump rate is reached. </li> </ul> |

| Load control           |                                                                                                    |
|------------------------|----------------------------------------------------------------------------------------------------|
|                        |                                                                                                    |
| Navigation             | $ \blacksquare \blacksquare Relay/controls \rightarrow Pump \text{ control } N \rightarrow Load \text{ control} $                                    |
| Description            | Specify how the load of the pumps is measured.                                                                                                    |
| Additional information | Meaning of the options                                                                                                    |
|                        | In order                                                                                                    |
|                        | <ul> <li>If a pump is to be switched on, the system chooses the pump that has currently been<br/>switched off longer than any other pump.</li> </ul> |
|                        | <ul> <li>If a pump is to be switched off, the system chooses the pump that has currently been<br/>switched on longer than any other pump.</li> </ul> |
|                        | <ul> <li>Time of use</li> </ul>                                                                                                    |
|                        | The total operating time so far is considered for each pump.                                                                                         |
|                        | ■ Starts                                                                                                    |
|                        | The number of starts is considered for each pump, irrespective of the length of time the pump was running after each individual start.               |
|                        | Starts + time                                                                                                    |
|                        | Like the "Starts" option, but a maximum use time is also defined for each pump                                                                       |
|                        | (Max.time of use parameter). If the pump has been running for this time since the last                                                               |
|                        | start, it is automatically switched off and replaced by another pump.                                                                                |

## Parameter set "Pump M / control N" (pump configuration for limit value control)

Navigation

| $\square$ Relay/controls → Pump M/control N → Switch-on point                                                                                                    |
|----------------------------------------------------------------------------------------------------|
| Define the switch-on point for pump M.                                                                                                    |
| Use the level unit (LVL unit) selected beforehand for your entry.                                                                                                    |
|                                                                                                    |
|                                                                                                    |
| Define the switch-off point for pump M.                                                                                                    |
| Use the level unit (LVL unit) selected beforehand for your entry.                                                                                                    |
|                                                                                                    |
| $ \blacksquare \blacksquare Relay/controls \rightarrow Pump M/control N \rightarrow Switch-on delay $                                                                                                    |
| Define the switch-on delay for pump M.                                                                                                    |
| Define different switch-on delays for different pumps. This makes it possible to avoid overloading the power supply system, which can happen if several pumps are switched on simultaneously.                                                                                                    |
|                                                                                                    |
|                                                                                                    |
| Specify whether pump M is to be included in the alternating pump control system.                                                                                                    |
| <ul> <li>Meaning of the options</li> <li>No <ul> <li>The pump is switched according to its own switch points.</li> </ul> </li> <li>Yes <ul> <li>The pump is included in the alternating pump control system.</li> </ul> </li> <li>Alternating pump control With alternating pump control, the switch points are not assigned to any specific pump. Instead the relays are switched in such a way that shares the workload as evenly as</li></ul> |
|                                                                                                    |

| Degree of use          |                                                                                                    |  |
|------------------------|----------------------------------------------------------------------------------------------------|--|
|                        |                                                                                                    |  |
| Navigation             | $ \blacksquare \square Relay/controls \rightarrow Pump M/control N \rightarrow Degree of use $                                                                                                    |  |
| Prerequisite           | Load control = Time of use or Starts                                                                                                    |  |
| Description            | Define the desired percentage degree of usage of the pump.                                                                                                    |  |
| Additional information | <ul> <li>The percentage degree of usage is only achieved if alternating pump control is set for this pump (Alternate = Yes).</li> <li>The total degree of usage of all pumps participating in alternating pump control should be 100%.</li> </ul> |  |

| Max. use time          |                                                                                                    |
|------------------------|----------------------------------------------------------------------------------------------------|
| Navigation             |                                                                                                    |
| Prerequisite           | Load control = Starts + time                                                                                 |
| Description            | Specify the maximum use time for the pump.                                                                   |
| Additional information | Once the pump has been running for this time, it is automatically switched off and replaced by another pump. |

| Crust reduction        |                                                                                                    |
|------------------------|----------------------------------------------------------------------------------------------------|
|                        |                                                                                                    |
| Navigation             | ■ $\square$ Relay/controls $\rightarrow$ Pump M/control N $\rightarrow$ Crust reduction                                             |
| Description            | Define a percentage fluctuation for the switch-on and switch-off point of pump M.                                                   |
| Additional information | The position of the switch points randomly varies within the given fluctuation range. This helps avoid buildup and crust formation: |

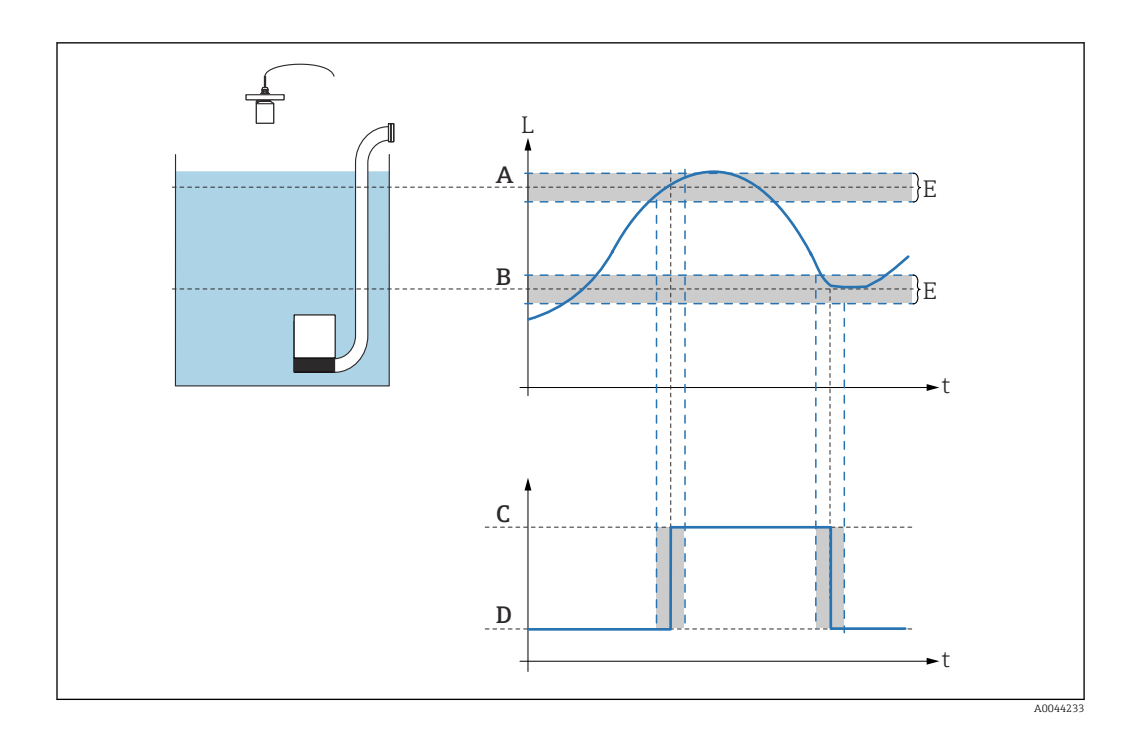

#### Parameter set "Pump control N" (configuration of pump rate control)

Operating principle of pump rate control

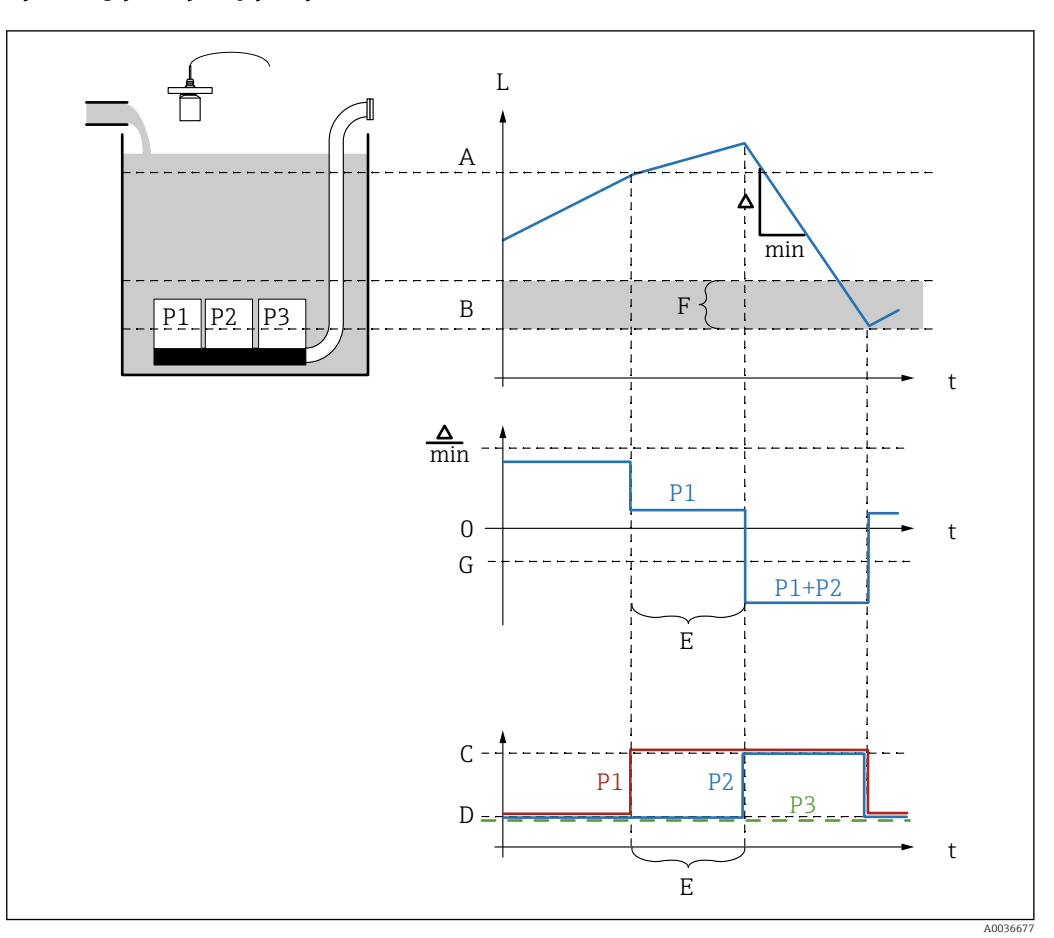

☑ 38 Operating principle of pump rate control

- A Switch-on point
- B Switch-off point
- C Pump on
- D Pump off
- *E* Hook up interval*F* Switch on border
- F Switch on borderG Min. pump rate/min

Description of the parameters

*Navigation*  $\square$  Relay/controls  $\rightarrow$  Pump control N

#### Switch-on point

**Navigation**  $\square$  Relay/controls  $\rightarrow$  Pump control N  $\rightarrow$  Switch-on point

Description

Define the switch-on point for pump rate control.

## 

| Min. | pump | rate/min |  |
|------|------|----------|--|
|------|------|----------|--|

| Navigation             | $\bigcirc$ ■ Relay/controls → Pump control N → Min. pump rate/min                                                                                 |
|------------------------|----------------------------------------------------------------------------------------------------|
| Description            | Define the minimum pump rate.                                                                                                    |
| Additional information | When the switch-on point has been exceeded (or undershot), additional pumps are switched on gradually until the set minimum pump rate is reached. |

| Crust reduction |     |                                                                             |
|-----------------|-----|-----------------------------------------------------------------------------|
| Navigation      | 8 2 | Relay/controls $\rightarrow$ Pump M/control N $\rightarrow$ Crust reduction |

**Description** Define a percentage fluctuation for the switch-on and switch-off point.

Additional information

The position of the switch points randomly varies within the given fluctuation range. This helps avoid buildup and crust formation:

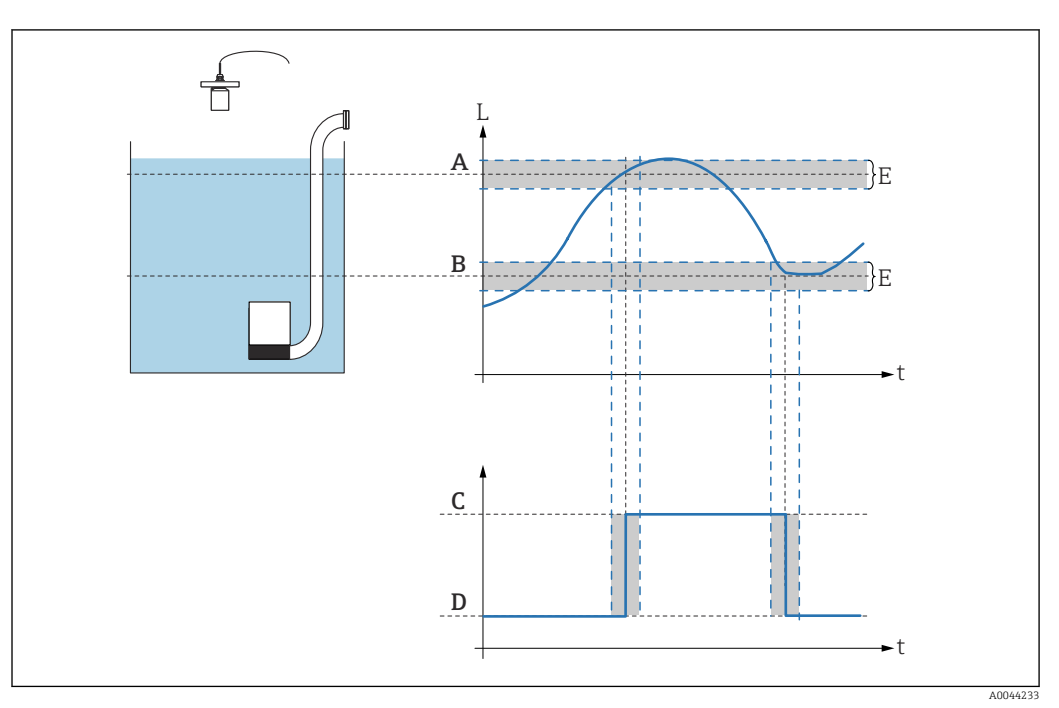

| Switch on border       |                                                                                                    |
|------------------------|----------------------------------------------------------------------------------------------------|
| Navigation             | □ Relay/controls → Pump control N → Switch on border                                                                                                    |
| Description            | Define the switch-on border for pump rate control.                                                                                                    |
| Additional information | If the distance between the level and the switch-off point is smaller than the switch-on border, no additional pumps are switched on even if the pump rate has not yet been reached. |

| Hook up interval |                                                                                                 |
|------------------|-------------------------------------------------------------------------------------------------|
| Navigation       | □ Relay/controls → Pump control N → Hook up interval                                            |
| Description      | In the case of pump rate control, define the interval after which the next pump is switched on. |

| Alternate              |                                                                                                    |
|------------------------|----------------------------------------------------------------------------------------------------|
| Navigation             |                                                                                                    |
| Description            | Specify whether alternating pump control is to be used for pump rate control.                                                                                                    |
| Additional information | <ul> <li>Meaning of the options</li> <li>No <ul> <li>The pumps are switched on and off in a fixed sequence.</li> </ul> </li> <li>Yes <ul> <li>The pumps are switched on and off alternately to ensure the workload is shared as equally as possible among the pumps.</li> </ul> </li> </ul> |

## Parameter set "Pump M / control N" (pump configuration for pump rate control)

Navigation  $\square$  Relay/controls  $\rightarrow$  Pump M/control N

| Switch-on delay        |                                                                                                    |
|------------------------|----------------------------------------------------------------------------------------------------|
| Navigation             | ■ Relay/controls → Pump M/control N → Switch-on delay                                                                                                    |
| Description            | Define the switch-on delay for pump M.                                                                                                    |
| Additional information | Define different switch-on delays for different pumps. This makes it possible to avoid overloading the power supply system, which can happen if several pumps are switched on simultaneously. |

| Degree of use          |                                                                                                    |  |
|------------------------|----------------------------------------------------------------------------------------------------|--|
| Navigation             | ■ Relay/controls → Pump M/control N → Degree of use                                                                                                    |  |
| Prerequisite           | Load control = Time of use or Starts                                                                                                    |  |
| Description            | Define the desired percentage degree of usage of the pump.                                                                                                    |  |
| Additional information | <ul> <li>The percentage degree of usage is only achieved if alternating pump control is set for this pump (Alternate = Yes).</li> <li>The total degree of usage of all pumps participating in alternating pump control should be 100%.</li> </ul> |  |

| Max. use time          |                                                                                                    |
|------------------------|----------------------------------------------------------------------------------------------------|
| Navigation             | □ Relay/controls → Pump M/control N → Max. use time                                                          |
| Prerequisite           | Load control = Starts + time                                                                                 |
| Description            | Specify the maximum use time for the pump.                                                                   |
| Additional information | Once the pump has been running for this time, it is automatically switched off and replaced by another pump. |

#### Parameter set "Pump M / control N" (pump switching behavior)

Pump switching behavior

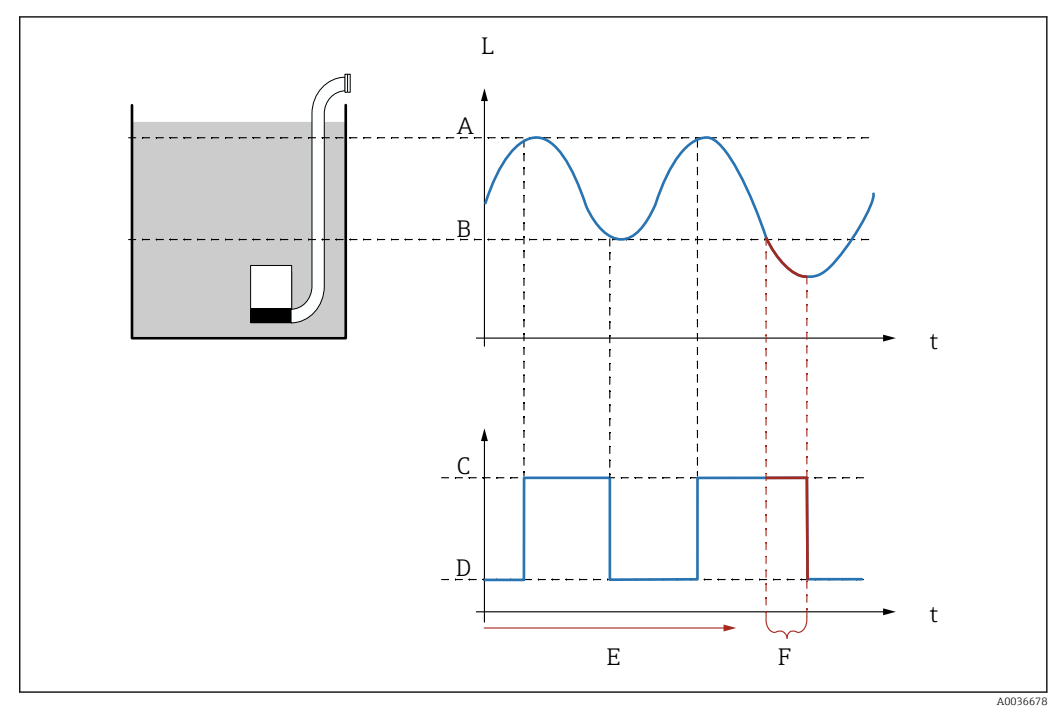

#### ■ 39 Pump switching behavior

- A Switch-on point
- B Switch-off point
- C Pump on
- D Pump off
- E Backlash interval
- F Backlash time

Description of the parameters

*Navigation*  $\square$  Relay/controls  $\rightarrow$  Pump M/control N

| Backlash interval |                                                                                                    |
|-------------------|----------------------------------------------------------------------------------------------------|
| Navigation        |                                                                                                    |
| Description       | Define the interval after which a pump chamber should continue to be pumped after the configured switch-off point has been reached. |
| Backlash time     |                                                                                                    |
| Navigation        | $\square$ Relay/controls → Pump M/control N → Backlash time                                                                         |
| Description       | Define the duration of the additional pumping process.                                                                              |

| Failure mode           |                                                                                                    |
|------------------------|----------------------------------------------------------------------------------------------------|
| Navigation             | Image: Base of the second second |
| Description            | Define the failure mode of the pump relay.                                                                                                    |
| Additional information | <ul> <li>Meaning of the options</li> <li>Hold <ul> <li>The current switching state of the relay is maintained.</li> </ul> </li> <li>Switch on <ul> <li>The relay is energized (i.e. the pump is switched on).</li> </ul> </li> <li>Switch off <ul> <li>The relay is de-energized (i.e. the pump is switched off).</li> </ul> </li> <li>Actual value <ul> <li>The relay switches according to the current measured value (even though the reliability of the measured value is not guaranteed).</li> </ul> </li> </ul>                                                                                                    |

## Parameter set "Pump M / control N" (pump feedback)

*Navigation*  $\square$  Relay/controls  $\rightarrow$  Pump M/control N

| Pump feedback          |                                                                                                    |
|------------------------|----------------------------------------------------------------------------------------------------|
| Navigation             | Image: Base of the second second |
| Description            | Specify the switch input via which pump feedback is sent.                                                                                                    |
| Additional information | Meaning of the options                                                                                                    |
|                        | <ul> <li>Disabled</li> </ul>                                                                                                    |
|                        | No feedback                                                                                                    |
|                        | Ext. digin 1                                                                                                    |
|                        | Terminals 71, 72, 73                                                                                                    |
|                        | Ext. digin 2                                                                                                    |
|                        | Terminals 74, 75, 76                                                                                                    |
|                        | • Ext. digin 3                                                                                                    |
|                        | Terminals 77, 78, 79                                                                                                    |
|                        | • Ext. digin 4                                                                                                    |
|                        | Terminals 80, 81, 82                                                                                                    |

| Feedback delay         |                                                                                                    |
|------------------------|----------------------------------------------------------------------------------------------------|
| Navigation             | Image: Barbon Relay/controls → Pump M/control N → Feedback delay                                                                                                    |
| Description            | Specify the time frame within which feedback from the pump is required after the pump has started. Feedback after this time is not taken into consideration.                                                                                                    |
| Additional information | When setting the feedback delay, it is necessary to also consider the start delay for the relay defined in the <b>Safety settings</b> submenu. Depending on the number of pumps connected, the feedback delay must be at least the "Number of pumps x start delay". |
| Feedb. meaning         |                                                                                                    |
| Navigation             | Image: Baseline Relay/controls → Pump M/control N → Feedb. meaning                                                                                                    |
| Description            | Define the meaning of the feedback.                                                                                                    |

#### Additional information

#### Meaning of the options

#### Pump start

The feedback confirms the pump is started. If no feedback is given within the feedback delay, the standby pump is started if one has been configured.

Pump failure

The feedback signals a pump failure. If a standby pump has been configured, it takes over from the failed pump.

- The standby pump can only be used to replace a defective pump.
  - If a pump feedback error is also to be reported via a relay, a pump alarm relay must also be programmed in the **Relay configurat.** submenu.

Behavior of the Prosonic S if a pump error is reported via the external switch inputs:

- If a pump failure is reported to the FMU90 or if the start of pump operation is not confirmed to the FMU90, the FMU90 reports a pump malfunction on the display and via the error code.
- The relay of the pump concerned remains energized in order to indicate the pump error. A reset can only be performed by switching the supply voltage off and on or via the menu "Relay/controls/Pump control N/Basic setup/Reset".
- If a standby pump has been configured, it is switched on.
- If the problem at the pump has been rectified, the supply voltage for the Prosonic S must be briefly switched off and then on again, or the pump control must be reset via the menu ("Relay/ controls/Pump control N/Basic setup/Reset") before enabling the pump manually at the local pump switch

**NOTICE!** When troubleshooting pump errors: If the pumps are taken out of service due to error messages reported by the active pumps, also disconnect the Prosonic S controller from the power supply in order to remedy pending errors.

## Parameter set "Relay allocation $\rightarrow$ Relay K"

*Navigation*  $\square$  Relay/controls  $\rightarrow$  Pump control N  $\rightarrow$  Relay allocation  $\rightarrow$  Relay K

| Function               |                                                                                                    |
|------------------------|----------------------------------------------------------------------------------------------------|
| Navigation             | $\textcircled{B} \square  \text{Relay/controls} \rightarrow \text{Pump control N} \rightarrow \text{Relay allocation} \rightarrow \text{Relay K} \rightarrow \text{Function}$                                                                                               |
| Description            | Select the $\mathbf{Pump}\;\mathbf{M}\;\mathbf{control}\;\mathbf{N}$ option to allocate the relay K to the pump M of pump control N.                                                                                                    |
| Invert                 |                                                                                                    |
| Navigation             | □ Relay/controls → Pump control N → Relay allocation → Relay K → Invert                                                                                                    |
| Description            | Specify the switching direction of the relay.                                                                                                    |
| Additional information | <ul> <li>Meaning of the options</li> <li>No <ul> <li>The relay switches as described in the sections above.</li> </ul> </li> <li>Yes <ul> <li>The switching direction of the relay is inverted in relation to the description in the sections above.</li> </ul> </li> </ul> |

## 6.3.2 Submenu "Storm function"

#### Parameter set "Storm function"

*Navigation*  $\blacksquare$  Relay/controls  $\rightarrow$  Pump control N  $\rightarrow$  Storm function

| Storm function         |                                                                                                    |
|------------------------|----------------------------------------------------------------------------------------------------|
| Navigation             | ■ Relay/controls → Pump control N → Storm function                                                                                                    |
| Description            | Switch the storm function on or off.                                                                                                    |
| Selection              | <ul><li>Off</li><li>On</li></ul>                                                                                                    |
| Factory setting        | Off                                                                                                    |
| Additional information | The storm function is used to prevent the unnecessary operation of the pumps if the plant is flooded for a short time (e.g. in the event of strong rainfall). |

| Switch-on point        |                                                                                                    |
|------------------------|----------------------------------------------------------------------------------------------------|
| Navigation             | $\square$ Relay/controls → Pump control N → Switch-on point                                              |
| Description            | Define the switch-on point for the storm function.                                                       |
| Factory setting        | 95 %                                                                                                    |
| Additional information | If the level exceeds this value, the storm function becomes active, i.e. all the pumps are switched off. |
|                        | Storm detection is not signaled by an alarm.                                                             |

| Switch-off point       |                                                                                                    |
|------------------------|----------------------------------------------------------------------------------------------------|
| Navigation             |                                                                                                    |
| Description            | Define the switch-off point for the storm function.                                                                                                    |
| Factory setting        | 90 %                                                                                                    |
| Additional information | If the level drops below this value, the storm function is deactivated, i.e. normal pump control is activated again.                                                     |
|                        | <ul> <li>The switch-off point must be below the switch-on point.</li> <li>It must be ensured that the switch-off point is also reached without the use of the</li> </ul> |

pumps (e.g. by an overflow outlet).

#### Storm time

| Navigation             |                                                                                                    |
|------------------------|----------------------------------------------------------------------------------------------------|
| Description            | Define the maximum duration of a storm.                                                                                                    |
| User entry             | 0 to 2 000 min                                                                                                    |
| Factory setting        | 60 min                                                                                                    |
| Additional information | If the storm function has been active for the time specified here, it is automatically deactivated, even if the level has not yet fallen below the switch-off point or the level rises above the switch-on point once again. The pumps start running again. |

## 6.3.3 Submenu "Function test"

#### Parameter set "Function test N"

*Navigation*  $\square$  Relay/controls  $\rightarrow$  Pump control N  $\rightarrow$  Function test N

| Function test          |                                                                                                    |
|------------------------|----------------------------------------------------------------------------------------------------|
| Navigation             | □ Relay/controls → Pump control N → Function test N → Function test                                                                                              |
| Description            | Switch the automatic function test on or off.                                                                                                    |
| Selection              | <ul><li>Off</li><li>On</li></ul>                                                                                                    |
| Factory setting        | Off                                                                                                    |
| Additional information | Pumps that have been switched off for too long are automatically switched on for a certain amount of time with the function test in order to avoid encrustation. |
|                        | The function test applies to all pumps, including the standby pump.                                                                                              |

| Max. downtime          |                                                                                               |
|------------------------|-----------------------------------------------------------------------------------------------|
| Navigation             |                                                                                               |
| Description            | Define the maximum downtime for the pumps.                                                    |
| User entry             | 0 to 9999 h                                                                                   |
| Factory setting        | 0 h                                                                                           |
| Additional information | If a pump was switched off for the maximum downtime, it is switched on for the function test. |

| Max. test time |
|----------------|
|----------------|

| Navigation             |                                                                                       |
|------------------------|---------------------------------------------------------------------------------------|
| Description            | Define the maximum test time for the pumps.                                           |
| User entry             | 0 to 2 000 s                                                                          |
| Factory setting        | 60 s                                                                                  |
| Additional information | During a function test, the pump is automatically switched off again after this time. |

| Switch-on point        |                                                                                                    |
|------------------------|----------------------------------------------------------------------------------------------------|
| Navigation             | Image: Base of the second state of the second state of the se |
| Description            | Define the switch-on point for the function test.                                                                                                    |
| Factory setting        | 20 %                                                                                                    |
| Additional information | The <b>Switch-on point</b> and <b>Switch-off point</b> parameters define the conditions for switching the pumps on for the function test. The behavior depends on the relative position of these two switch points:                                                                                                    |
|                        | <ul> <li>Switch-on point &gt; Switch-off point ("emptying")         The function test is only performed if the level is above the switch-on point. The function test ends as soon as the level falls below the switch-off point even if the maximum test time has not yet elapsed.     </li> <li>Switch-on point &lt; Switch-off point ("filling")         <p>The function test is only performed if the level is below the switch-on point. The function test ends as soon as the level exceeds the switch-off point even if the maximum test time has not yet elapsed.     </p></li> </ul>                                                                                                    |

| Switch-off point |                                                                            |
|------------------|----------------------------------------------------------------------------|
| Navigation       | □ $□$ Relay/controls → Pump control N → Function test N → Switch-off point |
| Description      | Define the switch-off point for the function test.                         |
| Factory setting  | 10 %                                                                       |

## 6.3.4 Submenu "Flush control N"

#### Parameter set "Flush control N"

#### Operating principle of flush control

The flush control function is used to switch on an additional relay for a certain number of **flush cycles** within a defined number of **pump cycles**. This flush relay then remains switched on during the defined **flush time**. The exact time when the flush relay is switched on is defined by the **flush delay**.

A **pump cycle** always starts with one or more pumps being switched on and ends when all the pumps are switched off again.

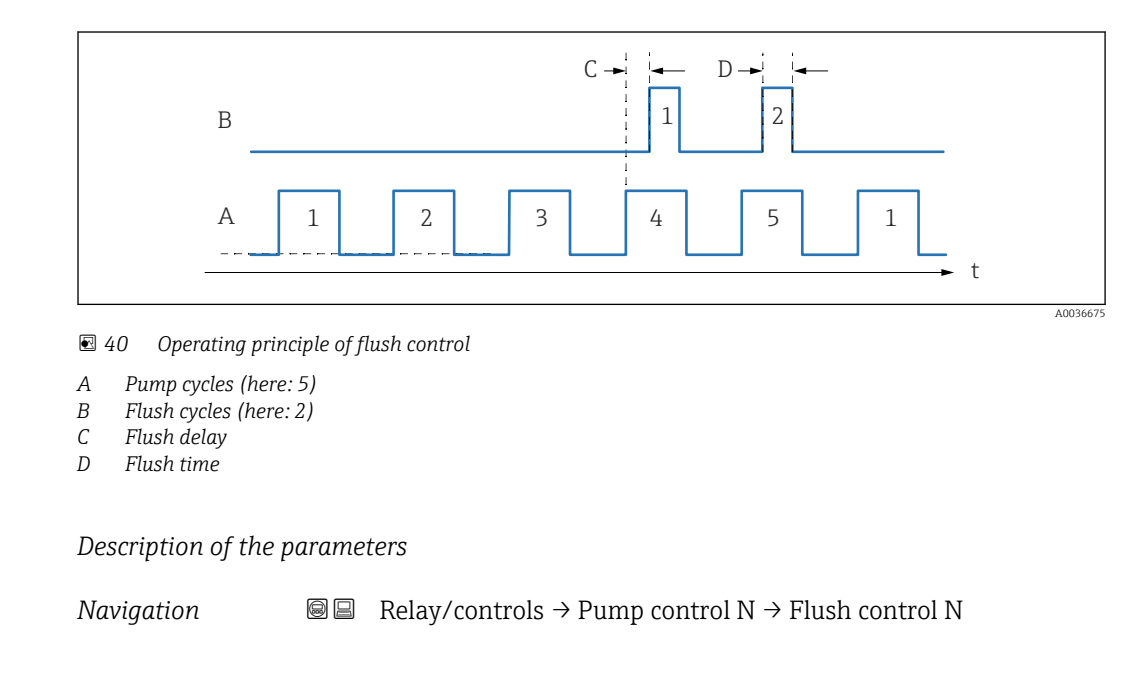

#### Flush control

| Navigation      | $\textcircled{B} \ \fbox{Relay/controls} \rightarrow \texttt{Pump control N} \rightarrow \texttt{Flush control N} \rightarrow \texttt{Flush control}$ |
|-----------------|----------------------------------------------------------------------------------------------------|
| Description     | Switch flush control on or off.                                                                                                    |
| Selection       | <ul><li>Off</li><li>On</li></ul>                                                                                                    |
| Factory setting | Off                                                                                                    |

#### Pump cycles

| Navigation      |                                                                                   |
|-----------------|-----------------------------------------------------------------------------------|
| Description     | Define the total number of pump cycles within which the flush cycles are started. |
| Factory setting | 0                                                                                 |

| Flush cycles           |                                                                                     |
|------------------------|-------------------------------------------------------------------------------------|
| Navigation             | $\blacksquare$ ■ Relay/controls → Pump control N → Flush control N → Flush cycles   |
| Description            | Define the number of consecutive pump cycles in which the flush relay is started.   |
| Factory setting        | 0                                                                                   |
| Additional information | The number of flush cycles must be less than or equal to the number of pump cycles. |

| Flush time      |                                                                  |
|-----------------|------------------------------------------------------------------|
| Navigation      | ■ Relay/controls → Pump control N → Flush control N → Flush time |
| Description     | Define how long the flush relay remains switched on.             |
| User entry      | 0 to 255 s                                                       |
| Factory setting | 0 s                                                              |

| Flush delay     |                                                                                                    |
|-----------------|----------------------------------------------------------------------------------------------------|
| Navigation      |                                                                                                    |
| Description     | Define the interval between the start of the pump cycle and the time the flush relay is switched on. |
| User entry      | 0 to 255 s                                                                                           |
| Factory setting | 0 s                                                                                                  |

#### Parameter set "Relay allocation $\rightarrow$ Relay K"

| Function               |                                                                                                    |
|------------------------|----------------------------------------------------------------------------------------------------|
| Navigation             | □ Relay/controls → Pump control N → Relay allocation → Relay K → Function                                                                                                    |
| Description            | Select the <b>Flush control N</b> option.                                                                                                    |
|                        |                                                                                                    |
| Invert                 |                                                                                                    |
| Navigation             | Image: Barrier Barrier Ba |
| Description            | Specify the switching direction of the relay.                                                                                                    |
| Additional information | <ul> <li>Meaning of the options</li> <li>No <ul> <li>The relay switches as described in the sections above.</li> </ul> </li> <li>Yes <ul> <li>The switching direction of the relay is inverted in relation to the description in the sections above.</li> </ul> </li> </ul>                                                                                                    |

### 6.3.5 Submenu "Tariff control"

Tariff control can only be found in devices with external switch inputs (FMU90-\*\*\*\*\*\*B\*\*\*).

## Parameter set "Tariff control N" (N = 1 - 2)

*Navigation*  $\square$  Relay/controls  $\rightarrow$  Pump control N  $\rightarrow$  Tariff control

| Tariff control         |                                                                                                    |
|------------------------|----------------------------------------------------------------------------------------------------|
| Navigation             | □ Relay/controls → Pump control N → Tariff control → Tariff control                                                                                                    |
| Description            | Specify whether tariff control should be applied.                                                                                                    |
| Selection              | <ul><li>No</li><li>Yes</li></ul>                                                                                                    |
| Factory setting        | No                                                                                                    |
| Additional information | Two different switch-on and switch-off points can be defined for each pump with the tariff control function. A switch input defines which of these switching points are currently valid. By connecting an external timer to the digital input, pumping can preferably be performed at times when low-price electricity is available. |

| Tariff input |                                                                                                    |
|--------------|----------------------------------------------------------------------------------------------------|
| Navigation   |                                                                                                    |
| Description  | Assign a switch input to tariff control.                                                                                                    |
| Selection    | <ul> <li>Disabled</li> <li>Ext. digin 1 (terminals 71, 72, 73)</li> <li>Ext. digin 2 (terminals 74, 75, 76)</li> <li>Ext. digin 3 (terminals 77, 78, 79)</li> <li>Ext. digin 4 (terminals 80, 81, 82)</li> </ul> |

|                   | Navigation $\textcircled{B} \boxminus$ Relay/controls $\rightarrow$ Pump control N $\rightarrow$ Tariff control $\rightarrow$ Tariff ctrl<br>P M                                              |  |
|-------------------|----------------------------------------------------------------------------------------------------|--|
| Switch-on point   |                                                                                                    |  |
| Navigation        | ි □ Relay/controls → Pump control N → Tariff control → Tariff ctrl.N P M → Switch-on point                                                                                                    |  |
| Description       | Displays the switch-on point which applies as long as the tariff input has not been activated. (Corresponds to the switch-on point defined in the basic setup.)                               |  |
| Switch-on tariff  |                                                                                                    |  |
| Navigation        | $\textcircled{B} \square  \text{Relay/controls} \rightarrow \text{Pump control N} \rightarrow \text{Tariff control} \rightarrow \text{Tariff ctrl.N P M} \rightarrow \text{Switch-on tariff}$ |  |
| Description       | Define the switch-on point which applies if the tariff switch has been activated.                                                                                                    |  |
| Switch-off point  |                                                                                                    |  |
| Navigation        | $\square$ Relay/controls → Pump control N → Tariff control → Tariff ctrl.N P M → Switch-off point                                                                                             |  |
| Description       | Displays the switch-off point which applies as long as the tariff input has not been activated. (Corresponds to the switch-off point defined in the basic setup.)                             |  |
| Switch-off tariff |                                                                                                    |  |
| Navigation        | $\square$ Relay/controls → Pump control N → Tariff control → Tariff ctrl.N P M → Switch-off tariff                                                                                            |  |
| Description       | Define the switch-off point which applies if the tariff switch has been activated.                                                                                                    |  |

# Parameter set "Tariff ctrl N P M" (N = 1 - 2; M = 1 - 6) (configuration of the switch points for pump M)

|                  | 6.3.6 Submenu "Pump data (PC N)"                                                                                                    |
|------------------|----------------------------------------------------------------------------------------------------|
|                  | All the pump data displayed in this parameter set are also reset when the device is reset.                                                                                                  |
|                  | Parameter set "Pump dat. P M" (data for pump M from pump control N)                                                                                                    |
|                  | Navigation $\blacksquare \square$ Relay/controls $\rightarrow$ Pump control N $\rightarrow$ Pump data $\rightarrow$ Pump dat. P<br>M                                                        |
| Operating hours  |                                                                                                    |
| Navigation       | $\blacksquare$ Relay/controls → Pump control N → Pump data → Pump dat. P M → Operating hours                                                                                                |
| Description      | Indicates how long the pump has been switched on since the last reset.                                                                                                    |
| Reset op. hours  |                                                                                                    |
| Navigation       | $\textcircled{B} \square  \text{Relay/controls} \rightarrow \text{Pump control N} \rightarrow \text{Pump data} \rightarrow \text{Pump dat. P} \text{ M} \rightarrow \text{Reset op. hours}$ |
| Description      | Select the <b>Yes</b> option to reset the operating hours counter to ${f 0}.$                                                                                                    |
| Total op. hours  |                                                                                                    |
| Navigation       | ■ Relay/controls → Pump control N → Pump data → Pump dat. P M → Total op. hours                                                                                                    |
| Description      | Indicates how long the pump has been switched on in total since commissioning. This value cannot be reset.                                                                                  |
| Number of starts |                                                                                                    |
| Navigation       | $\blacksquare$ Relay/controls → Pump control N → Pump data → Pump dat. P M → Number of starts                                                                                               |
| Description      | Indicates the number of times the pump has been started so far.                                                                                                    |
| Starts per h     |                                                                                                    |
| Navigation       |                                                                                                    |
| Description      | Displays the average number of starts per hour for the pump up to now.                                                                                                    |

| Backlash starts  |                                                                                                    |
|------------------|----------------------------------------------------------------------------------------------------|
| Navigation       |                                                                                                    |
| Description      | Indicates the number of times the backlash time has been active for the pump since the last reset. |
| Reset backlstart |                                                                                                    |
| Navigation       | $\blacksquare$ Relay/controls → Pump control N → Pump data → Pump dat. P M → Reset backlstart      |
| Description      | Select the <b>Yes</b> option to reset the counter for backlash starts to <b>0</b> .                |
| Last run time    |                                                                                                    |
| Navigation       |                                                                                                    |
| Description      | Indicates how long the pump was in operation when it was last switched on.                         |

## 6.3.7 Submenu "Op. hours alarm"

## Parameter set "Op. hours alarm N"

Navigation $\ensuremath{\boxtimes}\xspace$ Relay/controls  $\rightarrow$  Pump control N  $\rightarrow$  Op. hours alarm  $\rightarrow$  Op.<br/>hours alarm N

| Op. hours alarm        |                                                                                                    |
|------------------------|----------------------------------------------------------------------------------------------------|
| Navigation             |                                                                                                    |
| Description            | Select <b>Yes</b> to activate operating hours monitoring.                                                                                                  |
| Additional information | A maximum operating time can be defined for every pump. The operating hours alarm indicates when the operating time of one of the pumps has been exceeded. |

| Alarm delay     |                                                                                            |
|-----------------|--------------------------------------------------------------------------------------------|
| Navigation      | Image: Belay/controls → Pump control N → Op. hours alarm → Op. hours alarm N → Alarm delay |
| Description     | Define the delay time for the operating hours alarm.                                       |
| Factory setting | 0 s                                                                                        |

#### Parameter set "Op. hour alarm N P M" (operating hours alarm for pump M)

NavigationImage: Relay/controls  $\rightarrow$  Pump control N  $\rightarrow$  Op. hours alarm  $\rightarrow$  Op. hour<br/>alarm N P M

| Operating hours        |                                                                                                    |
|------------------------|----------------------------------------------------------------------------------------------------|
| Navigation             |                                                                                                    |
| Description            | Indicates how long the pump has been switched on in total since the last reset.                                                  |
| Max. op. hours         |                                                                                                    |
| Navigation             | Image: Belay/controls → Pump control N → Op. hours alarm → Op. hours alarm N → Max. op. hours                                    |
| Description            | Define the maximum operating time of the pump. An operating hours alarm is generated as soon as this operating time is exceeded. |
| Additional information | The alarm is reset by resetting the operating hours of the pump in the "Pump data" submenu (e.g. following pump maintenance).    |

## Parameter set "Relay allocation $\rightarrow$ Relay K"

| Navigation | 8 8 | Relay/controls $\rightarrow$ Pump control N $\rightarrow$ Op. hours alarm $\rightarrow$ Op. |
|------------|-----|---------------------------------------------------------------------------------------------|
|            |     | hours alarm N $\rightarrow$ Relay allocation $\rightarrow$ Relay K                          |

| Function               |                                                                                                    |
|------------------------|----------------------------------------------------------------------------------------------------|
| Navigation             | $\label{eq:Relay/controls} \begin{array}{l} \rightarrow \text{Pump control N} \rightarrow \text{Op. hours alarm} \rightarrow \text{Op. hours alarm N} \rightarrow \text{Relay} \\ \text{allocation} \rightarrow \text{Relay K} \rightarrow \text{Function} \end{array}$     |
| Description            | Select the <b>Op. hours alarm N</b> option.                                                                                                    |
| Invert                 |                                                                                                    |
| Navigation             | $\label{eq:relation} \blacksquare \ \ \ \ \ \ \ \ \ \ \ \ \ \ \ \ \ \ $                                                                                                    |
| Description            | Specify the switching direction of the relay.                                                                                                    |
| Additional information | <ul> <li>Meaning of the options</li> <li>No <ul> <li>The relay switches as described in the sections above.</li> </ul> </li> <li>Yes <ul> <li>The switching direction of the relay is inverted in relation to the description in the sections above.</li> </ul> </li> </ul> |

## 6.3.8 Submenu "Pump alarm"

## Parameter set "Pump alarm N"

Navigation $\blacksquare \square$ Relay/controls  $\rightarrow$  Pump control N  $\rightarrow$  Pump alarm  $\rightarrow$  Pump alarm<br/>N

| Pump alarm             |                                                                                                    |
|------------------------|----------------------------------------------------------------------------------------------------|
| Navigation             |                                                                                                    |
| Description            | Switch the pump alarm function on or off.                                                                                                    |
| Selection              | <ul><li>Off</li><li>On</li></ul>                                                                                                    |
| Factory setting        | Off                                                                                                    |
| Additional information | The pump alarm is used to signal a pump failure via one of the relays. This is only possible if a pump monitoring system is connected to one of the digital inputs and if "Pump feedback" has been configured in the <b>Basic setup</b> submenu |

| Waiting time           |                                                                                      |
|------------------------|--------------------------------------------------------------------------------------|
| Navigation             | $\square$ Relay/controls → Pump control N → Pump alarm → Pump alarm N → Waiting time |
| Description            | Define the waiting time for the pump alarm.                                          |
| Factory setting        | 0 s                                                                                  |
| Additional information | The waiting time is the same for all the pumps.                                      |

#### Parameter set "Relay allocation $\rightarrow$ Relay K"

Navigation

| Function               |                                                                                                    |  |
|------------------------|----------------------------------------------------------------------------------------------------|--|
| Navigation             |                                                                                                    |  |
| Description            | Select the <b>Pump alarm N</b> option.                                                                                                    |  |
| Invert                 |                                                                                                    |  |
| Navigation             |                                                                                                    |  |
| Description            | Specify the switching direction of the relay.                                                                                                    |  |
| Additional information | <ul> <li>Meaning of the options</li> <li>No <ul> <li>The relay switches as described in the sections above.</li> </ul> </li> <li>Yes <ul> <li>The switching direction of the relay is inverted in relation to the description in the sections above.</li> </ul> </li> </ul> |  |

## 6.4 Submenu "Rake control"

The **Rake control** submenu only appears if the **Rake control** option was selected under **Device configurat.** → **Operating param.** → **Controls**.

## 6.4.1 General principles

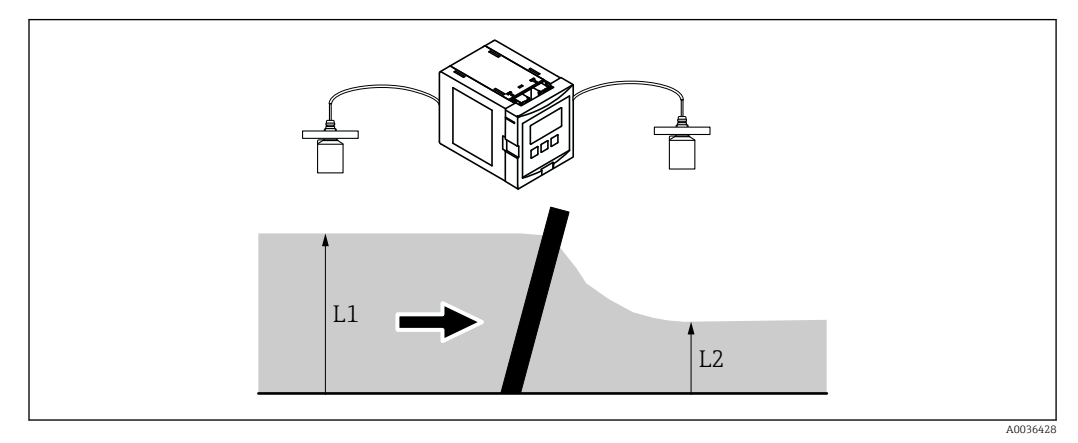

☑ 41 Operating principle of the rake control function

To detect rake clogging, the Prosonic S measures the upstream level  $L_1$  and the downstream level  $L_2$ . If  $L_2$  is much lower than  $L_1$ , this is a clear indication that the rake is clogged. Therefore, rake control evaluates either the difference  $L_1 - L_2$  or the ratio  $L_2/L_1$ .

Rake clogging is indicated by a relay that can be used to trigger a rake cleaning mechanism, for example.
### 6.4.2 Parameter set "Rake control" (Allocation)

*Navigation*  $\square$  Relay/controls  $\rightarrow$  Rake control

| Upstream water   |                                                                |
|------------------|----------------------------------------------------------------|
|                  |                                                                |
| Navigation       |                                                                |
| Description      | Define which level signal corresponds to the upstream level.   |
| Selection        | <ul><li>Level 1</li><li>Level 2</li></ul>                      |
| Factory setting  | Level 1                                                        |
| Downstream water |                                                                |
| Navigation       |                                                                |
| Description      | Define which level signal corresponds to the downstream level. |
| User entry       | <ul><li>Level 1</li><li>Level 2</li></ul>                      |
| Factory setting  | Level 2                                                        |

| Function               |                                                                                                    |
|------------------------|----------------------------------------------------------------------------------------------------|
| Navigation             | ■ $\square$ Relay/controls $\rightarrow$ Rake control $\rightarrow$ Function                                                                                                    |
| Description            | Define the criterion that is used to detect clogging of the rake.                                                                                                    |
| Factory setting        | Difference                                                                                                    |
| Additional information | <ul> <li>Meaning of the options</li> <li>Difference <ul> <li>The rake is clogged if the difference L1</li> <li>L<sub>1</sub> - L<sub>2</sub> exceeds a critical value.</li> </ul> </li> <li>Ratio <ul> <li>The rake is clogged if the ratio L<sub>2</sub>/L<sub>1</sub> drops below a critical value.</li> </ul> </li> </ul> |

#### 6.4.3 Parameter set "Rake control" (Switch points)

#### Meaning of the switch points if "Function" = "Difference"

- The switch-on and switch-off points are indicated in the level unit. The switch-on point must be greater than the switch-off point.
- The rake control relay is energized if the difference L<sub>1</sub> L<sub>2</sub> exceeds the switch-on point.
- The rake control relay is de-energized if the difference L<sub>1</sub> L<sub>2</sub> drops below the switch-off point.

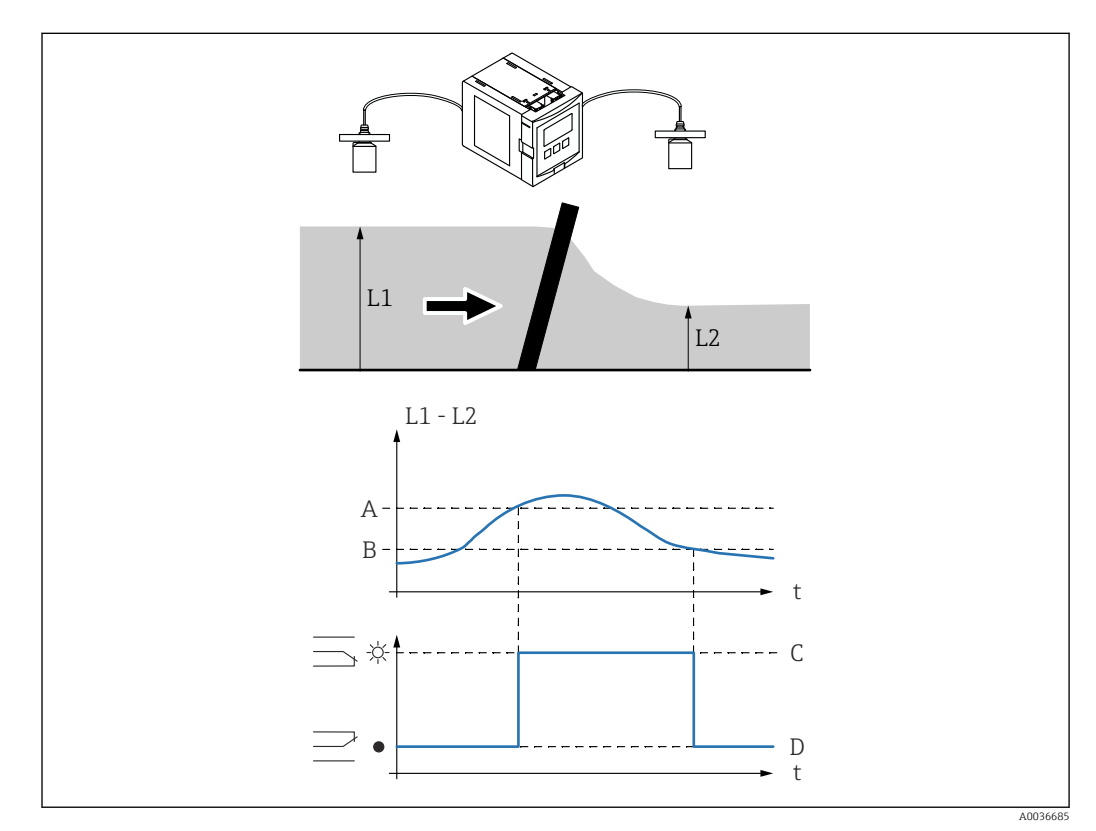

☑ 42 Switch points for "Function" = Difference"

- A Switch-on point
- B Switch-off point
- *C Relay energized (i.e. rake cleaning is on)*
- D Relay de-energized (i.e. rake cleaning is off)

#### Meaning of the switch points if "Function" = "Ratio"

- The switch-on and switch-off points are numbers between 0 and 1. The switch-on point must be below the switch-off point.
- The rake control relay is energized if the ratio  $L_2/L_1$  falls below the switch-on point.
- The rake control relay is de-energized if the ratio  $L_2/L_1$  exceeds the switch-off point.

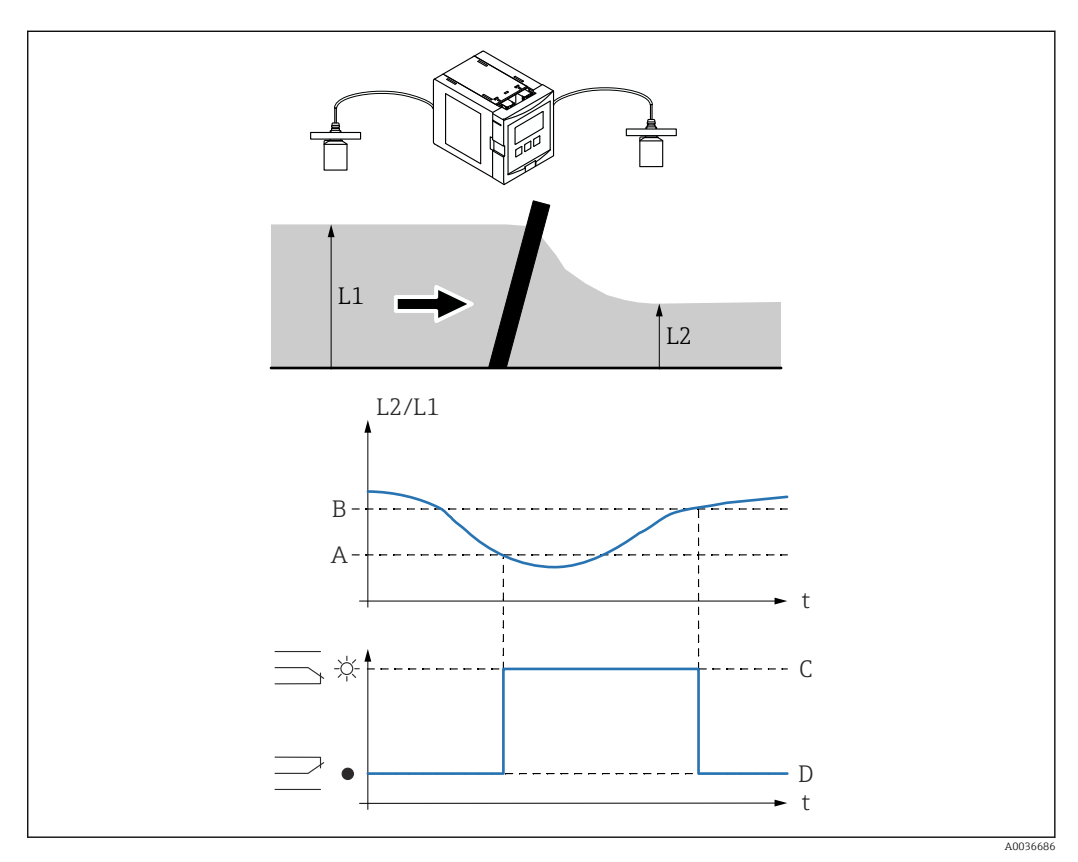

- 43 Switch points for "Function" = "Ratio"
- A Switch-on point
- B Switch-off point
- *C* Relay energized (i.e. rake cleaning is on)
- D Relay de-energized (i.e. rake cleaning is off)

#### Description of the parameters

Navigation

| Switch-on point  |                                                                   |
|------------------|-------------------------------------------------------------------|
| Navigation       |                                                                   |
| Description      | Define the switch-on point for rake control.                      |
|                  |                                                                   |
| Switch-off point |                                                                   |
| Navigation       | $\blacksquare$ ■ Relay/controls → Rake control → Switch-off point |
| Description      | Define the switch-off point for rake control.                     |

### 6.4.4 Parameter set "Rake control" (Switch parameters)

*Navigation*  $\square$  Relay/controls  $\rightarrow$  Rake control

| Switching delay        |                                                                                                    |
|------------------------|----------------------------------------------------------------------------------------------------|
| Navigation             |                                                                                                    |
| Description            | Define the switch-on delay for rake control.                                                                                                    |
| Additional information | When the value passes the switch-on point, the relay does not switch immediately. Instead it only switches after the specified switching delay. This ensures that brief fluctuations of the $L_1$ or $L_2$ value do not unnecessarily activate the rake cleaning function.                                                                                       |
| Failure mode           |                                                                                                    |
| Navigation             | Image: Barbon Relay/controls → Rake control → Failure mode                                                                                                    |
| Description            | Specify the behavior of the rake control relay in the event of an operating error.                                                                                                    |
| Additional information | <ul> <li>Meaning of the options</li> <li>Actual value The relay switches according to the current measured values (even though the reliability of the measured values is not guaranteed). </li> <li>Hold The current switching state of the relay is held. </li> <li>Switch on The relay is energized. </li> <li>Switch off The relay is de-energized.</li></ul> |

### 6.4.5 Parameter set "Relay allocation"

*Navigation*  $\square$  Relay/controls  $\rightarrow$  Rake control  $\rightarrow$  Relay allocation

| Function               |                                                                                                    |
|------------------------|----------------------------------------------------------------------------------------------------|
| Navigation             | □ Relay/controls → Rake control → Relay allocation → Relay K → Function                                                                                                    |
| Description            | Select the <b>Rake control</b> option in order to assign relay K to the rake control function.                                                                                                    |
| Invert                 |                                                                                                    |
| Navigation             | $ \blacksquare \square  \text{Relay/controls} \rightarrow \text{Rake control} \rightarrow \text{Relay allocation} \rightarrow \text{Relay K} \rightarrow \text{Invert} $                                                                                                    |
| Description            | Specify the switching direction of the relay.                                                                                                    |
| Additional information | <ul> <li>Meaning of the options</li> <li>No <ul> <li>The relay switches as described in the sections above.</li> </ul> </li> <li>Yes <ul> <li>The switching direction of the relay is inverted in relation to the description in the sections above.</li> </ul> </li> </ul> |

# 6.5 Submenu "Relay simulation"

# 6.5.1 Parameter set "Relay N"

*Navigation*  $\square$  Relay/controls  $\rightarrow$  Relay simulation  $\rightarrow$  Relay N

| Simulation      |                                                            |
|-----------------|------------------------------------------------------------|
| Navigation      | □ Relay/controls → Relay simulation → Relay N → Simulation |
| Description     | Select the <b>On</b> option to switch on simulation.       |
| Selection       | <ul><li>Off</li><li>On</li></ul>                           |
| Factory setting | Off                                                        |

#### Simulation value

| Navigation      | $\square$ Relay/controls → Relay simulation → Relay N → Simulation value |
|-----------------|--------------------------------------------------------------------------|
| Prerequisite    | Simulation = On                                                          |
| Description     | Specify the switching state of the relay.                                |
| Selection       | <ul><li>Switch off</li><li>Switch on</li></ul>                           |
| Factory setting | Switch off                                                               |

# 7 Menu "Output/calculat." (HART)

## 7.1 Submenu "Allocat./calculat."

### 7.1.1 Parameter set "Allocat. curr. N" (N = 1 or 2)

Navigation

 $\label{eq:output} \fboxlength{\textcircled{\sc line } \line \sc line \sc line \$ 

| Output      |                                                                                                    |
|-------------|----------------------------------------------------------------------------------------------------|
| Navigation  |                                                                                                    |
| Description | Define which value is output via the current output.                                                                                                    |
| Selection   | The range of options depends on the device version, the connected sensors and the configuration. The following measured values and calculated values are possible: <ul> <li>Level 1</li> <li>Level 2</li> <li>Flow 1</li> <li>Flow 2</li> </ul> <li>Average level <ul> <li>Level 1-2</li> <li>Level 2-1</li> <li>Level 1+2</li> <li>Flow average</li> <li>Flow 1-2</li> <li>Flow 2-1</li> <li>Flow 2-1</li> <li>Flow 1+2</li> <li>Ratio backwat.</li> <li>Ratio rake</li> </ul></li> |

| Output current |                                     |
|----------------|-------------------------------------|
| Navigation     | <pre></pre>                         |
| Description    | Indicates the output current in mA. |

# 7.2 Submenu "Extended calibr."

## 7.2.1 Parameter set "Mode current N"

| Navigation | 8 8 | $\texttt{Output/calculat.} \rightarrow \texttt{Current output N} \rightarrow \texttt{Extended calib.} \rightarrow \texttt{Mode}$ |
|------------|-----|----------------------------------------------------------------------------------------------------|
|            |     | current N                                                                                                    |

| Current span           |                                                                                                    |  |  |
|------------------------|----------------------------------------------------------------------------------------------------|--|--|
| Navigation             | $\textcircled{B} \square  \text{Output/calculat.} \rightarrow \text{Current output N} \rightarrow \text{Extended calib.} \rightarrow \text{Mode current N} \rightarrow \text{Current span}$                                                                                                    |  |  |
| Description            | Specify the current span to which the measuring range is mapped.                                                                                                    |  |  |
| Additional information | <ul> <li>Meaning of the options</li> <li>4-20 mA<br/>The measuring range (0%-100%) is mapped to the current range 4-20 mA.</li> <li>0-20 mA<br/>The measuring range (0%-100%) is mapped to the current range 0-20 mA.</li> <li>Fix. current<br/>A fixed current is output. The value of this current can be defined in the mA value</li> </ul> |  |  |

| mA value        |                                                       |
|-----------------|-------------------------------------------------------|
| Navigation      | $\begin{tabular}{lllllllllllllllllllllllllllllllllll$ |
| Prerequisite    | Current span = Fixed current                          |
| Description     | Define the value of the fixed current.                |
| User entry      | 3.6 to 22 mA                                          |
| Factory setting | 4 mA                                                  |

| Output damping  |                                                                                         |
|-----------------|-----------------------------------------------------------------------------------------|
| Navigation      | $\begin{tabular}{lllllllllllllllllllllllllllllllllll$                                   |
| Description     | Define the output damping $\tau$ by which a change in the measured value is attenuated. |
| Factory setting | 1 s                                                                                     |

#### Additional information

After an increase in the measured value, it takes 5  $\tau$  until the output has largely adopted the new value.

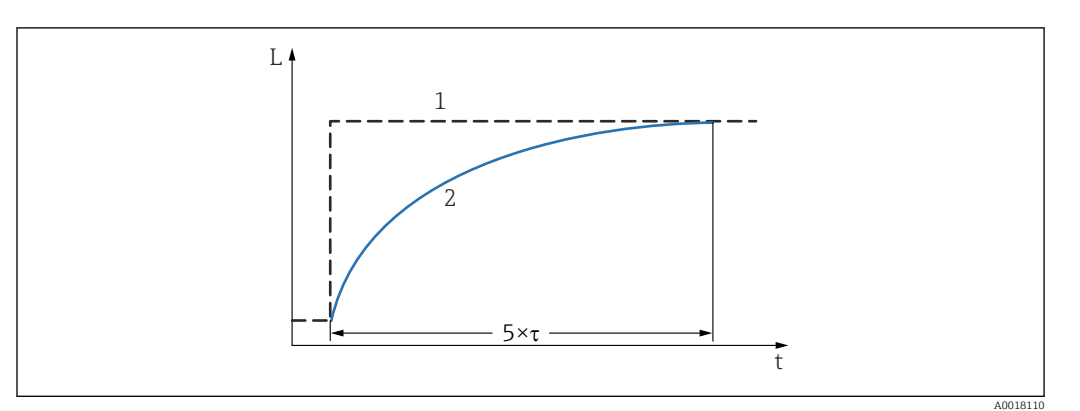

#### ☑ 44 Effect of output damping

- 1 Measured value
- 2 Output current

#### 4mA threshold

| Navigation             | 9 2               | Output/calculat.<br>$\rightarrow$ Current output N<br>$\rightarrow$ Extended calib.<br>$\rightarrow$ Mode current N<br>$\rightarrow$ 4mA threshold |
|------------------------|-------------------|----------------------------------------------------------------------------------------------------|
| Prerequisite           | Currer            | nt span = 4-20 mA                                                                                                    |
| Description            | Switch            | the 4-mA threshold on or off.                                                                                                    |
| Additional information | The 4-<br>value i | mA threshold ensures that the current never falls below 4 mA, even if the measured s lower.                                                        |

#### Curr. turn down

| Navigation             |                                                                                                    |
|------------------------|----------------------------------------------------------------------------------------------------|
| Prerequisite           | Current span ≠ Fixed current                                                                                                    |
| Description            | Switch the current turn down function on or off.                                                                                                    |
| Additional information | When the current turn down is switched on, the current output refers to a user-definable section of the measuring range. This selected section is enlarged on the display. |

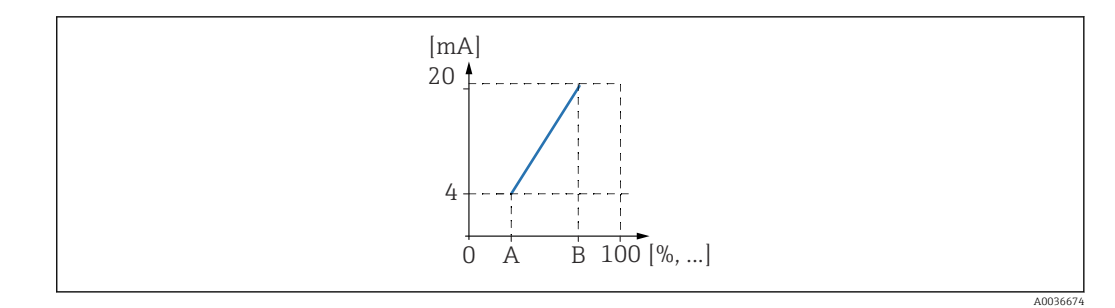

- 45 Operating principle of the current turn down
- A Turn down 0/4mA
- B Turn down 20mA

| Turn down 0/4mA |                                                                                                    |
|-----------------|----------------------------------------------------------------------------------------------------|
| Navigation      | Image: Boundary Contract output N → Extended calib. → Mode current N → Turn down 0/4mA                  |
| Prerequisite    | Curr. turn down = On                                                                                    |
| Description     | Specify the measured value for which the current is 0 or 4 mA (depending on the selected current span). |
|                 |                                                                                                    |
| Turn down 20mA  |                                                                                                    |
| Navigation      |                                                                                                    |
| Prerequisite    | Curr. turn down = On                                                                                    |
| Description     | Specify the measured value for which the current is 20 mA.                                              |

## 7.3 Submenu "HART settings"

The **HART settings** submenu is only available for current output 1.

### 7.3.1 Parameter set "HART settings"

| HART address           |                                                                                                    |
|------------------------|----------------------------------------------------------------------------------------------------|
| Navigation             |                                                                                                    |
| Description            | Specify the HART communication address for the device.                                                                                                    |
| Additional information | <ul> <li>Possible values</li> <li>For standard operation: 0</li> <li>For Multidrop operation: 1 to 15</li> </ul>                                                    |
|                        | In the Multidrop mode, the output current is 4 mA as standard. It can, however, be changed in the <b>mA value</b> parameter ( <b>Mode current N</b> parameter set). |

| No. of preambles       |                                                                                                    |
|------------------------|----------------------------------------------------------------------------------------------------|
| Navigation             | $\square$ □ Output/calculat. → Current output N → HART settings → HART settings → No. of preambles                                                                                                    |
| Description            | Specify the number of preambles for the HART protocol.                                                                                                    |
| Additional information | It may be advisable to increase this value for lines with communication problems.                                                                                                    |
| Short TAG HART         |                                                                                                    |
| Navigation             | Image: Book Structure Structure |

**Description** Define the short TAG for the device.

### 7.3.2 Parameter set "Add.HART value M" (M = 2, 3 or 4)

HART value 1 is always equal to the main measured value which is connected to current output 1.

| Measured value M       |                                                                                                    |
|------------------------|----------------------------------------------------------------------------------------------------|
| Navigation             |                                                                                                    |
| Description            | Define which value is output via the specific HART channel.                                                                                                    |
| Selection              | The range of options depends on the device version, the connected sensors and the configuration. The following measured values and calculated values are possible:      None     Level N     Flow N     Average level     Level 1-2     Level 2-1     Level 1+2     Ratio rake     Ratio backwat.     Temperature external sensor     Temperature sensor N     Daily counter N     Flow average     Flow 1-2     Flow 2-1     Flow 1+2     Dist. Sensor N |
| Additional information | The <b>Temperature sen. N</b> option always refers to the temperature which has been assigned to the sensor in the <b>Sensor management</b> → <b>US sensor N</b> → <b>Temperature measurement</b> parameter.                                                                                                    |

| Output damping N (N = 2/3/4) |                                                                                                    |
|------------------------------|----------------------------------------------------------------------------------------------------|
| Navigation                   | $\begin{tabular}{lllllllllllllllllllllllllllllllllll$                                                          |
| Description                  | Define the output damping $\boldsymbol{\tau}$ by which a change in the measured value is attenuated.           |
| Additional information       | After an increase in the measured value, it takes 5 $\tau$ until the output has largely adopted the new value. |

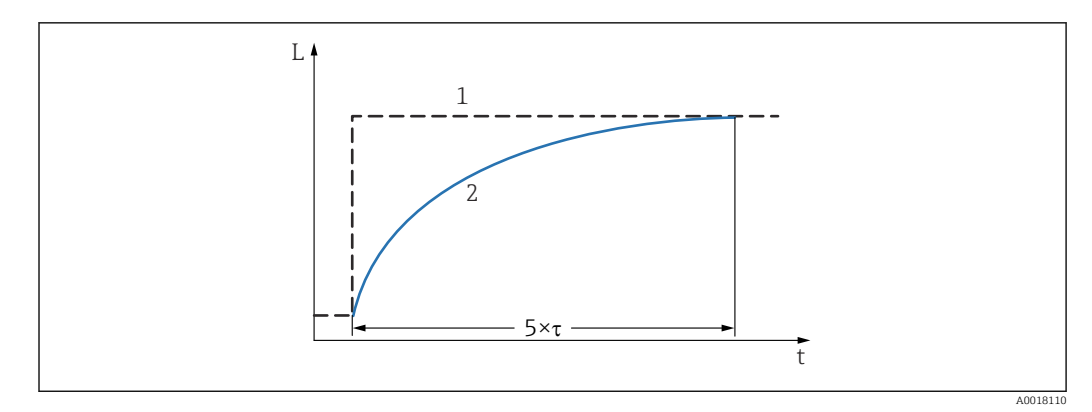

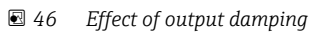

- Measured value Output value 1
- 2

# 7.4 Parameter set "Simulation"

*Navigation* @ Output/calculat.  $\rightarrow$  Current output N  $\rightarrow$  Simulation

| Simulation             |                                                                                                    |
|------------------------|----------------------------------------------------------------------------------------------------|
| Navigation             | $ \blacksquare \Box  \text{Output/calculat.} \rightarrow \text{Current output N} \rightarrow \text{Simulation} \rightarrow \text{Simulation} $                                                                                                    |
| Description            | Switch current simulation on or off.                                                                                                    |
| Additional information | <ul> <li>Meaning of the options</li> <li>Off <ul> <li>No simulation takes place. The device is in the normal measuring mode.</li> </ul> </li> <li>On <ul> <li>The device is in simulation mode. No measured value is output. Instead, the current output adopts the value defined in the Simulation value parameter.</li> </ul> </li> </ul> |

| Simulation value |                                                                                                    |
|------------------|----------------------------------------------------------------------------------------------------|
| Navigation       | $ \blacksquare \Box  \text{Output/calculat.} \rightarrow \text{Current output N} \rightarrow \text{Simulation} \rightarrow \text{Simulation value} $ |
| Prerequisite     | Simulation = On                                                                                                    |
| Description      | Specify the current value to be simulated.                                                                                                    |

# Menu "Output/calculat." (PROFIBUS DP) 8 8.1 Submenu "Analog input" 8.1.1 Parameter set "Analog input N" (N = 1 - 10) There is an **Analog input N** parameter set for each AI Block in the device. H Navigation Output/calculat. $\rightarrow$ Analog input $\rightarrow$ Analog input N 8 8 Measured value N Navigation 82 Output/calculat. $\rightarrow$ Analog input $\rightarrow$ Analog input N $\rightarrow$ Measured value N Description Select the measured variable which should be output via the Analog Input Block. Additional information The **Temperature sen. M** option always refers to the temperature which has been assigned to the sensor in the **Sensor management** $\rightarrow$ **US sensor M** $\rightarrow$ **Temperature** measurement parameter. Value Navigation □ □ Output/calculat. → Analog input → Analog input N → Value Description Displays the current value of the selected measured variable. Status Navigation $\blacksquare$ □ Output/calculat. → Analog input → Analog input N → Status Description Displays the status that is transmitted together with the measured variable.

# 8.2 Submenu "Digital input"

## 8.2.1 Parameter set "Digital input N" (N = 1 - 10)

There is a **Digital input N** parameter set for each DI Block in the device.

*Navigation*  $\ \blacksquare \ \blacksquare$  Output/calculat.  $\rightarrow$  Digital input  $\rightarrow$  Digital input N

| Allocation             |                                                                                                    |
|------------------------|----------------------------------------------------------------------------------------------------|
| Navigation             | $\begin{tabular}{lllllllllllllllllllllllllllllllllll$                                                                                                    |
| Description            | Select a relay whose switch state is to be output as a binary signal via the DI Block.                                                                                                    |
| Additional information | <ul> <li>Meaning of the options</li> <li>Relay The DI Block is connected to one of the relays of the device. Once this option has been selected, the Relay function appears where you can select one of the relays. </li> <li>Pump control N (N = 1 or 2) The DI Block is connected to a pump control relay. Once this option has been selected, a picklist containing the configured pump control relays appears. </li> <li>Rake control The DI Block is connected to a rake control relay. Once this option has been selected, a picklist containing the configured rake control relays appears. </li> <li>None The DI Block is not used.</li></ul> |

| Value       |                                                                          |
|-------------|--------------------------------------------------------------------------|
| Navigation  | $\begin{tabular}{lllllllllllllllllllllllllllllllllll$                    |
| Description | Displays the current switch state of the selected relay.                 |
|             |                                                                          |
| Status      |                                                                          |
| Navigation  |                                                                          |
| Description | Displays the status that is transmitted together with the binary signal. |

## 8.3 Parameter set "PROFIBUS DP"

Navigation B Output/calculat.  $\rightarrow$  PROFIBUS DP

| Profile version        |                                                                                                    |
|------------------------|----------------------------------------------------------------------------------------------------|
| Navigation             |                                                                                                    |
| Description            | Displays the version of the PROFIBUS profile that is used.                                                                                 |
|                        |                                                                                                    |
| Instrument address     |                                                                                                    |
| Navigation             | $\bigcirc$ □ Output/calculat. → PROFIBUS DP → Instrument address                                                                           |
| Description            | Displays the bus address of the device                                                                                                    |
| Additional information | The bus address can be set as follows:<br>• Via the DIP switches in the connection compartment<br>• Via an operating tool (e.g. FieldCare) |

| Ident number           |                                                                                                    |
|------------------------|----------------------------------------------------------------------------------------------------|
| Navigation             |                                                                                                    |
| Description            | Specify the ident number of the device.                                                                                                    |
| Factory setting        | Manufacturer                                                                                                    |
| Additional information | <ul> <li>Meaning of the options</li> <li>Profile <ul> <li>The ident number of the PROFIBUS profile is used.</li> </ul> </li> <li>Manufacturer <ul> <li>The ident number of the device-specific GSD file is used.</li> </ul> </li> </ul> |

# 9 Menu "Device properties"

## 9.1 Submenu "Operating param."

#### 9.1.1 Parameter set "Distance unit"

*Navigation*  $\square$  Device properties  $\rightarrow$  Operating parameters  $\rightarrow$  Distance unit

| Distance unit   |                                                                                                    |
|-----------------|----------------------------------------------------------------------------------------------------|
| Navigation      | Image: Boost in the second state of the second state of the s |
| Description     | Specify the distance unit.                                                                                                    |
| Selection       | <ul> <li>m</li> <li>ft</li> <li>mm</li> <li>inch</li> </ul>                                                                                                    |
| Factory setting | m                                                                                                    |

#### 9.1.2 Parameter set "Temperature unit"

*Navigation*  $\blacksquare$  Device properties  $\rightarrow$  Operating parameters  $\rightarrow$  Temperature unit

| Temperature unit |                                                                                    |
|------------------|------------------------------------------------------------------------------------|
| Navigation       | □ □ Device properties → Operating parameters → Temperature unit → Temperature unit |
| Description      | Define the temperature unit.                                                       |
| Selection        | ■ °C<br>■ °F                                                                       |
| Factory setting  | °C                                                                                 |

### 9.1.3 Parameter set "Operating mode"

*Navigation*  $\square$  Device properties  $\rightarrow$  Operating parameters  $\rightarrow$  Mode

| Mode        |                                                                                                    |
|-------------|----------------------------------------------------------------------------------------------------|
| Navigation  |                                                                                                    |
| Description | Specify the operating mode.                                                                                                    |
| Selection   | Different operating modes are available depending on the device version. <ul> <li>Level</li> <li>Level+flow</li> <li>Flow</li> <li>Flow+backwater</li> </ul> |

### 9.1.4 Parameter set "Controls"

*Navigation*  $\blacksquare$  Device properties  $\rightarrow$  Operating parameters  $\rightarrow$  Controls

| Controls     |                                                                  |
|--------------|------------------------------------------------------------------|
| Navigation   | □ Device properties → Operating parameters → Controls → Controls |
| Prerequisite | <b>Operating mode = Level</b> or <b>Level+flow</b>               |
| Description  | Specify which controls the device should apply.                  |
| Selection    | <ul><li>No</li><li>Pump control</li><li>Rake control</li></ul>   |

# 9.2 Submenu "Tag marking"

# 9.2.1 Parameter set "Tag marking"

*Navigation*  $\square$  Device properties  $\rightarrow$  Tag marking  $\rightarrow$  Tag marking

| Output N (N = 1 or 2) |                                                                                                  |
|-----------------------|--------------------------------------------------------------------------------------------------|
| Navigation            | □ □ Device properties $\rightarrow$ Tag marking $\rightarrow$ Tag marking $\rightarrow$ Output N |
| Description           | Enter a string consisting of max. 16 alphanumeric characters as the name for current output N.   |
| Device marking        |                                                                                                  |
| Navigation            | □ □ Device properties → Tag marking → Tag marking → Device marking                               |
| Description           | Enter a string consisting of max. 16 alphanumeric characters as the name for the entire device.  |

# 9.3 Parameter set "Language"

Navigation

| Select the language for the display module.                                                                     |
|----------------------------------------------------------------------------------------------------|
| The "Language" feature in the product structure determines which languages can be selected:                     |
| Language = 1:<br>• English<br>• Deutsch<br>• Français<br>• Español<br>• Italiano<br>• Nederlands<br>• Português |
| Language = 2:<br>• English<br>• Deutsch<br>• Russian<br>• Polish<br>• Czech                                     |
| Language = 3:<br>• English<br>• Chinese<br>• Japanese<br>• Korean<br>• Thai<br>• Bahasa (Indonesia, Malaysia)   |
|                                                                                                    |

# 9.4 Parameter set "Password/reset"

Navigation

□ □ Device properties → Password/reset

| Reset                  |                                                                                                    |
|------------------------|----------------------------------------------------------------------------------------------------|
| Navigation             |                                                                                                    |
| Description            | Enter the reset code to reset the parameters to their default values.                                                                                                    |
| Additional information | <b>Reset code:</b><br>• HART: 333<br>• PROFIBUS DP: 33 333                                                                                                    |
|                        | <b>Response of the linearization function in the event of a reset</b><br>In the event of a reset, the linearization method (level) or type of linearization (flow) is reset to <b>None</b> . If a linearization table is present it is not deleted, however, and can be reactivated if necessary.                                                                                                    |
|                        | <b>Effect of a reset on the 5-point linearity protocol</b><br>With the creation of a 5-point linearity protocol, the FDU9x sensor and the FMU9x transmitter electronics (the measuring system) are perfectly adjusted to one another and the measuring accuracy is optimized for the specified range. The <b>Zero distance</b> service parameter is fine-adjusted for this purpose. Following a reset, this parameter must be reconfigured in the Service menu according to the data indicated on the 5-point linearity protocol for the FDU9x sensor. Contact Endress+Hauser customer service for this purpose. |

| Code                   |                                                                                                    |
|------------------------|----------------------------------------------------------------------------------------------------|
| Navigation             |                                                                                                    |
| Description            | <ul><li>To unlock the device, enter the access code.</li><li>To lock the device, enter any other number of your choice.</li></ul> |
| Additional information | Access code<br>• HART: 100<br>• PROFIBUS DP: 2 457                                                                                |

| Status      |                                                   |
|-------------|---------------------------------------------------|
| Navigation  |                                                   |
| Description | Displays the current locking state of the device. |

#### Additional information

#### Meaning of the information displayed

#### Unlocked

- All parameters (apart from Service parameters) can be edited.
- Code locked

The device has been locked via the operating menu. It can only be unlocked by entering the access code in the **Code** parameter.

Key-locked

The device has been locked via the operating keys. It can only be unlocked again by pressing all three keys simultaneously.

Switch locked

The device has been locked via the write protection switch in the terminal compartment. It can only be unlocked again using this switch.

Device family

| 10        |
|-----------|
| 10.1      |
| 10.1.1    |
| Navigatio |
|           |

| Navigation  |                             |
|-------------|-----------------------------|
| Description | Displays the device family. |

### 10.1.2 Parameter set "Device name"

| Navigation | 8 8 | System informat. | $\rightarrow$ Device information $-$ | > Device name |
|------------|-----|------------------|--------------------------------------|---------------|
|------------|-----|------------------|--------------------------------------|---------------|

| Device name |                                                                   |
|-------------|-------------------------------------------------------------------|
| Navigation  | System informat. → Device information → Device name → Device name |
| Description | Displays the device name.                                         |

### 10.1.3 Parameter set "Device marking"

*Navigation*  $\blacksquare$  System informat.  $\rightarrow$  Device marking  $\rightarrow$  Device marking

| Device marking |                                                                                          |
|----------------|------------------------------------------------------------------------------------------|
| Navigation     | $\blacksquare$ ■ System informat. → Device information → Device marking → Device marking |
| Description    | Displays the device marking.                                                             |

#### 10.1.4 Parameter set "Serial no."

*Navigation*  $\square$  System informat.  $\rightarrow$  Serial no.  $\rightarrow$  Serial no.

| Serial no.  |                                                                 |
|-------------|-----------------------------------------------------------------|
| Navigation  | System informat. → Device information → Serial no. → Serial no. |
| Description | Displays the serial number.                                     |

#### 10.1.5 Parameter set "Software version"

*Navigation*  $\blacksquare \Box$  System informat.  $\rightarrow$  Software version  $\rightarrow$  Software version

| Software version       |                                                                                                    |
|------------------------|----------------------------------------------------------------------------------------------------|
| Navigation             | □ System informat. → Device information → Software version → Software version                                                                                                    |
| Description            | Displays the software version.                                                                                                    |
| Additional information | <ul> <li>This function displays the version of the protocol, hardware and software: Vxx.yy.zz.prot.</li> <li>xx: HW version</li> <li>yy: SW version</li> <li>zz: SW revision</li> <li>prot: communication protocol</li> </ul> |

#### 10.1.6 Parameter set "Dev. rev."

*Navigation*  $\square$  System informat.  $\rightarrow$  Dev. rev.  $\rightarrow$  Dev. rev.

| Dev. rev.   |                               |
|-------------|-------------------------------|
| Navigation  |                               |
| Description | Displays the device revision. |

### 10.1.7 Parameter set "DD version"

*Navigation* B System informat.  $\rightarrow$  DD version  $\rightarrow$  DD version

| DD version  |                                                                                                    |
|-------------|----------------------------------------------------------------------------------------------------|
|             |                                                                                                    |
| Navigation  | $\textcircled{B} \Box$ System informat. $\rightarrow$ Device information $\rightarrow$ DD version $\rightarrow$ DD version |
| Description | Displays the DD version that is needed to operate the device via FieldCare.                                                |

# 10.2 Submenu "In/output info"

# 10.2.1 Parameter set "Level N" (N = 1 - 2)

Navigation B System informat.  $\rightarrow$  In/output info  $\rightarrow$  Level N

| Input            |                                                                                                    |
|------------------|----------------------------------------------------------------------------------------------------|
| Navigation       | $\square$ System informat. → In/output info → Level N → Input                                                                                          |
| Description      | Indicates which sensor input is connected to the level channel.                                                                                        |
| Sensor selection |                                                                                                    |
| Navigation       | Image: System informat. → In/output info → Level N → Sensor selection                                                                                  |
| Description      | Displays the type of sensor that is connected. <b>Automatic</b> is displayed for FDU9x sensors because Prosonic S detects these sensors automatically. |
| Detected         |                                                                                                    |
| Navigation       | $ \blacksquare \Box System informat. \rightarrow In/output info \rightarrow Level N \rightarrow Detected $                                             |
| Prerequisite     | Sensor selection = Automatic                                                                                                    |
| Description      | Displays the type of sensor detected automatically.                                                                                                    |

## 10.2.2 Parameter set "Flow N" (N = 1 - 2)

*Navigation*  $\blacksquare \square$  System informat.  $\rightarrow$  In/output info  $\rightarrow$  Flow N

| Input            |                                                                                                    |
|------------------|----------------------------------------------------------------------------------------------------|
| Navigation       | $\textcircled{B} \boxminus System informat. \rightarrow In/output info \rightarrow Flow N \rightarrow Input$                                                                                                    |
| Description      | Indicates which sensor input is connected to the flow channel.                                                                                                    |
| Sensor selection |                                                                                                    |
| Navigation       | $\begin{tabular}{ll} \blacksquare & \blacksquare & \blacksquare & \blacksquare & \blacksquare & \blacksquare & \blacksquare & \blacksquare & \blacksquare & \blacksquare $                                                                                                    |
| Description      | Displays the type of sensor that is connected. <b>Automatic</b> is displayed for FDU9x sensors because Prosonic S detects these sensors automatically.                                                                                                    |
| Detected         |                                                                                                    |
| Navigation       | $\ensuremath{\boxtimes} \ensuremath{\square} \ensuremath{\square} \ensuremath{System} \ensuremath{n} \ensuremath{info} \ensuremath{\rightarrow} \ensuremath{Flow} \ensuremath{N} \ensuremath{\rightarrow} \ensuremath{Detected} \ensuremath{\square} \ensuremath{\square} \$ |
| Prerequisite     | Sensor selection = Automatic                                                                                                    |
| Description      | Displays the type of sensor detected automatically.                                                                                                    |

|             | 10.2.3 Parameter set "Current output N" (N = 1 - 2)                                                        |
|-------------|----------------------------------------------------------------------------------------------------|
|             | Only available on HART devices.                                                                            |
|             | Navigation $\square$ System informat. $\rightarrow$ In/output info $\rightarrow$ Current output N          |
| Output      |                                                                                                    |
| Navigation  |                                                                                                    |
| Description | Indicates which measured value is output via this current output.                                          |
|             | 10.2.4 Parameter set "Relay N"                                                                             |
|             | Navigation $\textcircled{B} \boxminus$ System informat. $\rightarrow$ In/output info $\rightarrow$ Relay N |
| Function    |                                                                                                    |
| Navigation  | Image: System informat. → In/output info → Relay N → Function                                              |
| Description | Indicates which function has been assigned to the relay.                                                   |

# 10.3 Submenu "Trend display"

1 Only available on HART devices.

```
10.3.1 Parameter set "Trend output N" (N = 1 - 2)
```

Navigation  $\square$  System informat.  $\rightarrow$  Trend display  $\rightarrow$  Trend output N

| Time interval          |                                                                                                    |
|------------------------|----------------------------------------------------------------------------------------------------|
| Navigation             | $\square$ System informat $\rightarrow$ Trend display $\rightarrow$ Trend output N $\rightarrow$ Time interval                                                  |
|                        | Creating the second of time the terreling formation into he disclored                                                                                           |
| Description            | Specify the amount of time the trend information is to be displayed.                                                                                            |
| Additional information | The (measured value) trend is displayed in the following parameter set. To exit the trend visualization function, press the left and middle key simultaneously. |

| Trend display |                                                                                                    |
|---------------|----------------------------------------------------------------------------------------------------|
| Navigation    |                                                                                                    |
| Description   | Displays the (measured value) trend. To exit the trend visualization function, press the left and middle key simultaneously. |

| 10.7 Submenu min/max values | 10.4 | Submenu | "Min/ | 'max | values" |
|-----------------------------|------|---------|-------|------|---------|
|-----------------------------|------|---------|-------|------|---------|

# 10.4.1 Parameter set "Level N" (N = 1 - 2)

*Navigation* B System informat.  $\rightarrow$  Min/max values  $\rightarrow$  Level

| Max. value             |                                                                                                    |  |
|------------------------|----------------------------------------------------------------------------------------------------|--|
| Navigation             |                                                                                                    |  |
| Description            | Displays the maximum level measured so far.                                                                                                    |  |
| Min. Value             |                                                                                                    |  |
| Navigation             | Image: System informat. → Min/max values → Level → Min. Value                                                                                                    |  |
| Description            | Displays the minimum level measured so far.                                                                                                    |  |
| Reset                  | Image: Stratem informat     Min (may values > Loval > Deset                                                                                                    |  |
| Description            | Select the suitable reset ontion.                                                                                                    |  |
| Factory setting        | Кеер                                                                                                    |  |
| Additional information | <ul> <li>Meaning of the options</li> <li>Keep<br/>Max. value and Min. value are not reset.</li> <li>Clear<br/>Max. value and Min. value are reset, i.e. they adopt the current value of the measured variable again.</li> <li>Reset min.<br/>Min. value is reset, i.e. it adopts the current value of the measured variable again.Max. value keeps its value.</li> <li>Reset max.<br/>Max. value is reset, i.e. it adopts the current value of the measured variable again. Min. value keeps its value.</li> </ul> |  |

## 10.4.2 Parameter set "Flow N" (N = 1 - 2)

*Navigation* B System informat.  $\rightarrow$  Min/max values  $\rightarrow$  Flow

| Max. value             |                                                                                                    |
|------------------------|----------------------------------------------------------------------------------------------------|
| Navigation             |                                                                                                    |
| Description            | Displays the maximum flow rate measured so far.                                                                                                    |
| Min. Value             |                                                                                                    |
| Navigation             | Image: Boostimes and the second state of the second state of |
| Description            | Displays the minimum flow rate measured so far.                                                                                                    |
| Reset                  |                                                                                                    |
| Navigation             |                                                                                                    |
| Description            | Select the suitable reset option.                                                                                                    |
| Factory setting        | Кеер                                                                                                    |
| Additional information | <ul> <li>Meaning of the options</li> <li>Keep<br/>Max. value and Min. value are not reset.</li> <li>Clear<br/>Max. value and Min. value are reset.</li> <li>Reset min.<br/>Min. value is reset. Max. value keeps its value.</li> <li>Reset max.<br/>Max. value is reset. Min. value keeps its value.</li> </ul>                                                                                                    |

## 10.4.3 Parameter set "Temperature sen. N" (N = 1 - 2)

Navigation B System informat.  $\rightarrow$  Min/max values  $\rightarrow$  Temperature

| Max. value             |                                                                                                    |  |
|------------------------|----------------------------------------------------------------------------------------------------|--|
| Navigation             | Image: Boostimes and the second state of the second state of |  |
| Description            | Displays the maximum temperature measured so far.                                                                                                    |  |
| Additional information | <ul> <li>Max. value refers to the temperature of the internal temperature detector in the sensor.</li> <li>The value can only be reset by Endress+Hauser Service.</li> </ul>                                                                                                    |  |
| Min. Value             |                                                                                                    |  |
| Navigation             |                                                                                                    |  |
| Description            | Displays the minimum temperature measured so far.                                                                                                    |  |
| Additional information | • <b>Min. value</b> refers to the temperature of the internal temperature detector in the sensor.                                                                                                    |  |

• The value can only be reset by Endress+Hauser Service.

# 10.5 Submenu "Envelope curve"

## 10.5.1 Parameter set "En. curve sen. N" (N = 1 - 2)

*Navigation* @ System informat.  $\rightarrow$  Envelope curve  $\rightarrow$  En. curve sen. N

| Plot settings (1) |                                                                                                    |
|-------------------|----------------------------------------------------------------------------------------------------|
| Navigation        | $\blacksquare$ System informat. $\rightarrow$ Envelope curve $\rightarrow$ En. curve sen. N $\rightarrow$ Plot settings |
| Description       | Select the information to be displayed.                                                                                 |
| Selection         | <ul> <li>Envelope curve</li> <li>Env. curve+FAC</li> <li>Env.curve+cust.map</li> </ul>                                  |
| Factory setting   | Envelope curve                                                                                                    |

| Plot settings (2)      |                                                                                                    |
|------------------------|----------------------------------------------------------------------------------------------------|
| Navigation             | □ □ System informat. → Envelope curve → En. curve sen. N → Plot settings                                                                                                    |
| Description            | Select whether the envelope curve should only be read once or should be read cyclically.                                                                                                    |
| Selection              | <ul><li>Single curve</li><li>Cyclic</li></ul>                                                                                                    |
| Factory setting        | Single curve                                                                                                    |
| Additional information | If cyclic envelope curve display is active, the measured value is updated at a slower cycle time. It is therefore advisable to exit the envelope curve display again after optimizing the measuring point. |

| Plot settings (2)      |                                                                                   |
|------------------------|-----------------------------------------------------------------------------------|
| Navigation             |                                                                                   |
| Description            | Displays the envelope curve.                                                      |
| Additional information | To exit the visualization function, press the left and middle key simultaneously. |

# 10.6 Submenu "Error list"

#### 10.6.1 Parameter set "Actual error"

Displays a list of the error messages currently pending. Help text can be displayed for every error message.

#### 10.6.2 Parameter set "Last error"

Displays a list of the errors last fixed. Help text can be displayed for every error message.
# 10.7 Submenu "Diagnostics"

# 10.7.1 Parameter set "Operating hours"

*Navigation*  $\square$  System informat.  $\rightarrow$  Diagnostics  $\rightarrow$  Operating hours

| Operating hours                |                                                                                                    |
|--------------------------------|----------------------------------------------------------------------------------------------------|
| Navigation                     | System informat. → Diagnostics → Operating hours → Operating hours                                            |
| Description                    | Indicates how long the device has been in operation.                                                          |
|                                |                                                                                                    |
|                                |                                                                                                    |
|                                | 10.7.2 Parameter set "Actual distance"                                                                        |
|                                | <i>Navigation</i> $\blacksquare$ System informat. $\rightarrow$ Diagnostics $\rightarrow$ Actual distance     |
|                                |                                                                                                    |
| Act distance N (N = 1 2)       |                                                                                                    |
| Act. distance N (N = $1 - 2$ ) |                                                                                                    |
| Navigation                     | □ System informat. → Diagnostics → Actual distance → Act. distance N                                          |
| Description                    | Displays the distance currently measured between the sensor membrane and the surface of the product.          |
|                                |                                                                                                    |
|                                |                                                                                                    |
|                                | 10.7.3 Parameter set "Act meas value"                                                                         |
|                                |                                                                                                    |
|                                | Navigation $\blacksquare \boxminus$ System informat. $\rightarrow$ Diagnostics $\rightarrow$ Act. meas. value |
|                                |                                                                                                    |
| Level N (N = 1 - 2)            |                                                                                                    |
|                                |                                                                                                    |
| Navigation                     | System informat. $\rightarrow$ Diagnostics $\rightarrow$ Act. meas. value $\rightarrow$ Level N               |
| Description                    | Displays the level currently measured, or (in the case of linearization) the volume currently measured.       |
|                                |                                                                                                    |

| Flow N (N = 1 - 2) |                                       |
|--------------------|---------------------------------------|
| Navigation         |                                       |
| Description        | Displays the flow currently measured. |
| Description        | Displays the flow currently measured. |

# 10.7.4 Parameter set "Application par."

| Sensor N (N = 1 - 2) |                                                                                                    |
|----------------------|----------------------------------------------------------------------------------------------------|
| Navigation           | $\begin{tabular}{ll} \hline \blacksquare & \blacksquare & \blacksquare & \blacksquare & \blacksquare & \blacksquare & \blacksquare & \blacksquare & \blacksquare & \blacksquare$ |
| Description          | Indicates whether a setting that depends on the application parameters ( "Tank shape",<br>"Medium property", "Process cond.") has been modified subsequently.                    |

# 10.7.5 Parameter set "Echo quality sen."

*Navigation*  $\square$  System informat.  $\rightarrow$  Diagnostics  $\rightarrow$  Echo quality sen.

| Echo quality N (N = 1 - 2) |                                                                                              |
|----------------------------|----------------------------------------------------------------------------------------------|
| Navigation                 | System informat. → Diagnostics → Echo quality sen. → Echo quality N                          |
| Description                | Displays the echo quality.                                                                   |
| Additional information     | The echo quality is the distance (in dB) between the echo and the echo evaluation curve FAC. |

# 11 Menu "Display"

# 11.1 Parameter set "Display"

*Navigation*  $\square$  Display  $\rightarrow$  Display

# Туре

**Navigation**  $\square$  Display  $\rightarrow$  Display  $\rightarrow$  Type

**Description** Select the display visualization format.

**Factory setting** 1x value+bargr.

Additional information

Meaning of the options

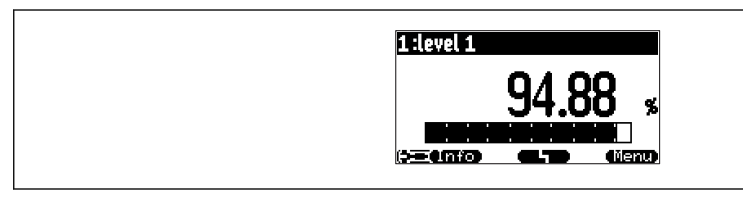

☑ 47 "Type" = "1x value+bargr."

| 1:flow 1    2:level 1<br>1 0.00 <u>m3</u> |  |
|-------------------------------------------|--|
|                                           |  |

☑ 48 "Type" = "2x value+bargr."

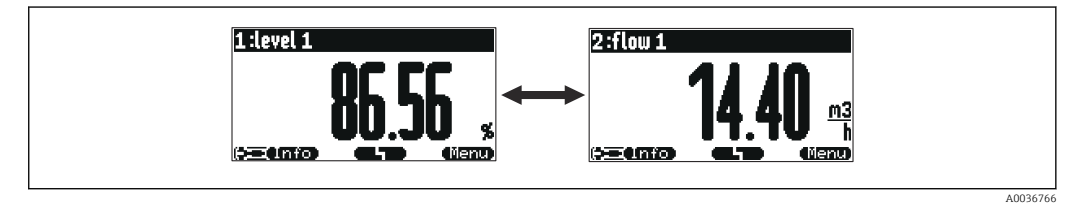

49 "Type" = "Value max. size"

A0036764

A0036765

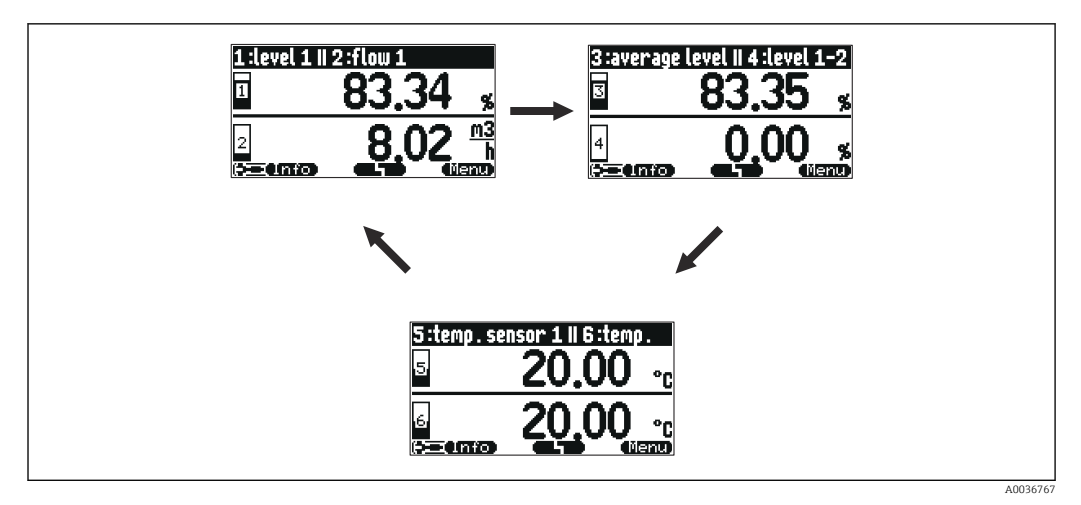

€ 50 "Type" = "Alter. 3x2 val."

| Time                   |                                                                             |
|------------------------|-----------------------------------------------------------------------------|
| Noviention             | AD Dimlay ) Dimlay ) Time                                                   |
| Navigation             | B Display - Display - Time                                                  |
| Prerequisite           | Type = Value max. size or Alter. 3x2 val.                                   |
| Description            | Specify the time after which the next value should be displayed.            |
| Additional information | To change to the next value immediately in the main display screen, press ( |

| Value N (N = 1 - 2)    |                                                                                                    |
|------------------------|----------------------------------------------------------------------------------------------------|
| Navigation             | Image: Boost of the second second secon |
| Description            | Specify which measured value or calculated value should appear as value N on the display.                                                                                                    |
| Additional information | <b>1</b> The number of values that can be displayed depends on the <b>Type</b> parameter.                                                                                                    |

| Customized text N (N = 1 - 2) |                                                                                                    |
|-------------------------------|----------------------------------------------------------------------------------------------------|
| Navigation                    |                                                                                                    |
| Description                   | Specify the display text for value N.                                                                                           |
| Additional information        | The display text entered is displayed along with the value if the option <b>Customized text</b> = <b>Yes</b> has been selected. |

# 11.2 Parameter set "Display format"

Navigation  $\textcircled{B} \boxminus$  Display  $\rightarrow$  Display format

| Format          |                                                                                                    |
|-----------------|----------------------------------------------------------------------------------------------------|
| <b></b>         |                                                                                                    |
| Navigation      | $\square$ Display $\rightarrow$ Display format $\rightarrow$ Format                                                                                                    |
| Description     | Select the format for displaying the length.                                                                                                    |
| Selection       | <ul><li>Decimal</li><li>ft-in-1/16</li></ul>                                                                                                    |
| Factory setting | Decimal                                                                                                    |
| No. of decimals |                                                                                                    |
| Navigation      | Isplay → Display format → No. of decimals $ = 1 + \frac{1}{2} + \frac{1}{2}$ |
| Description     | Select the number of decimal places.                                                                                                    |
| Selection       | <ul> <li>x</li> <li>x.x</li> <li>x.xx</li> <li>x.xxx</li> </ul>                                                                                                    |
| Factory setting | x.xx                                                                                                    |
| Sep. character  |                                                                                                    |
| Navigation      | Image: Boost and Boost and Boos                                                                                                    |
| Description     | Select the decimal separator.                                                                                                    |
| Selection       | <ul> <li>. (point)</li> <li>, (comma)</li> </ul>                                                                                                    |
| Factory setting | . (point)                                                                                                    |

| Free text   |                                                                                                    |
|-------------|----------------------------------------------------------------------------------------------------|
| Navigation  | $\square \square  \text{Display} \rightarrow \text{Display format} \rightarrow \text{Free text}$                            |
| Navigation  | S Display / Display format / Tree text                                                                                      |
| Description | Specify whether ${f Customized\ text\ 1}$ to ${f Customized\ text\ 6}$ are displayed together with the corresponding value. |

# 11.3 Parameter set "Back to home"

*Navigation*  $\square$  Display  $\rightarrow$  Back to home

| Back to home    |                                                                                                    |
|-----------------|----------------------------------------------------------------------------------------------------|
| Navigation      | ⓐ □ Display $\rightarrow$ Back to home $\rightarrow$ Back to home                                              |
| Description     | Specify the time after which the onsite display automatically returns to home (measured value display screen). |
| User entry      | 3 to 9999 s                                                                                                    |
| Factory setting | 900 s                                                                                                    |

# 12 Menu "Sensor management"

# 12.1 Submenu "FDU sensor → Sensor management → FDU sensor N" (N = 1 - 2)

# 12.1.1 Parameter set "US sensor N" (N = 1 - 2) (sensor settings)

*Navigation*  $\blacksquare \Box$  Sensor management  $\rightarrow$  Sensor management  $\rightarrow$  US sensor N

| Sensor operation       |                                                                                                    |
|------------------------|----------------------------------------------------------------------------------------------------|
| Navigation             | $\ensuremath{}$ $\ensuremath{}$ Sensor management $\rightarrow$ US sensor N $\rightarrow$ Sensor operation                                                                                                    |
| Description            | Switch the sensor on or off.                                                                                                    |
| Factory setting        | On                                                                                                    |
| Additional information | <ul> <li>Meaning of the options</li> <li>On <ul> <li>The sensor is switched on.</li> </ul> </li> <li>Hold <ul> <li>The sensor is switched off. The last measured value is held.</li> </ul> </li> <li>Off <ul> <li>The sensor is switched off. No measured value is transmitted.</li> </ul> </li> </ul> |

| Sensor priority |                                                                                                    |
|-----------------|----------------------------------------------------------------------------------------------------|
| Navigation      | $\ensuremath{\boxtimes}\xspace$ Sensor management $\rightarrow$ Sensor management $\rightarrow$ US sensor N $\rightarrow$ Sensor priority |
| Prerequisite    | The device has two sensor inputs.                                                                                                    |
| Description     | Specify the priority of sensor N.                                                                                                    |

**Additional information** A high-priority sensor sends pulses more frequently than a lower priority sensor.

# Example

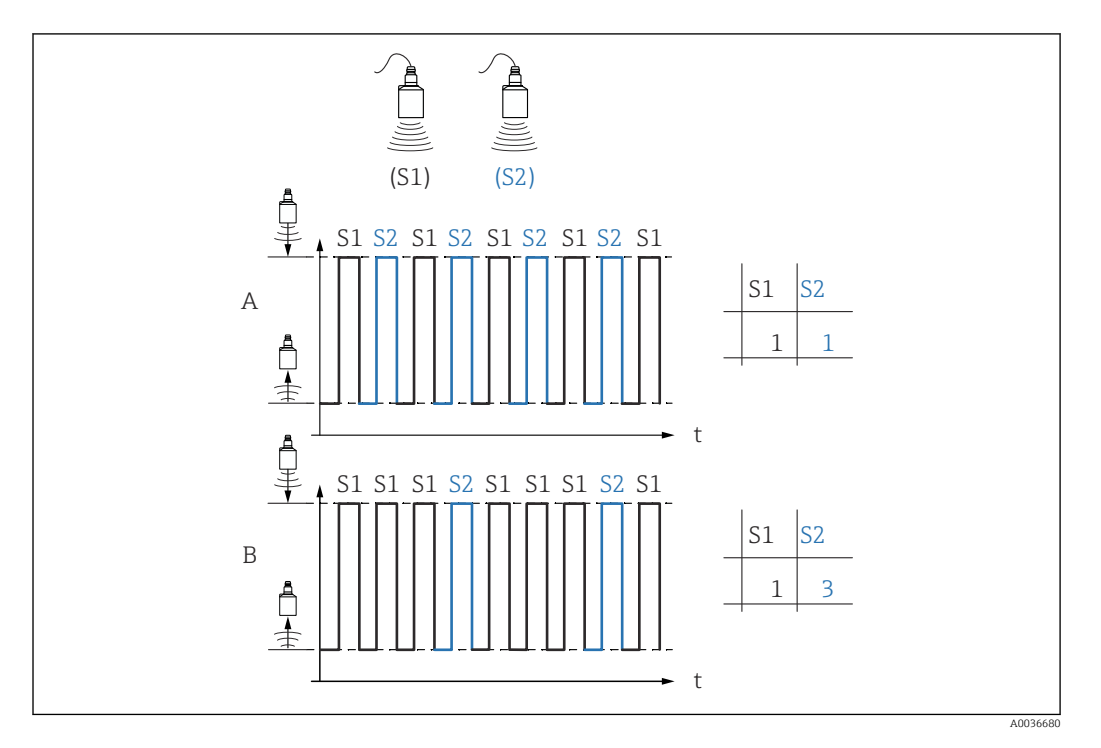

# Α

- Priority sensor 1 = 1
- Priority sensor 2 = 1
- $\rightarrow$  Both sensors send one pulse each time on an alternating basis.

# В

- Priority sensor 1 = 1
- Priority sensor 2 = 3
- $\rightarrow$  After three pulses from sensor 1, sensor 2 sends one pulse.

# Detected Navigation Image: Sensor management → Sensor management → US sensor N → Detected Prerequisite Sensor selection = Automatic Description Displays the type of sensor detected automatically. Sensor selection Sensor selection Navigation Image: Sensor management → Sensor management → US sensor N → Sensor selection

**Description** Specify the type of sensor that is connected.

| Factory setting        | Automatic                                                                                                    |
|------------------------|----------------------------------------------------------------------------------------------------|
| Additional information | <ul> <li>For FDU9x sensors:<br/>Select the Automatic option. Prosonic S then automatically detects the type of sensor that is connected.</li> <li>For FDU8x sensors:<br/>Specify the sensor type explicitly.</li> </ul>                                                                                                    |
|                        | <ul> <li>Following sensor replacement         Prosonic S automatically detects the new type of sensor. Measurement is resumed. To         ensure smooth and correct measurement:         <ul> <li>Check the Empty E (→ 	B) and Full F (→ 	B 10) parameters and adjust them if             necessary. In doing so, pay attention to the blocking distance of the new sensor.</li> <li>Check the distance displayed in the LVL N check value (→ 	B 18) parameter set.             Perform a new interference echo suppression (mapping) if necessary.</li> </ul> </li> </ul> |
| Detection window       |                                                                                                    |
| Navigation             | $\ensuremath{}$ Bensor management $\rightarrow$ Sensor management $\rightarrow$ US sensor N $\rightarrow$ Detection window                                                                                                    |
| Description            | Switch the detection window on and off.                                                                                                    |
| Additional information | If the detection window function is switched on, a window is defined around the current level echo (typical width 1 - 2.5 m (3.3 - 8.2 ft); depending on the application parameters). The device searches for echoes within this window. The window moves with the level echo when the level increases or decreases. Echoes outside this window are ignored and are not analyzed.                                                                                                    |
|                        | Meaning of the options <ul> <li>Off</li> <li>The detection window is switched off.</li> </ul> <li>On</li>                                                                                                    |

The detection window is switched on.

Reset

The current window is deleted. The device searches for the level echo in the entire measuring range. A new window is defined around the level echo that is found.

The window width can be set by Endress+Hauser Service if necessary.

# 12.1.2 Parameter set "US sensor N" (additional settings)

*Navigation*  $\square$  Sensor management  $\rightarrow$  Sensor management  $\rightarrow$  US sensor N

| Temp. measurement      |                                                                                                    |
|------------------------|----------------------------------------------------------------------------------------------------|
| Navigation             | $■$ $\square$ Sensor management $\rightarrow$ Sensor management $\rightarrow$ US sensor N $\rightarrow$ Temp. measurement                                                                                                    |
| Prerequisite           | Only provided in device versions with external switch inputs (FMU90-******B***).                                                                                                    |
| Description            | Specify which temperature sensor is used for time-of-flight correction.                                                                                                    |
| Additional information | <ul> <li>Meaning of the options</li> <li>US sensor <ul> <li>US sensor</li> <li>The temperature probe integrated in the ultrasonic sensor is used.</li> </ul> </li> <li>Extern. temp. <ul> <li>The external temperature sensor that is connected to terminals 83 - 85 is used.</li> </ul> </li> <li>Avg.US sens/ext. <ul> <li>The average of the integrated temperature probe and an external temperature sensor is used.</li> </ul> </li> <li>This parameter also specifies which temperature value is used on the display, for the relay limit values and at the outpute (HAPT or PROFIBLIS DD)</li> </ul> |

| Ext. send ctrl.        |                                                                                                    |
|------------------------|----------------------------------------------------------------------------------------------------|
| Navigation             | Image Sensor management → Sensor management → US sensor N → Ext. send ctrl.                                                                                                    |
| Prerequisite           | Only provided in device versions with external switch inputs (FMU90-******B***).                                                                                                    |
| Description            | Specify whether and how the sensor is controlled by an external switch input.                                                                                                    |
| Additional information | <ul> <li>Meaning of the options <ul> <li>Off</li> <li>The sensor is not controlled by an external switch input.</li> </ul> </li> <li>Hold <ul> <li>If a signal is present at the external switch input, the current measured value is held.</li> </ul> </li> <li>Value <ul> <li>If a signal is present at the external switch input, the distance adopts a value defined by the user (Distance parameter).</li> </ul> </li> </ul>                                                                                                    |
|                        | <ul> <li>If level limitation is also configured, this defines the upper and lower threshold limit, even if an external input is switched.</li> <li>The behavior defined in the following functions has priority over external send control: <ul> <li>Level → Level (LVL) N → Extended calibr. → LVL N ext. input M → Input M</li> <li>Flow → Flow → Flow N → Extended calibr. → Flow N ext. input M → Input M</li> <li>Flow → Flow 1+ backwater → Flow → Extended calibr. → Flow N ext. input M → Input M</li> <li>Flow → Flow 1+ backwater → Backwater → Extended calibr. → Backw ext. input M → Input M</li> </ul> </li> </ul> |

| Input           |                                                                                                    |
|-----------------|----------------------------------------------------------------------------------------------------|
| Navigation      |                                                                                                    |
| Prerequisite    | Only provided in device versions with external switch inputs (FMU90-****** $B^{***}$ ).                                                                                                    |
| Description     | Specify which switch input is used for external send control.                                                                                                    |
| Selection       | <ul> <li>Disabled</li> <li>Ext. digin 1 (terminals 71, 72, 73)</li> <li>Ext. digin 2 (terminals 74, 75, 76)</li> <li>Ext. digin 3 (terminals 77, 78, 79)</li> <li>Ext. digin 4 (terminals 80, 81, 82)</li> </ul> |
| Factory setting | Disabled                                                                                                    |
| Distance        |                                                                                                    |
| Navigation      |                                                                                                    |
| Prerequisite    | Ext. send ctrl. = Value                                                                                                    |
| Description     | Define the distance value when an external switch signal is active.                                                                                                    |

# 12.2 Submenu "Ext. temp. sensor"

# 12.2.1 Parameter set "Ext. temp. sensor" (configuration)

*Navigation*  $\blacksquare$  Sensor management  $\rightarrow$  Ext. temp. sensor  $\rightarrow$  Ext. temp. sensor

| Sensor type     |                                                                               |
|-----------------|-------------------------------------------------------------------------------|
| Navigation      | Image Sensor management → Ext. temp. sensor → Ext. temp. sensor → Sensor type |
| Description     | Specify the type of sensor that is connected.                                 |
| Selection       | <ul><li>No sensor</li><li>FMT131</li><li>PT100</li></ul>                      |
| Factory setting | No sensor                                                                     |
|                 |                                                                               |

| Temperature unit       |                                                                                                    |
|------------------------|----------------------------------------------------------------------------------------------------|
| Navigation             | $	extbf{	extbf{	extbf$ |
| Description            | Displays the temperature unit.                                                                                                    |
| Additional information | Set the temperature unit: Device properties $\rightarrow$ Operating param. $\rightarrow$ Temperature unit $\rightarrow$ Temperature unit                                                                                                    |

|                        | 12.2.2 Parameter set "Ext. temp. sensor" (minimum/maximum indicator)                                                                                                    |
|------------------------|----------------------------------------------------------------------------------------------------|
|                        | <i>Navigation</i> $\square$ Sensor management $\rightarrow$ Ext. temp. sensor $\rightarrow$ Ext. temp. sensor                                                                                                    |
| Max. value             |                                                                                                    |
| Navigation             | □ Sensor management → Ext. temp. sensor → Ext. temp. sensor → Max. value                                                                                                    |
| Description            | Displays the maximum temperature reached so far.                                                                                                    |
| Min. Value             |                                                                                                    |
| Navigation             | Sensor management → Ext. temp. sensor → Ext. temp. sensor → Min. Value                                                                                                    |
| Description            | Displays the minimum temperature reached so far.                                                                                                    |
| Actual value           |                                                                                                    |
| Navigation             | □ Sensor management → Ext. temp. sensor → Ext. temp. sensor → Actual value                                                                                                    |
| Description            | Displays the temperature currently measured.                                                                                                    |
| Reset                  |                                                                                                    |
| Navigation             | Image Sensor management → Ext. temp. sensor → Ext. temp. sensor → Reset                                                                                                    |
| Description            | Select the action to reset the minimum/maximum indicators.                                                                                                    |
| Additional information | <ul> <li>Meaning of the options</li> <li>Keep<br/>The minimum/maximum indicators are not reset.</li> <li>Clear<br/>The minimum/maximum indicators are reset to the temperature currently measured.</li> <li>Reset min. <ul> <li>Min value is reset to the temperature currently measured.</li> <li>Max. value keeps its value.</li> </ul> </li> <li>Reset max. <ul> <li>Max. value is reset to the temperature currently measured.</li> <li>Max. value keeps its value.</li> </ul> </li> </ul> |

# 12.2.3 Parameter set "Ext. temp. sensor" (error handling)

*Navigation*  $\square$  Sensor management  $\rightarrow$  Ext. temp. sensor  $\rightarrow$  Ext. temp. sensor

| Failure mode           |                                                                                                    |
|------------------------|----------------------------------------------------------------------------------------------------|
| Navigation             | Image Sensor management → Ext. temp. sensor → Ext. temp. sensor → Failure mode                                                                                                    |
| Description            | Specify how the Prosonic S reacts to a failure (e.g. disconnected power supply) of the external temperature sensor.                                                                                                    |
| Additional information | <ul> <li>Meaning of the options</li> <li>Alarm <ul> <li>An error message is generated. The error is displayed via the alarm relay.</li> </ul> </li> <li>Warning <ul> <li>An error message is generated, but measuring continues. The temperature defined in Value at warning is used for signal evaluation.</li> </ul> </li> </ul> |

| Value at warning |                                                                                                    |
|------------------|----------------------------------------------------------------------------------------------------|
| Navigation       | $\textcircled{B} \boxminus Sensor management \rightarrow Ext. temp. sensor \rightarrow Ext. temp. sensor \rightarrow Value at warning$ |
| Prerequisite     | Error handling = Warning                                                                                                    |
| Description      | Define the temperature that is used for signal evaluation when a warning is present.                                                   |

# 12.3 Submenu "External digin"

# 12.3.1 Parameter set "External digin N"

Navigation  $\square$  Sensor management  $\rightarrow$  External digin  $\rightarrow$  External digin N

| Invert                 |                                                                                                    |
|------------------------|----------------------------------------------------------------------------------------------------|
| Navigation             |                                                                                                    |
| Description            | Specify whether the switching behavior (open $\leftrightarrow$ closed) of the switch input is inverted.                                                                                                    |
| Additional information | Meaning of the options<br>• No<br>• Switch status 0 = "Inactive"<br>• Switch status 1 = "Active"<br>• Yes<br>• Switch status 0 = "Active"<br>• Switch status 1 = "Inactive"                                |
|                        | <ul> <li>The switch statuses are defined as follows:</li> <li>0: Input voltage U<sub>i</sub> ≤ 8 V or + and Π not connected</li> <li>1: Input voltage U<sub>i</sub> ≥ 16 V or + and Π connected</li> </ul> |

| Value       |                                                                      |
|-------------|----------------------------------------------------------------------|
| Navigation  | Sensor management → External digin → External digin N → Value        |
| Description | Displays the current value of the digital switch input ("0" or "1"). |

# **13** Flow curves and flow formulas

# 13.1 Pre-programmed flow curves

# 13.1.1 Khafagi-Venturi flumes

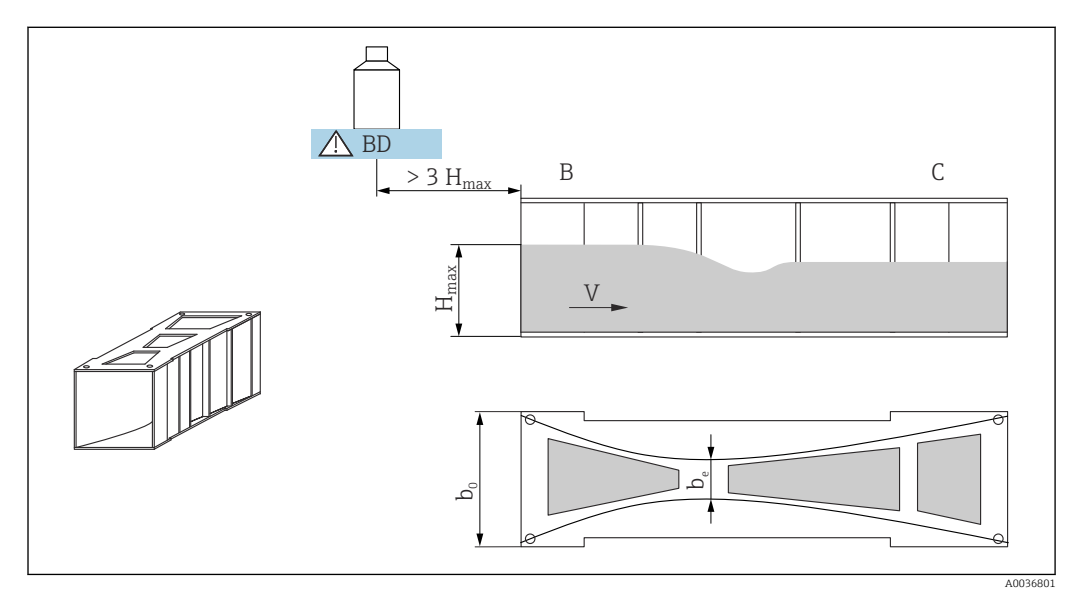

51 Parameters for Khafagi-Venturi flumes

BD Blocking distance of the sensor

# Khafagi-Venturi QV 302

- b<sub>0</sub> = 120 mm
- $b_e = 48 \text{ mm}$
- H<sub>max</sub> = 220 mm
- $Q_{max} = 40.09 \text{ m}^3/\text{h}$

# Khafagi-Venturi QV 303

- b<sub>0</sub> = 300 mm
- b<sub>e</sub> = 120 mm
- H<sub>max</sub> = 250 mm
- $Q_{max} = 104.3 \text{ m}^3/\text{h}$

# Khafagi-Venturi QV 304

- $b_0 = 400 \text{ mm}$
- b<sub>e</sub> = 160 mm
- H<sub>max</sub> = 350 mm
- $Q_{max} = 231.5 \text{ m}^3/\text{h}$

# Khafagi-Venturi QV 305

- b<sub>0</sub> = 500 mm
- b<sub>e</sub> = 200 mm
- H<sub>max</sub> = 380 mm
- $Q_{max} = 323.0 \text{ m}^3/\text{h}$

# Khafagi-Venturi QV 306

- $b_0 = 600 \text{ mm}$
- b<sub>e</sub> = 240 mm
- H<sub>max</sub> = 400 mm
- $Q_{max} = 414.0 \text{ m}^3/\text{h}$

# Khafagi-Venturi QV 308

- b<sub>0</sub> = 800 mm
- b<sub>e</sub> = 320 mm
- H<sub>max</sub> = 600 mm
- $Q_{max} = 1024 \text{ m}^3/\text{h}$

# Khafagi-Venturi QV 310

- b<sub>0</sub> = 1000 mm
- b<sub>e</sub> = 400 mm
- H<sub>max</sub> = 800 mm
- $Q_{max} = 1982 \text{ m}^3/\text{h}$

# Khafagi-Venturi QV 313

- b<sub>0</sub> = 1300 mm
- b<sub>e</sub> = 520 mm
- H<sub>max</sub> = 950 mm
- $Q_{max} = 3308 \text{ m}^3/\text{h}$

# Khafagi-Venturi QV 316

- b<sub>0</sub> = 1600 mm
- b<sub>e</sub> = 640 mm
- H<sub>max</sub> = 1250 mm
- $Q_{max} = 6.181 \text{ m}^3/\text{h}$

# Khafagi-Venturi flumes with elevated side walls

The pre-programmed curves can also be used for Khafagi-Venturi flumes with elevated side walls. To do so, simply adjust the  $Q_{max}$  value (**Max. flow** parameter).

# Khafagi-Venturi QV 302

- H<sub>max</sub> = 330 mm
- $Q_{max} = 81.9 \text{ m}^3/\text{h}$

# Khafagi-Venturi QV 303

- H<sub>max</sub> = 360 mm
- $Q_{max} = 187.9 \text{ m}^3/\text{h}$

# Khafagi-Venturi QV 304

- H<sub>max</sub> = 460 mm
- $Q_{max} = 359.9 \text{ m}^3/\text{h}$

# Khafagi-Venturi QV 305

- H<sub>max</sub> = 580 mm
- $Q_{max} = 637.7 \text{ m}^3/\text{h}$

# Khafagi-Venturi QV 306

- H<sub>max</sub> = 580 mm
- $Q_{max} = 748.6 \text{ m}^3/\text{h}$

# Khafagi-Venturi QV 308

- H<sub>max</sub> = 850 mm
- $Q_{max} = 1790 \text{ m}^3/\text{h}$

# Khafagi-Venturi QV 310

- H<sub>max</sub> = 1200 mm
- $Q_{max} = 3812 \text{ m}^3/\text{h}$

# Khafagi-Venturi QV 313

- H<sub>max</sub> = 1350 mm
- $Q_{max} = 5807 \text{ m}^3/\text{h}$

# Khafagi-Venturi QV 316

- $H_{max} = 1800 \text{ mm}$   $Q_{max} = 11110 \text{ m}^3/\text{h}$

Once the type of flume has been selected,  $Q_{max}$  can be adapted to the flow conditions in the **Max. flow** parameter.  $Q_{max}$  defines the flow at which the output current is 20 mA.

### 13.1.2 **ISO Venturi flumes**

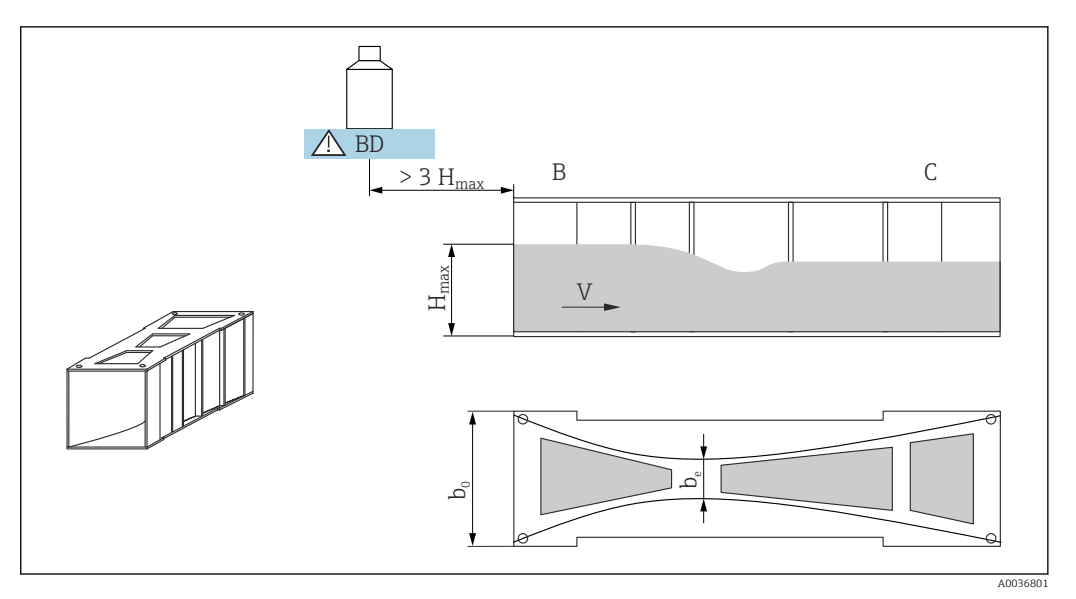

🖻 52 Parameters for ISO-Venturi flumes

BD Blocking distance of the sensor

# ISO-Venturi 415

- $b_0 = 150 \text{ mm}$
- b<sub>e</sub> = 75 mm
- $H_{max} = 200 \text{ mm}$   $Q_{max} = 42.5 \text{ m}^3/\text{h}$

# ISO-Venturi 425

- $b_0 = 250 \text{ mm}$
- b<sub>e</sub> = 125 mm
- H<sub>max</sub> = 300 mm
- $Q_{max} = 130.3 \text{ m}^3/\text{h}$

# ISO-Venturi 430

- $b_0 = 400 \text{ mm}$
- $b_e = 200 \text{ mm}$
- H<sub>max</sub> = 400 mm
- $Q_{max} = 322.2 \text{ m}^3/\text{h}$

## ISO-Venturi 440

- b<sub>0</sub> = 400 mm
- b<sub>e</sub> = 267 mm
- H<sub>max</sub> = 625 mm
- $Q_{max} = 893.6 \text{ m}^3/\text{h}$

# ISO-Venturi 450

- b<sub>0</sub> = 500 mm
- b<sub>e</sub> = 333 mm
- $H_{max} = 700 \text{ mm}$
- $Q_{max} = 1318.9 \text{ m}^3/\text{h}$

# ISO-Venturi 480

- b<sub>0</sub> = 800 mm
- b<sub>e</sub> = 480 mm
- H<sub>max</sub> = 800 mm
- $Q_{max} = 1862.5 \text{ m}^3/\text{h}$

Once the type of flume has been selected,  $Q_{max}$  can be adapted to the flow conditions 1 in the  $\ensuremath{\text{Max. flow}}$  parameter.  $\ensuremath{\text{Q}_{\text{max}}}$  defines the flow at which the output current is 20 mA.

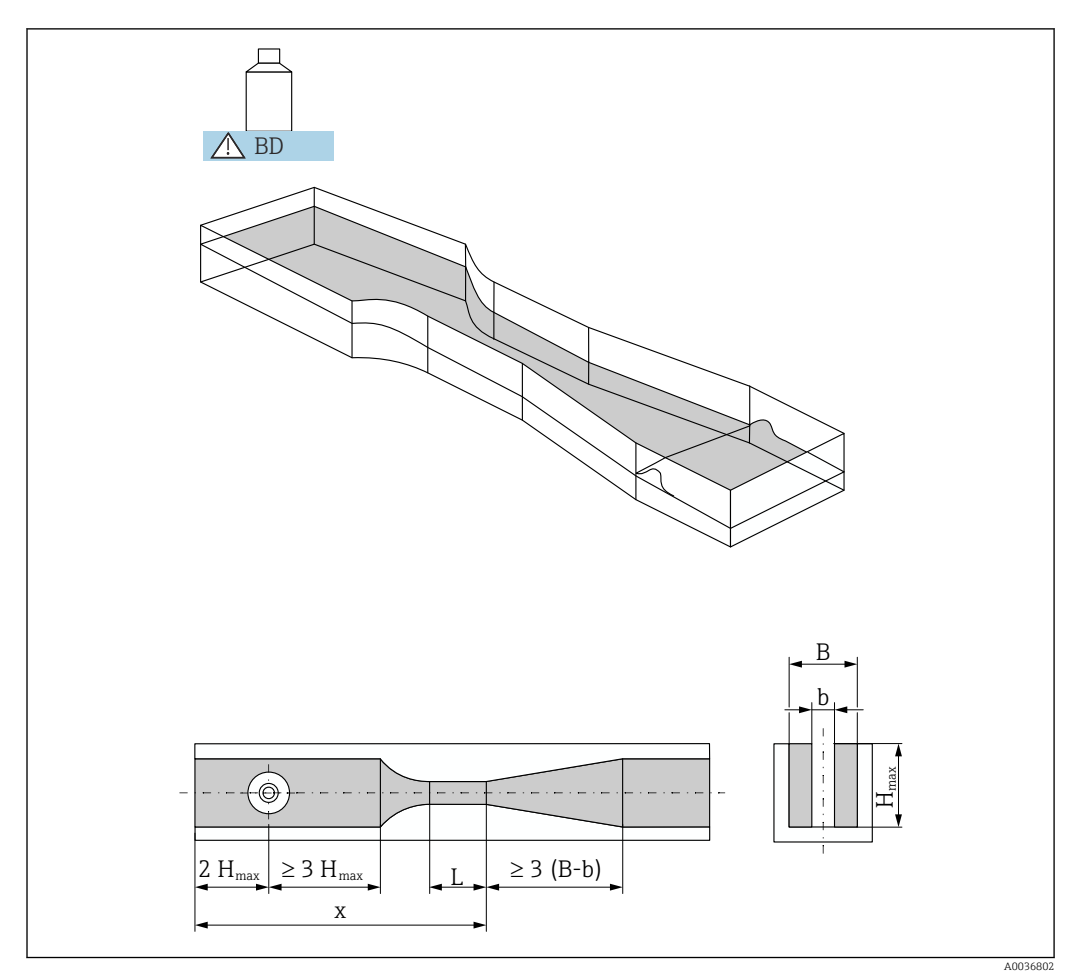

### 13.1.3 Venturi flumes according to British Standard (BS 3680)

☑ 53 Parameters for Venturi flumes according to British Standard (BS 3680)

BD Blocking distance of the sensor

The bottom of the flume may not be sloped over the length x (i.e. no measuring flume 1 with data threshold).

# BST Venturi 4"

- b = 4 in
- H<sub>max</sub> = 150 mm
- $Q_{max} = 36.25 \text{ m}^3/\text{h}$

# BST Venturi 7"

- b = 7 in
- H<sub>max</sub> = 190 mm
   Q<sub>max</sub> = 90.44 m<sup>3</sup>/h

# BST Venturi 12"

- b = 12 in
- H<sub>max</sub> = 340 mm
   Q<sub>max</sub> = 371.1 m<sup>3</sup>/h

# BST Venturi 18"

- b = 18 in
- H<sub>max</sub> = 480 mm
- $Q_{max} = 925.7 \text{ m}^3/\text{h}$

# BST Venturi 30"

- b = 30 in
- H<sub>max</sub> = 840 mm
   Q<sub>max</sub> = 3603 m<sup>3</sup>/h
- 20 mA.

### 13.1.4 Parshall flumes

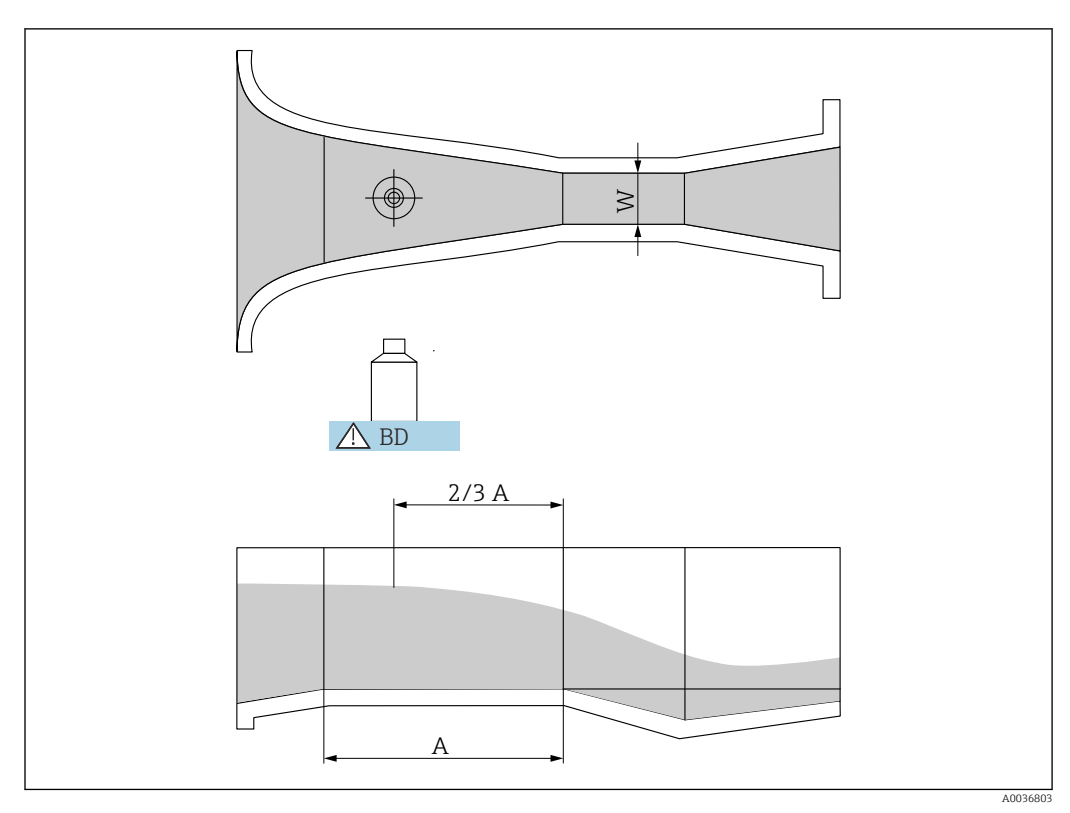

🖻 54 Parameters for Parshall flumes

- BD Blocking distance of the sensor
- Horizontal bottom of the channel Α

# Parshall 1"

- W = 1 in
- H<sub>max</sub> = 180 mm
  Q<sub>max</sub> = 15.23 m<sup>3</sup>/h
- Parshall 2"
- W = 2 in
- H<sub>max</sub> = 180 mm
   Q<sub>max</sub> = 30.46 m<sup>3</sup>/h

# Parshall 3"

- W = 3 in
- H<sub>max</sub> = 480 mm
- $Q_{max} = 203.8 \text{ m}^3/\text{h}$

# Parshall 6"

- W = 6 in
- $H_{max} = 480 \text{ mm}$
- $Q_{max} = 430.5 \text{ m}^3/\text{h}$

# Parshall 9"

- W = 9 in
- H<sub>max</sub> = 630 mm
- $Q_{max} = 950.5 \text{ m}^3/\text{h}$

# Parshall 1 ft

- W = 1 ft
- H<sub>max</sub> = 780 mm
- $Q_{max} = 1704 \text{ m}^3/\text{h}$

# Parshall 1.5 ft

- W = 1.5 ft
- H<sub>max</sub> = 780 mm
- $Q_{max} = 2595 \text{ m}^3/\text{h}$

# Parshall 2 ft

- W = 2 ft
- H<sub>max</sub> = 780 mm
   Q<sub>max</sub> = 3498 m<sup>3</sup>/h
- Parshall 3 ft
- W = 3 ft
- H<sub>max</sub> = 780 mm
   Q<sub>max</sub> = 5328 m<sup>3</sup>/h

# Parshall 4 ft

- W = 4 ft
- H<sub>max</sub> = 780 mm
- $Q_{max} = 7.185 \text{ m}^3/\text{h}$

# Parshall 5 ft

- W = 5 ft
- H<sub>max</sub> = 780 mm
  Q<sub>max</sub> = 9058 m<sup>3</sup>/h

# Parshall 6 ft

- W = 6 ft
- H<sub>max</sub> = 780 mm
- $Q_{max} = 10951 \text{ m}^3/\text{h}$
- Parshall 8 ft
- W = 8 ft
- H<sub>max</sub> = 780 mm
- $Q_{max} = 14767 \text{ m}^3/\text{h}$
- $\square$  Once the type of flume has been selected,  $Q_{max}$  can be adapted to the flow conditions in the  $\ensuremath{\text{Max. flow}}$  parameter.  $\ensuremath{\text{Q}_{\text{max}}}$  defines the flow at which the output current is 20 mA.

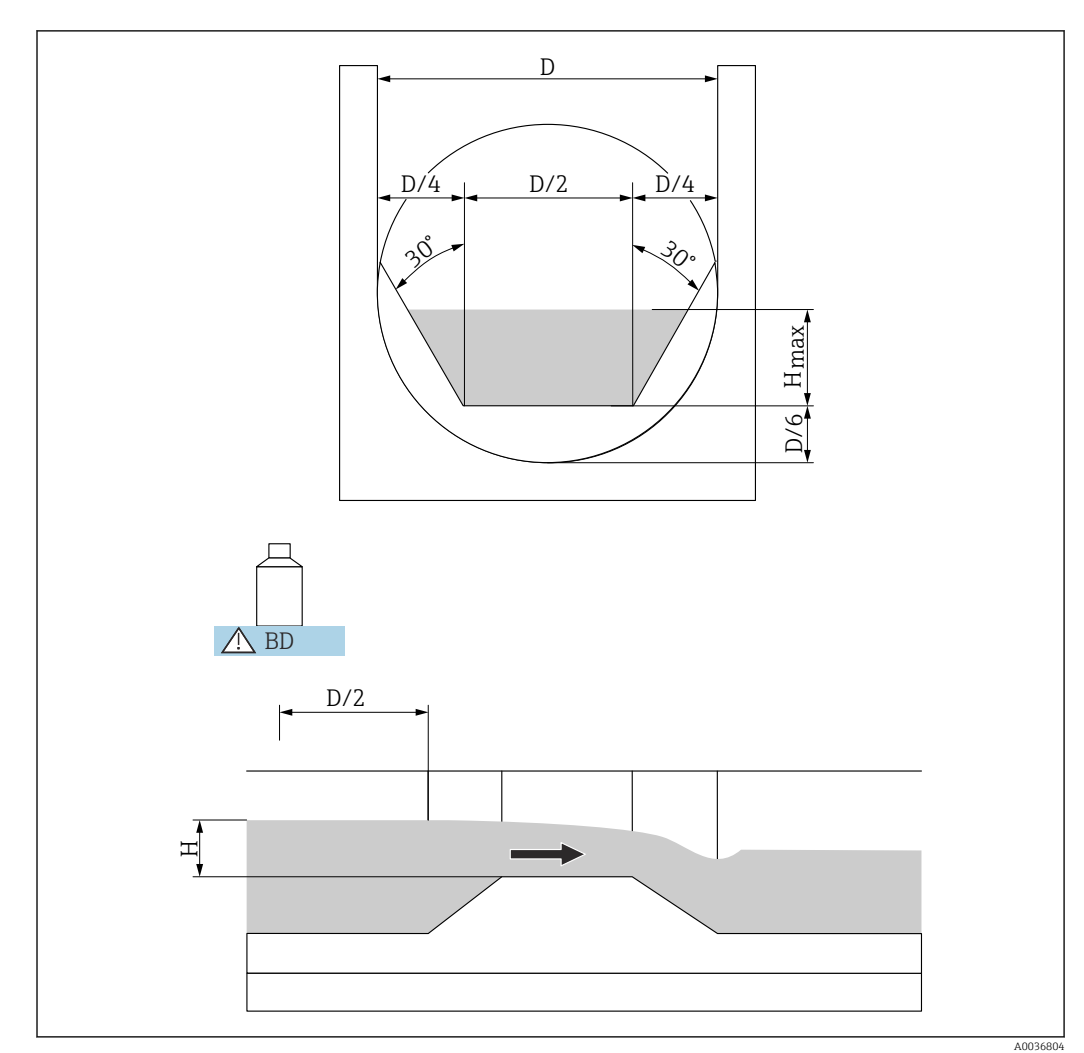

### 13.1.5 **Palmer-Bowlus flumes**

■ 55 Parameters for Palmer-Bowlus flumes

BD Blocking distance of the sensor

# Palmer-Bowlus 6"

- D = 6 in
- H<sub>max</sub> = 120 mm
- $Q_{max} = 37.94 \text{ m}^3/\text{h}$

# Palmer-Bowlus 8"

- D = 8 in
- H<sub>max</sub> = 150 mm
  Q<sub>max</sub> = 68.62 m<sup>3</sup>/h

# Palmer-Bowlus 10"

- D = 10 in
- H<sub>max</sub> = 210 mm
   Q<sub>max</sub> = 150.55 m<sup>3</sup>/h

# Palmer-Bowlus 12"

- D = 12 in
- H<sub>max</sub> = 240 mm
   Q<sub>max</sub> = 215.83 m<sup>3</sup>/h

# Palmer-Bowlus 15"

- D = 15 in
- H<sub>max</sub> = 300 mm
- $Q_{max} = 376.97 \text{ m}^3/\text{h}$

# Palmer-Bowlus 18"

- D = 18 in
- H<sub>max</sub> = 330 mm
- $Q_{max} = 499.86 \text{ m}^3/\text{h}$

# Palmer-Bowlus 21"

- D = 21 in
- H<sub>max</sub> = 420 mm
   Q<sub>max</sub> = 871.05 m<sup>3</sup>/h

# Palmer-Bowlus 24

- D = 24 in
- H<sub>max</sub> = 450 mm
- $Q_{max} = 1075.94 \text{ m}^3/\text{h}$

# Palmer-Bowlus 27"

- D = 27 in
- H<sub>max</sub> = 540 mm
   Q<sub>max</sub> = 1625.58 m<sup>3</sup>/h

# Palmer-Bowlus 30"

- D = 30 in
- H<sub>max</sub> = 600 mm
- $Q_{max} = 2.136.47 \text{ m}^3/\text{h}$

 $\square$  Once the type of flume has been selected,  $Q_{max}$  can be adapted to the flow conditions in the  $\ensuremath{\text{Max. flow}}$  parameter.  $\ensuremath{\text{Q}_{\text{max}}}$  defines the flow at which the output current is 20 mA.

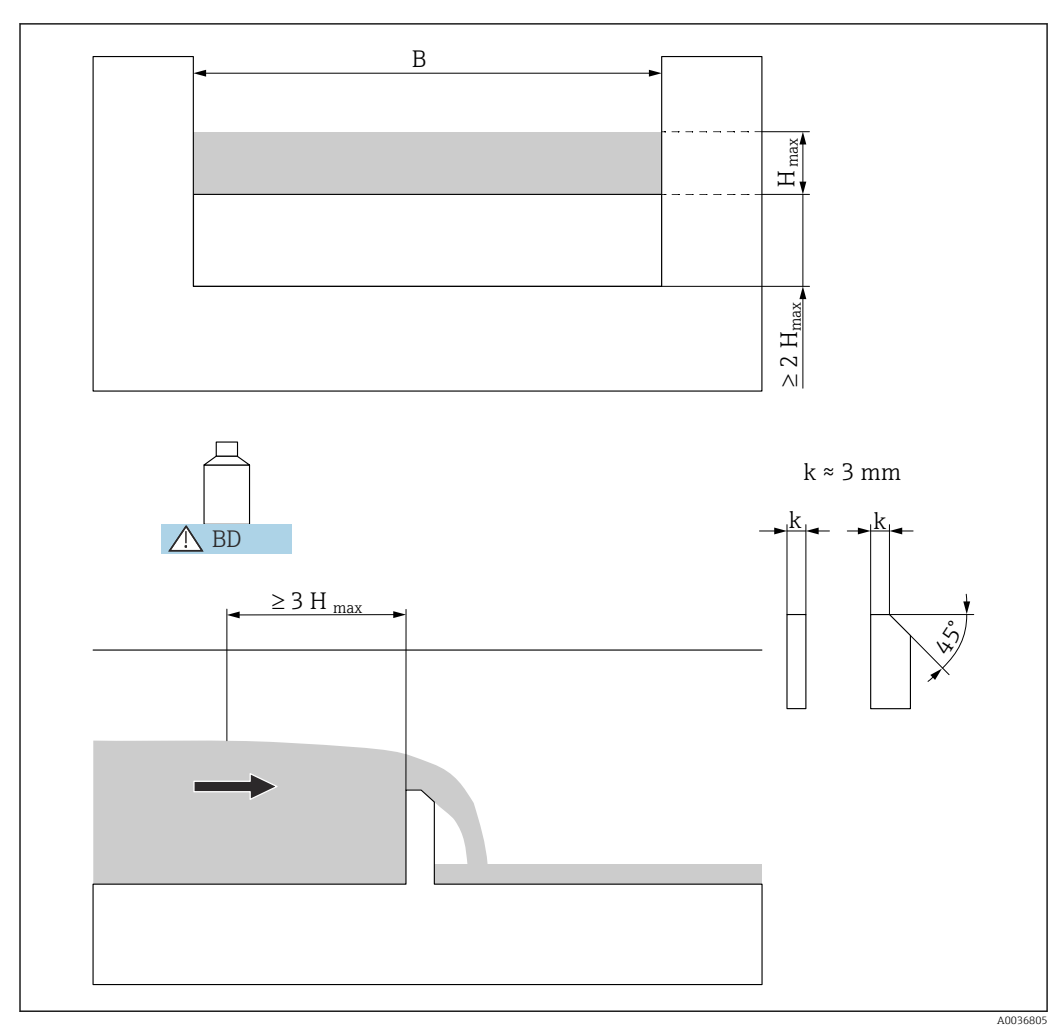

### 13.1.6 **Rectangular** weirs

■ 56 Parameters for rectangular weirs

BD Blocking distance of the sensor

# RectWT0/5H

- B =1000 mm
- H<sub>max</sub> = 500 mm
   Q<sub>max</sub> = 2418 m<sup>3</sup>/h

# RectWT0/T5

- B =1000 mm
- H<sub>max</sub> = 1500 mm
- $Q_{max} = 12567 \text{ m}^3/\text{h}$
- The weir width B can be adjusted subsequently in the **Width** parameter. The flow H curve is then adjusted automatically.
  - Once the type of weir has been selected,  $Q_{max}$  can be adapted to the flow conditions in the **Max. flow** parameter.  $Q_{max}$  defines the flow at which the output current is 20 mA.

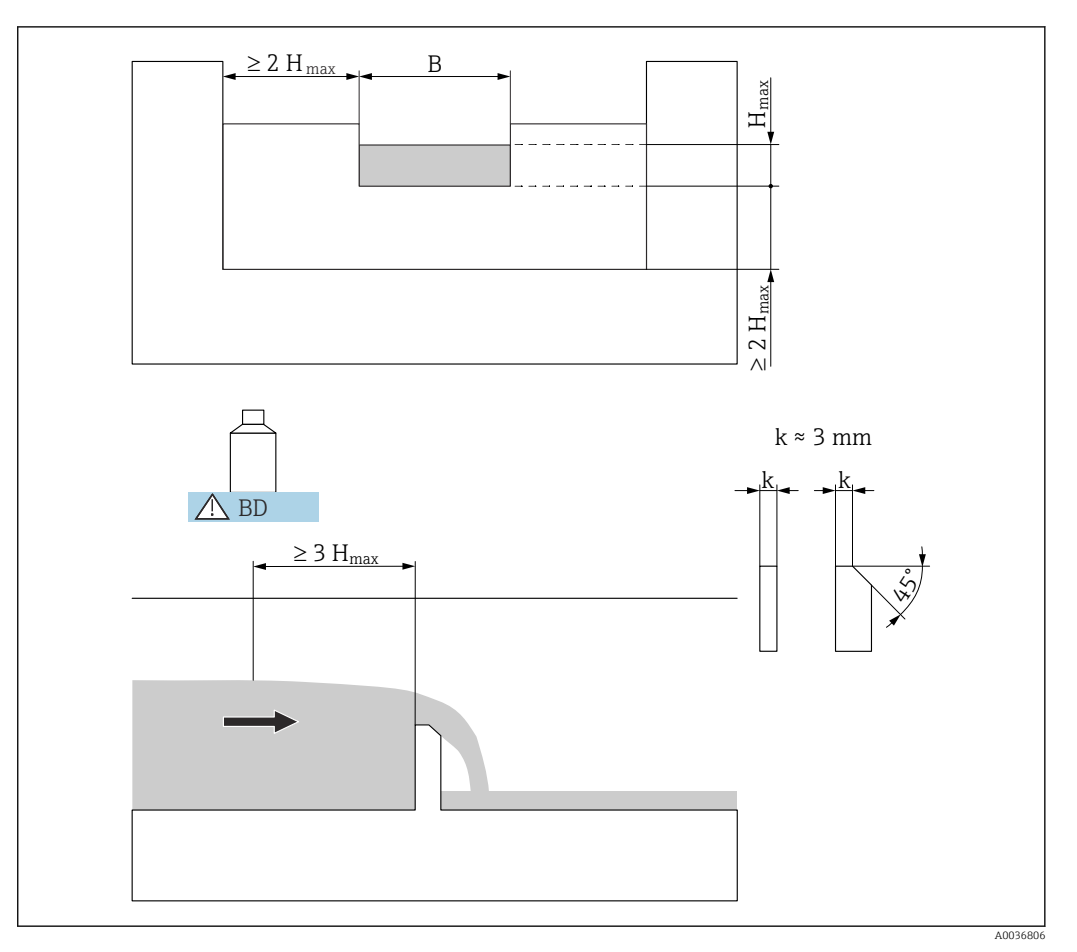

### **Constricted rectangular weirs** 13.1.7

■ 57 Parameters for constricted rectangular weirs

BD Blocking distance of the sensor

# **RectWThr 2H**

- B =200 mm
- H<sub>max</sub> = 120 mm
- $Q_{max} = 51.18 \text{ m}^3/\text{h}$

# **RectWThr 3H**

- B =300 mm
- H<sub>max</sub> = 150 mm
- $Q_{max} = 108.4 \text{ m}^3/\text{h}$

# **RectWThr 4H**

- B =400 mm
- H<sub>max</sub> = 240 mm
- $Q_{max} = 289.5 \text{ m}^3/\text{h}$

# **RectWThr 5H**

- B =500 mm
- H<sub>max</sub> = 270 mm
   Q<sub>max</sub> = 434.6 m<sup>3</sup>/h

# **RectWThr 6H**

- B =600 mm
- H<sub>max</sub> = 300 mm
   Q<sub>max</sub> = 613.3 m<sup>3</sup>/h

# **RectWThr 8H**

- B =800 mm
- H<sub>max</sub> = 450 mm
- $Q_{max} = 1493 \text{ m}^3/\text{h}$

# **RectWThr T0**

- B =1000 mm
- H<sub>max</sub> = 600 mm
   Q<sub>max</sub> = 2861 m<sup>3</sup>/h

# **RectWThr T5**

- B =1500 mm
- H<sub>max</sub> = 725 mm
   Q<sub>max</sub> = 6061 m<sup>3</sup>/h

# RectWThr 2T

- B =2 000 mm
- H<sub>max</sub> = 1013 mm
- $Q_{max} = 13352 \text{ m}^3/\text{h}$
- 🛐 The weir width B can be adjusted subsequently in the **Width** parameter. The flow curve is then adjusted automatically.
  - Once the type of weir has been selected,  $Q_{max}$  can be adapted to the flow conditions in the Max. flow parameter.  $Q_{max}$  defines the flow at which the output current is 20 mA.

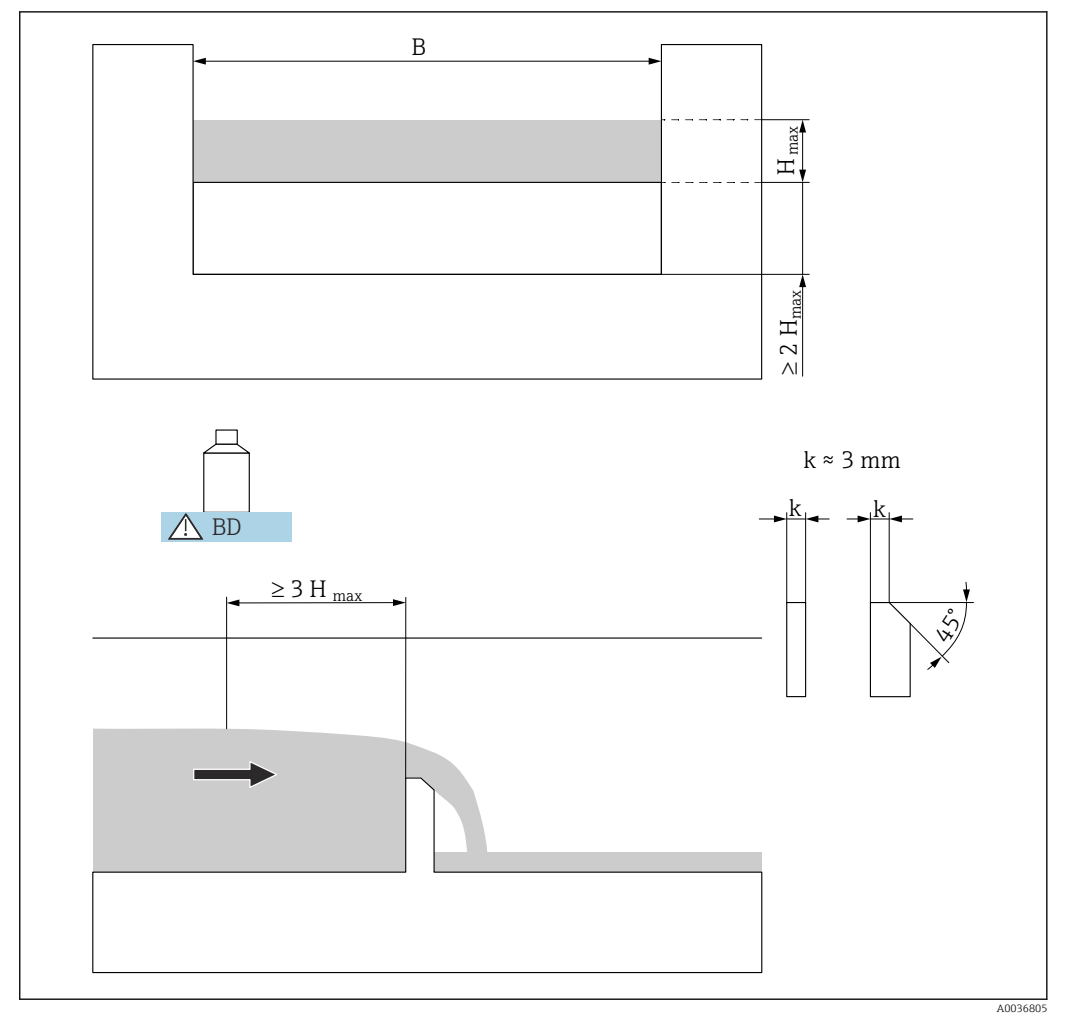

### Rectangular weirs according to French Standard NFX 13.1.8

58 Parameters for rectangular weirs according to French Standard NFX

BD Blocking distance of the sensor

# NFX Rect T0/5H

- B =1000 mm
- H<sub>max</sub> = 500 mm
  Q<sub>max</sub> = 2 427.3 m<sup>3</sup>/h

# NFX Rect T0/T5

- B =1000 mm
- H<sub>max</sub> = 1500 mm
- $Q_{max} = 12582.5 \text{ m}^3/\text{h}$
- The weir width B can be adjusted subsequently in the **Width** parameter. The flow A curve is then adjusted automatically.
  - Once the type of weir has been selected,  $Q_{max}$  can be adapted to the flow conditions in the **Max. flow** parameter.  $Q_{max}$  defines the flow at which the output current is 20 mA.

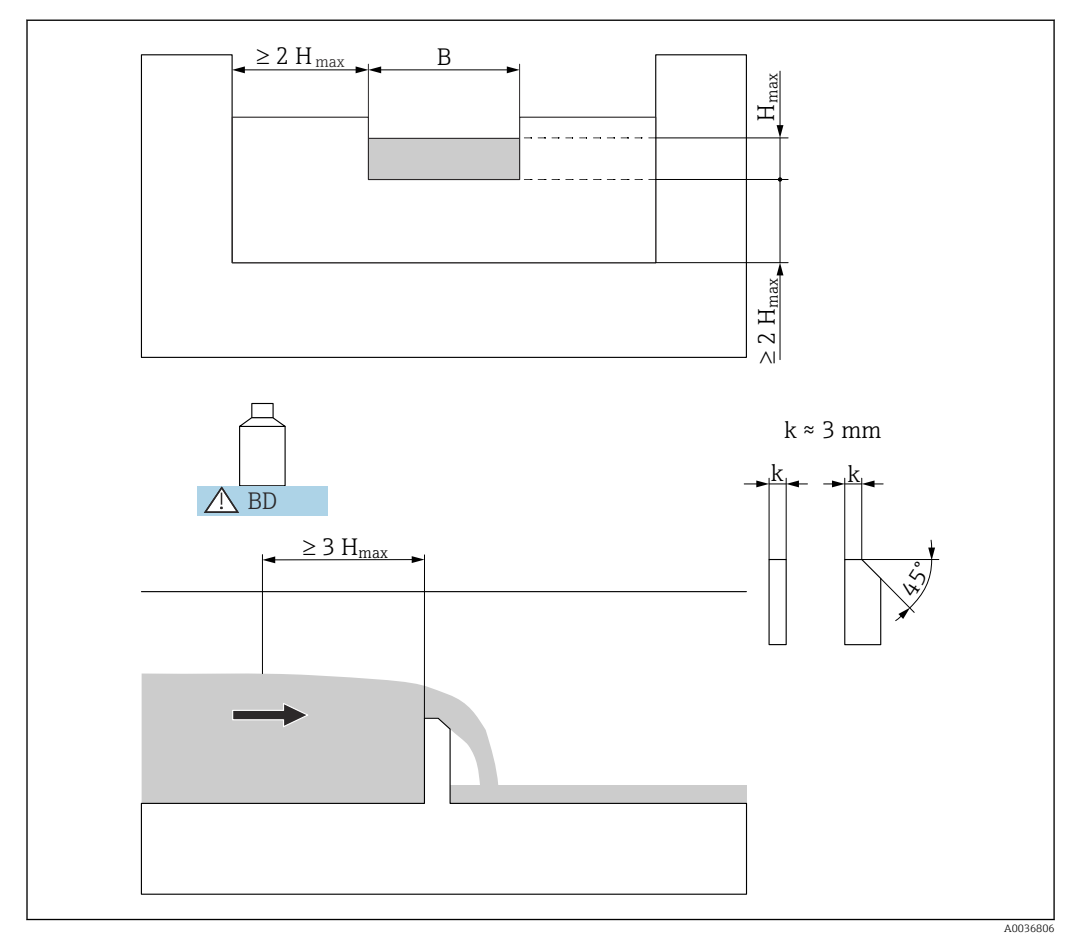

# 13.1.9 Constricted rectangular weirs according to French Standard NFX

■ 59 Parameters for constricted rectangular weirs according to French Standard NFX

BD Blocking distance of the sensor

# NFX Rect WThr 2H

- B =200 mm
- H<sub>max</sub> = 120 mm
- $Q_{max} = 53.5 \text{ m}^3/\text{h}$

# NFX Rect WThr 3H

- B =300 mm
- H<sub>max</sub> = 150 mm
- $Q_{max} = 111.7 \text{ m}^3/\text{h}$

# NFX Rect WThr 4H

- B =400 mm
- H<sub>max</sub> = 240 mm
- $Q_{max} = 299.1 \text{ m}^3/\text{h}$

# NFX Rect WThr 5H

- B =500 mm
- H<sub>max</sub> = 270 mm
- $Q_{max} = 445.8 \text{ m}^3/\text{h}$

# NFX Rect WThr 6H

- B =600 mm
- H<sub>max</sub> = 300 mm
- $Q_{max} = 626.2 \text{ m}^3/\text{h}$

# NFX Rect WThr 8H

- B =800 mm
- H<sub>max</sub> = 450 mm
- $Q_{max} = 1527.8 \text{ m}^3/\text{h}$

# NFX Rect WThr T0

- B =1000 mm
- H<sub>max</sub> = 600 mm
   Q<sub>max</sub> = 2 933.8 m<sup>3</sup>/h

Once the type of weir has been selected,  $Q_{max}$  can be adapted to the flow conditions in the **Max. flow** parameter.  $Q_{max}$  defines the flow at which the output current is 20 mA.

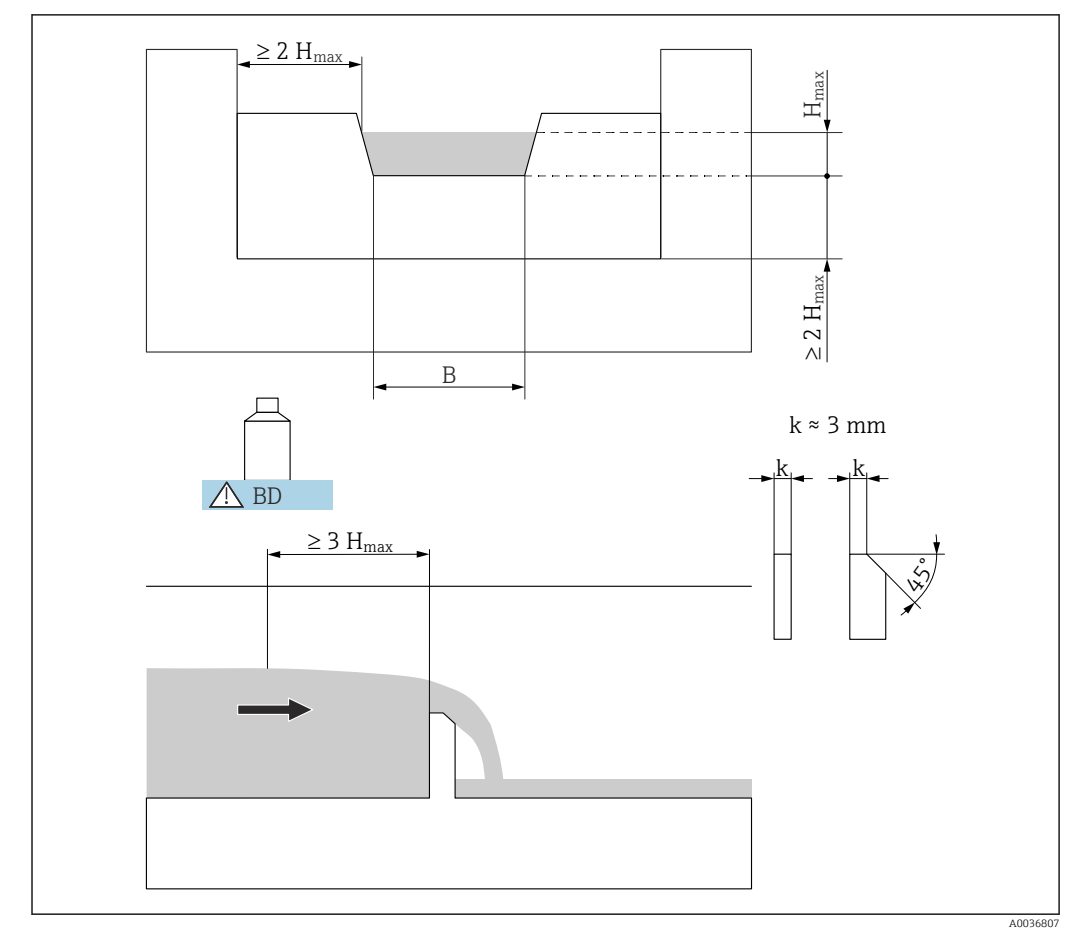

# 13.1.10 Trapezoidal weirs

■ 60 Parameters for trapezoidal weirs

BD Blocking distance of the sensor

# Trap.W T0/3H

- B =1000 mm
- H<sub>max</sub> = 300 mm
- $Q_{max} = 1049 \text{ m}^3/\text{h}$

# Trap.W T0/T5

- B =1000 mm
- H<sub>max</sub> = 1500 mm
- $Q_{max} = 11733 \text{ m}^3/\text{h}$
- The weir width B can be adjusted subsequently in the **Width** parameter. The flow curve is then adjusted automatically.
  - Once the type of weir has been selected,  $Q_{max}$  can be adapted to the flow conditions in the **Max. flow** parameter.  $Q_{max}$  defines the flow at which the output current is 20 mA.

# 13.1.11 Triangular weirs

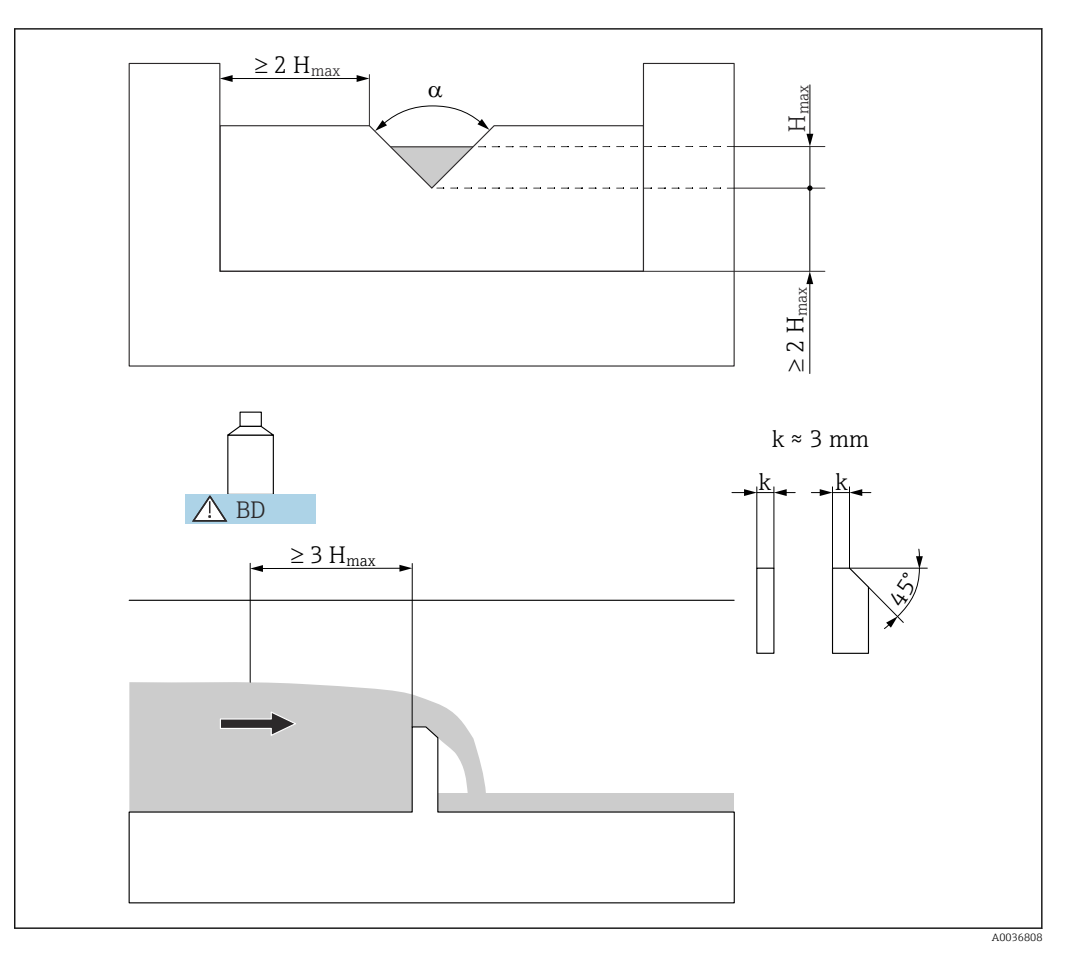

■ 61 Parameters for triangular weirs

BD Blocking distance of the sensor

# V-Weir 22.5

- α = 22.5 °
- H<sub>max</sub> = 600 mm
- $Q_{max} = 276.0 \text{ m}^3/\text{h}$
- V-Weir 30
- α = 30 °
- H<sub>max</sub> = 600 mm
- $Q_{max} = 371.2 \text{ m}^3/\text{h}$
- V-Weir 45
- α = 30 °
- H<sub>max</sub> = 600 mm
- $Q_{max} = 574.1 \text{ m}^3/\text{h}$
- V-Weir 60
- α = 60 °
- H<sub>max</sub> = 600 mm
- $Q_{max} = 799.8 \text{ m}^3/\text{h}$
- V-Weir 90
- α = 90 °
- H<sub>max</sub> = 600 mm
- $Q_{max} = 1385 \text{ m}^3/\text{h}$

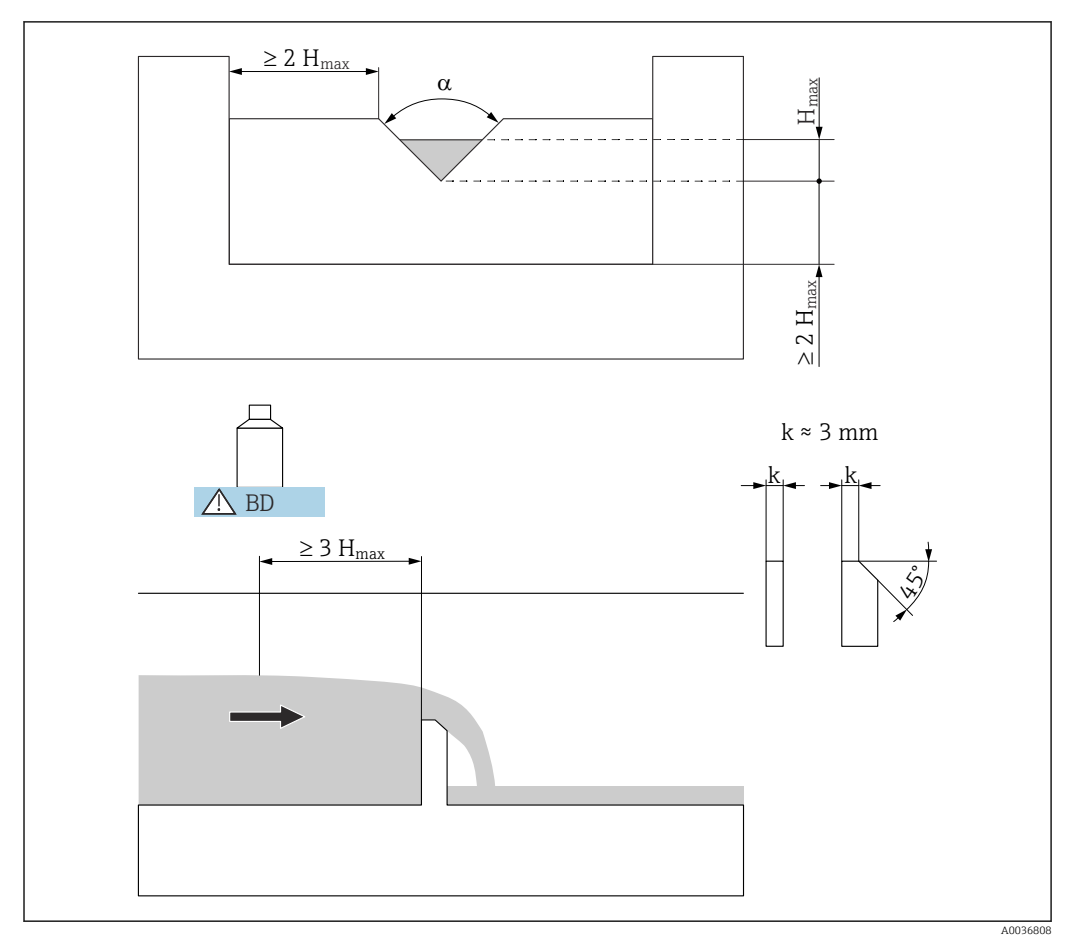

# 13.1.12 Triangular weirs according to British Standard (BS 3680)

B 62 Parameters for triangular weirs according to British Standard (BS 3680)

BD Blocking distance of the sensor

# BST V-Weir 22.5 (1/4 90°)

- α = 22.5 °
- H<sub>max</sub> = 390 mm
- 120.1 m<sup>3</sup>/h

# BST V-Weir 45 (1/2 90°)

- α = 45 °
- H<sub>max</sub> = 390 mm
- 237.0 m<sup>3</sup>/h

# BST V-Weir 90

- α = 90 °
- H<sub>max</sub> = 390 mm
- 473.2 m<sup>3</sup>/h

Once the type of weir has been selected,  $Q_{max}$  can be adapted to the flow conditions in the **Max. flow** parameter.  $Q_{max}$  defines the flow at which the output current is 20 mA.

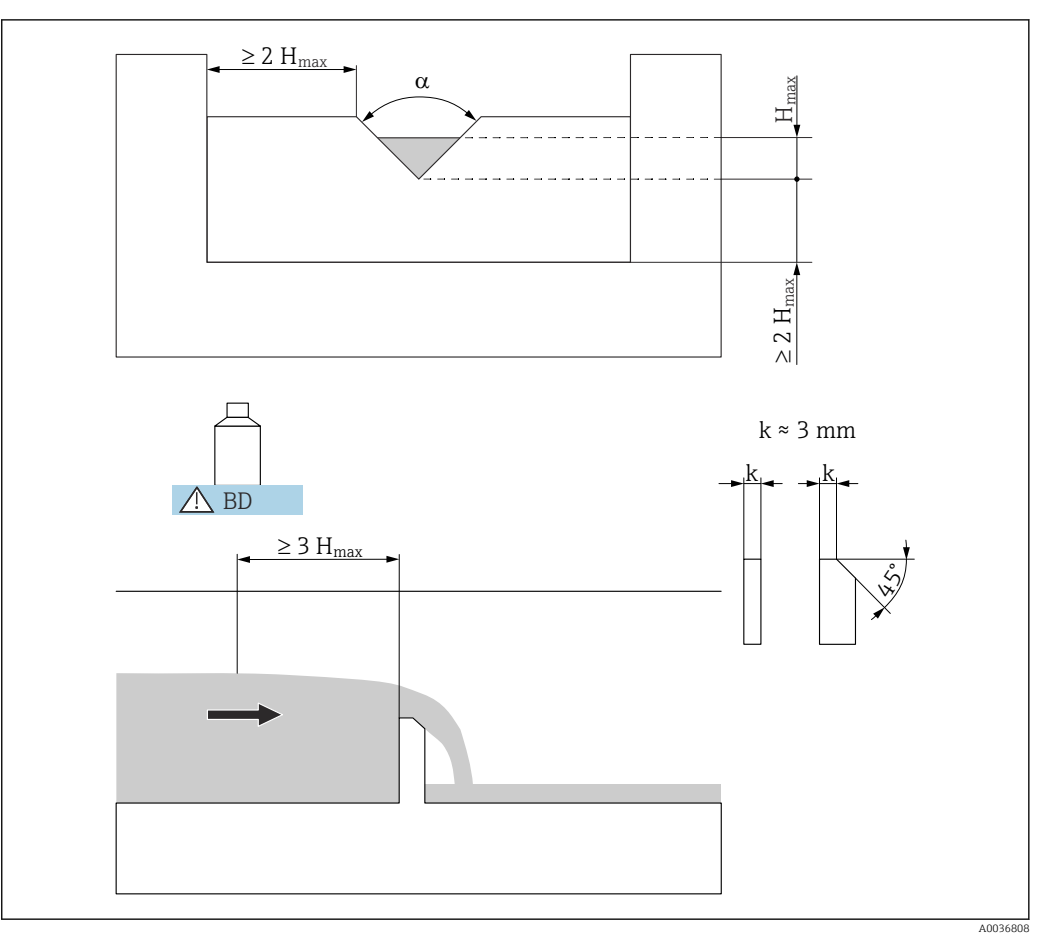

# 13.1.13 Triangular weirs according to French Standard NFX

■ 63 Parameters for triangular weirs according to French Standard NFX

BD Blocking distance of the sensor

# NFX V-Weir 30

- $\alpha = 30^{\circ}$
- H<sub>max</sub> = 600 mm
- $Q_{max} = 375.9 \text{ m}^3/\text{h}$

# NFX V-Weir 45

- α = 45 °
- H<sub>max</sub> = 600 mm
- $Q_{max} = 573.1 \text{ m}^3/\text{h}$

# NFX V-Weir 60

- α = 60 °
- H<sub>max</sub> = 600 mm
- $Q_{max} = 793.1 \text{ m}^3/\text{h}$

# NFX V-Weir 90

- α = 90 °
- H<sub>max</sub> = 600 mm
- $Q_{max} = 1376.7 \text{ m}^3/\text{h}$

Once the type of weir has been selected,  $Q_{max}$  can be adapted to the flow conditions in the **Max. flow** parameter.  $Q_{max}$  defines the flow at which the output current is 20 mA.

# 13.2 Formula for flow calculation

If **Formula** has been selected for the linearization type (see **Type** $\rightarrow$  **B 34** parameter), the flow is calculated according to the following formula:

 $Q = C(h^{\alpha} + \gamma h^{\beta})$ 

Where:

- Q: is the flow in m<sup>3</sup>/h
- C: is a scaling constant
- h: is the upstream level
- $\alpha$ ,  $\beta$ : are the flow exponents
- γ: is a weighting factor

The values for the parameters  $\alpha,\,\beta,\,\gamma$  and C for a variety of flumes and weirs are summarized in the following lists.

# 13.2.1 Khafagi-Venturi flumes

QV 302

- $Q_{max} = 40.09 \text{ m}^3/\text{h}$
- α = 1.500
- β = 2.500
- y = 0.0013140
- C = 0.0095299

# QV 303

- $Q_{max} = 104.3 \text{ m}^3/\text{h}$
- α = 1.500
- β = 2.500
- γ = 0.0004301
- C = 0.0238249

# QV 304

- $Q_{max} = 231.5 \text{ m}^3/\text{h}$
- α = 1.500
- β = 2.500
- γ = 0.0003225
- C = 0.0317665

# QV 305

- Q<sub>max</sub> = 323.0 m<sup>3</sup>/h
- α = 1.500
- β = 2.500
- y = 0.0002580
- C = 0.0397081

# QV 306

- $Q_{max} = 414.0 \text{ m}^3/\text{h}$
- α = 1.500
- β = 2.500
- γ = 0.0002150
- C = 0.0476497

# QV 308

- $Q_{max} = 1024 \text{ m}^3/\text{h}$
- α = 1.500
- β = 2.500
- y = 0.0001613
- C = 0.0635329
## QV 310

- Q<sub>max</sub> = 1982 m<sup>3</sup>/h α = 1.500
- **β** = 2.500
- **γ** = 0.0001290
- C = 0.0794162

## QV 313

- Q<sub>max</sub> = 3 308 m<sup>3</sup>/h
   α = 1.500
- **β** = 2.500
- y = 0.0000992
- C = 0.1032410

#### QV 316

- $Q_{max} = 6 \, 181 \, m^3/h$   $\alpha = 1.500$
- **β** = 2.500
- **γ** = 0.0000806 • C = 0.1270659

#### ISO Venturi flumes 13.2.2

## ISO 415

- $Q_{max} = 42.5 \text{ m}^3/\text{h}$
- α = 1.500
- **β** = 2.100
- $\gamma = 0.0009336$
- C = 0.0146865

## ISO 425

- Q<sub>max</sub> = 130.3 m<sup>3</sup>/h
- α = 1.500
- **β** = 1.600
- γ = 0.0959719
- C = 0.0214406

## ISO 430

- Q<sub>max</sub> = 322.2 m<sup>3</sup>/h
   α = 1.500
- β = 2.000
- γ = 0.0032155
- C = 0.0379104

## ISO 440

- $Q_{max} = 893.6 \text{ m}^3/\text{h}$
- α = 1.600
- **β** = 1.700
- γ = −0.2582633
- C = 0.0590888

## ISO 450

- $Q_{max} = 1318.9 \text{ m}^3/\text{h}$
- α = 1.600
- β = 1.800
- γ = −0.0895791
- C = 0.0553654

## ISO 480

- $Q_{max} = 1862.5 \text{ m}^3/\text{h}$
- α = 1.600
- β = 1.800
- γ = -0.0928186
- C = 0.0795737

## 13.2.3 Venturi flumes according to British Standard (BS 3680)

#### BST Venturi 4"

- $Q_{max} = 36.25 \text{ m}^3/\text{h}$
- α = 1.500
- β = 1.000
- $\gamma = 0.0000000$
- C = 0.019732

## BST Venturi 7"

- $Q_{max} = 90.44 \text{ m}^3/\text{h}$
- α = 1.500
- β = 1.000
- $\gamma = 0.0000000$
- C = 0.034532

## BST Venturi 12"

- Q<sub>max</sub> = 371.2 m<sup>3</sup>/h
  α = 1.500
- β = 1.000
- $\gamma = 0.0000000$
- C = 0.059201

## BST Venturi 18"

- $Q_{max} = 925.7 \text{ m}^3/\text{h}$
- α = 1.500
- β = 1.000
- $\gamma = 0.0000000$
- C = 0.088021

## BST Venturi 30"

- $Q_{max} = 3603 \text{ m}^3/\text{h}$
- α = 1.500
- β = 1.000
- γ = 0.0000000
- C = 0.148003

## 13.2.4 Parshall flumes

## Parshall 1"

- Q<sub>max</sub> = 15.23 m<sup>3</sup>/h
- α = 1.550
- β = 1.000
- y = 0.0000000
- C = 0.0048651

## Parshall 2"

- $Q_{max} = 30.46 \text{ m}^3/\text{h}$
- α = 1.550
- β = 1.000
- **•** γ = 0.0000000
- C = 0.0097302

## Parshall 3"

- $Q_{max} = 203.8 \text{ m}^3/\text{h}$
- α = 1.547
- β = 1.000
- γ = 0.0000000
- C = 0.0144964

## Parshall 6"

- $Q_{max} = 430.5 \text{ m}^3/\text{h}$
- α = 1.580
- β = 1.000
- γ = 0.0000000
- C = 0.0249795

## Parshall 9"

- $Q_{max} = 950.5 \text{ m}^3/\text{h}$
- α = 1.530
- β = 1.000
- γ = 0.000000
- C = 0.0495407

## Parshall 1 ft

- $Q_{max} = 1704 \text{ m}^3/\text{h}$
- α = 1.522
- β = 1.000
- **•** γ = 0.0000000
- C = 0.0675749

## Parshall 1.5 ft

- $Q_{max} = 2595 \text{ m}^3/\text{h}$
- α = 1.538
- $\beta = 1.000$
- y = 0.0000000
- C = 0.0924837

## Parshall 2 ft

- $Q_{max} = 3498 \text{ m}^3/\text{h}$
- α = 1.550
- β = 1.000
- $\gamma = 0.0000000$
- C = 0.1151107

## Parshall 3 ft

- $Q_{max} = 5328 \text{ m}^3/\text{h}$
- α = 1.566
- β = 1.000
- γ = 0.0000000
- C = 0.1575984

### Parshall 4 ft

- Q<sub>max</sub> = 7 185 m<sup>3</sup>/h
  α = 1.578
- **β** = 1.000
- γ = 0.0000000
- C = 0.1962034

#### Parshall 5 ft

- Q<sub>max</sub> = 9058 m<sup>3</sup>/h
  α = 1.587
- **β** = 1.000
- $\gamma = 0.0000000$
- C = 0.2329573

#### Parshall 6 ft

- $Q_{max} = 10951 \text{ m}^3/\text{h}$
- α = 1.595
- $\beta = 1.000$
- γ = 0.0000000
- C = 0.2670383

## Parshall 8 ft

- $Q_{max} = 14767 \text{ m}^3/\text{h}$
- α = 1.607
- **β** = 1.000
- $\gamma = 0.0000000$
- C = 0.3324357

## 13.2.5 Palmer-Bowlus flumes

#### Palmer-Bowlus 6"

- $Q_{max} = 37.94 \text{ m}^3/\text{h}$
- α = 0.200
- β = 2.000
- y = 0.01176
- C = 0.22063

#### Palmer-Bowlus 8"

- $Q_{max} = 68.62 \text{ m}^3/\text{h}$
- $\alpha = 0.200$
- β = 2.000
- **•** γ = 0.00661
- C = 0.45306

#### Palmer-Bowlus 10"

- $Q_{max} = 150.55 \text{ m}^3/\text{h}$
- α = 0.200
- **β** = 2.000
- γ = 0.00512
- C = 0.65826

## Palmer-Bowlus 12"

- $Q_{max} = 215.83 \text{ m}^3/\text{h}$
- **α** = 0.200
- **β** = 2.000
- γ = 0.0033
- C = 1.11787

#### Palmer-Bowlus 15"

- $Q_{max} = 376.97 \text{ m}^3/\text{h}$
- α = 0.200
- **β** = 2.000
- γ = 0.00213
- C = 1.93489

## Palmer-Bowlus 18"

- $Q_{max} = 499.86 \text{ m}^3/\text{h}$
- α = 0.200
- β = 2.000
- γ = 0.00152
- C = 2.96269

## Palmer-Bowlus 21"

- Q<sub>max</sub> = 871.05 m<sup>3</sup>/h
- **α** = 0.200
- β = 2.000
- y = 0.00113
- C = 4.29769

## Palmer-Bowlus 24"

- Q<sub>max</sub> = 1075.94 m<sup>3</sup>/h
- α = 0.200
- β = 2.000
- γ = 0.00091
- C = 5.73322

## Palmer-Bowlus 27"

- $Q_{max} = 1625.58 \text{ m}^3/\text{h}$
- $\alpha = 0.200$
- β = 2.000
- γ = 0.00073
- C = 7.51238

## Palmer-Bowlus 30"

- Q<sub>max</sub> = 2 136.47 m<sup>3</sup>/h
   α = 0.200
- β = 2.000
- $\dot{\gamma} = 0.00061$
- C = 9.57225

## 13.2.6 Rectangular weirs

## RectWT0/5H

- Q<sub>max</sub> = 2 418 m<sup>3</sup>/h
   α = 1.500
- β = 1.000
- γ = 0.0000000
- C = 0.21632686

## RectWT0/T5

- Q<sub>max</sub> = 12567 m<sup>3</sup>/h
   α = 1.500
- $\beta = 1.000$
- $\gamma = 0.0000000$
- C = 0.21632686

## 13.2.7 Constricted rectangular weirs

#### RectWThr 2H

- $Q_{max} = 51.18 \text{ m}^3/\text{h}$
- α = 1.500
- β = 1
- $\gamma = 0.0000000$
- C = 0.038931336

#### RectWThr 3H

- $Q_{max} = 108.4 \text{ m}^3/\text{h}$
- α = 1.500
- **•** β = 1
- γ = 0.0000000
- C = 0.059018248

## RectWThr 4H

- $Q_{max} = 289.5 \text{ m}^3/\text{h}$
- α = 1.500
- β = 1
- γ = 0.0000000
- C = 0.077862671

## RectWThr 5H

- $Q_{max} = 434.6 \text{ m}^3/\text{h}$
- α = 1.500
- β = 1
- y = 0.0000000
- C = 0.097949584

#### RectWThr 6H

- $Q_{max} = 613.3 \text{ m}^3/\text{h}$
- α = 1.500
- β = 1
- γ = 0.0000000
- C = 0.118036497

## RectWThr 8H

- $Q_{max} = 1493 \text{ m}^3/\text{h}$
- α = 1.500
- β = 1
- γ = 0.0000000
- C = 0.156346588

## RectWThr T0

- $Q_{max} = 2.861 \text{ m}^3/\text{h}$
- α = 1.500
- β = 1
- $\gamma = 0.0000000$
- C = 0.194656679

## RectWThr T5

- $Q_{max} = 6061 \text{ m}^3/\text{h}$
- α = 1.500
- β = 1
- $\gamma = 0.0000000$
- C = 0.3106200

## **RectWThr 2T**

- $Q_{max} = 13352 \text{ m}^3/\text{h}$
- α = 1.500
- β = 1
- $\gamma = 0.0000000$
- C = 0.4141600

#### 13.2.8 Rectangular weirs according to French Standard NFX

#### NFX Rect T0/5H

- $Q_{max} = 2.427.3 \text{ m}^3/\text{h}$
- α = 1.400
- $\beta = 2.000$
- $\gamma = 0.0107097$
- C =0.2801013

## NFX Rect T0/T5

- Q<sub>max</sub> = 12582.5 m<sup>3</sup>/h
  α = 1.500
- $\beta = 0.000$
- $\gamma = 0.0000000$
- C =0.1951248

#### 13.2.9 Constricted rectangular weirs according to French Standard NFX

#### NFX RectWThr 2H

- $Q_{max} = 53.5 \text{ m}^3/\text{h}$
- α = 1.500
- **β** = 1.600
- $\gamma = -0.1428487$
- C = 0.0528094

#### NFX RectWThr 3H

- $Q_{max} = 111.7 \text{ m}^3/\text{h}$
- α = 1.500
- β = 1.600
- γ = -0.1115842
- C = 0.0744722

#### NFX RectWThr 4H

- $Q_{max} = 299.1 \text{ m}^3/\text{h}$
- α = 1.500
- β = 1.600
- γ = -0.0975777
- C = 0.0966477

## NFX RectWThr 5H

- Q<sub>max</sub> = 445.8 m<sup>3</sup>/h
   α = 1.500
- β = 1.600
- **•** γ = −0.0884398
- C = 0.1187524

#### NFX RectWThr 6H

- $Q_{max} = 626.2 \text{ m}^3/\text{h}$
- α = 1.500
- β = 1.600
- γ = −0.0816976
- C = 0.1407481

#### NFX RectWThr 8H

- $Q_{max} = 1527.8 \text{ m}^3/\text{h}$
- α = 1.500
- β = 1.600
- γ = -0.0634245
- C = 0.1810272

## NFX RectWThr T0

- $Q_{max} = 2.933.8 \text{ m}^3/\text{h}$
- α = 1.500
- β = 1.600
- γ = −0.0671398
- C = 0.2285268

## 13.2.10 Trapezoidal weirs

# Trap.W T0/3H

- $Q_{max} = 1049 \text{ m}^3/\text{h}$
- α = 1.500
- β = 1.000
- γ = 0.0000000
- C = 0.2067454

## Trap.W T0/T5

- $Q_{max} = 11733 \text{ m}^3/\text{h}$   $\alpha = 1.500$
- $\beta = 1.000$
- $\gamma = 0.0000000$
- C = 0.2067454

## 13.2.11 Triangular weirs

## V-Weir 22.5

- $Q_{max} = 276.0 \text{ m}^3/\text{h}$
- α = 2.500
- β = 1.000
- $\gamma = 0.0000000$
- C = 0.0000313

#### V-Weir 30

- Q<sub>max</sub> = 371.2 m<sup>3</sup>/h
   α = 2.500
- β = 1.000
- $\gamma = 0.0000000$
- C = 0.0000421

## V-Weir 45

- $Q_{max} = 574.1 \text{ m}^3/\text{h}$   $\alpha = 2.500$
- β = 1.000
- $\gamma = 0.0000000$
- C = 0.0000651

#### V-Weir 60

- $Q_{max} = 799.8 \text{ m}^3/\text{h}$
- α = 2.500
- β = 1.000
- $\gamma = 0.0000000$
- C = 0.0000907

#### V-Weir 90

- $Q_{max} = 1385 \text{ m}^3/\text{h}$
- α = 2.500
- β = 1.000
- $\gamma = 0.0000000$
- C = 0.0001571

## 13.2.12 Triangular weirs according to British Standard (BS 3680)

#### BST V-Weir 22.5

- $Q_{max} = 120.1 \text{ m}^3/\text{h}$
- $\alpha = 2.314$
- $\beta = 2.649$
- $\gamma = 0.1430720$
- C = 0.0000590

## BST V-Weir 45

- $Q_{max} = 237.3 \text{ m}^3/\text{h}$   $\alpha = 2.340$
- $\beta = 2.610$
- γ = 0.2659230
- C = 0.0000880

#### BST V-Weir 90

- $Q_{max} = 473.2 \text{ m}^3/\text{h}$   $\alpha = 2.314$
- β = 2.650
- γ = 0.1904230
- C = 0.0001980

## 13.2.13 Triangular weirs according to French Standard NFX

### NFX V-Weir 30

- $Q_{max} = 375.9 \text{ m}^3/\text{h}$
- α = 2.400
- β = 2.800
- γ = 0.0241095
- C = 0.0000616

## NFX V-Weir 45

- $Q_{max} = 573.1 \text{ m}^3/\text{h}$
- **α** = 2.476
- $\beta = 0.000$
- $\gamma = 0.0000000$
- C = 0.0000757

## NFX V-Weir 60

- $Q_{max} = 793.1 \text{ m}^3/\text{h}$   $\alpha = 2.486$
- $\beta = 0.000$
- $\gamma = 0.0000000$
- C = 0.0000983

## NFX V-Weir 90

- $Q_{max} = 1376.7 \text{ m}^3/\text{h}$
- α = 2.491
- $\beta = 0.000$
- $\gamma = 0.0000000$
- C = 0.0001653

# 14 Overview of the operating menu

# 14.1 Menu "Level → Level (LVL N)"

## 14.1.1 Submenu "Basic setup"

Parameter set L1003 "LVL N sensor sel."

- Input
- Sensor selection
- Detected

## Parameter set L1004 "LVL N appl. param."

- Tank shape
- Medium property
- Process conditions

#### **Parameter set L1005 "LVL N empty cal."** Empty E

## Parameter set L 1006 "LVL N full cal."

- Full F
- Blocking distance

## Parameter set L1007 "LVL N unit"

- Unit level
- Level N
- Distance

## Parameter set L1008 "LVL N linearisat."

- Туре
- Customer unit
- Customized text
- Max. scale
- Diameter
- Intermediate height (H)
- Mode
- Edit
- Status table

## Parameter set L100B "LVL N check value"

- Act. distance N
- Check distance

## Parameter set L100B "LVL N dist. map."

- Act. distance N
- Range of mapping
- Start mapping
- Status

## Parameter set L100C "LVL N status"

- Level N
- Act. distance N
- Status

## 14.1.2 Submenu "Extended calibr."

## Parameter set L1016 "LVL N dist. map."

- Act. distance N
- Range of mapping
- Start mapping
- Status

#### Parameter set L1017 "LVL N check value" Correction

Parameter set L1018 "LVL N correction" Offset

**Parameter set L1020 "LVL N blocking distance"** Blocking distance

#### Parameter set L1019 "LVL N limitation"

- Limitation
- Upper limit
- Lower limit

#### Parameter set L1020/L1021 "LVL N ext. input M"

Only for devices with additional digital inputs (FMU90\*\*\*\*\*\*B\*\*\*)

- Input M
- Function
- Value

## 14.1.3 Submenu "Simulation"

## Parameter set L1022 "LVL N simulation"

- Simulation
- Sim. level value
- Sim. volume value

# 14.2 Menu "Flow N"

## Navigation to the menu:

- If Operating mode = Level + flow:
   Flow → Flow → Flow N
- If Operating mode = Flow:
   Flow → Flow → Flow N
- If Operating mode = Flow + backwater: Flow → Flow 1 + backwater → Flow N

## 14.2.1 Submenu "Basic setup"

Parameter set F1003 "Flow N sensor sel."

- Input
- Sensor selection
- Detected

## Parameter set F1004 "Flow N linearisat."

- Type
- Flow unit
- Curve
- Width
- Edit
- Status table
- alpha
- beta
- gamma
- C
- Max. flow
- Parameter set F1010 "Flow N empty cal."
- Empty E
- Blocking distance

## Parameter set F1005 "Flow N"

- Flow N
- Level
- Distance

#### Parameter set F1006 "Flow N check value"

- Distance
- Check distance

#### Parameter set F1008 "Flow N mapping"

- Distance
- Range of mapping
- Start mapping
- Status

#### Parameter set "Flow N status"

- Level
- Distance
- Flow N
- Status

## 14.2.2 Submenu "Extended calibr."

## Parameter set F1010 "Flow N mapping"

- Distance
- Range of mapping
- Start mapping
- Status

#### Parameter set F1011 "Flow N low cut off"

- Low flow cut off
- Flow N

#### Parameter set F1012 "Flow N dist. corr."

- Correction
- Flow N

## Parameter set F1013 "Flow N level corr."

- Offset
- Flow N

#### **Parameter set F1016 "Flow N blocking distance"** Blocking distance

## Parameter set F1014 "Flow N limitation"

- Limitation
- Upper limit
- Lower limit

## Parameter set F1015/F1016 "Flow N ext. input M"

- Input M
- Function
- Value

## 14.2.3 Submenu "Simulation"

#### Parameter set F1020 "Flow N simulation"

- Simulation
- Sim. level value
- Sim. flow Value

# 14.3 Menu "Backwater"

## Navigation to the submenu

Flow  $\rightarrow$  Flow 1+ backw.  $\rightarrow$  Backwater

## 14.3.1 Submenu "Basic setup"

#### Parameter set F1304 "Backwater sensor selection"

- Input
- Sensor selection
- Detected

#### Parameter set F1305 "Backw. empty cal."

- Empty E
- Blocking distance

Parameter set F1306 "Backwater detection" Ratio B

**Parameter set F1306 "Dirt detection"** Ratio D

Parameter set F1307 "Backwater"

- Act. backw. level
- Act. flow level
- Actual ratio
- Flow 1

#### Parameter set F1308 "Backwater check value"

- Distance
- Check distance

#### Parameter set F1309 "Backwater mapping"

- Distance
- Range of mapping
- Start mapping
- Status

## 14.3.2 Submenu "Extended calibr."

## Parameter set F1500 "Backwater mapping"

- Distance
- Range of mapping
- Start mapping
- Status

Parameter set F1501 "Backw dist. corr." Sensor offset

Parameter set F1502 "Backw. correction" Offset

Parameter set F1504 "Backw. block.dist." Blocking distance

### Parameter set F1503 "Backw. limitation"

- Limitation
- Upper limit
- Lower limit

#### Parameter set F1504/F1505 "Backw. ext. input M"

- Input M
- Function
- Value

## 14.3.3 Submenu "Simulation"

Parameter set F1600 "Backw. simulation"

- Simulation
- Sim. level value

# 14.4 Menu "Flow counter"

# **Navigation to the submenu:** Flow $\rightarrow$ Flow counter

# 14.4.1 Submenu "Totalizer"

## Parameter set F1202 "Totalizer N"

- Allocation
- Counter unit

Parameter set F1203 "Totalizer N"

- Value
- Overflow x 10^7

Parameter set F1204 "Totalizer N" Failure mode

## 14.4.2 Submenu "Daily counter"

## Parameter set F1102 "Daily counter N"

- Allocation
- Counter unit

## Parameter set F1103 "Daily counter N"

- Value
- Overflow x 10^7
- Reset

#### Parameter set F1104 "Daily counter N" Failure mode

## Parameter set F1105 "Daily counter N"

- Only for devices with additional digital inputs (FMU90-\*\*\*\*\*\*B\*\*\*)
- External reset
- External start

# 14.5 Menu "Safety settings"

## Parameter set AX101 "Output on alarm"

- Output N
- Output value N

## Parameter set AX102 "Outp. echo loss"

- Level N
- Ramp level N
- Value level N
- Flow N
- Value flow N

## **Parameter set AX103 "Delay echo loss"** Delay Sensor N

**Parameter set AX104 "Safety distance"** Saf. dist.sen N

### Parameter set AX105 "In safety dist."

- In saf. dist.s N
- Reset sen N

Parameter set AX107 "React. high temp."

- Overtemp. sen. N
- Max. temp. sen. N

**Parameter set A0000 "Defect temp. sen."** Def. temp. sen. N

Parameter set A0000 "Relay delay" Start delay relay

# 14.6 Menu "Relay/controls"

## 14.6.1 Submenu "Pump control N" (standard - limit control)

Valid for:

- FMU90-\*1\*\*\*\*\*\*\*
- FMU90-\*2\*\*\*\*\*\*\*\*

#### Parameter set R1300 "Pump control N"

- Reference
- Number of pumps

**Parameter set R1301 "Pump control N"** Function = Limit control

## **Parameter set R1302 "Pump control N"** Pump M

#### Parameter set R1303 "Pump M /control N"

- Switch-on point
- Switch-off point
- Switch-on delay
- Alternate
- Crust reduction

#### Parameter set R1304 "Pump M /control N"

- Backlash interval
- Backlash time
- Failure mode

Parameter set R1306 "Relay allocation → Relay K"

- Function
- Invert

## 14.6.2 Submenu "Pump control N" (standard - pump rate control)

#### Valid for:

- FMU90-\*1\*\*\*\*\*\*\*\*
- FMU90-\*2\*\*\*\*\*\*\*\*

Parameter set R1300 "Pump control N"

- Reference
- Number of pumps

**Parameter set R1301 "Pump control N"** Function = Pump rat. contr.

#### Parameter set R13A3 "Pump control N"

- Switch-on point
- Switch-off point
- Min. pump rate/min
- Crust reduction
- Switch on border
- Hook up interval
- Alternate

#### **Parameter set R13A2 "Pump control N"** Pump M

## Parameter set R13A3 "Pump M / control N"

- Switch-on delay
- Backlash interval
- Backlash time
- Failure mode

#### Parameter set R13A6 "Relay allocation → Relay K"

- Function
- Invert

# 14.6.3 Submenu "Pump control N → Basic setup" (extended - limit control)

#### Valid for:

- FMU90-\*3\*\*\*\*\*\*\*\*
- FMU90-\*4\*\*\*\*\*\*\*\*

## Navigation to the submenu:

Relay/controls  $\rightarrow$  Pump control N  $\rightarrow$  Basic setup

#### Parameter set R1401 "Pump control N"

- Reference
- Number of pumps
- Standby pump
- Reset

#### Parameter set R1402 "Pump control N"

- Function = Limit single/limit parallel
- Load control

#### **Parameter set R1403 "Pump control N"** Pump M

#### Parameter set R1404 "Pump M /control N"

- Switch-on point
- Switch-off point
- Switch-on delay
- Alternate
- Degree of use
- Max. use time
- Crust reduction

#### Parameter set R1405 "Pump M /control N"

- Backlash interval
- Backlash time
- Failure mode

## Parameter set R1406 "Pump M /control N"

- Pump feedback
- Feedback delay
- Feedb. meaning

## Parameter set R1408 "Relay allocation → Relay K"

- Function
- Invert

# 14.6.4 Submenu "Pump control N → Basic setup" (extended - pump rate control)

#### Valid for:

- FMU90-\*3\*\*\*\*\*\*\*\*
- FMU90-\*4\*\*\*\*\*\*\*\*

#### Navigation to the submenu:

Relay/controls  $\rightarrow$  Pump control N  $\rightarrow$  Basic setup

#### Parameter set R1401 "Pump control N"

- Reference
- Number of pumps
- Standby pump
- Reset

#### Parameter set R1402 "Pump control N"

- Function = Pump rat. contr.
- Load control

#### Parameter set R1504 "Pump control N"

- Switch-on point
- Switch-off point
- Min. pump rate/min
- Hook up interval
- Switch on border
- Alternate
- Crust reduction

#### **Parameter set R1505 "Pump control N"** Pump M

#### Parameter set R1505 "Pump M /control N"

- Switch-on delay
- Degree of use
- Max. use time

#### Parameter set R1506 "Pump M /control N"

- Backlash interval
- Backlash time
- Failure mode

#### Parameter set R1507 "Pump M /control N"

- Pump feedback
- Feedback delay
- Meaning of the feedback

#### Parameter set R1509 "Relay allocation → Relay K"

- Function
- Invert

#### 14.6.5 Submenu "Pump control N → Storm function"

Valid for:

- FMU90-\*3\*\*\*\*\*\*\*\*
- FMU90-\*4\*\*\*\*\*\*\*

#### Navigation to the submenu:

Relay/controls  $\rightarrow$  Pump control N  $\rightarrow$  Storm function

#### Parameter set R1601 "Storm function N"

- Storm function
- Switch-on point
- Switch-off point
- Storm time

## 14.6.6 Submenu "Pump control N → Function test"

#### Valid for:

- FMU90-\*3\*\*\*\*\*\*\*
- FMU90-\*4\*\*\*\*\*\*\*\*

#### Navigation to the submenu:

Relay/controls  $\rightarrow$  Pump control N  $\rightarrow$  Function test

## Parameter set R1602 "Function test N"

- Function test
- Max. downtime
- Max. test time
- Switch-on point
- Switch-off point

## 14.6.7 Submenu "Pump control N → Flush control"

#### Valid for:

- FMU90-\*3\*\*\*\*\*\*\*\*
- FMU90-\*4\*\*\*\*\*\*\*\*

#### Navigation to the submenu:

Relay/controls  $\rightarrow$  Pump control N  $\rightarrow$  Flush control

#### Parameter set R1603 "Flush control N"

- Flush control
- Pump cycles
- Flush cycles
- Flush time
- Flush delay

#### Parameter set R1605 "Relay allocation → Relay M"

- Function
- Invert

## 14.6.8 Submenu "Pump control N → Tariff control"

#### Valid for:

- FMU90-\*3\*\*\*\*\*B\*\*\*
- FMU90-\*4\*\*\*\*\*B\*\*\*

#### Navigation to the submenu:

Relay/controls  $\rightarrow$  Pump control N  $\rightarrow$  Tariff control

#### Parameter set R1607 "Tariff control N"

- Tariff control
- Tariff input

**Parameter set R1608 "Tariff control N"** Pump M

#### Parameter set R1619 "Tariff ctrl N/pump M"

- Switch-on point
- Switch-on tariff
- Switch-off point
- Switch-off tariff

## 14.6.9 Submenu "Pump control N → Pump data"

#### Valid for:

- FMU90-\*3\*\*\*\*\*\*\*\*
- FMU90-\*4\*\*\*\*\*\*\*\*

#### Navigation to the submenu:

Relay/controls  $\rightarrow$  Pump control N  $\rightarrow$  Pump data  $\rightarrow$  Pump M

#### Parameter set R1611 "Pump dat. P M"

- Operating hours
- Reset op. hours
- Total op. hours
- Number of starts
- Starts per h
- Backlash starts
- Reset backlstart
- Last run time

## 14.6.10 Submenu "Pump control N $\rightarrow$ Op. hours alarm"

#### Valid for:

- FMU90-\*3\*\*\*\*\*\*\*\*
- FMU90-\*4\*\*\*\*\*\*\*\*

#### Navigation to the submenu:

Relay/controls  $\rightarrow$  Pump control N  $\rightarrow$  Op. hours alarm

#### Parameter set R1612 "Op. hours alarm"

- Op. hours alarm
- Alarm delay

#### **Parameter set R1613 "Op. hours alarm"** Pump M

#### Parameter set R1613 "Op. hours alarm N P M"

- Operating hours
- Max. op. hours

#### Parameter set R1615 "Relay allocation → Relay K"

- Function
- Invert

## 14.6.11 Submenu "Pump control N → Pump alarm"

#### Valid for:

- FMU90-\*3\*\*\*\*\*B\*\*\*
- FMU90-\*4\*\*\*\*\*B\*\*\*

# Navigation to the submenu:

 $\texttt{Relay/controls} \rightarrow \texttt{Pump control N} \rightarrow \texttt{Pump alarm}$ 

#### Parameter set R1617 "Pump alarm N"

- Pump alarm
- Waiting time
- Parameter set R1619 "Relay allocation → Relay K"
- Function
- Invert

## 14.6.12 Submenu "Rake control"

#### Parameter set R1200 "Rake control"

- Upstream water
- Downstream water
- Function

#### Parameter set R1201 "Rake control"

- Switch-on point
- Switch-off point

#### Parameter set R1202 "Rake control"

- Switching delay
- Failure mode

#### Parameter set R2204 "Relay allocation → Relay N"

- Function
- Invert

## 14.6.13 Submenu "Relay configurat. → Relay N" (function: limit)

## Parameter set R1203 "Relay N"

- Function  $\rightarrow$  Limit  $\rightarrow$  Limit XXX
- Limit type
- Switch-on point
- Switch-off point
- Switch on/min.
- Switch off/min.
- Upper switchpt.
- Low switch point
- Hysteresis

## Parameter set R1204 "Relay N"

- Switch delay
- Invert
- Failure mode

## 14.6.14 Submenu "Relay configurat. → Relay N" (function: time pulse)

## Parameter set R2103 "Relay N"

- Function  $\rightarrow$  Time pulse
- Pulse width
- Pulse time

## Parameter set R2104 "Relay N"

- Invert
- Failure mode

# 14.6.15 Submenu "Relay configurat. → Relay N" (function: counting pulse)

## Parameter set R1203 "Relay N"

- Function  $\rightarrow$  Counting pulse  $\rightarrow$  Pulse flow N
- Counter unit
- Pulse value
- Pulse width

## Parameter set R1205 "Relay N"

- Pulse counter
- Overflow x 10^7
- Reset counter
- Start counter
- Stop counter

#### Parameter set R1204 "Relay N"

- Invert
- Failure mode

## 14.6.16 Submenu "Relay configurat. → Relay N" (function: alarm/ diagnost.)

#### Parameter set R2103 "Relay N"

- Function  $\rightarrow$  Alarm/diagnost.
  - Alarm relay
  - Diagnostics
  - Backw. alarm
- Dirt alarm
- Allocation M

## Parameter set R2104 "Relay N"

Invert

## 14.6.17 Submenu "Relay configurat. → Relay N" (function: fieldbus)

Parameter set R1203 "Relay N"

Function  $\rightarrow$  Fieldbus

Parameter set R201E "Function"

- None
- **D**01
- ...
- DO10

## 14.6.18 Submenu "Relay simulation"

Parameter set R2106 "Relay N"

- Simulation
- Simulation value

# 14.7 Menu "Output/calculat. → Current output N"

## 14.7.1 Submenu "Allocat./calculat."

Parameter set 01201 "Allocat. curr. N"

- Output
- Output current

## 14.7.2 Submenu "Extended calibr."

## Parameter set OX202 "Mode current N"

- Current span
- mA value
- Output damping
- 4mA threshold
- Curr. turn down
- Turn down 0/4mA
- Turn down 20mA

## 14.7.3 Submenu "HART settings"

Only for current output 1

### Parameter set 01203 "HART settings"

- HART address
- No. of preambles
- Short TAG HART

## Parameter set 02205/03206/04207 "Add. HART value M"

- Measured value M
- Output damping M

## 14.7.4 Submenu "Simulation"

#### Parameter set 01204 "Current output N"

- Simulation
- Simulation value

# 14.8 Overview of the "Output/calculat." menu (PROFIBUS DP)

## 14.8.1 Submenu "Analog input"

#### Parameter set OXA01 "Analog input N"

- Measured value N
- Value
- Status

## 14.8.2 Submenu "Digital input"

#### Parameter set O1B03 "Digital input N"

- Allocation
- Value
- Status

## 14.8.3 Submenu "PROFIBUS DP"

## Parameter set O1C01 "PROFIBUS DP"

- Profile version
- Instrument address
- Ident number

# 14.9 Overview of the "Device properties" menu

## 14.9.1 Submenu "Operating param."

Parameter set D1101 "Distance unit" Distance unit

Parameter set D110B "Temperature unit" Temperature unit

Parameter set D110C "Operating mode" Operating mode

Parameter set D110D "Controls" Controls

## 14.9.2 Submenu "Tag marking"

#### Parameter set D1102 "Tag marking"

- Output N
- Device marking

## 14.9.3 Submenu "Language"

Parameter set D1103 "Language" Language

### 14.9.4 Submenu "Password/reset"

#### Parameter set D1104 "Password/reset"

- Reset
- Code
- Status

# 14.10 Menu "System informat."

## 14.10.1 Submenu "Device information"

Parameter set IX101 "Device family" Device family

Parameter set IX102 "Device name" Device name

**Parameter set IX103 "Device marking"** Device marking

Parameter set IX105 "Serial no." Serial number

Parameter set IX106 "Software version" Software version

Parameter set IX107 "Dev. rev." Dev. rev.

Parameter set IX108 "DD version" DD version

## 14.10.2 Submenu "In/output info"

## Parameter set IX108 "Level N"

- Input
- Sensor selection
- Detected

#### Parameter set IX109 "Flow N"

- Input
- Sensor selection
- Detected

Parameter set IX10A "Current output N" Output

Parameter set IX10B "Relay N" Function

## 14.10.3 Submenu "Trend display → Trend output N"

Parameter set IX10F Trend output N Time interval

## 14.10.4 Submenu "Min/max values"

Parameter set IX302 "Level → Level (LVL) N"

- Max. value
- Min. Value
- Reset

## Parameter set IX302 "Flow → Flow N"

- Max. value
- Min. Value
- Reset

## Parameter set IX302 "Temperature → Temperature sen. N"

- Max. value
- Min. Value

## 14.10.5 Submenu "Envelope curve"

### Parameter set IX126 "En. curve sen. N"

- Plot settings (choice of displayed curves)
- Plot settings (choice between an individual curve and cyclic presentation)

## 14.10.6 Submenu "Error list"

## Parameter set E1002 "Actual error"

- **•** 1:
- **2**:
- ...

## Parameter set E1003 "Last error"

- **•** 1:
- **2**:
- **•** ...

## 14.10.7 Submenu "Diagnostics"

**Parameter set E1403 "Operating hours"** Operating hours

**Parameter set E1404 "Actual distance"** Act. distance N

Parameter set E1405 "Act. meas. value"

- Level N
- Flow N

**Parameter set E1405 "Application par."** Sensor N

**Parameter set E1406 "Echo quality sen."** Echo quality N

# 14.11 Menu "Display"

## Parameter set DX202 "Display"

- TypeValue N
- Customized text N
- Parameter set DX201 "Display format"
- Format
- No. of decimals
- Sep. character
- Customized text

## Parameter set DX200 "Back to home"

Back to home

# 14.12 Menu "Sensor management"

# 14.12.1 Submenu "Sensor management → FDU sensor → Sensor management"

## Parameter set D1019 "Input"

FDU sensor N

## Parameter set D1106 "US sensor N"

- Sensor operation
- Sensor priority
- Detected
- Sensor selection
- Detection window

## Parameter set D1107 "US sensor N"

- Temp. measurement
- Ext. send ctrl.
- Input
- Distance

# 14.12.2 Submenu "Sensor management → FDU sensor → Ext. temp. sensor"

## Parameter set D1020 "Ext. temp. sensor"

- Sensor type
- Temperature unit

## Parameter set D1021 "Ext. temp. sensor"

- Max. value
- Min. Value
- Actual value
- Reset

#### Parameter set D1022 "Ext. temp. sensor"

- Failure mode
- Value at warning

# 14.12.3 Submenu "Sensor management → FDU sensor → External digin"

## Parameter set D1025 "Ext. digin N"

- Invert
- Value

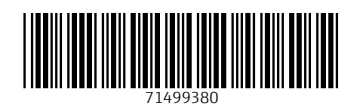

www.addresses.endress.com

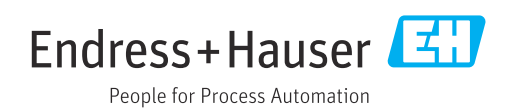